# GSK 218M CNC System

# **Programming and Operation Manual**

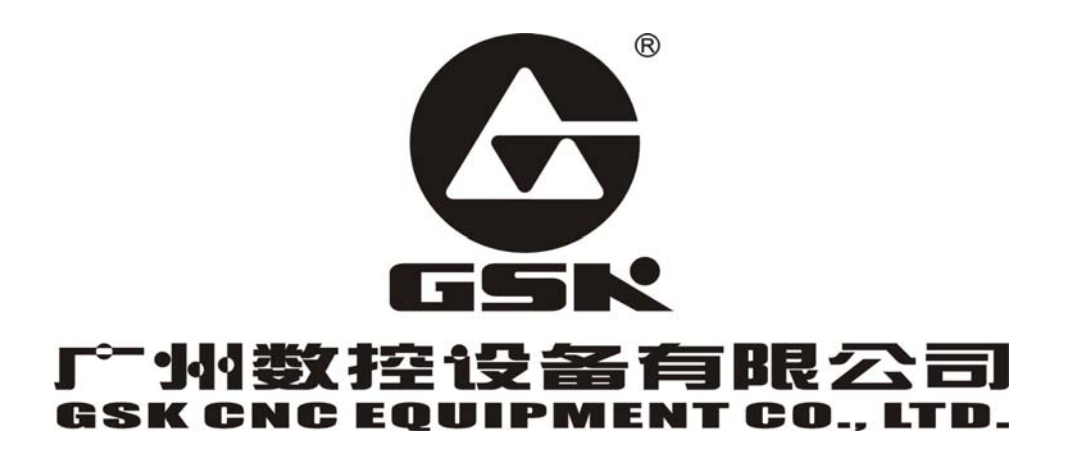

The user manual describes all items concerning the operation of this AC servo motor in detail as much as possible. However, it's impractical to give particular descriptions for all unnecessary and/or unavailable operations on the motor due to the limit of the manual, specific operations of the product and other causes. Therefore, the operations not specified in this manual may be considered impossible or unallowable.

This manual is the property of GSK CNC Equipment Co., Ltd. All rights reserved. It is against the law for any organization or individual to publish or reprint this manual without the express written permission of GSK CNC Equipment Co,.Ltd and the latter reserves the right to ascertain their legal liability.

## Company profile

GSK—GSK CNC Equipment Co,. Ltd is the largest production and marketing enterprise of the CNC system in China currently. It is the Numerical Control industrial base of South China, and the undertaking enterprise of the 863 national main project Industrialization Support Technology for Medium Numerical Control System as well as one of the 20 basic equipment manufacture enterprises in Guangdong province. It has been taking up the research and development, design and the manufacture of machine CNC system (CNC device, drive unit and servo motor) in recent 10 years. Now it has developed into a large high-tech enterprise integrated with research, education, industry and trade by enhancing the popularization and trade of CNC machine tools. There are more than 1400 staffs in this company that involves 4 doctors, more than 50 graduate students and 500 engineers and more than 50 among them are qualified with senior technical post titles. The high performance-cost ratio products of GSK are popularized in China and Southeast Asia. And the market occupation of GSK's product dominates first and the turnout and sale ranks the top in internal industry for successive 7 years from the year 2000 to 2006, which makes it the largest CNC manufacture base throughout China.

The main products provided by our company includes the NC equipments and devices such as GSK series turning machine, milling machine, machining center CNC system, DA98, DA98A, DA98B, DA98D series full digital stepper motor drive device, DY3 series compound stepper driver device, DF3 series response stepper motor driver device, GSK SJT series AC servo motors, CT-L NC slider and so on. The current national standard (and international standard), industry standard, as well as the enterprise standard (or enterprise internal standard) as a supplementary, are completely implemented in our production process. The capability of abundant technology development and complete product to serve our customers. 24~48 hours technological support and service can be easily and promptly provided by our complete service mechanism and tens of service offices distributed in provinces around China and abroad. The pursuit of "excellent product and superexcellent service" has made the GSK what it is now, and we will spare no efforts to continue to consummate this South China NC industry base and enhance our national NC industry by our managerial concept of "century enterprise, golden brand".

# **Technological Spot Service**

You can ask for spot service if you have the problems that can't be solved by telephone. We will send the engineers authorized to your place to resolve the technological problems for you.

# Foreword

Your excellency,

It's our pleasure for your patronage and purchase of this GSK GSK218M CNC system made by GSK CNC Equipment Co., Ltd.

This book is "Programming and Operation Manual".

Accident may occur by improper connection and operation ! This system can only be operated by authorized and qualified personnel. Please carefully read this manual before usage !

This manual is reserved by final user.

All specifications and designs herein are subject to change without further notice. We are full of heartfelt gratitude to you for supporting us in the use of GSK's products.

# Warning and precautions

#### Warning, note and explanation

This manual contains the precautions to protect user and machine. The precautions are classified as warning and note by safety, and supplementary information is regarded as explanation. Read the warnings, notes and explanations carefully before operation.

#### Warning

Personnel may be hurted or equipment be damaged if operations and steps are not observed.

#### Note

Equipment may be damaged if operation instructions or steps are not observed by user.

#### Explanation

It is used for the supplementary information except for warning and note.

• Copy right is reserved.

# CONTENT

| Ι  | GENERALIZATION                                           |  |
|----|----------------------------------------------------------|--|
| II | PROGRAMMING                                              |  |
| 1  | General                                                  |  |
|    | 1.1 Tool movement along workpiece contour —interpolation |  |
|    | 1.2 Feed——Feed function                                  |  |
|    | 1.3 Cutting feedrate, spindle speed function             |  |
|    | 1.4 Operation instruction—miscellaneous function         |  |
|    | 1.5 Tool selection for various machining——Tool function  |  |
|    | 1.6 Tool figure and tool motion by program               |  |
|    | 1.6.1 Tool length compensation                           |  |
|    | 1.6.2 Tool radius compensation                           |  |
|    | 1.7 Tool movement range——stroke                          |  |
| 2  | Part Program Composition                                 |  |
|    | 2.1 Program composition                                  |  |
|    | 2.1.1 Program name                                       |  |
|    | 2.1.2 Sequence number and block                          |  |
|    | 2.1.3 Instruction word                                   |  |
|    | 2.2 Common structure of a program                        |  |
|    | 2.2.1 Subprogram edit                                    |  |
|    | 2.2.2 Subprogram call                                    |  |
|    | 2.2.3 Program end                                        |  |
| 3  | Programming Fundamentals                                 |  |
|    | 3.1 Controlled axis                                      |  |
|    | 3.2 Axis name                                            |  |
|    | 3.3 Coordinate system                                    |  |
|    | 3.3.1 Machine coordinate system                          |  |
|    | 3.3.2 Reference point                                    |  |
|    | 3.3.3 Workpiece coordinate system                        |  |
|    | 3.3.4 Absolute programming and relative programming      |  |
|    | 3.4 Mode and non-mode                                    |  |
|    | 3.5 Decimal point programming                            |  |
| 4  | Preparatory Function: G code                             |  |
|    | 4.1 Classification of G code                             |  |

| 4.2 Sir | nply G code                                         | 35  |
|---------|-----------------------------------------------------|-----|
| 4.2.1   | Rapid positioning G00                               | 35  |
| 4.2.2   | Linear interpolation G01                            | 36  |
| 4.2.3   | Circular (helical) interpolation G02/G03            | 37  |
| 4.2.4   | Absolute/ incremental programming G90/G91           | 43  |
| 4.2.5   | Dwell(G04)                                          | 44  |
| 4.2.6   | Unidirectional positioning (G60)                    | 44  |
| 4.2.7   | System parameter online modification (G10)          | 45  |
| 4.2.8   | Workpiece coordinate system G54~G59                 | 46  |
| 4.2.9   | Additional workpiece coordinate system              | 48  |
| 4.2.10  | Machine coordinate system selection G53             | 49  |
| 4.2.11  | Floating coordinate system G92                      | 50  |
| 4.2.12  | Plane selection G17/G18/G19                         | 52  |
| 4.2.13  | Polar coordinate system setup/cancel G16/G15        | 52  |
| 4.2.14  | Scaling in plane G51/G50                            | 54  |
| 4.2.15  | Coordinate system rotation G68/G69                  | 58  |
| 4.2.16  | Skip function G31                                   | 62  |
| 4.2.17  | Inch/metric conversion G20/G21                      | 63  |
| 4.2.18  | Optional angle chamfering/corner rounding           | 64  |
| 4.3 Re  | ference point G code                                | 66  |
| 4.3.1   | Reference point return G28                          | 66  |
| 4.3.2   | 2nd, 3rd, 4th reference point return G30            | 68  |
| 4.3.3   | Automatic return from reference point G29           | 68  |
| 4.3.4   | Reference point return check G27                    | 69  |
| 4.4 Ca  | nned cycle G code                                   | 69  |
| 4.4.1   | Rough milling of circular groove G22/G23            | 75  |
| 4.4.2   | Fine milling cycle within a circle G24/G25          | 77  |
| 4.4.3   | Outer circle fine milling cycle G26/G32             | 78  |
| 4.4.4   | Rectangular groove rough milling G33/G34            | 80  |
| 4.4.5   | Inner rectangular groove fine milling cycle G35/G36 | 82  |
| 4.4.6   | Rectangle outside fine milling cycle G35/G36        | 83  |
| 4.4.7   | High-speed peck drilling cycle G73                  | 85  |
| 4.4.8   | Drilling cycle, spot drilling cycle G81             | 87  |
| 4.4.9   | Drilling cycle, counterboring G82                   | 89  |
| 4.4.10  | Drilling cycle with chip removal G83                | 90  |
| 4.4.11  | Right-handed tapping cycle G84                      | 92  |
| 4.4.12  | Left-handed tapping cycle G74                       | 94  |
| 4.4.13  | Fine boring cycle G76                               | 95  |
| 4.4.14  | Boring cycle G85                                    | 97  |
| 4.4.15  | Boring cycle G86                                    | 98  |
| 4.4.16  | Boring cycle, back boring cycle G87                 | 100 |
| 4.4.17  | Boring cycle G88                                    | 101 |
| 4.4.18  | Boring cycle G89                                    | 103 |
| 4.4.19  | Right-handed rigid tapping G84                      | 104 |
| 4.4.20  | Left-handed rigid tapping G74                       | 106 |
| 4.4.21  | Canned cycle cancel G80                             | 108 |

|   | 4.5 To   | ol compensation G code                               | 111 |
|---|----------|------------------------------------------------------|-----|
|   | 4.5.1    | Tool length compensation G43, G44, G49               | 111 |
|   | 4.5.2    | Tool radius compensation G40/G41/G42                 | 114 |
|   | 4.5.3    | Explanation of tool radius compensation              | 121 |
|   | 4.5.4    | Corner offset circular interpolation (G39)           | 137 |
|   | 4.5.5    | Tool offset value and number input by program (G10)  | 139 |
|   | 4.6 Fe   | ed G code                                            | 139 |
|   | 4.6.1    | Feed mode G64/G61/G63                                | 139 |
|   | 4.6.2    | Automatic override for inner corners (G62)           | 140 |
|   | 4.7 Ma   | acro G code                                          | 142 |
|   | 4.7.1    | Custom macro                                         | 142 |
|   | 4.7.2    | Custom macro instruction                             | 143 |
|   | 4.7.3    | Custom macro                                         | 143 |
|   | 4.7.4    | Examples for custom macro                            | 151 |
|   |          |                                                      |     |
| 5 | Miscella | neous Function M code                                | 153 |
|   | 5.1 M    | codes controlled by PLC                              | 154 |
|   | 5.1.1    | Forward and reverse rotation instructions (M03, M04) | 154 |
|   | 5.1.2    | Spindle stop (M05)                                   | 155 |
|   | 5.1.3    | Cooling on and off (M08, M09)                        | 155 |
|   | 5.1.4    | A axis release and clamping (M10, M11)               | 155 |
|   | 5.1.5    | Tool release and clamping (M16, M17)                 | 155 |
|   | 5.1.6    | Spindle orientation (M19)                            | 155 |
|   | 5.1.7    | Tool search instruction (M21, M22)                   | 155 |
|   | 5.1.8    | Magazine rotation instruction (M23, M24)             | 155 |
|   | 5.1.9    | Rigid tapping (M29)                                  | 155 |
|   | 5.1.10   | Lubricating on and off (M32, M33)                    | 155 |
|   | 5.1.11   | Helical chip remover on and off (M35, M36)           | 155 |
|   | 5.1.12   | Mirror image instructions (M40, M41, M42, M43)       | 155 |
|   | 5.1.13   | Spindle blowing on and off (M44, M45)                | 155 |
|   | 5.1.14   | Auto tool change start and end (M50, M51)            | 155 |
|   | 5.1.15   | Tool judging after tool change (M53)                 | 156 |
|   | 5.2 M    | codes used by program                                | 156 |
|   | 5.2.1    | Program end and return (M30, M02)                    | 156 |
|   | 5.2.2    | Program dwell (M00)                                  | 156 |
|   | 5.2.3    | Program optional stop (M01)                          | 156 |
|   | 5.2.4    | Subprogram calling (M98)                             | 156 |
|   | 5.2.5    | Program end and return (M99)                         | 156 |
| 6 | S codes  | for Spindle Function                                 | 158 |
|   | 6.1 Sr   | pindle analog control                                | 158 |
|   | 6.2 Sr   | bindle switch volume control                         | 158 |
|   | 6.3 Cr   | onstant surface speed control (G96/G97)              | 159 |
|   |          |                                                      |     |
| 7 | Feed Fu  | nctions F code                                       | 162 |
|   | 7.1 Tra  | averse                                               | 162 |

| 7 2                                                                                                    | Cutting feedrate 160                                                                                                    |
|----------------------------------------------------------------------------------------------------|----------------------------------------------------------------------------------------------------|
| 7                                                                                                    | 2.1 Feed per minute (G94)                                                                                                    |
| 7                                                                                                    | 2.2 Feed per revolution (G95)                                                                                                    |
| 7.3                                                                                                    | Tangential speed control                                                                                                    |
| 7.4                                                                                                    | Feedrate override keys                                                                                                    |
| 7.5                                                                                                    | Auto acceleration/deceleration                                                                                                    |
| 7.6                                                                                                    | Acceleration/deceleration for corner of a block                                                                                                    |
| 3 Тоо                                                                                                    | Function                                                                                                    |
| 8 1                                                                                                    |                                                                                                    |
| Ш ОР                                                                                                    | 1 001 function                                                                                                    |
| III OP                                                                                                    | 167<br>ERATION                                                                                                    |
|                                                                                                    | 1 ool function       16.         ERATION       168         rator Panel       169         Panel layout       169                                                                                                    |
| Ⅲ OP<br>Ⅰ Ope<br>1.1<br>1.2                                                                                                    | Tool function       16         ERATION       16         rator Panel       16         Panel layout       16         Explanation of the panel function       16                                                                                                    |
| I OP 1 Ope 1.1 1.2 1                                                                                                    | Tool function       167         ERATION       168         rator Panel       169         Panel layout       169         Explanation of the panel function       169         2.1       LCD area       169                                                                                                    |
| I OP 1 Ope 1.1 1.2 1                                                                                                    | Tool function       167         ERATION       168         rator Panel       169         Panel layout       169         Explanation of the panel function       169         2.1       LCD area       169         2.2       Edit area       170                                                                                                    |
| III OP 1 Ope 1.1 1.2 1 1                                                                                                    | Tool function       167         ERATION       168         rator Panel       169         Panel layout       169         Explanation of the panel function       169         2.1       LCD area       169         2.2       Edit area       170         2.3       Screen operation keys       170                                                                                                    |
| Ⅲ OP 1 Ope 1.1 1.2 1 1 1 1 1 1 1 1 1 1 1 1 1 1 1 1 1 1 1 1 1 1 1 1 1 1 1 1 1 1 1 1 1 1 1 1 1 1 1 1 1 1 1 1 1 1 1 1 1 1                              | Tool function       16         ERATION       16         rator Panel       16         Panel layout       16         Explanation of the panel function       16         2.1       LCD area       16         2.2       Edit area       17         2.3       Screen operation keys       17         2.4       Control area       17                                                                                                    |
| <ul> <li>III OP</li> <li>1.1</li> <li>1.2</li> <li>1</li> <li>1</li> <li>1</li> <li>1</li> <li>2 Syst</li> </ul>                                    | Tool function       16         ERATION       16         rator Panel       16         Panel layout       16         Explanation of the panel function       16         2.1       LCD area       16         2.2       Edit area       170         2.3       Screen operation keys       170         2.4       Control area       172         em Power On/Off and Safety Operations       170                                                                                |
| <ul> <li>OP</li> <li>Ope</li> <li>1.1</li> <li>1.2</li> <li>1</li> <li>1</li> <li>1</li> <li>2 System</li> <li>2.1</li> </ul>                       | Tool function       16.         ERATION       168         rator Panel       169         Panel layout       169         Explanation of the panel function       169         2.1       LCD area       169         2.2       Edit area       170         2.3       Screen operation keys       170         2.4       Control area       172         em Power On/Off and Safety Operations       176         System power on       176                                        |
| <ul> <li>OP</li> <li>Ope</li> <li>1.1</li> <li>1.2</li> <li>1</li> <li>1</li> <li>1</li> <li>2 Sys<sup>a</sup></li> <li>2.1</li> <li>2.2</li> </ul> | Tool function       16         ERATION       168         rator Panel       169         Panel layout       169         Explanation of the panel function       169         2.1       LCD area       169         2.2       Edit area       169         2.3       Screen operation keys       170         2.4       Control area       170         2.4       Control area       170         System power on       170       170         System power off       170       170 |

|   | 2.3.1     | Reset operation                                  | . 177 |
|---|-----------|--------------------------------------------------|-------|
|   | 2.3.2     | Emergency stop                                   | . 177 |
|   | 2.3.3     | Feed hold                                        | . 178 |
|   | 2.4 Cy    | cle start and feed hold                          | . 178 |
|   | 2.5 Ov    | vertravel protection                             | . 178 |
|   | 2.5.1     | Hardware overtravel protection                   | . 178 |
|   | 2.5.2     | Software overtravel protection                   | . 179 |
|   | 2.5.3     | Release of the overtravel alarm                  | . 179 |
| 3 | Interface | Display as well as Data Modification and Setting | . 180 |
|   | 3.1 P     | osition display                                  | . 180 |

| 3.1.1  | Four types of position display                                                |               |
|--------|-------------------------------------------------------------------------------|---------------|
| 3.1.2  | The display of the run time, part count, programming speed and override, actu | al speed etc. |
|        |                                                                               |               |
| 3.1.3  | Relative coordinate clearing and mediating                                    |               |
| 3.2 Pr | ogram display                                                                 |               |
| 3.3 Th | e display, modification and setting of the parameters                         |               |
| 3.3.1  | Parameter display                                                             |               |
| 3.3.2  | Modification and setting of the parameter values                              |               |
| 3.4 Of | fset display, modification and setting                                        | 191           |
| 3.4.1  | Offset display                                                                |               |
|        | - 8 -                                                                         |               |

|   | 3.4.2 Modification and setting of the offset value           |         |
|---|--------------------------------------------------------------|---------|
|   | 3.5 Setting display                                          |         |
|   | 3.5.1 Setting page                                           |         |
|   | 3.5.2 Parameter and program on-off page                      |         |
|   | 3.5.3 Coordinate setting interface                           |         |
|   | 3.5.4 Display and setting of the machine soft panel          |         |
|   | 3.5.5 Servo page                                             |         |
|   | 3.5.6 Backup, restore and transfer of the data               |         |
|   | 3.5.7 Password authority setting and modification            |         |
|   | 3.6 Graphic display                                          |         |
|   | 3.7 Diagnosis display                                        |         |
|   | 3.7.1 Diagnosis data display                                 |         |
|   | 3.7.2 Signal viewing                                         |         |
|   | 3.8 Alarm display                                            |         |
|   | 3.9 PLC display                                              |         |
|   | 3.10 Index display                                           |         |
| ^ | Manual Operation                                             | <b></b> |
| 4 | Manual Operation                                             |         |
|   | 4.1 Coordinate axis movement                                 |         |
|   | 4.1.1 Manual feed                                            |         |
|   | 4.1.2 Manual rapid traverse                                  |         |
|   | 4.1.3 JOG feedrate and manual rapid traverse speed selection |         |
|   | 4.1.4 Manual intervention                                    |         |
|   | 4.2 Spindle control                                          |         |
|   | 4.2.1 Spindle CCW                                            |         |
|   | 4.2.2 Spindle CW                                             |         |
|   | 4.2.3 Spindle stop                                           |         |
|   | 4.2.4 Spindle auto gear shift                                |         |
|   | 4.3 Other manual operations                                  |         |
|   | 4.3.1 Cooling control                                        |         |
|   | 4.3.2 Lubricating control                                    |         |
|   | 4.3.3 Chip removal                                           |         |
| 5 | Step Operation                                               | 220     |
| - |                                                              | 220     |
|   | 5.1 Step reed                                                |         |
|   | 5.1.1 Selection of moving amount                             |         |
|   | 5.1.2 Stee feed explanation                                  |         |
|   | 5.1.5 Step feed explanation                                  |         |
|   | 5.2 Step Interruption                                        |         |
|   |                                                              |         |
| 6 | MPG Operation                                                |         |
|   | 6.1 MPG feed                                                 |         |
|   | 6.1.1 Moving amount selection                                |         |
|   | 6.1.2 Selection of moving axis and direction                 |         |
|   | 6.1.3 Explanation of MPG feed                                |         |
|   |                                                              |         |

| G  | GSK F 计数控 GSK218M CNC system PROGRAMMING AND OPER                                                                                                    | RARION MANUAL |
|----|----------------------------------------------------------------------------------------------------|---------------|
|    | 6.2 Control in MPG interruption                                                                                                    |               |
|    | 6.2.1 MPG interruption operation                                                                                                    |               |
|    | 6.2.2 Relation of MPG interruption with other functions                                                                                                    |               |
|    | 6.3 Auxiliary control in MPG mode                                                                                                    |               |
| 7  | Auto Operation                                                                                                    |               |
|    | 7.1 Selection of the auto run programs                                                                                                    |               |
|    | 7.2 Auto run start                                                                                                    |               |
|    | 7.3 Auto run stop                                                                                                    |               |
|    | 7.4 Auto running from an arbitrary block                                                                                                    |               |
|    | 7.5 Dry run                                                                                                    |               |
|    | 7.6 Single block running                                                                                                    |               |
|    | 7.7 Running with machine lock                                                                                                    |               |
|    | 7.8 Running with M.S.T. lock                                                                                                    |               |
|    | 7.9 Feedrate and rapid override in auto run                                                                                                    |               |
|    | 7.10 Spindle override in auto run                                                                                                    |               |
|    | 7.11 Cooling control                                                                                                    |               |
|    | 7.12 Background edit in auto run                                                                                                    |               |
| 8  | MDI Operation                                                                                                    |               |
|    | 8.1 MDI instructions input                                                                                                    |               |
|    | 8.2 Run and stop of MDI instructions                                                                                                    |               |
|    | 8.3 Words modification and clearing of MDI instructions                                                                                                    |               |
|    | 8.4 Modes changing                                                                                                    |               |
| 9  | Machine Zero Operation                                                                                                    |               |
|    | 9.1 Conception of machine zero                                                                                                    |               |
|    | 9.2 Steps for machine zero                                                                                                    |               |
|    | 9.3 Machine zero steps by program                                                                                                    |               |
| 10 | D Edit Operation                                                                                                    |               |
|    | 10.1 Program edit                                                                                                    |               |
|    | 10.1.1 Program creation                                                                                                    |               |
|    | 10.1.2 Deletion of a single program                                                                                                    |               |
|    | 10.1.3 Deletion of all programs                                                                                                    |               |
|    | 10.1.4 Copy of a program                                                                                                    |               |
|    | 10.1.5 Copy and paste of blocks                                                                                                    |               |
|    | 10.1.6 Cut and paste of block                                                                                                    |               |
|    | 10.1.7 Replacement of the blocks                                                                                                    |               |
|    | 10.1.8 Rename of a program                                                                                                    |               |
|    | 10.1.9 Program restart                                                                                                    |               |
|    | 10.2 Program management                                                                                                    |               |
|    | 10.2.2 North an effect of the second second |               |
|    | 10.2.2 Number of the program stored                                                                                                    |               |
|    | 10.2.5 Memory capacity                                                                                                    |               |

| 66  | <b>SK</b> [ | - 州教控 GSK218M CNC system PROGRAMMING AND OPERARION MANUAL |
|-----|-------------|-----------------------------------------------------------|
|     | 10.2.4      | Viewing of the program list                               |
|     | 10.2.5      | Program lock                                              |
| 11  | Commu       | ication                                                   |
|     | 11.1 Se     | ial communication                                         |
|     | 11.1.1      | Program start                                             |
|     | 11.1.2      | Function introduction                                     |
|     | 11.1.3      | Software usage                                            |
|     | 11.2 US     | B communication                                           |
|     | 11.2.1      | Overview and precautions                                  |
|     | 11.2.2      | Preparation                                               |
|     | 11.2.3      | Operation                                                 |
|     | 11.2.4      | U disk system exit                                        |
| ΔΡΡ |             | 256                                                       |
|     |             |                                                           |
|     | 1 Bit pa    | ameter                                                    |
|     | 2 Numb      | er parameter                                              |
| APP | ENDIX 2     |                                                           |

# I GENERALIZATION

1. Overview

# This manual is comprised by following parts:

| I Overview     | It describes the chapter structure, system model available, relative                  |
|----------------|---------------------------------------------------------------------------------------|
|                | instructions and the note.                                                            |
| II Programming | It describes G functions and the programming format, characteristics and              |
|                | restrictions by NC language.                                                          |
| III Operation  | It describes the manual and auto operation, program input/output and editing methods. |
| Appendix       | It describes parameter list, alarm list and programming data table.                   |

The manual is used for GSK218M CNC system.

# II **PROGRAMMING**

# 1 General

- 1.1 Tool movement along workpiece contour —interpolation
  - 1) Tool movement along a straight line

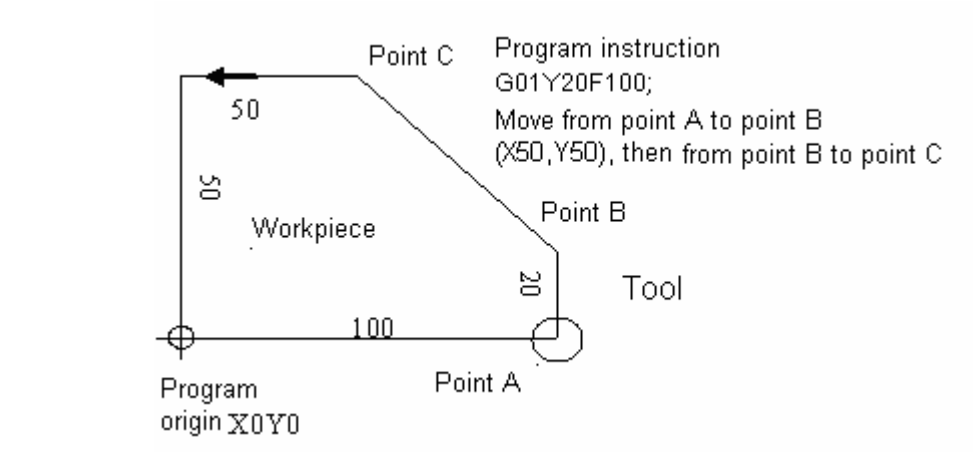

2) Tool movement along an arc

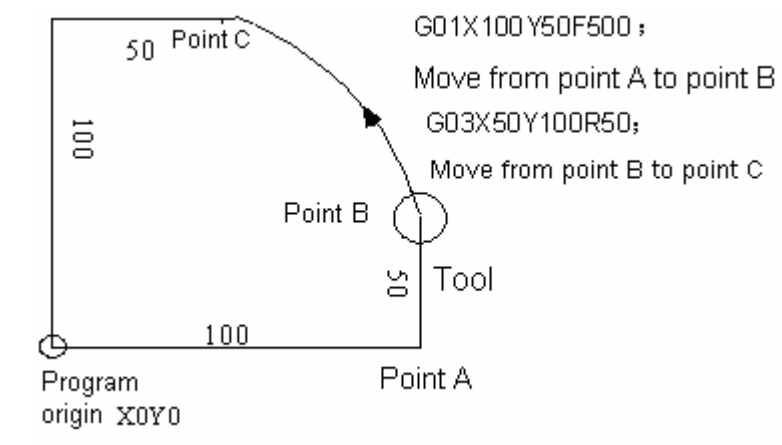

The tool linear and arc motion function is called interpolation.

The programming instructions such as G01, G02 are called preparatory function, which is used for interpolation for CNC device.

GGSK F<sup>∞</sup> 州数控 GSK218M CNC system PROGRAMMING AND OPERARION MANUAL

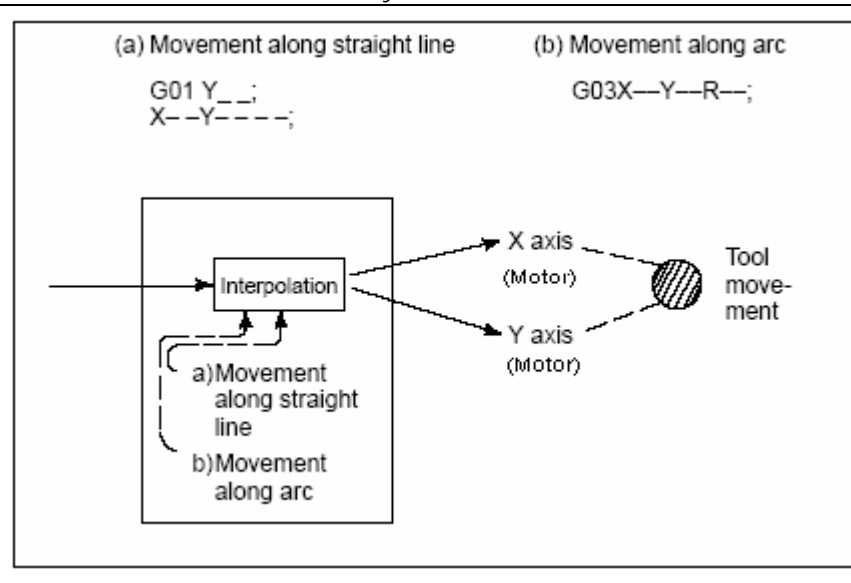

Note For some machines, it is the worktable moving other than tool moving in practice. It is assumed that the tool moves relative to the workpiece in this manual. Refer to the machine actual movement direction in practice to protect against personnel hurt and machine damage.

1.2 Feed——Feed function

The feedrate specification is called feed function.

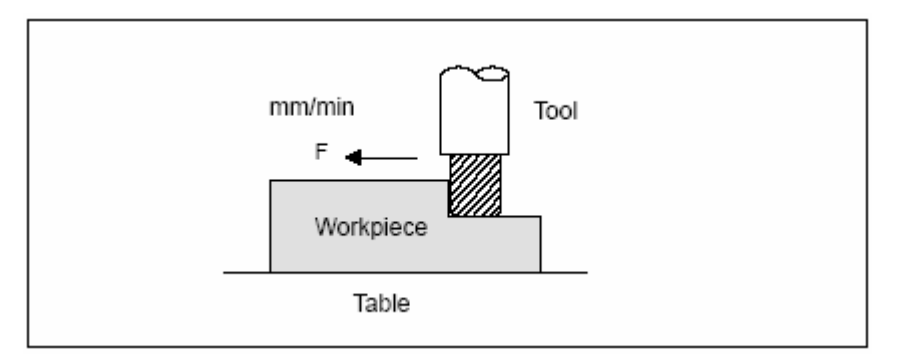

To specify a speed to machine the part by tool is called feed and the machine speed is instructed by a numerical value. For example, the program instruction is F150 if tool feeds by 150mm/min.

1.3 Cutting feedrate, spindle speed function

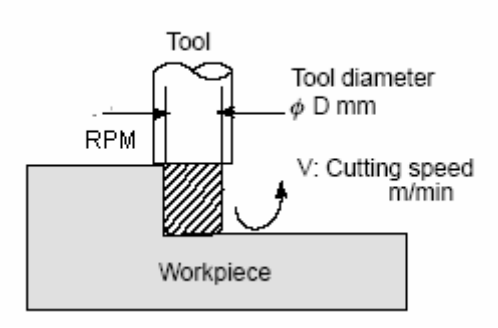

The speed of tool relative to workpiece in cutting is called cutting feedrate. It can be instructed by spindle speed RPM(r/min) by CNC.

Example: If the tool diameter is 10mm, cutting linear speed is 8 m/min, the spindle speed is about 255RPM according to N=1000V/ $\pi$ D, so the instruction is: S255 Instructions related to spindle speed are called spindle speed function.

# 1.4 Operation instruction—miscellaneous function

When the workpiece is to be machined, to make the spindle run and supply coolant, the machine spindle motor and cooling pump switches must be controlled by actual requirement.

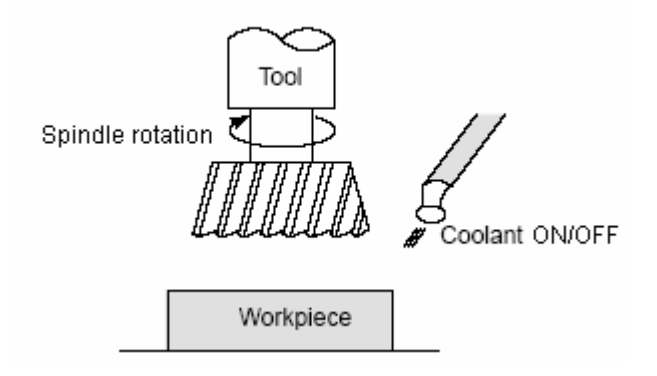

The programs or machine on-off actions controlled by system NC instructions are called miscellaneous functions, which are instructed by M code.

Example If M03 is instructed, the spindle rotates clockwise by the speed specified. (Clockwise direction means the direction viewed from the spindle –Z direction.)

# 1.5 Tool selection for various machining——Tool function

It is necessary to select a proper tool when drilling, tapping, boring, milling, etc. is performed. When a number is assigned for each tool and the number is specified in the program, the corresponding tool is selected.

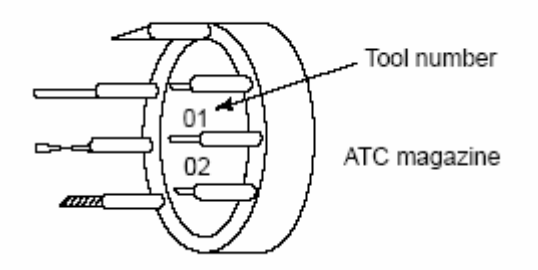

Example When No.01 is assigned to a drilling tool, When the tool is stored at location 01 in the ATC magazine, the tool can be selected by specifying T01. This is called the tool function.

# 1.6 Tool figure and tool motion by program

#### 1.6.1 Tool length compensation

Usually several tools are used for machining one workpiece. If instructions such as G0Z0 are executed in a same coordinate system, because tools have different tool lengths, the distances from tool end to workpiece are different. So it is very troublesome to change the program frequently.

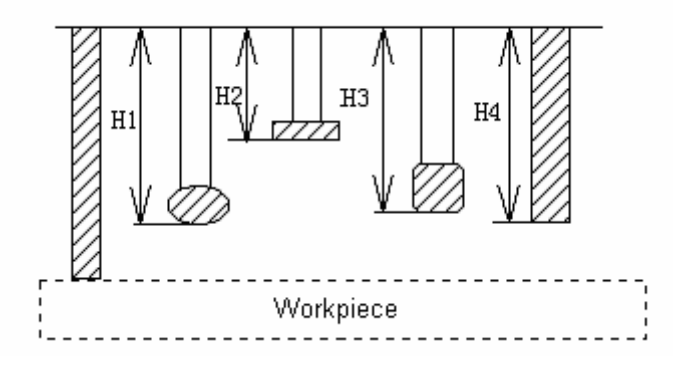

Therefore, the length of each tool used should be measured in advance. By setting the difference between the length of the standard tool and the length of each tool in the CNC (usually the 1<sup>st</sup> tool), machining can be performed without altering the program even when the tool is changed. After the tool positioning in Z axis (e.g. G0Z0), the distances of the tool end to

the workpiece are identical. This function is called tool length compensation.

#### 1.6.2 Tool radius compensation

Because a tool has a radius, if the tool goes by the path given by program, the workpiece will be cut off a part for a radius wide. To simplify the programming, the program can be run by CNC around the workpiece with the tool radius deviated, while the transient path of the intersections of the lines or the arcs can be processed automatically by system.

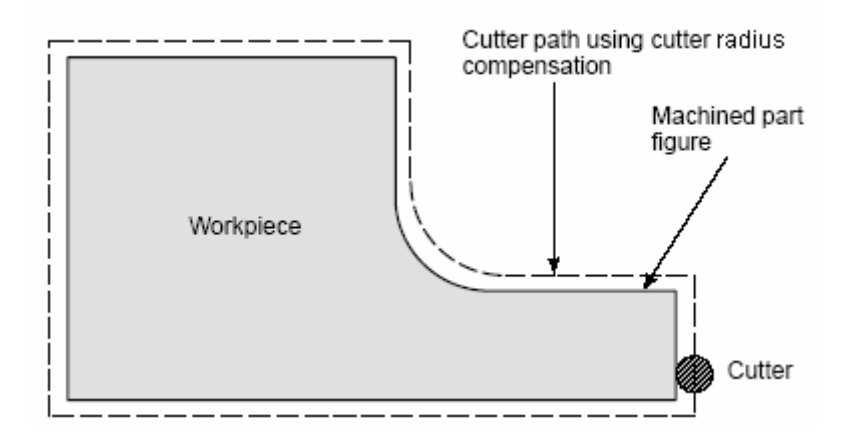

If diameters of tools are stored in the CNC tool compensation list, the tool can be moved by tool radius apart from the machining part figure by calling different radius compensation according to program. This function is called tool radius compensation.

## 1.7 Tool movement range——stroke

The parameter setting can specify the safe tool running range, if the tool exceeds the range, the system stops all the axes moving with overtravel alarm given. This function is called stroke verification, namely, the software limit.

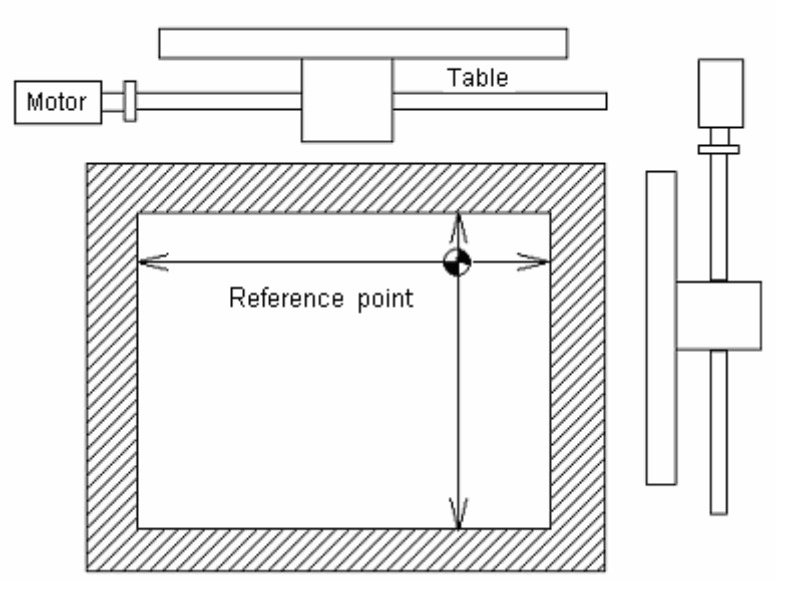

# 2 Part Program Composition

# 2.1 Program composition

A program is composed by many blocks which are formed by words. The blocks are separated by the end code (LF for ISO,CR for EIA). In this manual the end code is represented by "; "character.

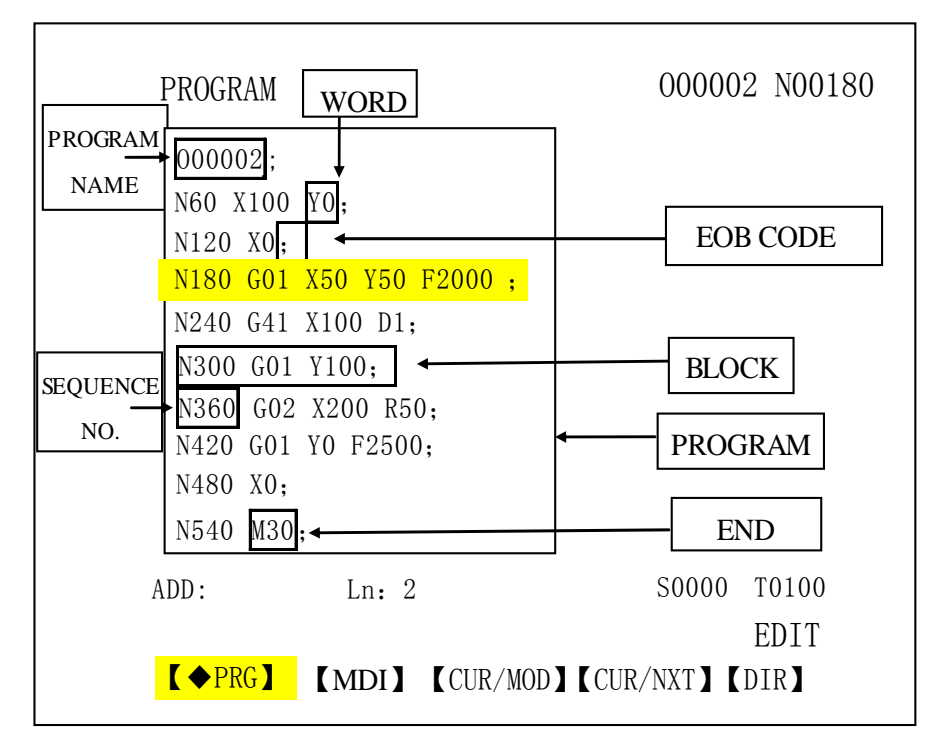

#### Fig. 2-1 Program structure

The set instructions to control the CNC machine tool to machine the parts are called program. After the program edited is entered into the CNC system, the system controls the tool to move along straight line, arc or make the spindle run or stop by these instructions. And the instructions should be edited by the machine actual movement sequence. The program structure is shown in Fig.2-1.

#### 2.1.1 Program name

In this system the system memory may store many programs. In order to differentiate these programs, address O with five figures behind it is headed in the beginning of the program. And it is shown in Fig. 2-2.

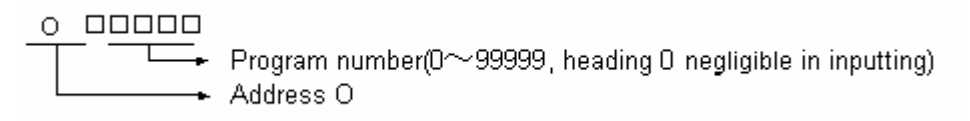

Fig. 2-2 Program name composition

#### 2.1.2 Sequence number and block

A program is consisted by many instructions, and an instruction unit is called block (see Fig. 2-1). The blocks are separated by program end code (see Fig. 2-1). In this manual the block end code is represented by character"; ".

Address N with 4 figures sequence number behind it can be used at the beginning of the block (see Fig. 2-1), and the leading zero can be omitted. The sequence of the sequence number (insertion set by bit parameter No. 0 # 5) can be arbitrary, and the intervals between them can be inequal (set by Parameter P210). Sequence number can be either in all blocks, or in some important blocks. But by common machining sequence, the number should be arranged by ascending. That the sequence number is placed in important part of the program is for convenience. (e.g. in tool changing, or worktable indexed to a new plane).

#### 2.1.3 Instruction word

Word is a factor to block composition. It is formed by an address and figures behind it (sometimes +, - added before figures)

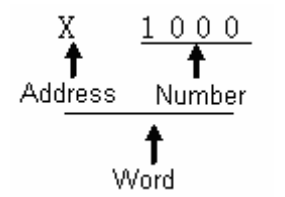

Fig.2-3 Word composition

The address is a character from English alphabetic table which defines the meaning of the figure behind it. In this system, the usable addresses and their meaning as well as value range are shown as Table2-1:

Sometimes an address has a different meaning for different preparatory function.

If 2 or more identical addresses appear in an instruction, the alarm for it will be set by parameter N0. 32#6.

Table 2-1

| Address | Range                     | Meaning              |
|---------|---------------------------|----------------------|
| 0       | 0~99999                   | Program name         |
| N       | 0~99999                   | Sequence number      |
| G       | 00~99                     | Preparatory function |
| ×       | -99999.999~99999.999 (mm) | X coordinate address |
| ^       | 0.001~9999.999 (S)        | Dwell time           |
| Y       | -99999.999~99999.999 (mm) | Y coordinate address |

GGSK F<sup>™</sup> 州数控 GSK218M CNC system PROGRAMMING AND OPERARION MANUAL

| Address | Range                     | Meaning                                       |
|---------|---------------------------|-----------------------------------------------|
| Z       | -99999.999~99999.999 (mm) | Z coordinate address                          |
| D       | -99999.999~99999.999 (mm) | Arc radius/angle displacement                 |
|         | -99999.999~99999.999 (mm) | R level in canned cycle                       |
| I       | -99999.999~99999.999 (mm) | Arc center vector in X axis relative to start |
| Ι       |                           | point                                         |
|         | -99999.999~99999.999 (mm) | Arc center vector in Y axis relative to start |
| 5       |                           | point                                         |
| ĸ       | -99999.999~99999.999 (mm) | Arc center vector in Z axis relative to start |
| ĸ       |                           | point                                         |
| E       | 0~99999 (mm/min)          | Feed in a minute                              |
| I       | 0.001~500(mm/r)           | Feed in a revolution                          |
| S       | 0~99999 (r/min)           | Spindle speed                                 |
| 5       | 00~04                     | Multi-gear spindle output                     |
| Т       | 0~128                     | Tool function                                 |
| N/      | 00~289                    | Miscellaneous function output, program        |
| IVI     | 00 - 99                   | executing process, subprogram calling         |
| D       | 1~9999999 (ms)            | Dwell time                                    |
| I       | 1~99999                   | Subprogram number calling                     |
| 0       | -99999.999~99999.999 (mm) | Cutting depth or hole bottom offset in        |
| y       |                           | canned cycle                                  |
| ц       | 01~99                     | Operator for G65                              |
|         | 00~99                     | Length offset number                          |
| D       | 00~99                     | Radius offset number                          |

Special attention should be paid that the limits in table 2-1 are all for CNC device, but not for machine tool. Therefore, programming should be done on a basis of good understanding of the programming limitation of machine builder manual besides this manual.

# 2.2 Common structure of a program

The program are classified for main program and subprogram. Generally, the CNC system are acutated by the main program. If the main program contains the subprogram call, the CNC system acts by the subprogram. If the subprogram contains the instruction of returning to main program, the CNC system returns to the main program to go on execution. The program execution sequence is shown as Fig.2-4.

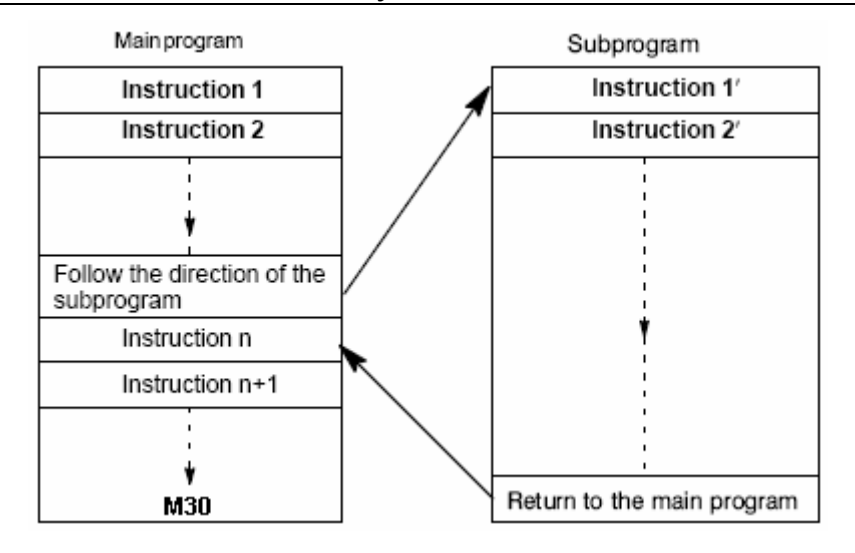

Fig.2-4 Program execution sequence

The structure of the subprogram is same as that of the main program.

If there are fixed sequence blocks occurring repeatedly in a program, it can be taken as a subprogram which can be stored in the memory in advance with no need to be edited repeatedly. So it can simplify the program. The subprogram can be called in Auto mode, usually by M98 in the main program. And the subprogram called can also call other subprograms. The subprogram called from the main program is called the 1<sup>st</sup> level subprogram. 4 levels subprogram at most can be called in a program (Fig.2-5). The last block in the subprogram must be the returning instruction M99. After M99 execution, the control returns to next block following the block that calls the subprogram in the main program to go on execution. If the main program end is M99, the program execution can be repeated.

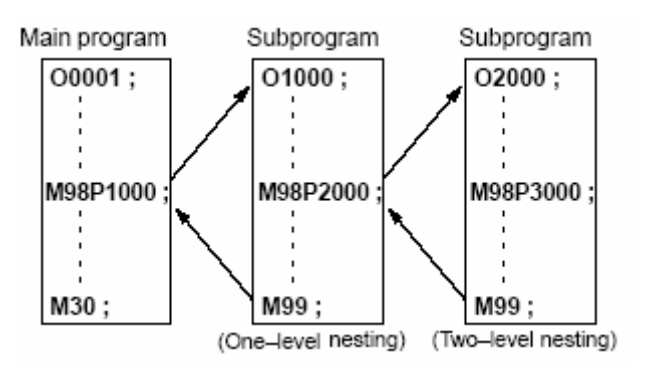

Fig. 2-5 Two-level subprogram nesting

A single subprogram call instruction can be continuously and repeatedly used to call a subprogram up to 999 times.

#### 2.2.1 Subprogram edit

Write out a subprogram by following format:

| 0 ; Subprogram number                 |            |            |
|---------------------------------------|------------|------------|
|                                       | .; —       |            |
| · · · · · · · · · · · · · · · · · · · |            | Subprogram |
|                                       | ;          |            |
| М99 ;                                 | subprogram | end        |

Write out the subprogram number behind the address O at the subprogram beginning, and the M99 instruction at the subprogram end (M99 format as above).

#### 2.2.2 Subprogram call

The subprogram is called out for execution by the main program or the subprogram. The instruction format is as following:

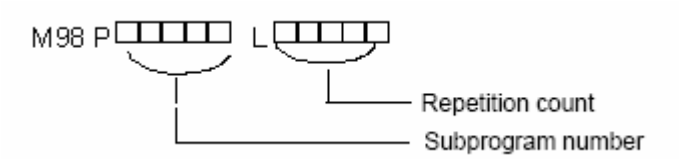

- If the repeat time is omitted, the default is 1.
- Example M98 P1002L5 ; (It means No.1002 subprogram is continuously called for 5 times.)
- M98 P\_\_ cann't be in a block with movement instruction.
- Execution sequence of subprogram call from main program

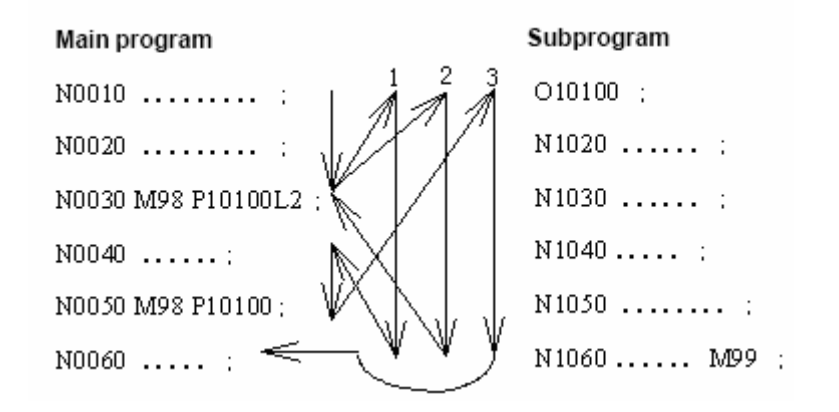

Subprogram call from subprogram are identical with that from main program.

Note Alarm (PS 078) occurs if subprogram number specified by address P is not found.

#### 2.2.3 Program end

The program begins with program name, ends with M02, M30 or M99(see Fig.2-2). For the end code M02,,M30 or M99 detected in program execution: if M02, M30 specifies the end, the program finishes and reset; if M99 specifies the end, the control returns to the program beginning to restart the program; if M99 is at the end of the subprogram, the control returns to the program that calls the subprogram. M30 can be set by bit parameter N0.33#4 for returning to the program beginning, and M02 can be set by bit parameter N0.33#4 for returning to the program beginning.

# **3** Programming Fundamentals

# 3.1 Controlled axis

#### Table 3-1

| ltem                             | 218M             |
|----------------------------------|------------------|
| Basic controlled axes            | 3 axes (X, Y, Z) |
| Extended controlled axes (total) | 5 axes           |

# 3.2 Axis name

The 3 primary axis names are always X, Y, or Z. And the controlled axes are set by number parameter No.5. The additional axis names are set by number parameter No.6 accordingly, such as A, B, C.

# 3.3 Coordinate system

#### 3.3.1 Machine coordinate system

A special point on machine used as machine benchmark is called machine zero, which is set by the machine builder. The coordinate system set by machine zero taken as origin is called machine coordinate system. It is set up by manual machine zero return after power is on. Once set, it remains unchanged till the power off, system reset or emergency stop.

This system uses right-hand Cartesian coordinate system. The motion along spindle is Z axis motion. Viewed from spindle, the motion of headstock approaching the workpiece is negative Z axis motion, and departing for positive. The other directions are determined by right-hand Cartesian coordinate system.

#### 3.3.2 Reference point

There is a special point on CNC machine tool for tool change and coordinate system setup, which is called reference point. It is a fixed point in machine coordinate system set by machine builder. By reference point return, the tool can easily move to this position. Generally this point in CNC milling system coincides with the machine zero, while the reference point of Machine Center is usually the tool change point.

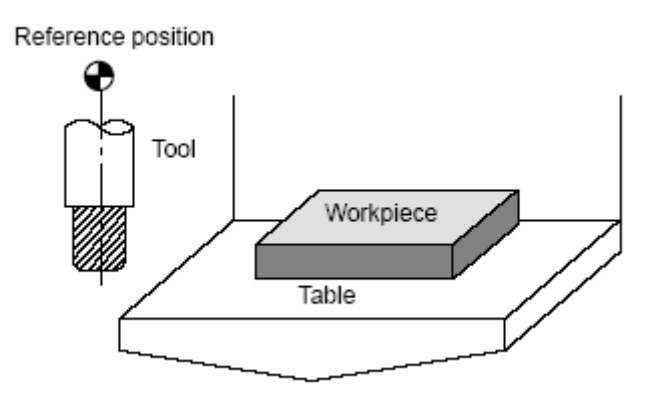

There are two methods to traverse the tool to reference point:

- **1.** Manual reference point return (see"Manual reference point return"in Operation Manual )
- 2. Auto reference point return

#### 3.3.3 Workpiece coordinate system

The coordinate system used for workpiece machining is called workpiece coordinate system(or part coordinate system), which is preset by CNC system.

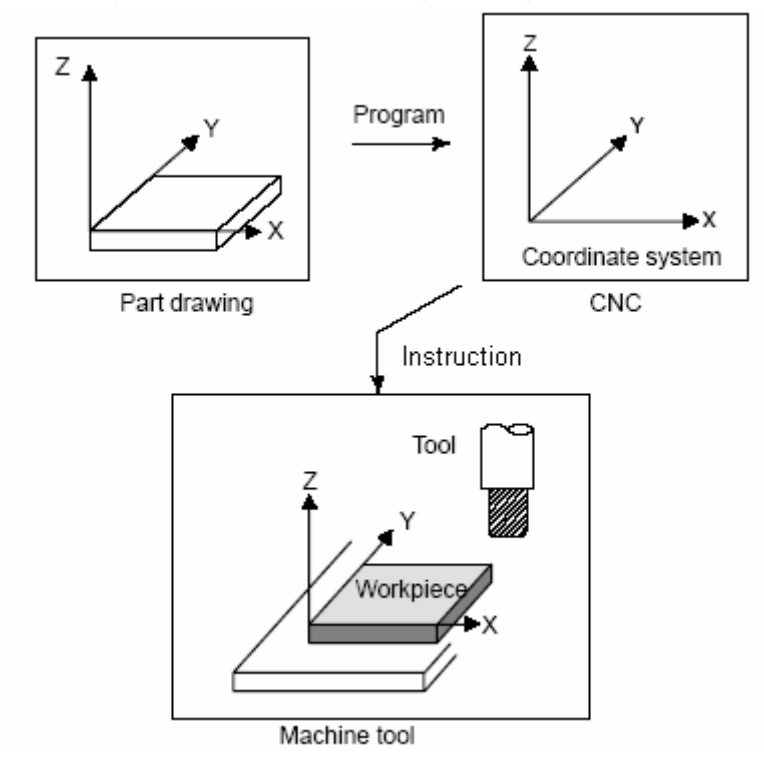

In order to make the tool to cut the workpiece to the figure on drawing by instruction program according to drawing in the workpiece coordinate system specified by CNC, the relation of the machine coordinate system and the workpiece coordinate system must be determined.

The method to determine the relation of these two coordinate systems is called alignment. It can be done by different methods such as part figure, workpiece quantity.

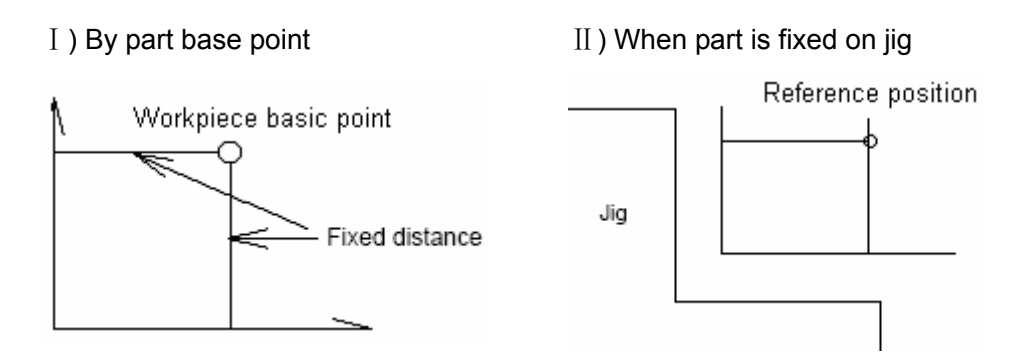

To align the tool center to the Because the tool center can't be workpiece base point, specify the located at the workpiece base point, locate workpiece coordinate system by CNC the tool to a position (or reference point) instructions at this position, and the that has a distance to the base point, set workpiece coordinate system coincides the workpiece coordinate system by this with the programming coordinate system. distance(e.g. G92)

Workpiece coordinate system should be set for each processing program (to select a workpiece coordinate system). The workpiece coordinate system set can be changed by moving its origin.

There are two methods to set the workpiece coordinate system:

- 1. By G92, see 4.2.11 for details.
- 2. By G code from 54 to 59, see 4.2.8 for details.

#### 3.3.4 Absolute programming and relative programming

There are absolute and relative definitions to define the axis moving. The absolute definition is the method of programming by the axis moving final point, which is called absolute programming. The relative definition is the method of programming by the axis moving, which is called incremental programming.

#### 1) Absolute coordinate

It is the target position coordinate in the specified workpiece coordinate system, namely the position the tool to move to.

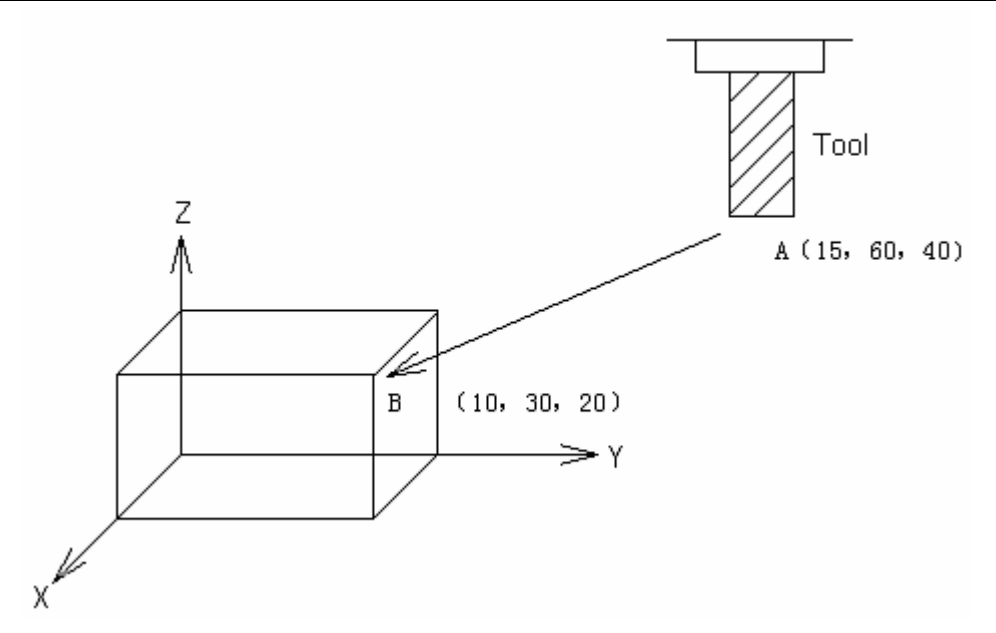

Move the tool from point A to point B, using the B coordinate in G54 workpiece coordinate system, the instruction is as following:

G90 G54X10 Y30 Z20 ;

2) Relative coordinate

It is the target position coordinate relative to the current position by taking the current position as the origin.

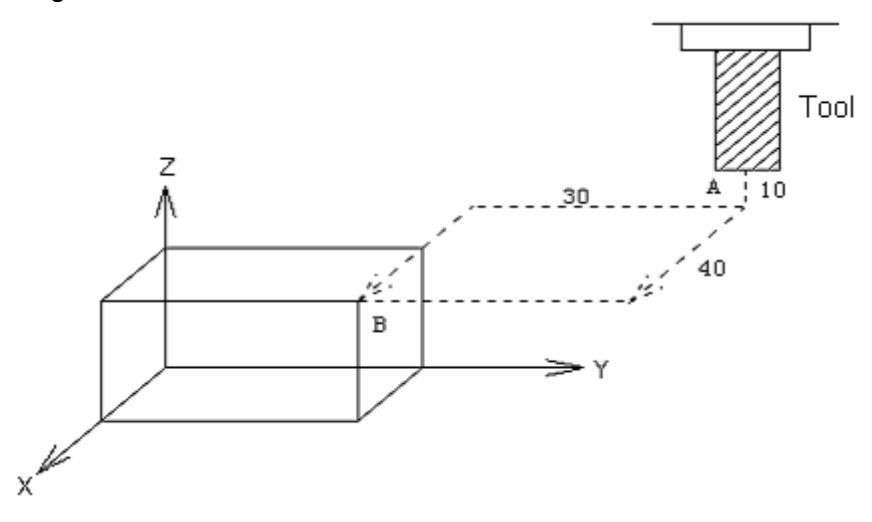

For traversing the tool from point A to point B, the instruction is as following: G0 G91 X-40 Y-30 Z-10;

## 3.4 Mode and non-mode

The mode means that the address value set by a block is effective till it is reset by another block. Another significance of it is that if a functional word is set, it doesn't need to be input again if it is used in the following blocks.

> e.g. for following program:

G0 X100 Y100; (rapid positioning to the location X100 Y100)

X20 Y30; (rapid positioning to the location X120 Y30, G0 specified by mode can be omitted)

G1 X50 Y50 F300; (interpolate to location X50 Y50 by straight line with the feedrate 300mm/min  $G0\rightarrow G1$  )

X100; (interpolate to location X100 Y50 by straight line with the feedrate 300mm/min , G1, Z50,F300 are all specified by mode and can be omitted )

G0 X0 Y0; (rapid positioning to the location X0 Y0)

The initial state is the default state after the system power-on. See table 4-1.

- For following program:
  - O00001

X100 Y100; (rapid positioning to the location X100 Y100, G0 is the initial state)

G1 X0 Y0 F100; (interpolate to location X0 Y0 by straight line with the feedrate 100mm/min, G98 is the initial power-on state )

Non-modal means that the relevant address value is effective only in the block contains this address, if it is used in following blocks, it must be respecified. e.g. G functional instructions of 00 group in Table 4-1.

Refer to Table 3-4 for mode and non-modal description for functional word.

| Mode      | Modal G<br>function     | A group of G functions that can be cancelled by each<br>other, once executed, they are effective till they are<br>cancelled by other G functions in the same group. |  |
|-----------|-------------------------|----------------------------------------------------------------------------------------------------|--|
|           | Modal M<br>function     | A group of M functions that can be cancelled by each<br>other, once executed, they are effective till they are<br>cancelled by other G functions in the same group. |  |
| New medal | Non-modal G<br>function | They are only effective in the block they are specified and cancelled at the block end.                                                                             |  |
| Non-modal | Non-modal M<br>function | They are only effective in the block they are specified.                                                                                                    |  |

#### Table 3-4 Mode and non-modal for functional instruction

# 3.5 Decimal point programming

Numerical values can be entered with a decimal point. A decimal point can be used when entering a distance, time, or speed. Decimal points can be specified with the following addresses:

X, Y, Z, A, B, C, I, J, K, R, P, Q, and F.

Explanation:

- The decimal point programming are set by bit parameter NO.33#1. If bit parameter NO.33#1=1, the programming value unit is mm, inch, or deg; if bit parameter NO.33#1=0, the programming value unit is the min. moving unit which is set by bit parameter NO.5#1.
- 2. The decimal part that is less than the min. input incremental unit should be omitted.

Example:

X9.87654; When the min. input incremental unit is 0.001mm, it should be X 9.876. When the min. input incremental unit is 0.0001mm, it should be X 9.8765.

# 4 Preparatory Function: G code

# 4.1 Classification of G code

Preparatory function is represented by G code with the number behind it, which defines the meaning of the block that contains it. G codes are devided by the following two types:

| Classification | Meaning                                   |  |  |
|----------------|-------------------------------------------|--|--|
| Non-modal G    | Effective in the block in which it is     |  |  |
| code           | specified                                 |  |  |
| madal C aada   | Effective till another G code of the same |  |  |
| modal G code   | group is specified                        |  |  |

Example G01 and G00 are modal G code in the same group.

G01 X \_\_ ;

Z \_\_\_\_\_; G01 effective

X \_\_\_\_\_; G01 effective

G00 Z\_\_\_; G00 effective

#### Note Refer to system parameter list(modal list) for details.

Table 4-1 G codes and their functions

| G code | Group | Instruction format | Function                            |
|--------|-------|--------------------|-------------------------------------|
| *G00   |       | G00 X_Y_Z_         | Positioning (traverse)              |
| G01    |       | G01 X_Y_Z_F_       | Linear interpolation(cutting feed)  |
| G02    | 01    | G02 V R_ F         | Circular interpolation CW           |
| G03    |       | G03 I_J'           | Circular interpolation CCW          |
| G04    | 00    | G04 P_ or G04 X_   | Dwell, exact stop                   |
| G10    | 00    | G10L_; N_P_R_      | Programmable data input             |
| *G11   | 00    | G11                | Programmable data input cancel      |
| *G15   | 11    | G15                | Polar coordinate instruction cancel |
| G16    |       | G16                | Polar coordinate instruction        |

# GGSK 广州数控 GSK218M CNC system PROGRAMMING AND OPERARION MANUAL

| ······ |    |                                          |                                                    | ,<br>,             |                                                                           |
|--------|----|------------------------------------------|----------------------------------------------------|--------------------|---------------------------------------------------------------------------|
| *G17   |    | Write in with other program in block,    |                                                    |                    | XY plane selection                                                        |
| G18    | 02 | used for circular interpolation and tool |                                                    |                    | ZX plane selection                                                        |
| G19    |    | radius compensation                      |                                                    | ensation           | YZ plane selection                                                        |
| G20    |    | Specified by a single block at the       |                                                    | gle block at the   | Inch input                                                                |
| *G21   | 06 | progra<br>cc                             | program beginning before the coordinate system set |                    | Metric input                                                              |
| G27    |    | G27                                      |                                                    |                    | Reference point return detection                                          |
| G28    |    | G28                                      |                                                    |                    | Reference point return                                                    |
| G29    | 00 | G29                                      |                                                    | X_Y_Z_             | Return from reference point                                               |
| G30    | 00 | G30Pn                                    |                                                    |                    | 2 <sup>nd</sup> ,3 <sup>rd</sup> , 4 <sup>th</sup> reference point return |
| G31    |    | G31                                      |                                                    |                    | Skip function                                                             |
| G39    |    | G39                                      | I_J_; I_                                           | J_; J_K_ or G39    | Corner offset circular interpolation                                      |
| *G40   |    | G17                                      | G40                                                | X_Y_               | Tool radius compensation cancel                                           |
| G41    | 07 | G18                                      | G41                                                | X_Z_               | Left-hand tool radius compensation                                        |
| G42    | 07 | G19                                      | G42                                                | Y_Z_               | Right-hand tool radius compensation                                       |
| G43    |    | G4                                       | 3                                                  |                    | Positive tool length compensation                                         |
| G44    | 08 | G4                                       | 4                                                  | Z_                 | Negative tool length compensation                                         |
| *G49   | 1  | G4                                       | .9                                                 |                    | Tool length compensation cancel                                           |
| *G50   | 10 | G51                                      |                                                    |                    | Scaling cancel                                                            |
| G51    | 12 |                                          | G51 X_ Y_ Z_ P_                                    |                    | Scaling                                                                   |
| G53    | 00 | Write into the program                   |                                                    | e program          | Machine coordinate system                                                 |
| *G54   |    |                                          |                                                    |                    | Workpiece coordinate system 1                                             |
| G55    |    |                                          |                                                    |                    | Workpiece coordinate system 2                                             |
| G56    |    | Write into the block with other program  |                                                    | ith other program. | Workpiece coordinate system 3                                             |
| G57    | 05 | usually place                            | ced at the                                         | program beginning  | Workpiece coordinate system 4                                             |
| G58    |    |                                          |                                                    |                    | Workpiece coordinate system 5                                             |
| G59    |    |                                          |                                                    |                    | Workpiece coordinate system 6                                             |
| G60    | 00 | G60 X Y Z F                              |                                                    | ZF                 | Unidirectional position                                                   |
| G61    |    |                                          |                                                    | <u> </u>           | Exact stop mode                                                           |
| G62    |    | G62                                      |                                                    | )                  | Automatic corner override                                                 |
| G63    | 14 | G63                                      |                                                    | 3                  |                                                                           |
| *C64   |    | C64                                      |                                                    | -<br>              | Cutting mode                                                              |
| G04    | 00 |                                          |                                                    | •                  | Macro program instruction                                                 |
| 600    | 00 |                                          |                                                    |                    |                                                                           |
| *060   | 13 |                                          |                                                    |                    |                                                                           |
| G69    |    |                                          |                                                    |                    | Coordinate system rotation cancer                                         |
| G73    | 09 | G/3 X_Y_Z_R_Q_F_;                        |                                                    | ;                  |                                                                           |
| G74    |    | G/4 X_Y_Z_R_P_F_;                        |                                                    | _;                 | Let-nand tapping cycle                                                    |
| G/6    |    | G/6 X_Y_Z_R_P_F_K_;                      |                                                    | <b>∧_;</b>         |                                                                           |
| ^G80   |    | Write into the block with other program  |                                                    | in other program   |                                                                           |
| G81    |    | G81 X_Y_Z_R_F_;                          |                                                    |                    | Drilling cycle(spot drilling cycle)                                       |
| G82    |    | G82 X_Y_Z_R_P_F_;                        |                                                    | _;                 | Drilling cycle (counter boring cycle)                                     |

⑥GSSK『<sup>™</sup>州数控 GSK218M CNC system PROGRAMMING AND OPERARION MANUAL

| G83  |    | G83 X_Y_Z_R_Q_F;                        | Peck drilling cycle                |
|------|----|-----------------------------------------|------------------------------------|
| G84  |    | G84 X_Y_Z_R_P_F_;                       | Tapping cycle                      |
| G85  |    | G85 X_Y_Z_R_F_;                         | Boring cycle                       |
| G86  |    | G86 X_Y_Z_R_F_;                         | Drilling cycle                     |
| G87  |    | G87 X_Y_Z_R_Q_P_F_;                     | Back boring cycle                  |
| G88  |    | G88 X_Y_Z_R_P_F_;                       | Boring cycle                       |
| G89  |    | G89 X_Y_Z_R_P_F_;                       | Boring cycle                       |
| *G90 | 03 | Write into the block with other program | Absolute programming               |
| G91  | 05 |                                         | Incremental programming            |
| G92  | 00 | G92 X_Y_Z_                              | Coordinate system set              |
| *G94 | 04 | G94                                     | Feed per minute                    |
| G95  | 04 | G95                                     | Feed per revolution                |
| 606  |    | G96S_                                   | Constant surface speed control     |
| 15   |    |                                         | (cutting speed)                    |
| *G97 | 10 | G97S_                                   | Constant surface speed control     |
|      |    |                                         | cancel (cutting speed)             |
| *G98 |    | Write into the block with other program | Return to initial point in canned  |
|      | 10 |                                         | cycle                              |
| G99  |    |                                         | Return to point R level (in canned |
| 033  |    |                                         | cycle)                             |

- Note 1 For the G code with \* sign, when the power is switched on, the system is in the state of this G code.
- Note 2 G codes except G10, G11 in 00 group are all non-modal G code.
- Note 3 Alarm occurs if G code not listed in this table is used or G code without the selection function is specified.
- Note 4 G codes from different groups can be specified in a block, but 2 or more G codes from the same group can't be specified in a block, otherwise alarm or tool abnormity occurs.
- Note 5 In canned cycle, if G code from 01 group is specified, the canned cycle will be cancelled automatically and system turns into G80 state. But G codes in 01 group are not affected by G codes in canned cycle.
- Note 6 G codes are represented by group numbers repectively according to their types. All G codes can be cleared by bit parameter No.35#0~7 and No.36#0~7 setting at system reset and emergency stop.

4.2 Simply G code

## 4.2.1 Rapid positioning G00

#### Format: G00 X\_Y\_Z\_

**Function:** G00 instruction moves the tool to the position in the workpiece system specified with an absolute or an incremental instruction at a traverse speed by linear interpolation. It is set by bit parameter NO.12#1 and uses the following two path.(Fig. 4-2-1-1)

 Linear interpolation positioning: The tool path is the same as in linear interpolation(G01). The tool is positioned within the shortest possible time at a speed not more than the traverse speed of each axis.

2. Nonlinear interpolation positioning: The tool is positioned with the traverse speed of each axis respectively. The tool path is usually not straight.

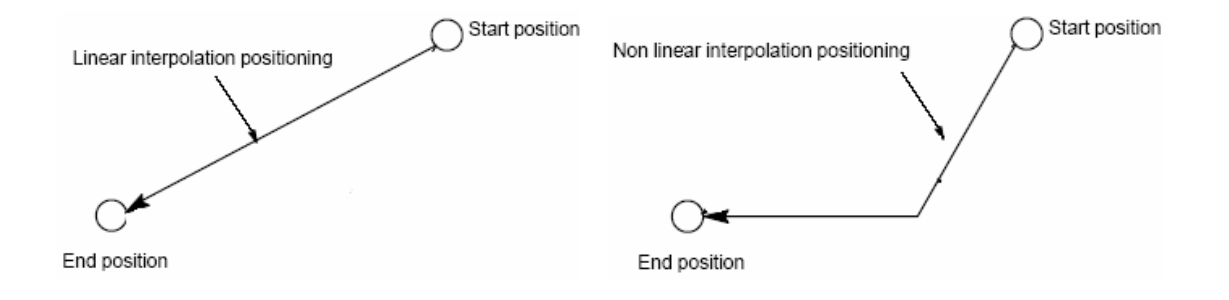

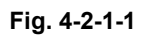

#### **Explanation:**

- 1 After G00 is executed, the system change the tool current move mode for G00 mode. The G00( parameter value is 0) or G01 ( parameter value is 1)default mode can be set by bit parameter No.031#0 while the power is switched on.
- 2 The tool doesn't move if positioning parameter is not specified, and the system only change the current tool move mode for G00.
- 3 G00 are identical with G0.
- 4 G0 speed for X,Y,Z axis is set by number parameter P88~P92.

#### Restrictions

1 The traverse speed is set by parameter, if F is specified in G0 instruction, it is used for the following cutting feedrate. For example:

G0 X0 Y10 F800; rapid traversing by system parameter set

G1 X20 Y50; by F800 feedrate

The rapid feedrate is adjusted by the key on operator panel with following override : F0,

25, 50, 100%, see Fig. 2-4-1-2. The speed for F0 is set by number parameter P93, and
they are used by all axes.

Fig. 2-4-1-2 Rapid feedrate override key

2 G00 is unallowed to be programmed in a block with the same group modal G codes such as G01, G02, G03, otherwise alarm is issued by system.

# 4.2.2 Linear interpolation G01

**Format:** G01 X\_Y\_Z\_F\_

**Function:** The tool moves along a line to the specified position at the feedrate (mm/min)specified by parameter F.

### **Explanation:**

- X\_Y\_Z\_ are the final point coordinate which concerns the coordinate system, refer to 3.3.1~3.3.3 sections.
- 2 The feedrate specified by F is effective till the new F code is specified. The feedrate by F code is got by an interpolation along a line, if F code is not specified in program, the feedrate uses the default value when the power is on.(see number parameter P87 for the setting)

Program example (see Fig. 4-2-2-1)

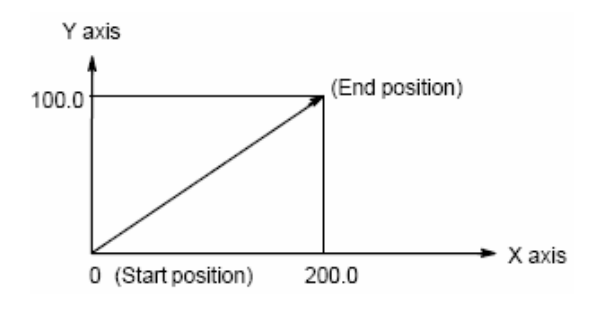

G01 X200 Y100 F200 ;

Note: Each axis feedrate is as following: G01 X $\alpha$  Y $\beta$  Z $\gamma$ Ff ; In this block:

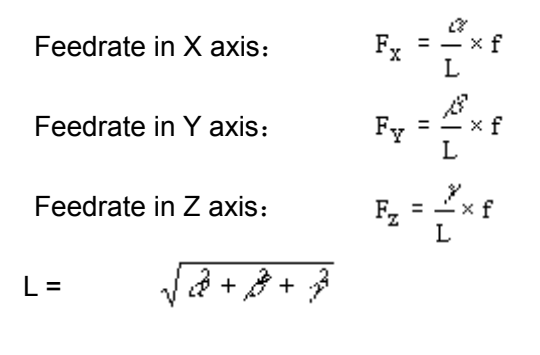

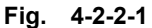

#### Note:

- 1 The instruction parameters except F are all positioning parameter. And the upper limit of the feedrate F can be set by number parameter P94. If the actual feedrate(using override) exceeds the upper limit, it is restricted to the upper limit and its unit is mm/min. The lower limit of the feedrate F can be set by number parameter P95. If the actual federate (using override) exceeds the lower limit, it is restricted to the lower limit and its unit is mm/min.
- 2 If the positioning parameter behind G01 is not specified, the tool doesn't move, and the system only changes the tool current mode for G 01 mode. The system default mode at power-on can be set for G00 (value is 0) or G01 (value is 1) by altering the system bit parameter NO.31#0.

### 4.2.3 Circular (helical) interpolation G02/G03

#### A Circular interpolation G02/G03

Prescriptions for G02/G03:

The plane circular interpolation means that the arc path is to be finished by the specified rotation and radius or circle center from the start point to the end point in the specified plane.

Because the arc path can't be defined only by the start point and the end point, other conditions are needed:

- $\blacktriangleright \quad \text{Arc rotation direction (G02, G03)}$
- Circular interpolation plane (G17, G18, G19)
- Circle center coordinate or radius, which gives two programming format: Circle center coordinate I, J ,K or radius R programming

Only the three points above are all confirmed, could the interpolation operation be done in coordinate system.

The circular interpolation can be done by the following instructions to make the tool to go

along an arc, it is shown as follows:

Arc in XY plane R\_ F\_; G02 X\_Y\_ G17 G03 I\_J\_ Arc in ZX plane R\_ F\_; G02 X\_Z\_ G18 G03 I\_K\_ Arc in YZ plane  $\begin{matrix} G02 & R_{-} \\ Y_{-}Z_{-} & F_{-}; \\ G03 & J_{-}K_{-} \end{matrix}$ G19

| ltem | Content                      | Instruction        | Description                   |
|------|------------------------------|--------------------|-------------------------------|
| 1    |                              | G17                | Arc specification on XY plane |
|      | To specify plane             | G18                | Arc specification on ZX plane |
|      |                              | G19                | Arc specification on YZ plane |
| 2    | To specify rotation          | G02                | CW                            |
| 2    | direction                    | G03                | CCW                           |
| 3    | G90<br>Final position<br>G91 | Two axes of X,Y, Z | End point coordinate in       |
|      |                              | axis               | workpiece coordinate system   |
|      |                              | Two axes of X,Y, Z | Coordinate of end point       |
|      |                              | axis               | relative to start point       |
| 4    | Distance from start point    | Two axes of I,J, K | Coordinate of circle center   |
|      | to circle center             | axis               | relative to start point       |
|      | Arc radius                   | R                  | Arc radius                    |
| 5    | Feedrate                     | F                  | Arc tangential speed          |

CW and CCW mean the directions viewed from the positive Z(or Y, Z) axis to the negative in the right-hand Cartesian coordinate system regarding to XY ( or ZX, YZ)plane , as shown in Fig. 4-2-3-1.

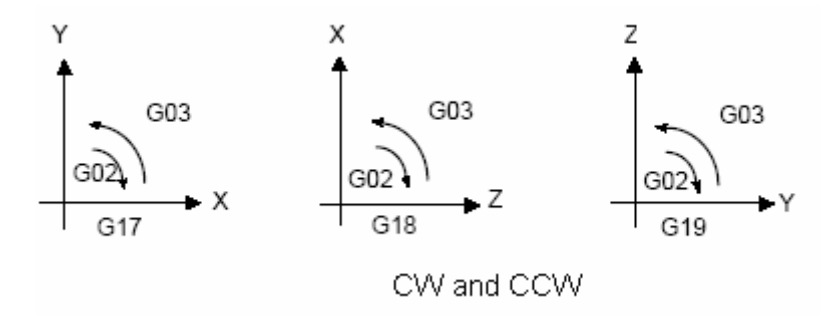

Fig. 4-2-3-1

The default plane mode at power-on can be set by bit parameters NO.31#1, #2, #3.

The arc end point can be specified by parameter words X, Y, Z. It is an absolute value in G90, an incremental value that is a coordinate of the end point relative to the start point in G91. The circle center is specified by parameter words I, J, K, corresponding to X, Y, Z respectively. Either in absolute mode G90, or in incremental mode G91, parameter values of I, J, K are coordinates of circle center relative to the arc start point (for simplicity, the circle center coordinate when taking the start point as origin). They are incremental values with signs. See Fig. 4-2-3-2.

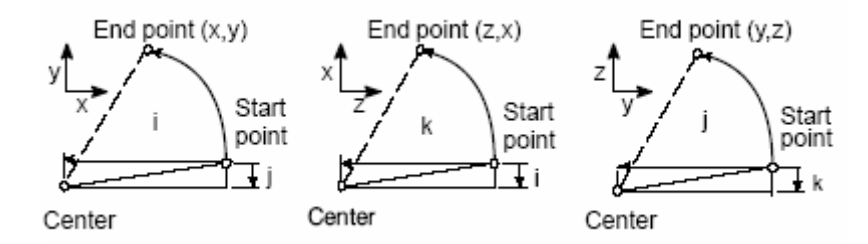

Fig. 4-2-3-2

I, J, K are assigned with sign according to the circle center relative to the start point. The circle center can also be specified by radius R besides I, J, K.

1 Two arcs can be drawn out as following, one arc is more than 180°, the other one is less than 180°. The radius of the arc more than 180° should be specified by a negative value.

(e.g. Fig. 2-4-4-3) as arc ① is less than 180°

G91 G02 X60 Y20 R50 F300 ;

as arc 2 is more than 180°

G91 G02 X60 Y20 R-50 F300 ;

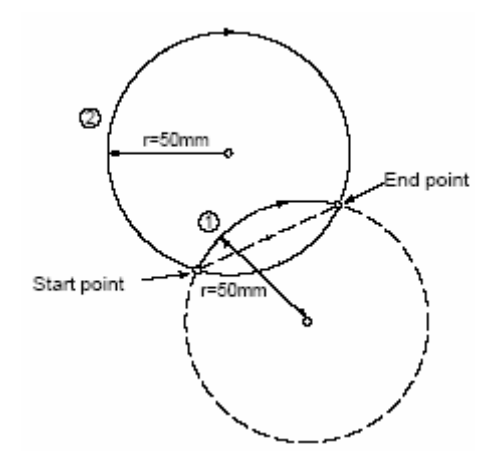

Fig. 2-4-4-3

2 The arc equal to 180° can be programmed either by I, J, K, or by R.

Example: G90 G0 X0 Y0; G2 X20 <u>I10</u> F100;

Equal to G90 G0 X0 Y0; G2 X20 R10 F100

or G90 G0 X0 Y0; G2 X20 <u>R-10</u> F100

- Note For the arc 180°, the positive or negative value of R doesn't affect the arc path.
- 3 The arc equal to 360° can only be programmed by I, J, K.

(Program example)

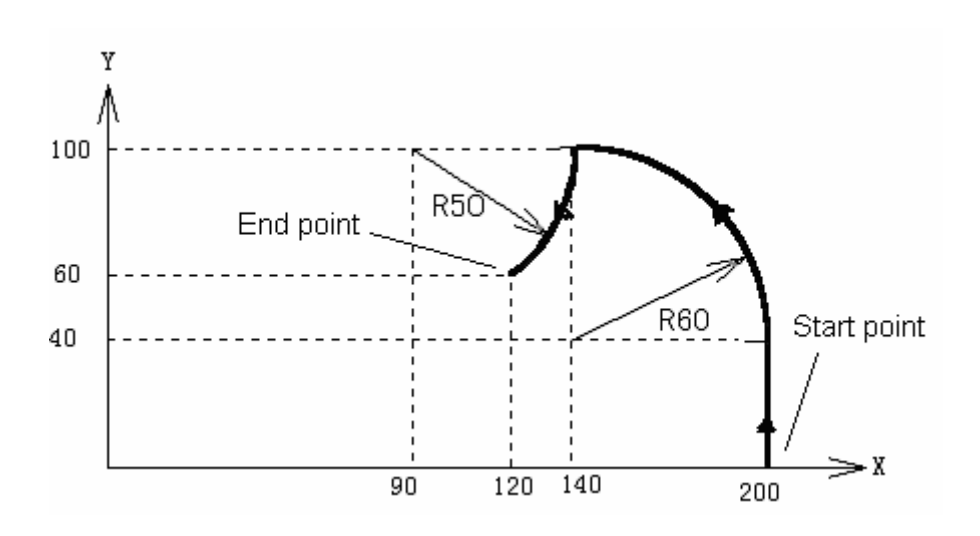

Fig. 2-4-4-4

The tool path programming for Fig. 2-4-4-4 is as following:

1. Absolute programming

G90 G0 X200 Y40 Z0;

G3 X140 Y100 R60 F300;

G2 X120 Y60 R50;

Or

G0 X200 Y40 Z0;

G90 G3 X140 Y100 I-60 F300;

G2 X120 Y60 I-50;

2. Incremental programming

G0 G90 X200 Y40 Z0;

G91 G3 X-60 Y60 R60 F3000;

G2 X-20 Y-40 R50;

Or

G0 G90 X200 Y40 Z0;

G91 G3 X-60 Y60 I-60 F300;

G2 X-20 Y-40 I-50;

## **Restriction:**

- 1. If address I, J, K and R are specified together in program, the arc specified by R is in priority and others are ignored.
- 2. If both arc radius parameter and the parameter from the start point to the circle center are not specified, error message will be issued by system.
- 3. If the circle is to be interpolated, only the parameters I, J, K from start point to circle center but the parameter R can be specified.
- 4. Attention should be paid to the coordinate plane selection when the circular interpolation is being done.
- 5. If X, Y, Z are all omitted, i.e. the start point and the final point coincides, as well as R is specified (e.g. G02R50), the tool doesn't move.

**B** Helical interpolation

Format: G02/G03

⑥GSK 「<sup>™</sup> 州数控 GSK218M CNC system PROGRAMMING AND OPERARION MANUAL

Arc of XY plane  
G17 
$$\begin{cases} G02\\ G03 \end{cases}$$
  $X_p - Y_p - Z_p - \begin{cases} I - J - \\ R_- \end{cases}$   $F -$   
Arc of ZX plane  
G18  $\begin{cases} G02\\ G03 \end{cases}$   $X_p - Y_p - Z_p - \begin{cases} I - K - \\ R_- \end{cases}$   $F -$   
Arc of YZ plane  
G19  $\begin{cases} G02\\ G03 \end{cases}$   $X_p - Y_p - Z_p - \begin{cases} J - K - \\ R_- \end{cases}$   $F -$ 

**Function:** It is used to move the tool to a position specified from current position by a feedrate specified by parameter F in a helical path.

Explanation:

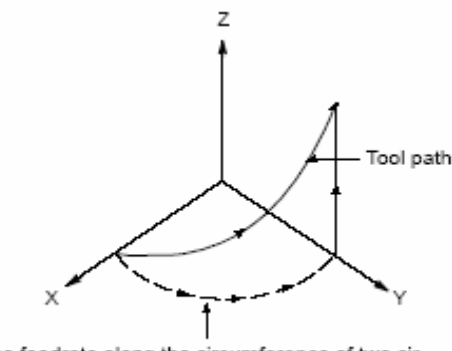

The feedrate along the circumference of two circular interpolated axes is the specified feedrate.

The first two bits of the instruction parameter are positioning parameter. The parameter words are the two axes name (X, Y or Z) in current plane. These two positioning parameters specify the position the tool is to go to. The third parameter word of the instruction parameter is a linear axis except the circular interpolation axis. Its value is the helical height. The significance and restriction for other instruction parameters are identical with circular interpolation.

If the circle can't be machined by the system specified instruction parameter, the system will give error message. And the system changes the current tool moving mode for G02/G03 mode.

Feedrate along the two circular interpolation axes are specified

A moving axis that is not circular interpolation axis is added as for the instruction method, and F instruction specifies the feedrate along an arc. So the feedrate of this linear axis is as following:

The feedrate should be ensured that the linear axis feedrate are not beyond any limit.

GGSK I<sup>™</sup> 州数控 GSK218M CNC system PROGRAMMING AND OPERARION MANUAL

**Restriction:** Attention should be paid to the coordinate plane selection set when the helical interpolation is being done.

### 4.2.4 Absolute/ incremental programming G90/G91

Format: G90/G91

**Function:** There are 2 instructions for axis moving, the absolute instruction and the incremental instruction.

The absolute instruction is a method of programming by the axis moving end point coordinate, which is concerned with coordinate system. Refer to section  $3.3.1 \sim 3.3.4$ .

The incremental instruction is a method of programming by the axis relative moving. The incremental value is irrelevant with the coordinate system concerned, it only uses moving direction and distance of the end point relative to the start point.

The absolute instruction and the incremental instruction are specified by G90 and G91 respectively.

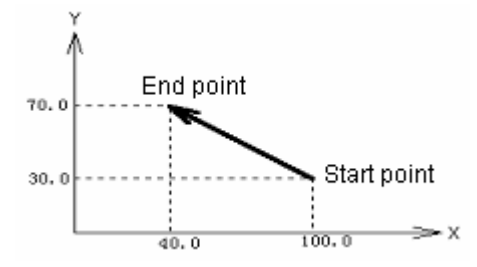

Fig. 2-4-3-1

For the moving from start point to end point in Fig. 2-4-3-1, the programming by absolute instruction G90 and incremental instruction G91 are as follows:

or G91 G0 
$$X$$
-60 Y40 ;

The action can be performed by both programming methods that can be expediently used by operator.

#### **Explanation:**

> No instruction parameter. It can be written into the block with other instructions.

G90 and G91 are the same group mode, i.e. if G90 is specified while G91 not, the mode is G90(default). If G91 specified while G90 not, the mode is G91.

#### System parameter

G90 or G91 mode specified for the default positioning parameter at power-on can be set by bit parameter **NO.31#4( parameter is 1).** 

## 4.2.5 Dwell(G04)

**Format:** G04 X\_ or P\_

**Function:** The dwell is executed by G04, and the execution of next block is delayed by the time specified. In addition, a dwell can be specified to make an exact stop check in cutting mode G64.

| <u> </u> | Х | 0~9999.999   | X for second      |
|----------|---|--------------|-------------------|
| G04      | Р | 0~99999.9999 | P for millisecond |

#### **Explanation:**

- 1 G04 is non-modal instruction, which is only effective in current line.
- 2 Alarm occurs if parameter X, P both appear.
- 3 Only X or P can follow G04 instruction, alarm occurs if other code follows it.
- 4 Alarm occurs if X, P value is set for negative.
- 5 Exact stop is executed if neither X nor P is specified.

## 4.2.6 Unidirectional positioning (G60)

**Format:** G60 X\_Y\_Z\_F\_

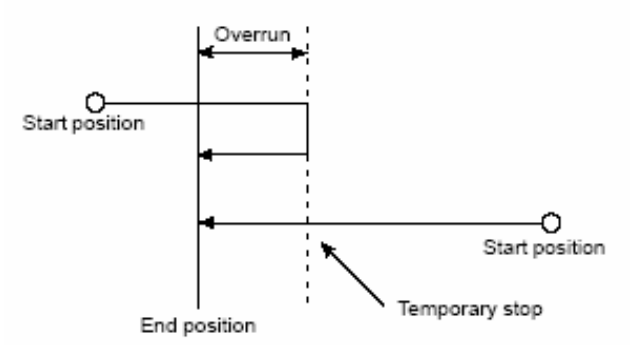

**Function:** For accurate positioning to eliminate machine backlash, G60 can be used for accurate positioning in a direction.

#### Explanation:

G60 is non-modal code, which is only effective in a specified block.

For parameter X, Y, Z, they represent the end point coordinate in absolute programming; and moving distance of tool in incremental programming.

When using unidirectional positioning in tool offset, the path of unidirectional positioning is the tool compensation path.

The overrun marked in above figure can be set by system parameter P335, P336, P337,

P338, P339, and the dwell time can be set by parameter P334. The positioning direction can

be defined by the set positive or negative overrun, refer to system parameter for details.

Example 1:

G90 G00 X-10 Y10;

#### G60 X20 Y25; (1)

If the system parameter P334 = 1, P335 = -8, P336 = 5; as for statement (1), the tool path is AB $\rightarrow$ dwell for 1s $\rightarrow$ BC

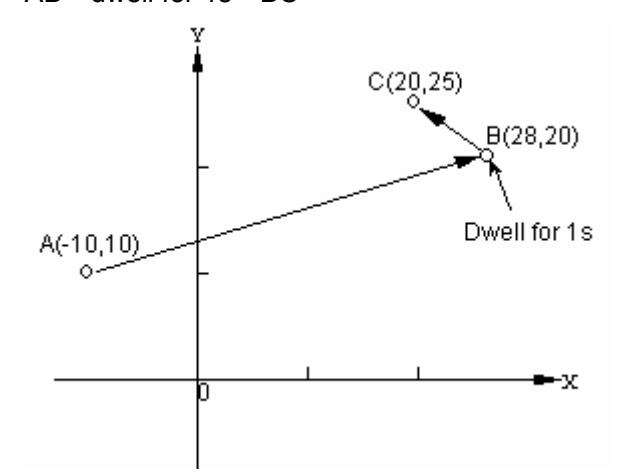

System parameter:

| P335 | Overrun and unidirectional positioning   |  |
|------|------------------------------------------|--|
|      | direction in X axis (unit: mm)           |  |
| P336 | Overrun and unidirectional positioning   |  |
|      | direction in Y axis (unit: mm)           |  |
| P337 | Overrun and unidirectional positioning   |  |
|      | direction in Z axis (unit: mm)           |  |
| P338 | Overrun and unidirectional positioning   |  |
|      | direction in 4th axis (unit: mm)         |  |
| P339 | Overrun and unidirectional positioning   |  |
|      | direction in 5th axis (unit: mm)         |  |
| P334 | Dwell time of unidirectional positioning |  |
|      | (unit: mm)                               |  |

## 4.2.7 System parameter online modification (G10)

**Function:** It is used to set or modify the values of pitch error compensation, radius, length offset, external zero offset, workpiece zero offset, additional workpiece zero offset, number parameter, bit parameter and so on in program.

## Format:

| G10 L50 N_P _R_; | Set or modify bit parameter    |
|------------------|--------------------------------|
| G10 L51 N_ R_;   | Set or modify number parameter |
|                  |                                |
| G11;             | Parameter input mode cancel    |
|                  |                                |

Parameter definition:

- N: Parameter number. Sequence number to be modified.
- P: Parameter bit number. Bit number to be modified.

# ⑥GSSK F<sup>∞</sup> 州数控 GSK218M CNC system PROGRAMMING AND OPERARION MANUAL

R: Value. Parameter value after it modified.

The values can also be modified by following instructions, refer to relative sections for details: G10 L2 P X Y Z A B : Set or modify external zero offset or workpiece zero offset

| Note:                  |                                                    |
|------------------------|----------------------------------------------------|
| G10 L20 P_ X_Y_Z_A_B_; | Set or modify additional workpiece zero offset     |
| G10 L13 P_R_;          | Set or modify radius wear                          |
| G10 L12 P_R_;          | Set or modify radius offset                        |
| G10 L11 P_R_;          | Set or modify length wear                          |
| G10 L10 P_R_;          | Set or modify length offset                        |
| G10L2 P_X_Y_Z_A_B_;    | Set or modify external zero offset or workpiece ze |

In parameter input mode, except annotation statement, other NC statement can't be specified.

G10 must be specified in a single block or the alarm occurs. It should be noted that the parameter input mode must be cancelled by G11 for after G10 for program normal use.

The parameter value modified by G10 must be within the system parameter range. If not, alarm occurs.

The canned cycle mode must be cancelled prior to G10 execution, or alarm occurs.

## 4.2.8 Workpiece coordinate system G54~G59

### **Format:** G54~G59

Function: It specifies the current workpiece coordinate system. It is used to select workpiece

coordinate system by specifying workpiece coordinate system G code in program.

#### Explanation:

- 1. No instruction parameter.
- 6 workpiece coordinate system can be set in the system, any of which can be selected by G54~G59 instruction.
- 3. G54 (workpiece coordinate system 1) is selected automatically by system after machine zero return at power-on. The absolute position on displayer is the coordinate set in G54 coordinate system.

| G54 | Workpiece coordinate system 1 |
|-----|-------------------------------|
| G55 | Workpiece coordinate system 2 |
| G56 | Workpiece coordinate system 3 |
| G57 | Workpiece coordinate system 4 |
| G58 | Workpiece coordinate system 5 |
| G59 | Workpiece coordinate system 6 |

4. When different workpiece coordinate system is called by block, the axis for move by instruction will be located in the new workpiece coordinate system; for the coordinate of the axis not move, it turns to the corresponding coordinate in the new workpiece coordinate system and the actual machine position doesn't alter.

e.g. The corresponding machine coordinate for G54 coordinate system origin is (10, 10, 10). The corresponding machine coordinate for G55 coordinate system origin is (30, 30, 30). When the program is executed by sequence, the absolute coordinate and the machine coordinate of the end point are shown as follows:

| Program            | Absolute coordinate | Machine coordinate |
|--------------------|---------------------|--------------------|
| G0 G54 X50 Y50 Z50 | 50, 50, 50          | 60, 60, 60         |
| G55 X100 Y100      | 100,100,70          | 130,130,60         |
| X120 Z80           | 120, 100, 80        | 150,130,110        |

5. The external workpiece zero offset or workpiece zero offset can be altered by G10, which is shown as following:

| By instruction | G10 L2 Pp X_Y_Z_                                                       |
|----------------|------------------------------------------------------------------------|
| P=0 :          | External workpiece zero offset                                         |
| P=1 to 6 :     | Workpiece zero offset of workpiece coordinate system from 1 to 6       |
| $X_Y_Z$ :      | For absolute instruction $(G90)$ , it is workpiece zero offset of each |
|                | axis                                                                   |
|                | For incremental instruction (G91), it is workpiece zero offset set     |

plusing each axis(the result is the new workpiece zero offset).

By G10 instruction, each coordinate system can be altered respectively.

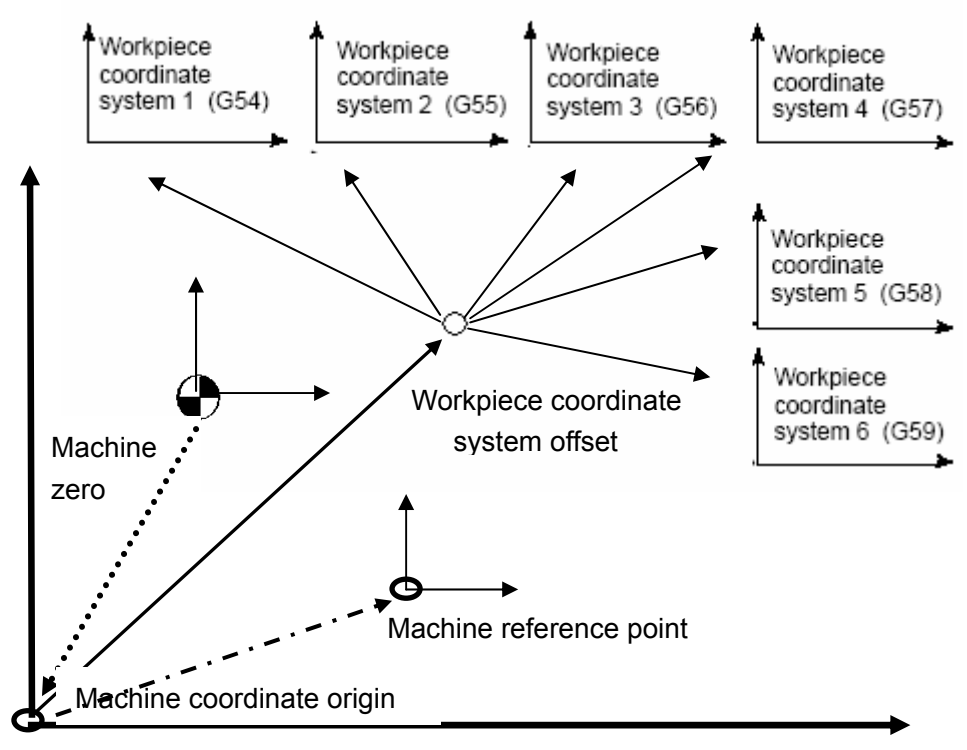

Fig. 4-2-8-1

As shown in Fig. 4-2-8-1, after power-on, the machine returns to machine zero by manual zero

return. The machine coordinate system is set up by machine zero with the machine reference point generating and workpiece coordinate system to be defined. The corresponding values of offset number parameter P10 $\sim$ 14 in workpiece coordinate system are the integral offset of the 6 workpiece coordinate system. The 6 workpiece coordinate system origins can be specified by coordinate offset input in MDI mode or set by number parameter P15 $\sim$ 44. These 6 workpiece coordinate systems are set up by the distances from machine zero to each coordinate system origin.

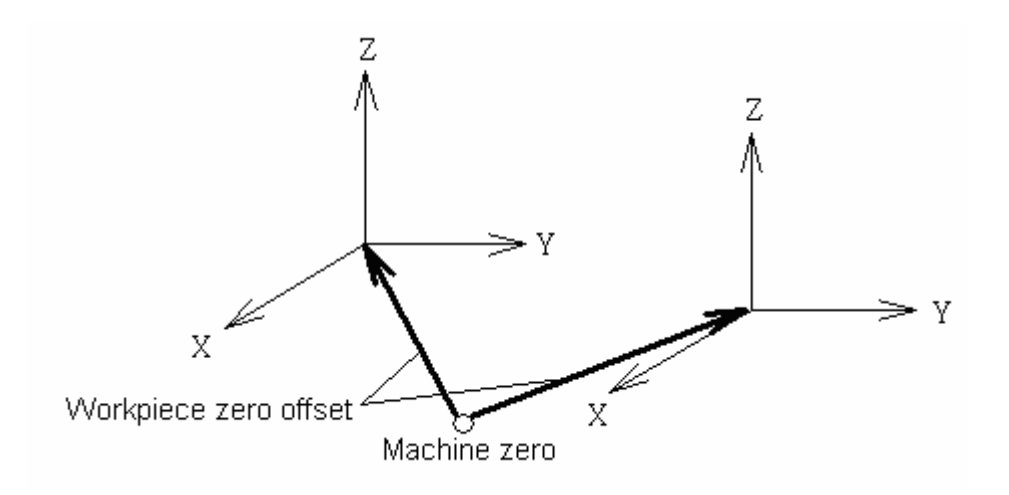

Example:

N10 G55 G90 G00 X100 Y20;

N20 G56 X80.5 Z25.5;

For the example above, when N10 block is being executing, it rapidly traverses to a position (X=100, Y=20) in G55 workpiece coordinate system.

When N20 block is being executing, the absolute coordinate value automatically turns to the coordinate value (X=80.5, Z=25.5) in G55 workpiece coordinate system for rapid positioning to.

### 4.2.9 Additional workpiece coordinate system

Except 6 workpiece coordinate system(standard workpiece coordinate system) from G54 to G59, 50 additional workpiece coordinate system can be used.

Format: G54 Pn

Pn: specified additional workpiece coordinate system code

Range :  $1 \sim 50$ 

The setting and restriction of the additional workpiece coordinate system are the same as that of workpiece coordinate system from G54 to G59.

The workpiece zero offset in additional workpiece coordinate system can be set by G10, as

following:

By instruction G10 L20 Pn X\_Y\_Z\_

- Pn=0 : The workpiece zero offset code for workpiece coordinate system specified.
- n=1 to 50: Additional workpiece coordinate system code
- X\_Y\_Z\_ : Set axis address and offset value for workpiece zero offset.

For absolute instruction(G90), the value specified is the new offset value.

For incremental instruction(G91), the new offset value can be gotten by adding the value specified to the current offset value.

By G10 instruction, each workpiece coordinate system can be changed respectively.

## 4.2.10 Machine coordinate system selection G53

**Format:** G53 X\_Y\_Z\_

**Function:** To rapidly position the tool to the corresponding coordinate location in the machine coordinate system.

### **Explanation:**

- 1 While G53 is used in program, the instruction coordinate behind it should be the coordinate in the machine coordinate system and the machine will position to the location specified.
- 2 G53 is a non-modal instruction, which is effective in block containing it, and it doesn't effect the coordinate system defined before.

## Restriction

Machine coordinate system selection G53

When the position in the machine coordinate system is specified, the tool rapidly traverse to this position. The G53 used for selecting machine coordinate system is a non-modal G code, which is only effective for the block specifying the machine coordinate system. Absolute G90 should be specified for G53; if G53 is specified in incremental mode(G91), G91 is neglected(G53 is still in G90 mode without changing G91 mode). The tool can be specified to move to a special position, e.g. in, G53 can be used in program to position the tool to the tool changing point.

## After power on

Machine coordinate system must be set before G53 is specified after power on. Therefore, manual reference point return must be performed after power on(zero return in GGSK F<sup>™</sup> 州数控 GSK218M CNC system PROGRAMMING AND OPERARION MANUAL

manual mode) or auto reference point return must be specified by G28. If an absolute position encoder is used, this operation is unneeded.

### 4.2.11 Floating coordinate system G92

### **Format:** G92 X\_Y\_Z\_

**Function:** It is used to set floating workpiece coordinate system. The current tool absolute coordinate values in the new workpiece coordinate system are specified by 3 instruction parameters. And this instruction doesn't' result in the axis movement.

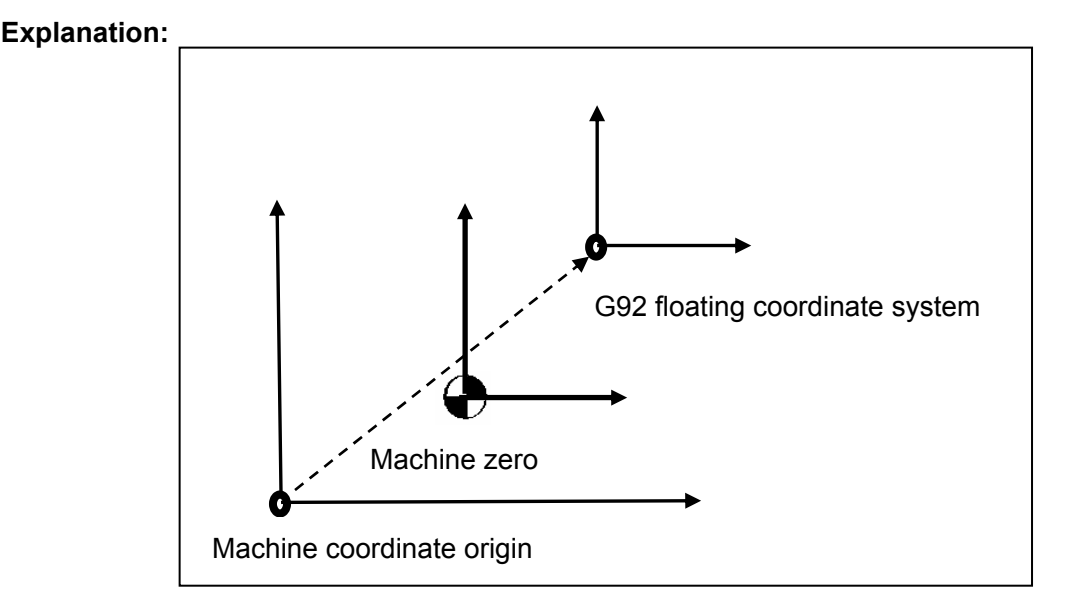

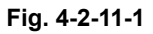

 As the figure shows, the origin of the G92 floating coordinate system is the value in machine coordinate system, which is irrelevant to the workpiece coordinate system, it can be set up after the machine zero return.

G92 setting is effective in the following conditions:

- 1) Before system power off
- 2) Before workpiece coordinate system is called
- 3) Before machine zero return

The G92 floating coordinate system is usually used for the alignment of temporary workpiece machining and it will be lost after the power is off. And G92 is usually used at the program beginning or specified in MDI mode before the program auto run.

- 2. There are two methods for defining the floating coordinate system:
  - (1) By tool nose:

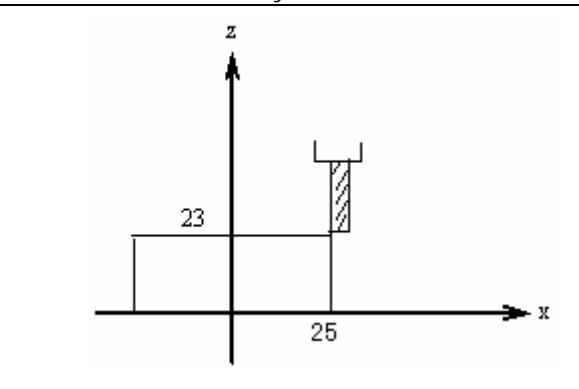

Fig. 4-2-11-2

As fig. 4-2-11-2 shows, for G92 X25.3 Z23, take the position the tool locates at as the point (X25.3, Z23) in the floating coordinate system,

(2) By a fixed point in the arbor as a basic point:

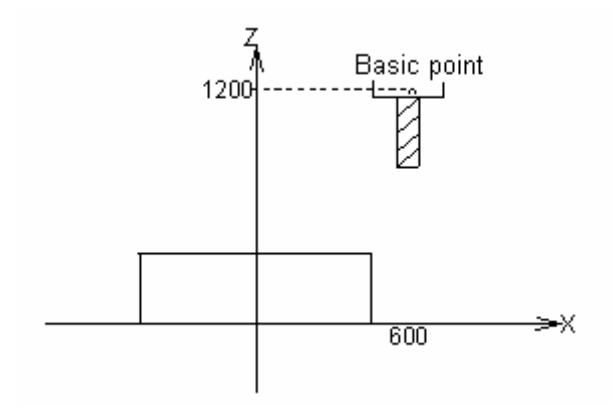

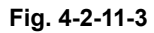

As Fig. 4-2-11-3 shows, specify the workpiece coordinate system by block "G92 X600 Y1200" (by a basic point in the arbor as a start point). Regarding a basic point as the start point, if the motion is specified by the absolute value in the program, the basic point is moved to the specified position and it must be added the tool length compensation value, which is the difference of the basic point to the tool nose.

Note 1 If G92 is used for coordinate system setting in tool offset, the coordinate system is the one set by G92 as to the tool length compensation without the offset value added.

Note 2 For tool radius compensation, the tool offset should be cancelled if G92 is used.

**Restriction:** After floating coordinate system is set, the 1<sup>st</sup> canned cycle instruction should be in a complete format, or the tool move will be wrong.

## 4.2.12 Plane selection G17/G18/G19

#### **Format:** G17/G18/G19

**Function:** For circular interpolation, tool radius compensation, drilling or boring, plane selection is needed, which can be selected by G 17/G18/G19.

#### **Explanation:**

It has no instruction parameter. The system default at power-on is G17 plane if parameter is not specified. It can also be set by bit parameter NO.31#1, #2, #3. The relation of the instruction and the plane is as following:

G17-----XY plane G18-----ZX plane G19-----YZ plane

Plane is not changed if G17, G18, G19 is not specified in the block.

For example:

G18 X\_Z\_; ZX plane G0 X\_Y\_; Plane unchanged (ZX plane)

In addition the moving instruction is irrelevant to the plane selection. e.g. in the following instruction, Y axis is not in the ZX plane, so the Y axis moving is irrelevant to ZX plane. G18Y\_;

Annotation: Only the canned cycle in G17 plane is available in this system at present. For criterion or astringency, plane should be expressly defined in the corresponding block, especially in a system used by many users, which can avoid the incident or abnormity caused by programming error.

## 4.2.13 Polar coordinate system setup/cancel G16/G15

#### **Format:** G16/G15

#### Function:

G16 is used for the setup of the polar coordinate system of the positioning parameter.

G15 is used for the cancellation of the polar coordinate system of the positioning parameter.

#### Explanation:

No command parameter.

If G16 is set, the coordinate value can be input by polar coordinate radius and angle. The positive of angle is the CCW direction of the 1<sup>st</sup> axis positive direction in a plane selected; while the negative is CW direction. Both the radius and angle can use the absolute or incremental

instructions (G90 , G91) .

If G16 is used, the 1<sup>st</sup> axis of the positioning parameter of the tool moving command represents the polar radius in polar coordinate system, the 2<sup>nd</sup> axis of that represents the polar angle in polar coordinate system.

If G15 is specified, the polar coordinate system can be cancelled and the control returns to the Cartesian coordinate system.

The definition of the polar coordinate system origin:

1 In G90 absolute mode, if G16 is specified, the workpiece coordinate system origin is regarded as the polar coordinate system origin.

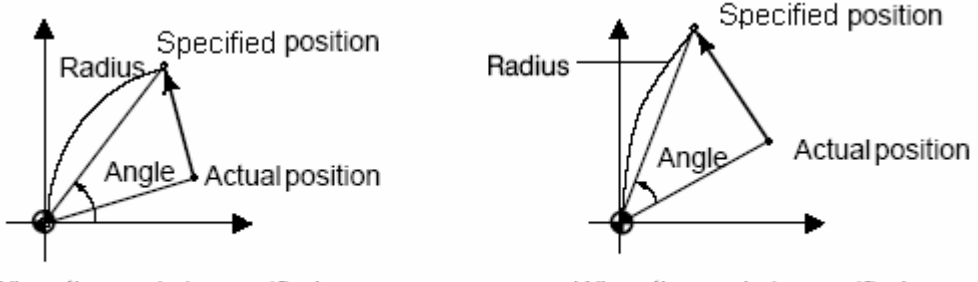

When the angle is specified with an absolute instruction

When the angle is specified with an incremental instruction

2 In G91 incremental mode, if G16 is specified, the current point is regarded as the polar coordinate system origin.

Example: Bolt hole circle (the workpiece coordinate system zero point set as the polar coordinate system origin, selecting X-Y plane)

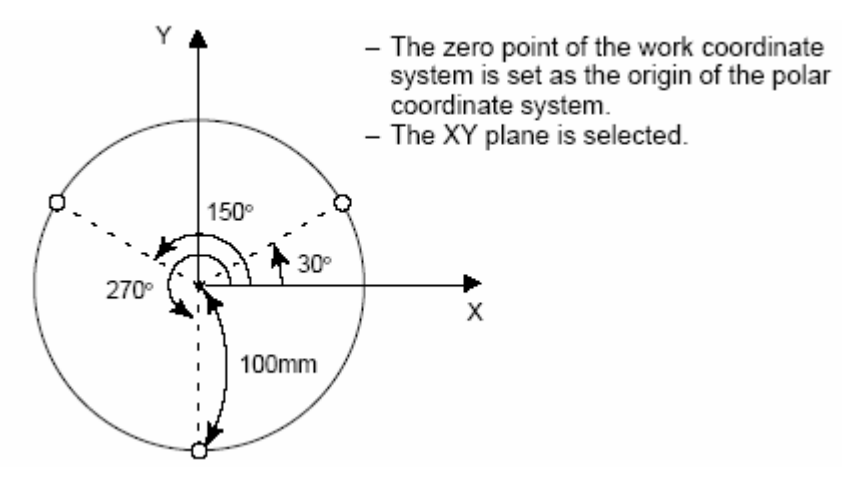

• To specify angle and radius by absolute value

G17 G90 G16; To specify polar coordinate system and take the workpiece coordinate system zero point in X-Y plane as the polar coordinate system origin

| <ul> <li>To enceify enclose the incremental value, including by abactute value.</li> </ul> |                                          |  |
|--------------------------------------------------------------------------------------------|------------------------------------------|--|
| G15 G80;                                                                                   | To cancel the polar coordinate system    |  |
| Y270;                                                                                      | To specify 100mm distance and 270° angle |  |
| Y150;                                                                                      | To specify 100mm distance and 150° angle |  |
| G81 X100.0 Y30.0 Z-20.0 R-5.0 F200.0;                                                      | To specify 100mm distance and 30° angle  |  |

• To specify angle by incremental value, polar radius by absolute value

G17 G90 G16; To specify the polar coordinate system and take the workpiece coordinate system zero point in X-Y plane as the polar coordinate system origin
G81 X100.0 Y30.0 Z-20.0 R-5.0 F200.0; To specify 100mm distance and 30°angle
G91 Y120; To specify 100mm distance and 150°angle
Y120; To specify 100mm distance and 270°angle
G15 G80; To cancel the polar coordinate system

Moreover, when programming by polar coordinate system, the current coordinate plane setting should be considered. And the polar coordinate plane and the current coordinate plane are relevant. e.g. in G91 mode, if the current coordinate plane is specified by G17, the origin of it is defined by the X,Y axis components of the current tool position. If the current coordinate plane is specified by G18, the origin of it is defined by the Z, X axis components of the current tool position.

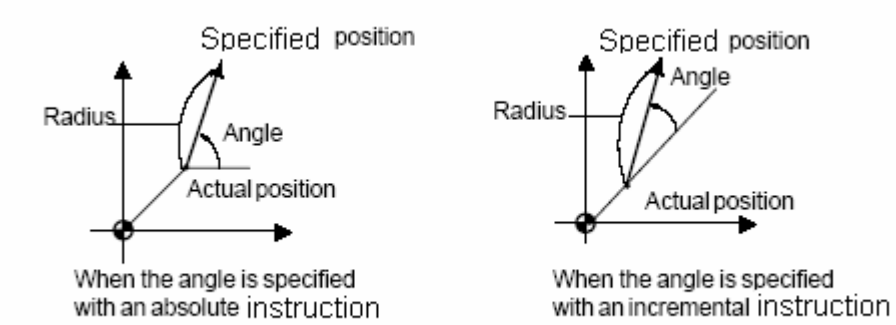

If the positioning parameter of the 1<sup>st</sup> hole cycle after G16 instruction is not specified, the tool current position is the default positioning parameter of the hole cycle. The 1<sup>st</sup> canned cycle instruction after the current polar coordinate must be complete, or the tool moving will be wrong.

After G16 instruction, except the hole cycle, the words of the positioning parameter for tool moving involves with the special plane selection mode. While the polar coordinate system is cancelled by G15 which followed by a moving instruction, the tool current position is defaulted as the start point of the moving instruction.

### 4.2.14 Scaling in plane G51/G50

### Format:

G51 X\_Y\_Z\_P\_ (Absolute instruction for scaling center coordinate, P: axis scaling by a same ratio)
... Scaling processing blocks
G50 Scaling cancel
or G51 X\_Y\_Z\_I\_J\_K\_ (scaling by different ratios (I, J, K) by each axis)
... Scaling processing block

G50 Scaling cancel

#### **Function:**

G51 is used for the programming figure scaling in a same or different ratio by a position specified as the center. G51 is needed to be specified in a single block and cancelled by G50.

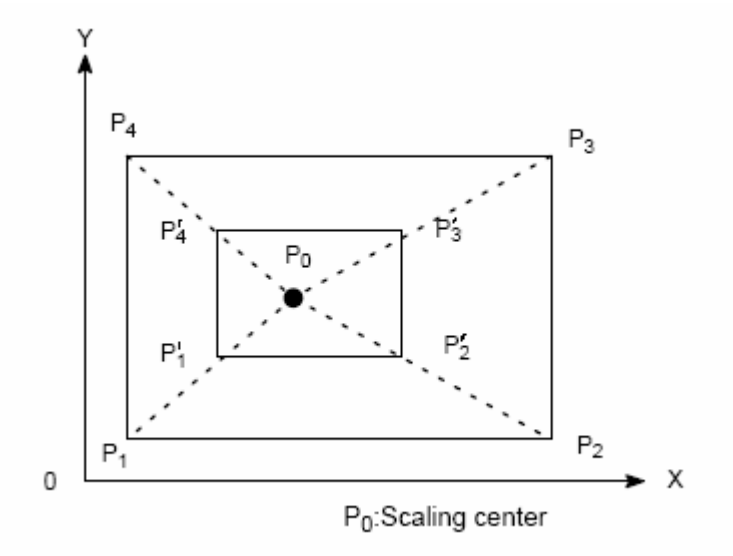

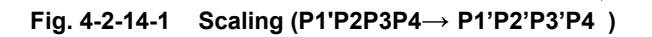

## Explanation:

1 Scaling center: G51 can be specified with 3 positioning parameters  $X_Y_Z_$ , which are optional. These positioning parameters are used to specify the scaling center of G51. If they are not specified, the tool current position will be specified for the scaling center. Whether the positioning mode is absolute or incremental, the scaling center is specified by the absolute positioning mode. Moreover, in polar coordinate system G16 mode, the parameters in G51 are expressed by Cartesian coordinate system.

Example:

G17 G91 G54 G0 X10 Y10;

G51 X40 Y40 P2; Though in incremental mode, the scaling center means the absolute coordinate (40,40) in G54 coordinate system

G1 Y90; By incremental mode as for parameter Y

2 Scaling: whether the current mode is G90 or G91, the scaling are always expressed by absolute mode.

Except specified in program, the scaling can also be specified in parameters. The number parameters P331~335 correspond to the scaling ratios of X, Y, Z,  $4^{TH}$  and  $5^{th}$  respectively. If no scaling is specified, the number parameter P330 can be used for scaling setting.

If the parameter P or I, J, K value specified are negative, the mirror image is made for the corresponding axis.

3 Scaling setting: The effectiveness of the single axis scaling is set by bit parameter NO.47#3,

the effectiveness of the axis scaling mirror image is set by bit parameter NO.47#6, and the ratio unit of it is set by bit parameter NO.47#7.

- 4 Scaling cancellation: After the scaling is cancelled by G50 followed by a moving instruction, if the coordinate rotation is cancelled by default, the current tool position is regarded as the start point of this moving instruction.
- 5 In scaling mode, G codes for reference point return  $(G27 \sim G30 \text{ etc.})$  and coordinate system specification  $(G52 \sim G59, G92 \text{ etc.})$  can't be specified. If needed, they should be specified after the scaling is cancelled.
- 6 Even different scalings are specified for circular interpolation and axes, the ellipse path cann't be made by tool.

If the scaling ratios of the axes are different and the circular interpolation are programmed by R, the interpolation figure is shown as Fig. 4-2-14-2, (below the scaling ratio of X is 2, that of Y is 1)

G90 G00 X0.0 Y100.0 ; G51 X0.0 Y0.0 Z0.0 I2000 J1000; G02 X100.0 Y0.0 R100.0 F500 ;

Above instructions are equivalent to the following instruction:

G90 G00 X0.0 Y100.0 Z0.0 ; G02 X200.0 Y0.0 R200.0 F500 ;

Magnification of radius R depends on I, or J whichever is larger.

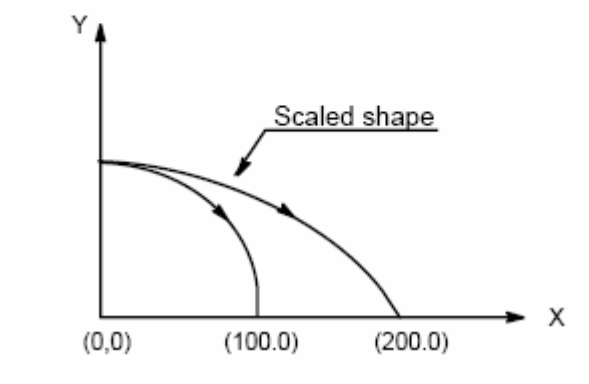

Fig. 4-2-14-2 Scaling of circular interpolation 1

If the axes scaling ratio are different, and the circular interpolation is programmed by I, J, K. the interpolation figure is shown as Fig. 4-2-14-3(in following example, X scaling ratio is 2, Y scaling ratio is 1).

G90 G00 X0.0 Y0.0 ; G51 X0.0 Y0.0 I2000 J1000; G02 X100.0 Y0.0 I0.0 J–100.0 F500 ;

Above instructions are equivalent to the following instructions.

G90 G00 X0.0 Y100.0; G02 X200.0 Y0.0 I0.0 J-100.0 F500 ;

In this case, the end point does not beet the radius, a linear section is included.

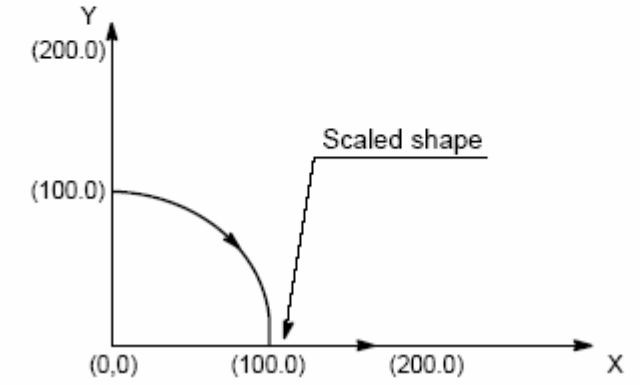

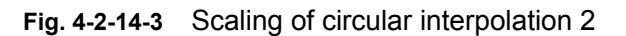

7 Scaling is ineffective for the tool radius compensation, tool length compensation and tool offset, which is shown in Fig. 4-2-14-4.

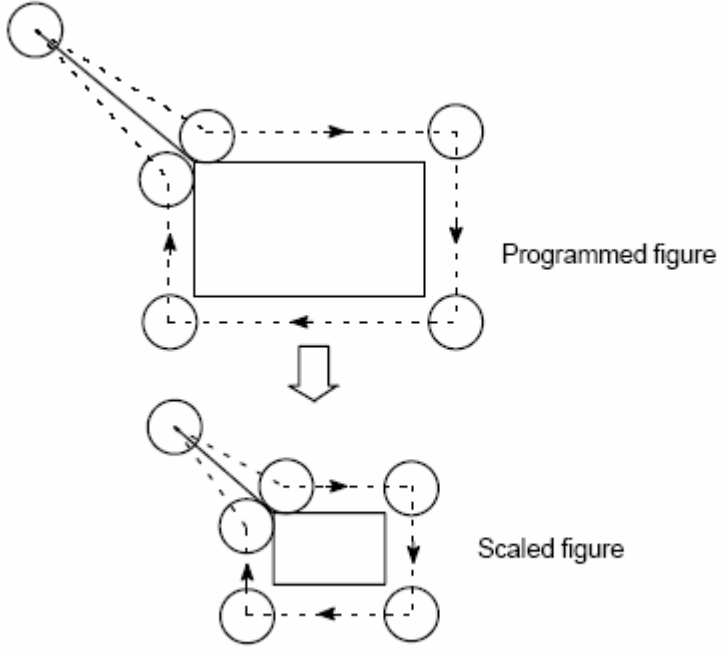

Cutter compensation values are not scaled.

Fig. 4-2-14-4 Scaling of tool radius interpolation

Example for mirror image program:

Main program

G00 G90;

M98 P9000;

G51 X50.0 Y50.0 I1 J-1; M98 P9000; G51 X50.0 Y50.0 I-1 J-1; M98 P9000; G51 X50.0 Y50.0 I-1 J1; M98 P9000; G50; Subprogram O9000 G00 G90 X60.0 Y60.0; G01 X100.0 F100; G01 Y100; G01 X60.0 Y60.0; M99;

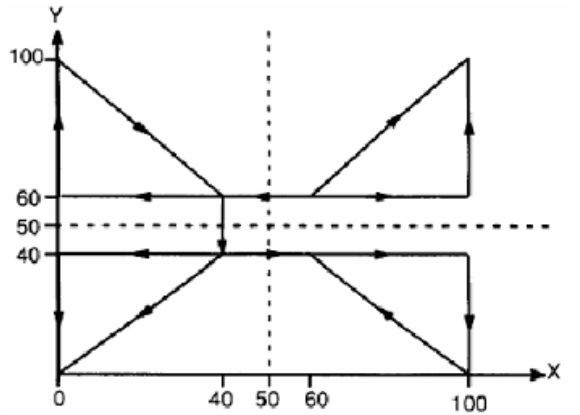

## **Restriction:**

2

- 1 The moving scaling of Z axis is ineffective in following canned cycles:
  - 1) The cut-in value Q and retraction value d of peck drilling cycle (G83, G73)
  - 2) Fine boring cycle (G76).
  - 3) Offset value of X axis and Y axis in back boring cycle (G87).
  - In JOG mode, the traverse distance can't be increased or decreased by scaling.
- **Note:** 1 The position is displayed by scaling coordinates.
  - 2 The result for an axis performing mirror image in a specified plane is as following:
    - 1) Circular instruction.....reverse rotation
    - 2) Tool radius compensation C.....reverse offset
    - 3) Coordinate system rotation.....reverse rotation angle

## 4.2.15 Coordinate system rotation G68/G69

A programmed shape can be rotated. When a workpiece comprises some identical shapes, this function can be used for programming by prepairing a subprogram for the shape unit, then calling it by rotation function.

Format:

|    | G17 G68 X_Y_R_   |
|----|------------------|
| or | G18 G68 X_ Z_ R_ |
| or | G19 G68 Y_ Z_R_  |
|    | G69              |

**Function:** G68 is used for the programming shape in plane rotating by a center point specified as an origin. G69 is used for cancellation of coordinate system rotation.

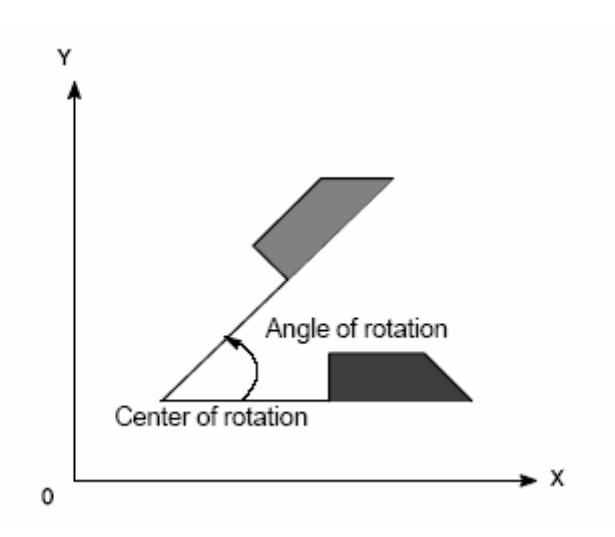

## **Explanation:**

1 G68 is an optional parameter with 2 positioning parameters that are used for specifying the rotation center. If the rotation center is not specified, the tool current position is regarded as the center by system. The positioning parameters are relevant to the current coordinate plane, while X, Y for G17; Z, X for G18; Y, Z for G19.

2 Whether the current positioning mode is absolute or incremental, the rotation center can only be specified by absolute positioning of Cartesian coordinate system.

G68 can be followed by a command parameter R, the value of the parameter is the angle to be rotated. The positive value is for CCW rotation and the angle unit is degree. If no rotation angle is specified in this function, the angle will be set by number parameter P329.

3 In G91 mode, the rotation angle=last rotation angle +current angle specified by R in G68 instruction.

4 When the system is in rotation mode, plane selection is not allowed, or errors will be shown. Attention should paid in programming.

- 5 In coordinate system rotation mode, G codes for reference point return (G27 $\sim$ G30 etc.) and coordinate system specification (G52 $\sim$ G59, G92 etc.) can't be specified. They should be specified after the scaling is cancelled if needed.
- 6 After coordinate system rotation, the tool radius compensation, tool length compensation, tool offset and other compensation operation will be performed.

# GGSK F<sup>∞</sup> 州数控 GSK218M CNC system PROGRAMMING AND OPERARION MANUAL

7 If coordinate system rotation is performed in scaling mode(G51), the rotation center coordinate values will be scaled. If the rotation angle is not scaled, when the moving instruction is given, the scaling will be executed first, then the coordinate system rotation. In scaling mode(G51), the coordinate system rotation instruction (G68) can't be given in tool radius compensation (G41, G42), it should always be specified before tool radius compensation.

Example 1: Rotation

```
G92 X-50 Y-50 G69 G17;
G68 X-50Y-50 R60;
G90 G01 X0 Y0 F200;
G91 X100;
G02 Y100 R100;
G3 X-100 I-50 J-50;
G01 Y-100;
G69 ;
```

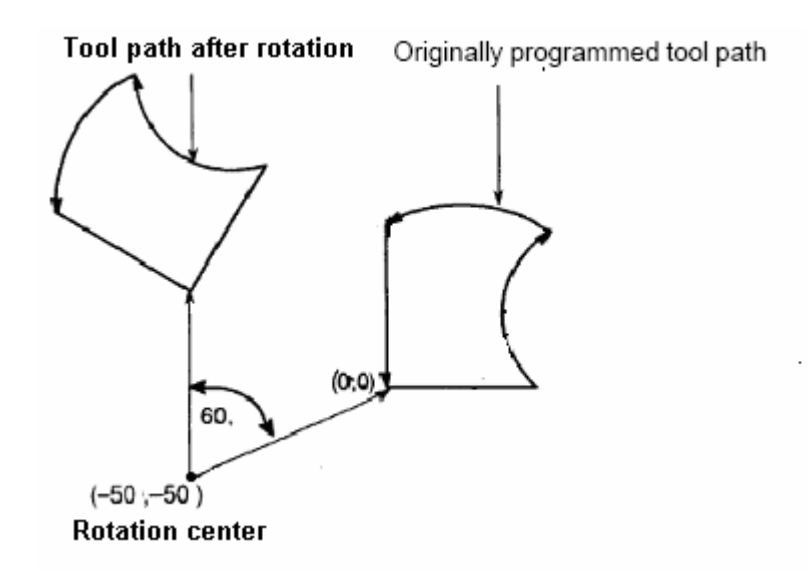

Example 2: Scaling and rotation G51 X300 Y150 P0.5; G68 X200 Y100 R45; G01 G90 X400 Y100; G91 Y100; X-200; Y-100; X200; G69 G50;

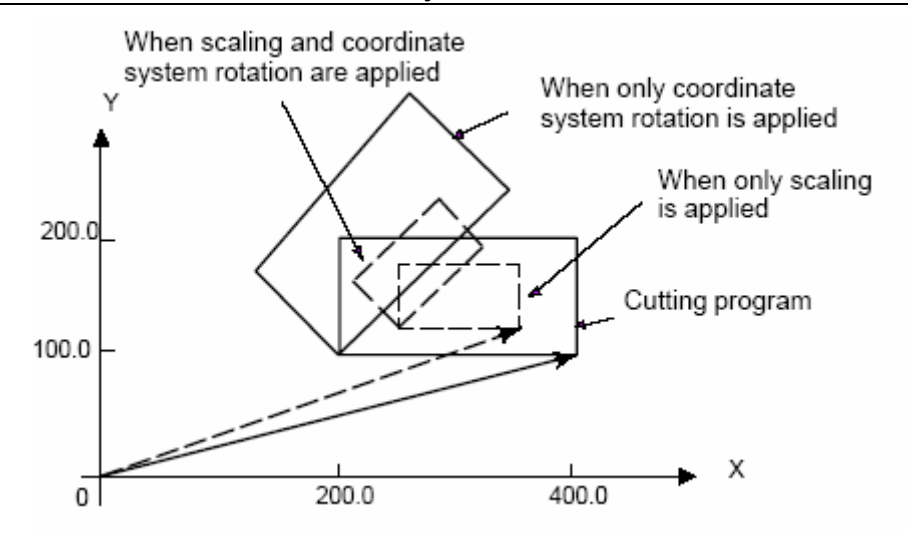

Example 3 : Repetition of G68 By program (main program) G92 X0 Y0 Z20 G69 G17; M3 S1000; G0Z2; G51 X0 Y0 I1.2 J1.2 G42 D01; (offset setting) M98 P2100 (P02100); (subprogram call) M98 P2200L7; (calling for 7 times) G40 G50 G0 G90 Z20; X0Y0 M30; Subprogram 2200 O2200 G68 X0 Y0 G91 R45.0; (relative rotation angle) G90; M98 P2100; (subprogram O2200 calling subprogram O2100) M99;

```
Subprogram O2100
O2100 G90 G0 X0 Y-20; (Right-hand tool compensation setup)
G01Z-2 F200;
X8.284;
X14.142 Y-14.142;
M99;
```

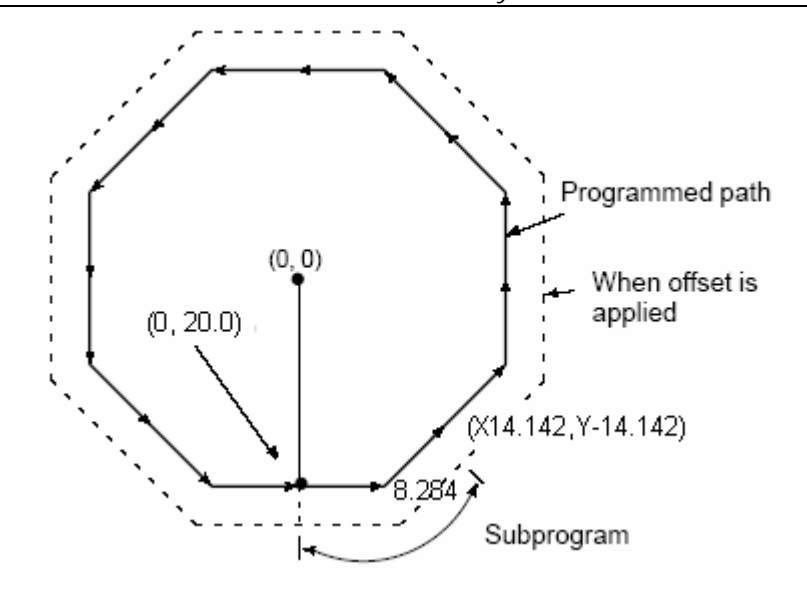

# 4.2.16 Skip function G31

**Format:** G31 X\_Y\_Z\_

**Function:** The linear interpolation can be specified like G01 after G31 instruction. During the execution of G31, the current instruction execution will be interrupted to execute next block if an external skip signal is entered. While the working end point is specified not by programming but by signals from machine, this function can be used(e.g. used for grinding). It can also be used for measuring the workpiece dimensions.

#### **Explanation:**

- 1、 G31 is a non-modal G code that is only effective in a specified block.
- 2. Alarm occurs if G31 is given during the tool radius compensation. The tool radius compensation should be cancelled before G31 instruction.

Example:

The block after G31 is a single axis moving specified by incremental values, as Fig. 4-2-16-1 shows:

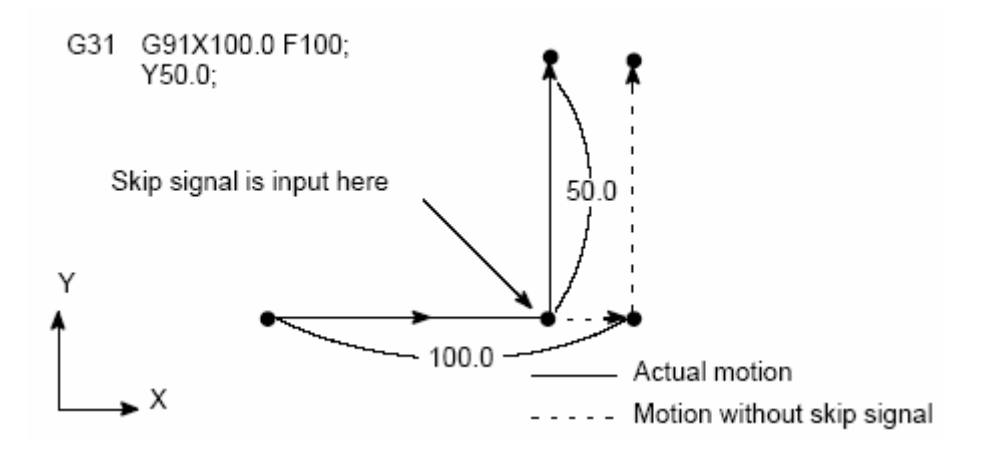

Fig. 4-2-16-1 A single axis moving specified by incremental values of next block

The block after G31 is a single axis moving specified by absolute values, as Fig. 4-2-16-2 shows:

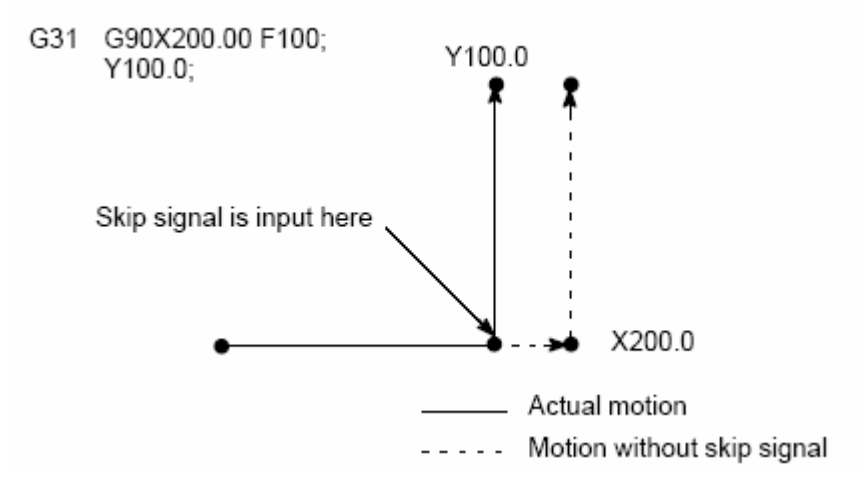

Fig. 4-2-16-2 Single axis moving specified by absolute values of next block

The block after G31 is 2-axis moving specified by absolute values, as Fig. 4-2-16-3 shows:

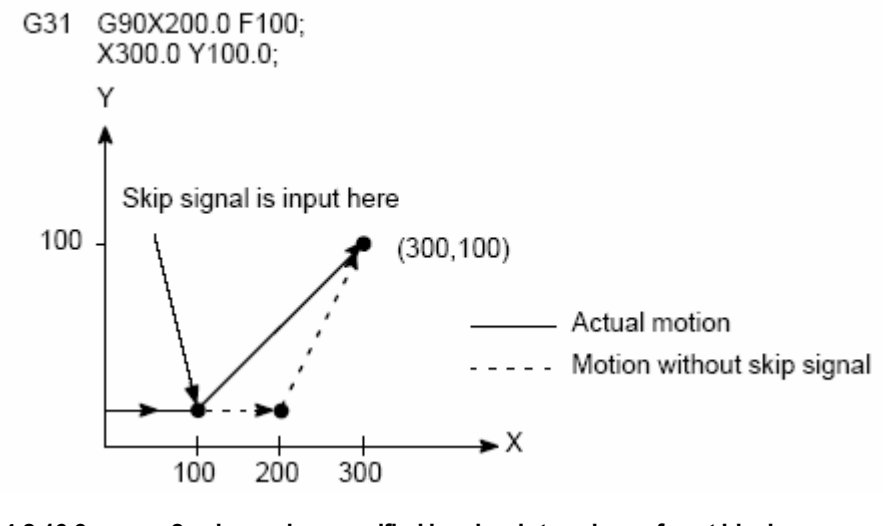

Fig. 4-2-16-3 2-axis moving specified by absolute values of next block

## 4.2.17 Inch/metric conversion G20/G21

**Format:** G20: input by inch system

G21: input by metric system

Function: They are used for the inch/metric conversion in program.

#### **Explanation:**

1 This function must be specified by a single block at the beginning of the program before the coordinate system setup.

2 Change the unit of the following item after the inch/metric conversion:

Feedrate specified by F code Position instruction

Workpiece zero offset value

Tool compensation value

Scale unit of MPG

Moving distance in incremental feeding

Some parameters

The G code status at power-on is the same as that in power-off.

Note:

1 Inch/metric conversion can't be executed during the program execution.

2 The tool compensation value must be preset by the minimum incremental input unit when inch system is converted to metric system or the reverse.

3 For the 1<sup>st</sup> G28 instruction, the running from the intermediate point is the same as the JOG reference point return when inch system is converted to metric system or the reverse.

- 4 When the minimum incremental input unit is different from the minimum command unit, the maximum error that is not accumulated is the half of the minimum command unit.
- 5 The inch/metric conversion can be set by bit parameter NO.00#2.

# 4.2.18 Optional angle chamfering/corner rounding

Format: L\_: chamfering

R\_: corner rounding

**Function:** When the above instruction is —added to the end of a block that specifies linear interpolation (G01) or circular interpolation (G02, G03), a chamfering or corner rounding is automatically done in the machining. Blocks specifying chamfering and corner rounding can be specified consecutively.

## Explanation:

- 1. Blocks specifying chamfering and corner rounding can only be inserted between the linear interpolation blocks.
- 2. The chamfering after L is used to specify the distance from the virtual corner point to the start and the end point. The virtual corner point is the corner point that exists if chamfering is not performed. As the following figure shows:

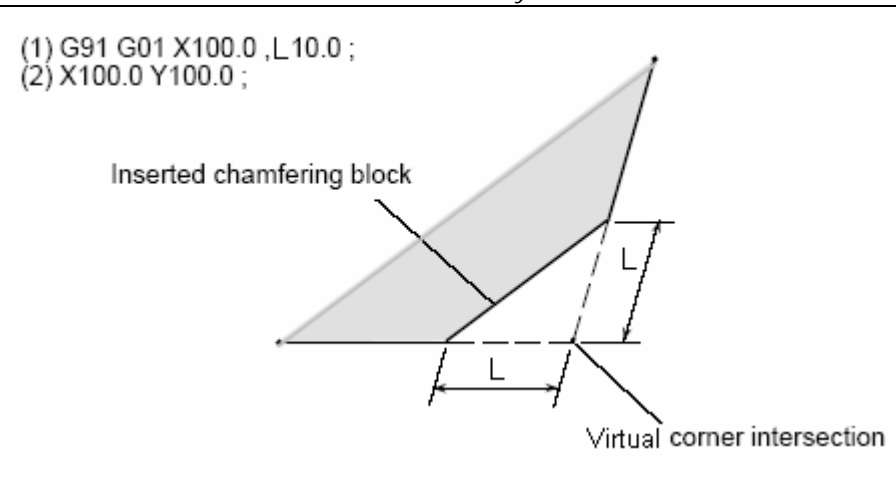

3. The corner rounding after R is used to specify the radius for corner. As the following figure shows:

```
(1) G91 G01 X100.0 ,R10.0 ;
(2) X100.0 Y100.0 ;
Center of a circle with radius R
```

#### **Restriction:**

- 1 Chamfering and corner rounding can only be performed in the plane specified, and these functions can't be performed for parallel axes.
- 2 A block specifying chamfering or corner rounding must be followed by a block that specifies a linear interpolation. If next block is not linear block, alarm is issued.
- 3 A chamfering or corner rounding block can be inserted only for move instructions which are performed in the same plane. If plane is switched, neither chamfering nor corner rounding can be specified in a block.
- 4 If the inserted chamfering or corner rounding block causes the tool to go beyond the original interpolation move range, alarm is issued.
- 5 In a block that comes after the coordinate system is changed or a reference point return is specified, neither the chamfering nor corner rounding can be specified.
- 6 Corner rounding can't be specified in a threading block.
- 7 Optional angle chamfering or corner rounding can't be used in DNC operation.
- 8 The chamfering and corner rounding value can't be negative, or alarm is issued.

# 4.3 Reference point G code

The reference point is a fixed point on a machine tool to which the tool can easily be moved by the reference point return function. There are 3 instructions for reference point as is shown in Fig. 4.3.1.1, the tool can be automatically moved to the reference point via an intermediate point along an axis specified by G28; or from the reference point automatically to a specified point via an intermediate point along a specified axis by G29.

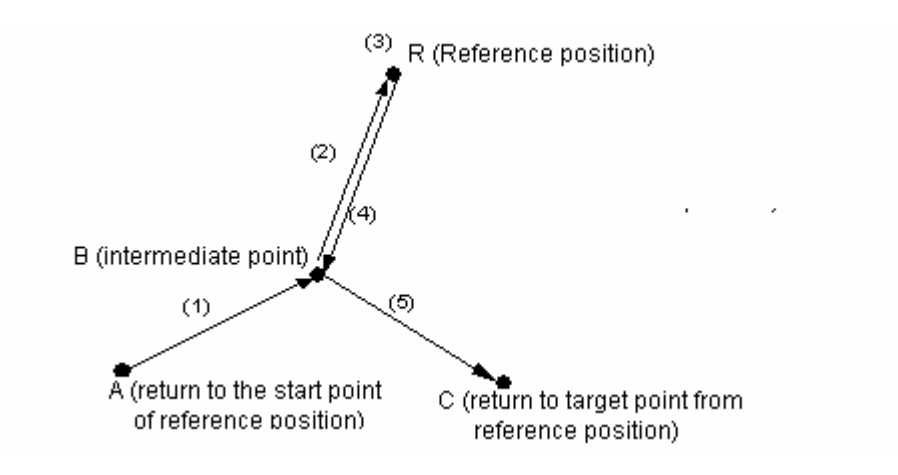

Fig. 4-3-1

## 4.3.1 Reference point return G28

**Format:** G28 X\_Y\_Z\_

**Function:** It is used for the operation to return to the reference point (a special point on machine) via an intermediate point.

#### **Explanation:**

Intermediate point:

An intermediate point is specified by an instruction parameter in G28, which can be expressed by absolute or incremental instructions. During the execution of this block, the coordinate value of the intermediate point of the axis specified is stored that is to be used for the G29(returning from the reference point) instruction.

Note: The coordinate value of the intermediate point is stored in the CNC system. Only the axis coordinate value specified by G28 is stored each time, for the other axes not specified by G28, the coordinate values specified by G28 before are used. If the intermediate point defaulted by the system is not ensured by user when using G28 instruction, it is better to specify all the axes. Take a consideration by N5 block in the following example 1.

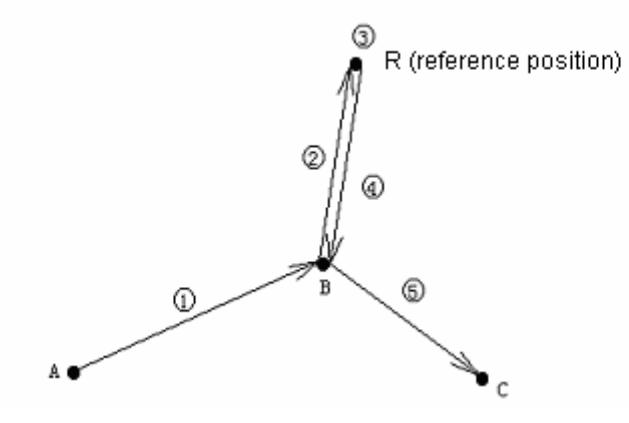

Fig. 4-3-1-1

1 The action of the G28 block can be analyzed as following: (refer to Fig.4-3-1-1):

(1) Positioning to the intermediate point of the specified axis from the current position (point A→point B) at a traverse speed.

(2) Positioning to the reference point from the intermediate point (point B  $\rightarrow$  point R) at a traverse speed.

- 2 G28 is a non-modal instruction which is only effective in current block.
- 3 The combined reference point return of a single axis or multiple axes is available in this system. And the intermediate point coordinate is saved by system during the workpiece coordinate system change.

Example 1:

N1 G90 G54 X0 Y10;

- N2 G28 X40 ; Set the intermediate point of X axis for X40 in G54 workpiece coordinate system, and return to reference point via point (40,10), i.e. reference point return of single X axis
- N3 G29 X30 ; Return to the point (30, 10) via point (40,10) from reference point, i.e. target point return of single X axis

N4 G01 X20;

N5 G28 Y60 ; Intermediate point(X40, Y60), which is substituted by X40 specified by G28 before due to it is not specified in X axis.

Note: The intermediate point is not (20, 60).

N6 G55; Due to workpiece coordinate system change, the intermediate point (40,

60) in G54 workpiece coordinate system is changed for (40, 60) in G55

workpiece coordinate system.

- N7 G29 X60 Y20; Return to the point(60, 20) via the intermediate point (40, 60) in G55 workpiece coordinate system from reference point
  - The G28 instruction can automatically cancel the tool compensation and this instruction is

GGSSK F<sup>™</sup> 州数控 GSK218M CNC system PROGRAMMING AND OPERARION MANUAL

only used in automatic tool change mode( changing tool at the reference point after reference point return). So the tool radius compensation and tool length compensation should be cancelled before using this instruction. See the  $1^{st}$  reference point setting in number parameter P45 $\sim$ P49.

### 4.3.2 2nd, 3rd, 4th reference point return G30

There are 4 reference points in machine coordinate system. In a system without an absolute-position detector, the  $2^{nd}$ ,  $3^{rd}$ ,  $4^{th}$  reference point return functions can be used only after the auto reference point return (G28) or manual reference point return is performed.

**Format:** G30 P2 X\_Y\_Z\_; the  $2^{nd}$  reference point return (P2 can be omitted)

G30 P3 X\_Y\_Z\_; the  $3^{rd}$  reference point return

G30 P4 X\_Y\_Z\_; the  $4^{th}$  reference point return

**Function:** It is used for the operation of returning to the specified point via the intermediate point specified by G30 from the reference point.

### Explanation:

1 X\_Y\_Z\_; Instruction for specifying the intermediate point(absolute/ incremental)

2 The specification and restriction for G30 instruction is the same as G28 instruction. See number parameter P50 $\sim$ 64 for the 2<sup>nd</sup>, 3<sup>rd</sup>, 4<sup>th</sup> reference point setting.

### 4.3.3 Automatic return from reference point G29

**Format:** G29 X\_Y\_Z\_

**Function:** It is used for the operation of returning to a specified point via the intermediate point specified by G28 from the reference point.

#### Explanation:

1 The action of the G29 block can be analyzed as following: (refer to Fig.4-3-1-1):

(1) Positioning to the intermediate point (point  $R \rightarrow$  point B) specified by G28 from the reference point at a traverse speed.

(2) Positioning to a specified point from the intermediate point (point B  $\rightarrow$  point C) at a traverse speed.

- 2 G29 is a non-modal instruction which is only effective in current block. Usually return from reference point should be specified immediately after G28 instruction.
- The optional parameters X,Y and Z in G29 instruction are used for specifying the target point(i.e. point C in Fig. 4-3-1-1) from the reference point, which can be expressed by absolute or incremental instruction. The instruction specifies the incremental value from the intermediate point in incremental programming. If an axis is not specified it means the axis has no moving relative to the intermediate point. The G29 instruction followed by an axis is a single axis return with no action taken by other axes.

⑥GSSK F<sup>∞</sup> 州数控 GSK218M CNC system PROGRAMMING AND OPERARION MANUAL

Example 1

G90 G0 X10 Y10;

G91 G28 X20 Y20; Reference point return via the intermediate point(30, 30)

G29 X30; Return to (60, 30) from the reference point via the intermediate point(30, 30). Note: The component in X axis should be 60 in incremental programming.

The intermediate point of G29 instruction is assigned by G28. Refer to G28 explanation for the definition, criterion and system default of the intermediate point.

## 4.3.4 Reference point return check G27

## **Format:** G27 X\_Y\_Z\_

**Function:** It is used for the reference point return check, the reference point is specified by  $X_Y_Z$  (absolute/incremental instruction).

#### Explanation:

- G27 instruction positions the tool at a traverse speed. If the tool reaches the reference point, the reference point return indicator lights up. However, if the position reached by the tool is not the reference point, an alarm is issued.
- 2. In machine lock mode, even G27 is specified and the tool has automatically returned to the reference point, the indicator for return completion doesn't light up.
- 3. In an offset mode, the position to be reached by the tool with G27 instruction is the position obtained by adding the offset. Therefore, if the position with the offset added is not the reference point, the indicator does not light up, and an alarm is issued. Usually the tool offset should be cancelled before G27 instruction.

# 4.4 Canned cycle G code

Canned cycle make it easier for the programmer to creat programs. With a canned cycle, a machining operation by multiple blocks can be realized by a single block which contains G function. (In this system only canned cycle in G17 plane is available)

## The general process of canned cycle:

A canned cycle consists of a sequence of 6 operations, as Fig. 4-4-1 shows:

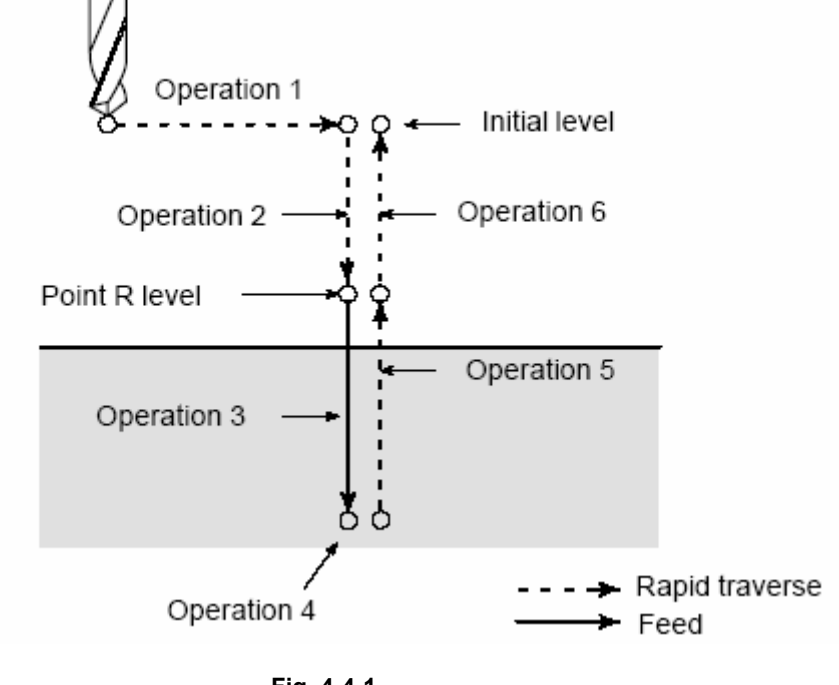

Fig. 4-4-1

- Operation 1: Positioning of axes X and Y(may including another axis)
- Operation 2: Traverse to point R level
- Operation 3: Hole machining
- Operation 4: Operation at the bottom of a hole
- Operation 5: Retraction to point R level
- Operation 6: Traverse to the initial point

The hole machining can be performed in Z axis if positioned in XY plane. It defines that a canned cycle operation is determined by 3 types. They are all specified by G code.

1) Data type

G90 absolute mode; G91 incremental mode

- 2) Return point plane G98 initial level: G99 R level
- Hole machining type
   G73, G74, G76, G81~G89

#### Initial level and R level

**Initial level** It is the absolute position where the tool locates in Z axis before the canned cycle.

**R level** It is also called safe plane, it is a position in Z axis when the traverse is switched to the feeding in canned cycle, which is usually positioned at a distance from the workpiece surface to prevent the tool from colliding with the workpiece and provide a sufficient distance to finish the acceleration. The instructions of G73/G74 /G76/G81 $\sim$ G89 specify all the data( hole location data, hole machining data, repetition), by which a block is constituted.

The format for hole machining is shown as following:

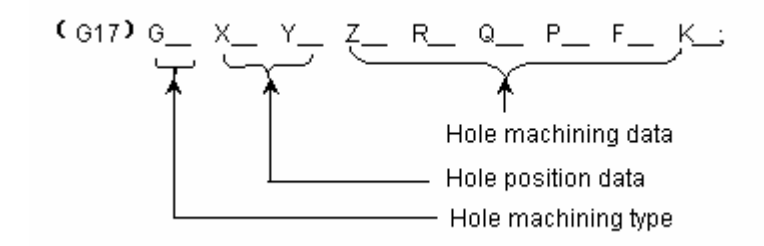

Therein, the significance of the hole location data and machining data is as following Table 4-4-1:

Table 4-4-1

| Designation               | Parameter<br>word | Explanation                                                                                                    |  |  |
|---------------------------|-------------------|----------------------------------------------------------------------------------------------------|--|--|
| Hole<br>machining         | G                 | Refer to Table 4.4.3, note the restrictions above.                                                                                                    |  |  |
| Data for hole<br>location | Х, Ү              | The hole location is specified by absolute value or incremental value and the control is identical to the G00 positioning.                                                                                                    |  |  |
|                           | Z                 | As Fig. 4.4.2(A) shows, the distance from point R level to the hole bottom is specified by incremental value, or the hole bottom coordinate is specified by absolute value. And the feedrate is the speed specified by F in operation 3; while in operation 5, it is a traverse speed or a speed specified by F code due to the different machining type. |  |  |
|                           | R                 | In Fig. 4.4.2(B), the distance from the initial level to point R level is specified by incremental value or point R level coodinate is specified by absolute value. The speeds in operation 2 and 6 are both traverse.                                                                                                    |  |  |
| Data for hole             | Q                 | It is used to specify the cut-in value or the parallel moving value in G76 or G87.                                                                                                    |  |  |
| machining                 | Ρ                 | It is used to specify the dwell time at the hole bottom. The canned cycle instruction can be followed by a parameter P_ , which specifies the dwell time after the tool reaches the Z plane. The time unit is ms. The min. value of the parameter can be set by number parameter P281, and the max. value by number parameter P282.                       |  |  |
|                           | F                 | It is used to specify the cutting feedrate.                                                                                                    |  |  |
|                           | к                 | The repetition is specified in parameter K_, which is effective<br>only in the specified block. It can be omitted and the default is<br>one time. The max. drilling times are 999999. If a negative<br>value is specified, it executes by absolute values. If zero is<br>specified, the mode is changed without drilling operation.                       |  |  |
# **Restriction:**

- > Drilling instruction G\_ can't be specified in a single block or alarm is issued by the system.
- > The canned cycle is modal instruction, which is effective till it is cancelled by a G code.
- ▶ G80 and G codes in 01 group are used for cancelling canned cycle.
- The processing data once specified in canned cycle are effective till the canned cycle is cancelled. Therefore, after all the processing data required for hole machining are specified in the beginning of the canned cycle, only the data to be changed is needed to be respecified in the following canned cycle.

# Note: The feedrate specified by F remains effective even the canned cycle is cancelled.

In single mode, the canned cycle has 3 stage working type, positioning $\rightarrow$ R level $\rightarrow$ initial

level

In canned cycle, the data of hole machining and hole position will be eliminated if the system is reset. The instance of dada retained and eliminated is shown as following table:

| No.                      | Designation of | Explanation                                                                         |
|--------------------------|----------------|-------------------------------------------------------------------------------------|
|                          | data           |                                                                                     |
| 1                        | G00X-M3;       |                                                                                     |
| 2                        | G81X-Y-Z-R-F-; | Specify values for Z, R, F in the beginning.                                        |
| 3                        | Y-;            | G81, Z-R-F- can be omitted due to the identical hole                                |
|                          |                | machining mode and data specified in $\textcircled{2}$ . Drill the hole for         |
|                          |                | the length Y once by G81.                                                           |
| 4                        | G82X-P-;       | Move in X axis relative to hole ③. Do the hole machining                            |
|                          |                | by G82 and data Z, R, F specified in $\textcircled{2}$ and P in $\textcircled{4}$ . |
| 5                        | G80X- Y-       | Hole machining is not performed. Cancel all the hole data.                          |
| 6                        | G85X-Z-R-P-;   | Because all data are cancelled in (5), Z, R needs to be                             |
|                          |                | respecified and F that remains can be omitted. P is saved                           |
|                          |                | but not needed in this block.                                                       |
| $\overline{\mathcal{O}}$ | X- Z-;         | It is a hole machining with a different Z value to $\textcircled{6}$ . And          |
|                          |                | there is moving only in X axis.                                                     |
| 8                        | G89X-Y-;       | Do the hole machining by G89 according to the data Z                                |
|                          |                | specified in $\overline{O}$ , R, P in $\underline{6}$ and F in $\underline{2}$ .    |
| 9                        | G01X-Y-;       | Cancel the hole machining mode and data.                                            |

#### Table 4-4-2

# A Absolute instruction and incremental instruction in canned cycle G90/G91

The change of G90/G91 along drilling axis is shown as Fig. 4-4-2. (Usually it is programmed by G90, if it is programmed by G91, Z and R are regarded as negative values.)

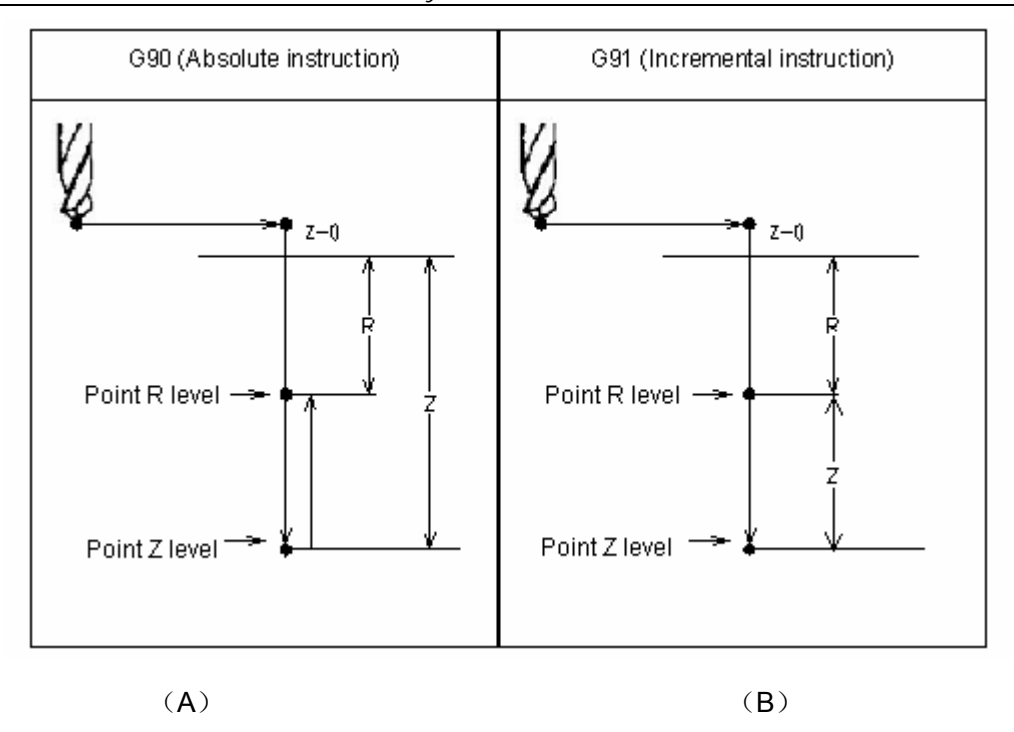

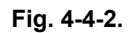

# B Return to initial level in canned cycle G98/G99

After the tool reaches the bottom of a hole, it may return to the point R level or the initial level. These operations can be specified by G98 and G99.

Generally, G99 is used for the 1<sup>st</sup> drilling operation and G98 is used for the last drilling operation. The initial level does not change even drilling is performed in G99 mode. The following figure illustrates the operation of G98 and G99.

G98 is the system default mode.

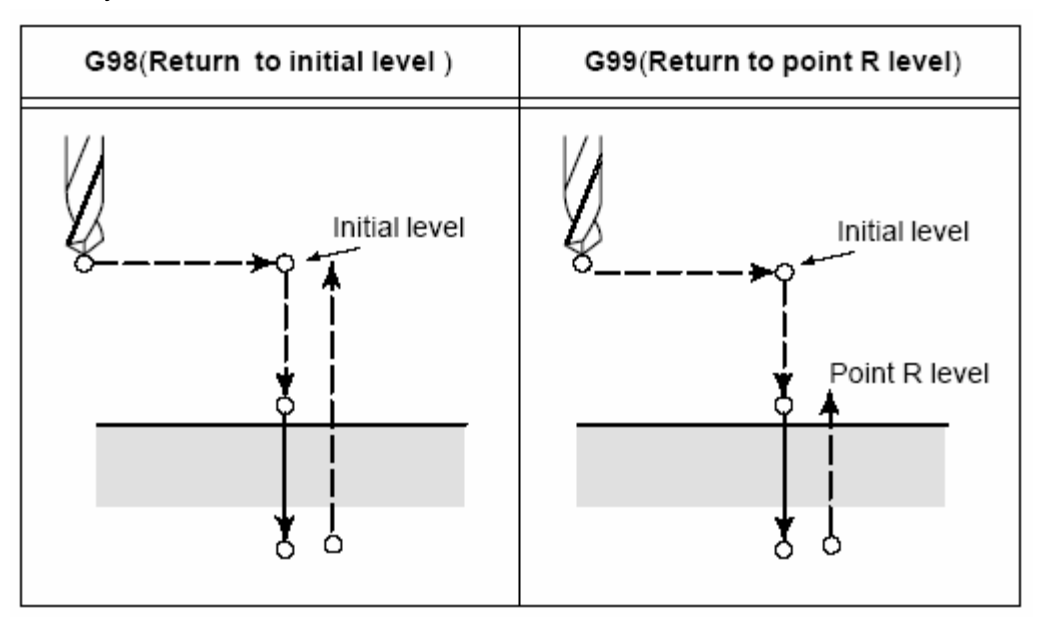

Fig. 4-4-3 The following symbols are used for the canned cycle illustration:

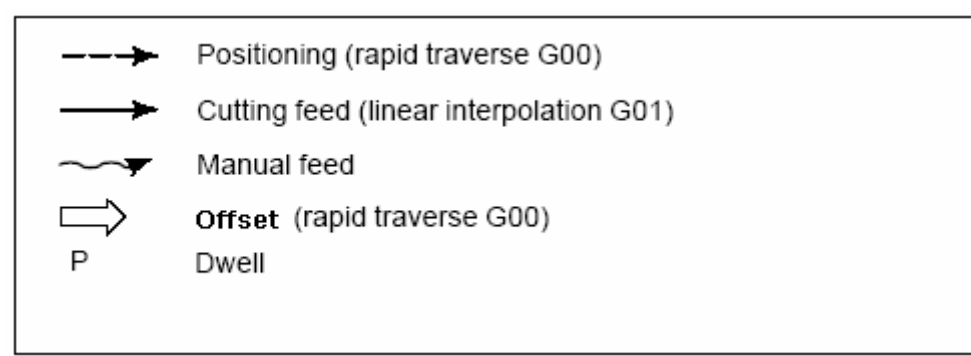

# Canned cycle comparison table (G22~G89)

Table 4-4-3

| G code | Drilling (-Z      | Operation at the | Retraction(+Z | Application         |
|--------|-------------------|------------------|---------------|---------------------|
|        | direction)        | hole bottom      | direction)    |                     |
| G73    | Intermittent feed |                  | Rapid feed    | High-speed peck     |
|        |                   |                  |               | drilling cycle      |
| G74    | Feed              | Dwell→spindle    | Feed          | Counter tapping     |
|        |                   | CW               |               | cycle               |
| G76    | Feed              | Oriented spindle | Rapid feed    | Fine boring         |
|        |                   | stop             |               |                     |
| G80    |                   |                  |               | Cancel              |
| G81    | Feed              |                  | Rapid feed    | Drilling, spot      |
|        |                   |                  |               | drilling            |
| G82    | Feed              | Dwell            | Rapid feed    | Drilling,           |
|        |                   |                  |               | counterboring       |
| G83    | Intermittent feed |                  | Rapid feed    | Peck drilling cycle |
| G84    | Feed              | Dwell → spindle  | Feed          | Tapping             |
|        |                   | CCW              |               |                     |
| G85    | Feed              |                  | Feed          | Boring              |
| G86    | Feed              | Spindle stop     | Rapid feed    | Boring              |
| G87    | Feed              | Spindle CCW      | Rapid feed    | Boring              |
| G88    | Feed              | Dwell → spindle  | JOG           | Boring              |
|        |                   | CCW              |               |                     |
| G89    | Feed              | Dwell            | Feed          | Boring              |

# **Restriction:**

In canned cycle, tool offset is ignored.

In canned cycle mode, R can't be specified in a single block. i.e. after canned cycle starts, R instruction can't be programmed by a single block.

# 4.4.1 Rough milling of circular groove G22/G23

Format:

G98/G99

G22

# X\_ Y\_ Z\_ R\_ I\_ L\_ W\_ Q\_ V\_ D\_ F\_ K\_ G23

**Function:** They are used for circular interpolations from the circle center by helical type till the circular groove programmed is machined.

### Explanation:

- G22: CCW inner circular groove rough milling
- G23: CW inner circular groove rough milling
- I: Circular groove radius, it should be over the current tool radius
- L: Cut width increment within XY plane, less than tool diameter but more than 0;
- W: Initial cut depth in Z axis, which is the distance below R level and it is over 0( if the initial cut depth exceeds the groove bottom, it should machine by this bottom);
- Q: Cut depth of each feed;
- V: Distance to the end surface at rapid tool traverse, which is over 0;
- D: Tool diameter number, ranging within 0 ~ 128, D0 is defaulted for 0. The current tool diameter value is got by the given number.
- K: Repetitions.

#### Cycle process:

- (1) Rapid to a location in XY plane;
- (2) Rapid down to R level;
- (3) To cut W depth downward by cutting feedrate;
- (4) From center outward to mill a circle surface with a radius I helically by a L increment each time;
- (5) Z axis rapidly returns to R level;
- (6) X, Y axes rapidly position to the circle center;
- (7) Z axis rapid downward to a location with a distance V to the end surface;
- (8) To cut a (Q+V) depth downward in Z axis;
- (9) Repeat the actions from (4)  $\sim$  (8) till the total depth of circle surface is finished;
- (10) Return to initial level or R level according to G98 or G99 instruction.

#### Instruction path:

GGSK 了" 州教控 GSK218M CNC system PROGRAMMING AND OPERARION MANUAL

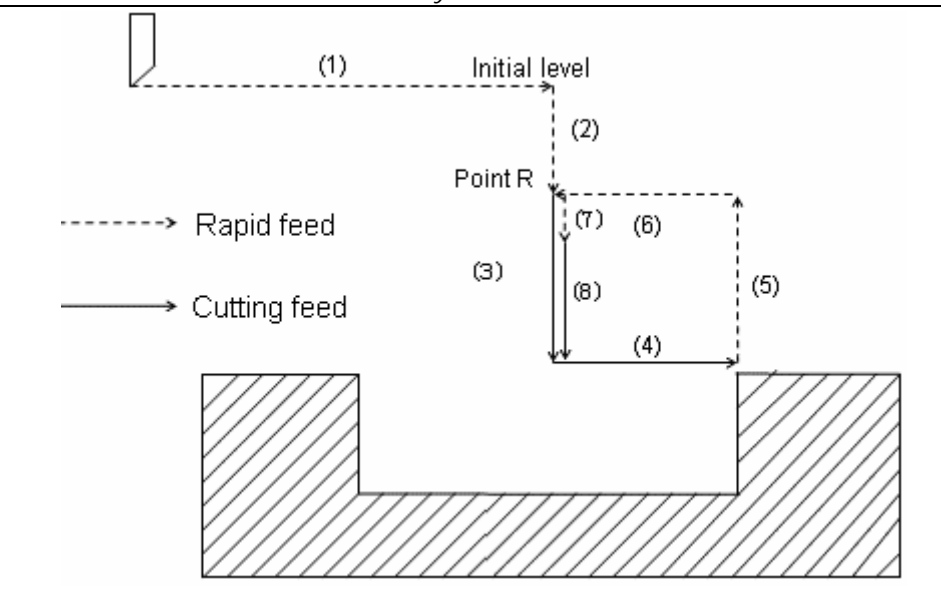

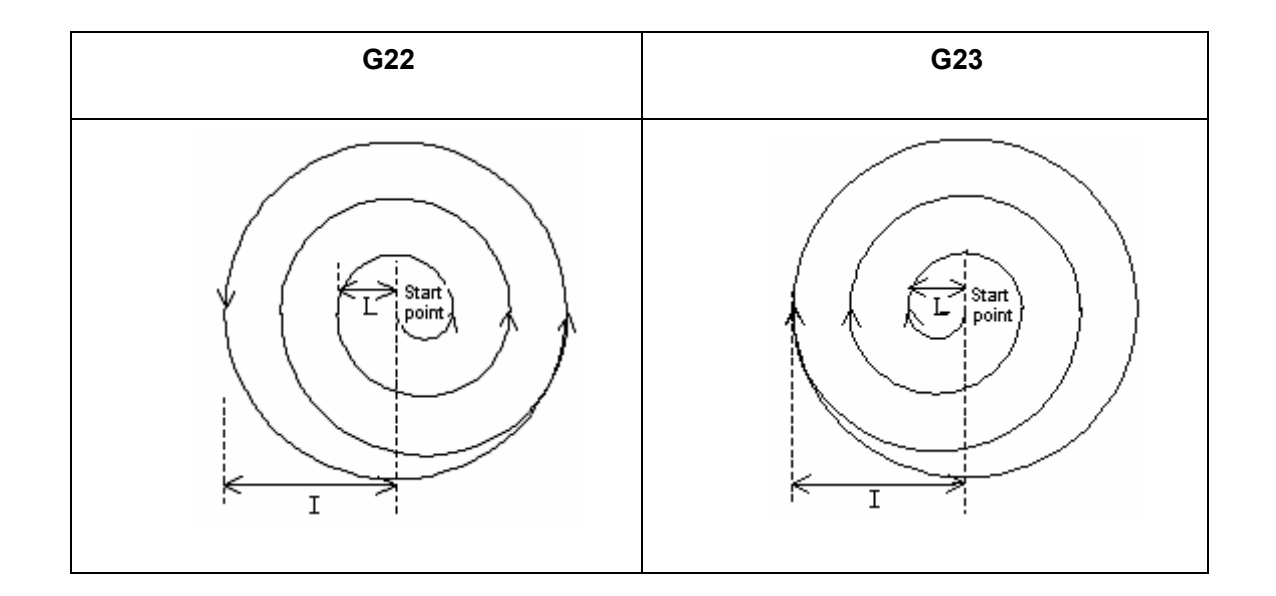

**Example:** To rough mill a groove within a circle by canned cycle G22 instruction, which is as follows:

❻GSSK『☆州数控 GSK218M CNC system PROGRAMMING AND OPERARION MANUAL

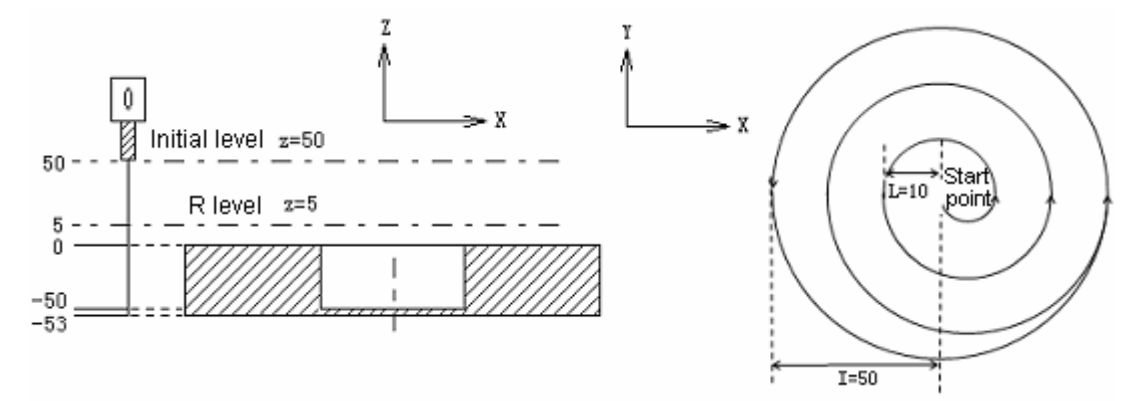

G90 G00 X50 Y50 Z50; (G00 rapid positioning)

G99 G22 X25 Y25 Z-50 R5 I50 L10 W20 Q10 V10 F800;

(Groove rough milling cycle within a circle)

G80 X50 Y50 Z50; (Canned cycle cancel and return from R level) M30;

# 4.4.2 Fine milling cycle within a circle G24/G25

Format:

G24 G98/G99 X\_Y\_Z\_R\_I\_J\_D\_F\_K\_ G25

**Function:** They are used to fine mill a circle by a radius I and direction specified and the tool returns after milling.

# **Explanation:**

G24: CCW fine milling within a circle

G25: CW fine milling within a circle

I: Milling circle radius, ranging within 0 mm ~9999.999mm, use absolute value if it is a

negative one;

J: Distance of fine milling start point to circle center, ranging with 0 mm ~9999.999mm,

use absolute value if it is a negative one;

- D: Tool diameter number, ranging within 0 ~128. D0 is defaulted for 0. The tool diameter value is obtained by the given number.
- K: Repetitions

# Cycle process:

(1) Rapid to a location within XY plane;

- (2) Rapid down to R level;
- (3) Feed to the hole bottom;
- (4) To position to the start point from current position at the bottom;
- (5) To interpolate by the transition arc 1 from the start point;

(6) To make circular interpolation for the whole circle by arc 2, arc 3

(7) To make circular interpolation by transition arc 4 and return to the start point;

(8) Return to the initial level or R level according to G98 or G99 instruction.

### Instruction path:

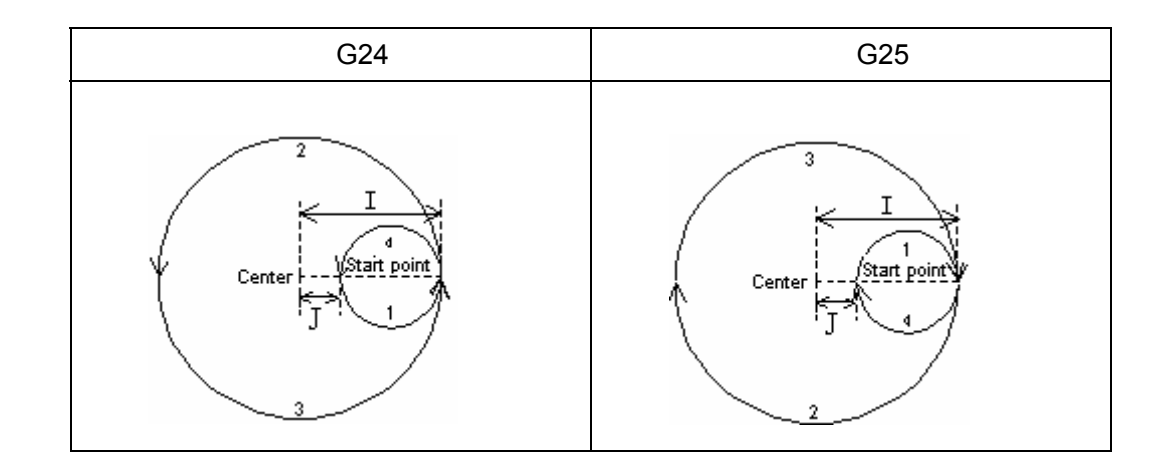

**Example:** To fine mill a circular groove that has been rough milled as following by canned cycle G24 instruction:

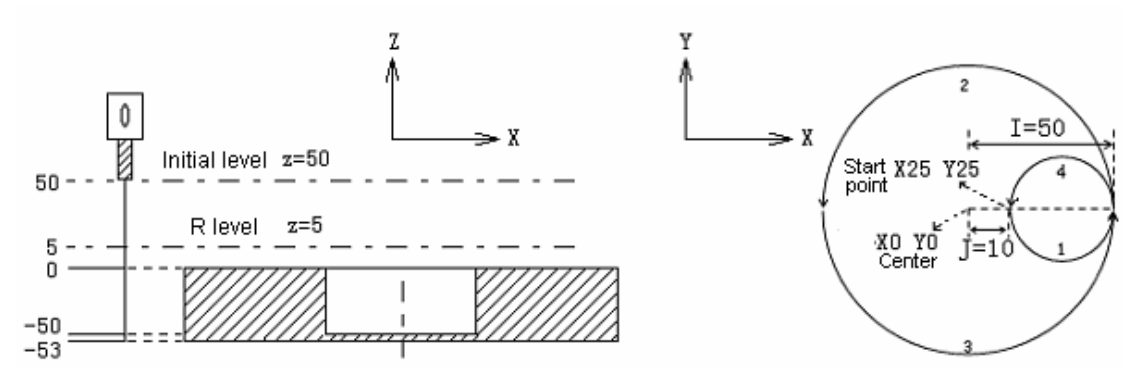

G90 G00 X50 Y50 Z50; (G00 rapid positioning) G99 G24 X25 Y25 Z-50 R5 I50 J10 F800;

(Canned cycle starts, and goes down to the bottom to perform the inner circle fine milling)

G80 X50 Y50 Z50; (To cancel canned cycle and return from R level) M30;

# 4.4.3 Outer circle fine milling cycle G26/G32

Format:

```
G26
G98/G99 X_Y_Z_R_I_J_D_F_K_;
G32
```

**Function:** They are used to fine mill a circle outside a circle by the specified radius and direction and the tool returns after milling.

**Explanation:** For these instructions, refer to canned cycle explanation in Table 13.1.7.

G26: CCW outer circle fine milling

G32: CW outer circle fine milling

I: Fine milling circle radius, ranging within 0 mm ~9999.999mm, use the absolute value if it is a negative one.

J: Distance from the milling start point to milling circle center, ranging within 0 mm ~9999.999mm, use the absolute value if it is a negative one

- D: Tool radius number, ranging within 0 ~128, D0 is defaulted for 0. The current tool radius value is obtained by the given number.
- K: Repetitions.

# Cycle process:

- (1) Rapid to a location within XY plane;
- (2) Rapid down to R level;
- (3) Feed to the hole bottom;
- (4) To position to the start point from current position at the bottom;
- (5) To interpolate by the transition arc 1 from the start point;
- (6) To make circular interpolation for the whole circle by arc 2, arc 3
- (7) To make circular interpolation by transition arc 4 and return to the start point;
- (8) Return to the initial level or R level according to G98 or G99 instruction.

### Instruction path:

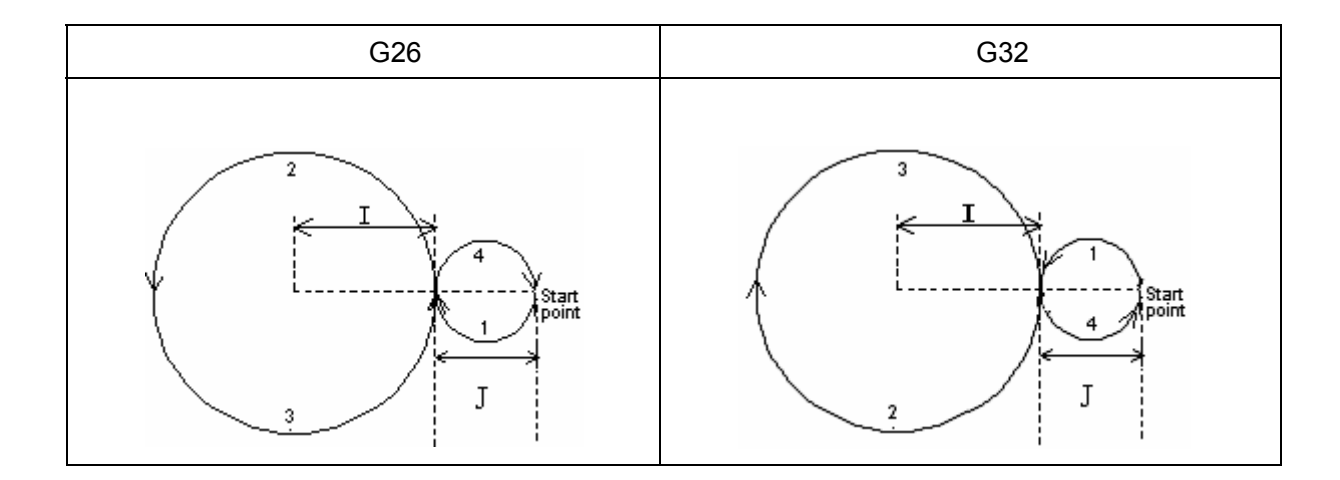

#### **Explanation:**

In outer circle fine milling, the interpolation directions of transition arc and fine milling arc are different, while the interpolation direction in the instruction means the interpolation direction of the fine milling.

**Example:** To fine mill a circular groove that has been rough milled as following by canned cycle G26 instruction:

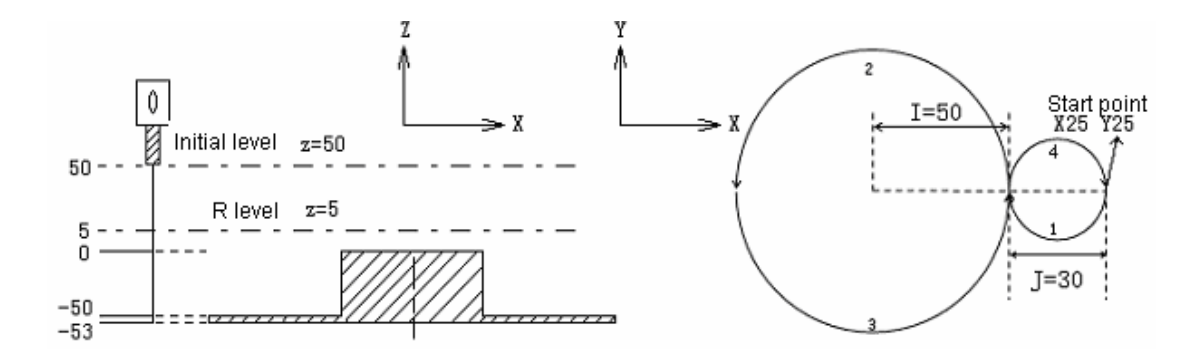

G90 G00 X50 Y50 Z50; (G00 rapid positioning) G99 G26 X25 Y25 Z-50 R5 I50 J30 F800; (Canned cycle starts, and goes down to the bottom to perform the outer circle fine milling) G80 X50 Y50 Z50; (To cancel canned cycle and return from R level) M30;

# 4.4.4 Rectangular groove rough milling G33/G34

Format:

G33

G98/G99

X\_ Y\_ Z\_ R\_ I\_ J\_ L\_ W\_ Q\_ V\_ U\_ D\_ F\_ K\_ G34

**Function:** These instructions are used for linear cutting cycle from the rectangle center by the parameter data specified till the rectangular groove programmed is machined.

**Explanation:** For these instructions, refer to canned cycle explanation in Table 13.1.7.

- G33: CCW rectangular groove rough milling
- G34: CW rectangular groove rough milling
- I: Rectangular groove width in X axis
- J: Rectangular groove width in Y axis
- L: Cutting width increment within a specified plane, which should be less than the tool diameter and over 0
- W: Initial cut depth in Z axis, which is a downward distance from R level and is over 0 (if the initial cut exceeds the groove bottom, it will cut at the bottom position)
- Q: Cut depth of each cutting feed
- V: Distance to the end surface to be machined in rapid feed, which is over 0
- U: Corner radius, no corner transition if omitted
- D: Tool diameter number, ranging within 0 ~ 128, D0 is defaulted for 0. The current tool diameter value is given by the number specified.
- K: Repetitions

# GGSK F<sup>∞</sup> 州数控 GSK218M CNC system PROGRAMMING AND OPERARION MANUAL

#### Cycle process:

- (1) Rapid to a location within XY plane;
- (2) Rapid down to R level;
- (3) To cut a W depth downward by a federate;
- (4) To mill a rectangular surface helically from center outward by L increment each

time;

- (5) Z axis rapids to R level;
- (6) X, Y axes rapidly locates to the rectangle center;
- (7) Z axis rapids down to a position that has a V distance to the end surface;
- (8) Z axis cuts downward for a (Q+V) depth;

(9) Repeat the actions of (4) ~ (8) till the rectangular surface with the total depth is machined;

(10) Return to the initial level or R level according to G98 or G99 instruction.

# Instruction path:

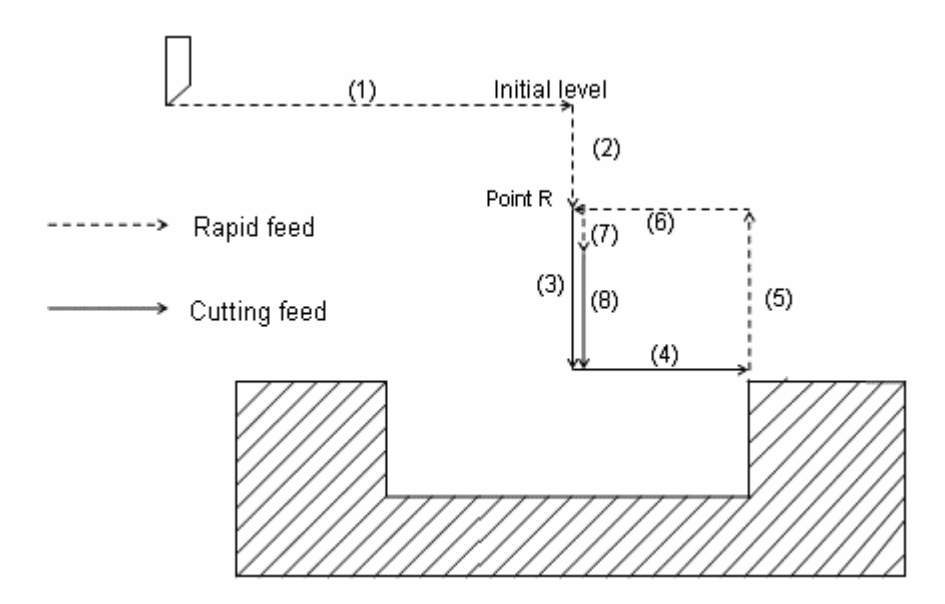

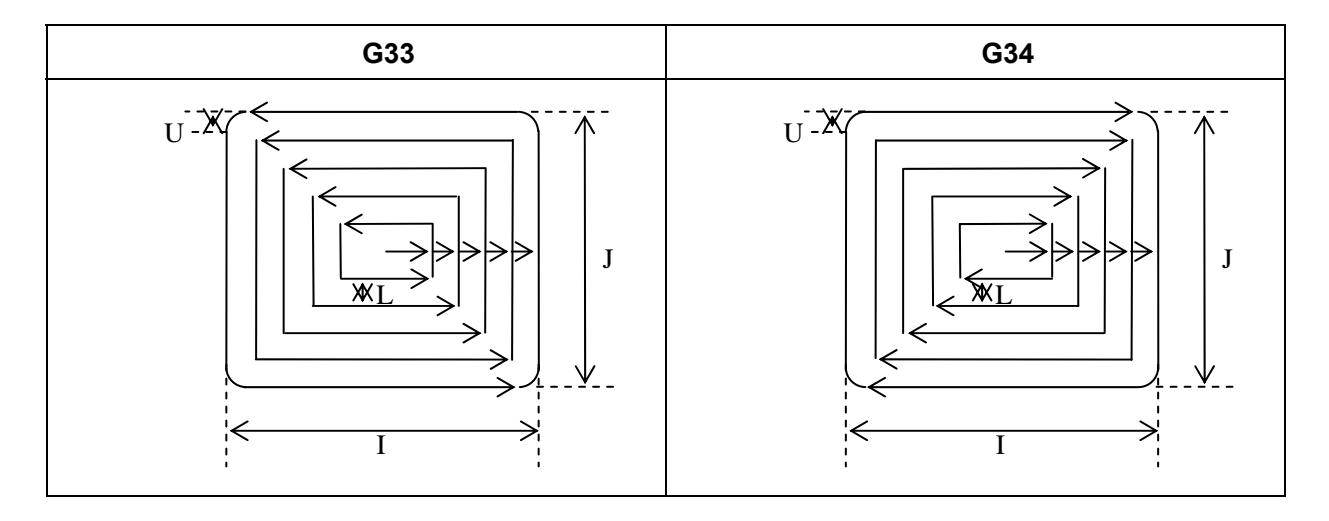

**Example:** To rough mill an inner rectangular groove as shown in the following by canned cycle G33 instruction:

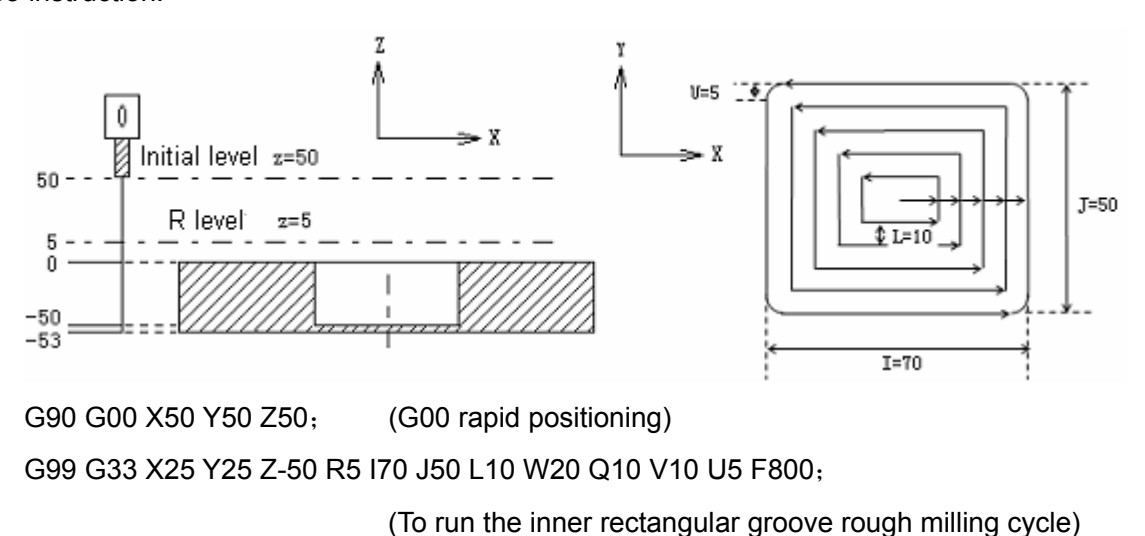

G80 X50 Y50 Z50; (To cancel canned cycle and return from R level)

M30;

# 4.4.5 Inner rectangular groove fine milling cycle G35/G36

Format:

|         | G35 |           |    |           |    |   |    |    |    |    |    |     |
|---------|-----|-----------|----|-----------|----|---|----|----|----|----|----|-----|
| G98/G99 |     | <b>x_</b> | Y_ | <b>Z_</b> | R_ | Ľ | J_ | L_ | U_ | D_ | F_ | K_; |
|         | G36 |           |    |           |    |   |    |    |    |    |    |     |

**Function:** They are used for fine milling within a rectangle by the width and direction specified, and the tool returns after fine milling.

**Explanation:** For these instructions, refer to canned cycle explanation in Table 13.1.7.

G35: CCW inner rectangular groove fine milling cycle

G36: CW inner rectangular groove fine milling cycle

- I: Rectangular width in X axis, ranging within 0~9999.999mm
- J: Rectangular width in Y axis, ranging within 0~9999.999mm
- L: Distance of start point to rectangular side in X axis, ranging within 0~9999.999mm;
- U: Corner radius, no corner transition if omitted. Alarm is issued if U is omitted or equal to 0 and the tool radius is over 0.
- D: Tool diameter number, ranging within 0 ~ 128, D0 is defaulted for 0. The current tool diameter value is given by the number specified.
- K: Repetitions.

#### Cycle process:

- (1) Rapid to a location within XY plane;
- (2) Rapid down to R level;
- (3) Feed to the hole bottom;

# GGSK F<sup>∞</sup> 州数控 GSK218M CNC system PROGRAMMING AND OPERARION MANUAL

(4) To position to the start point from current position at the bottom;

- (5) To make circular interpolation by the transition arc 1 from the start point;
- (6) To make linear and circular interpolation by the path 2-3-4-5-6;
- (7) To make circular interpolation by the path of transition arc 7 and return to the start

point;

(8) Return to the initial level or R level according to G98 or G99 instruction.

#### Instruction path:

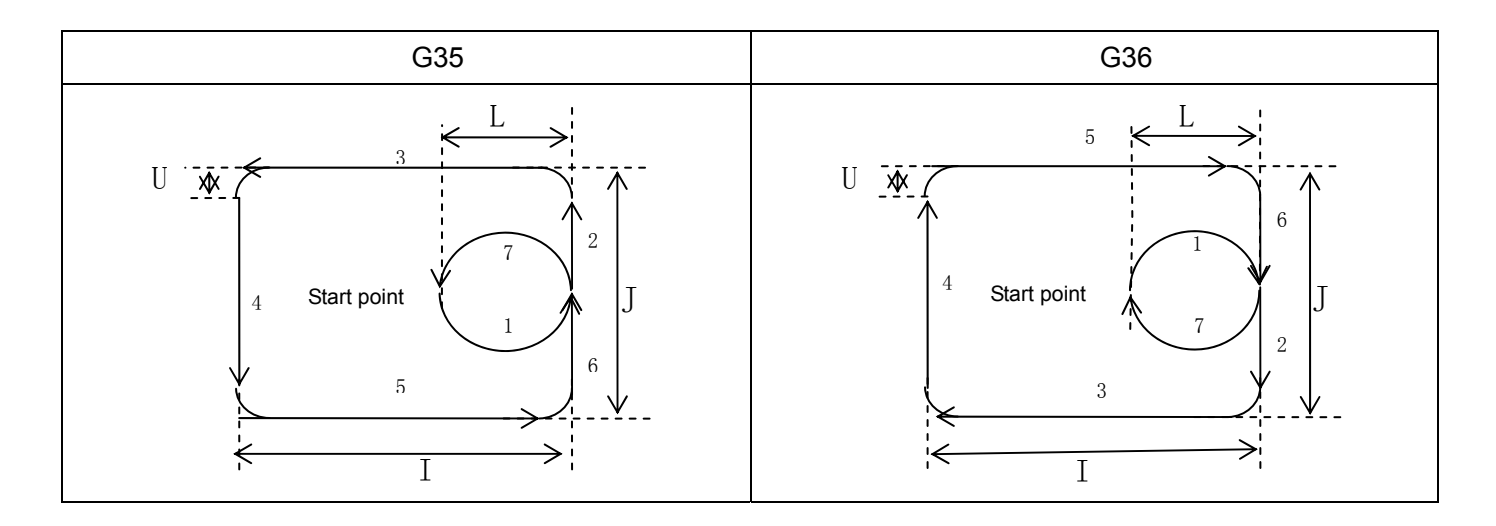

**Example:** To fine mill a circular groove that has been rough milled as following by canned cycle G35 instruction:

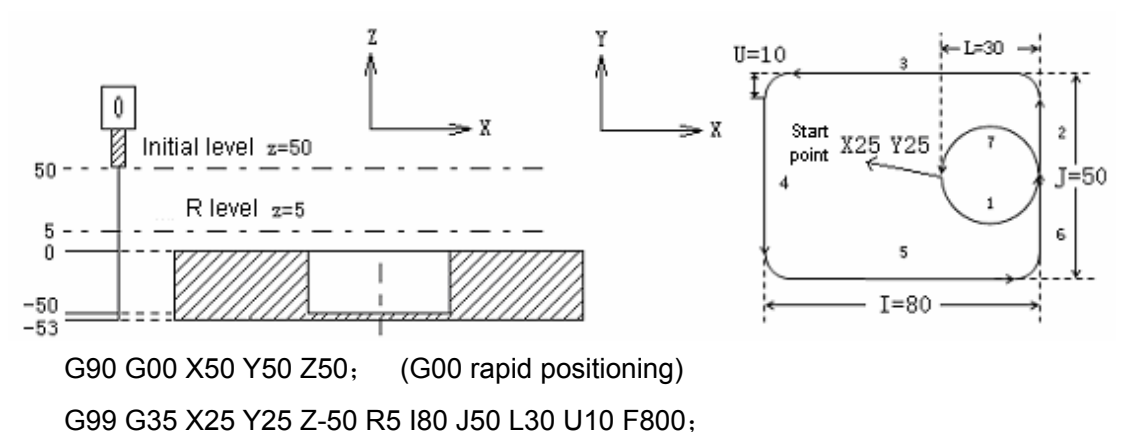

(Canned cycle starts, and go down to the bottom to perform the rectangular groove fine milling) G80 X50 Y50 Z50; (To cancel canned cycle and return from R level) M30;

# 4.4.6 Rectangle outside fine milling cycle G35/G36

Format:

### G37

# G98/G99 X\_Y\_Z\_R\_I\_J\_L\_U\_D\_F\_K\_ G38

**Function:** They are used for fine milling outside a rectangle by the width and direction specified, and the tool returns after fine milling.

# Explanation:

- G37: CCW rectangle outside fine milling cycle
- G38: CW rectangle outside fine milling cycle
  - I: Rectangular width in X axis, ranging within 0 mm ~9999.999mm
  - J: Rectangular width in Y axis, ranging within 0 mm ~9999.999mm
  - L: Distance of start point to rectangular side in X axis, ranging within 0~9999.999mm;
  - U: Corner radius, no corner transition if omitted.
  - D: Tool diameter number, ranging within 0 ~ 128, D0 is defaulted for 0. The current tool diameter value is given by the number specified.
  - K: Repetitions.

# Cycle process:

- (1) Rapid to a location within XY plane;
- (2) Rapid down to R level;
- (3) Feed to the hole bottom;
- (4) To position to the start point from current position at the bottom;
- (5) To make circular interpolation by the transition arc 1 from the start point;
- (6) To make linear and circular interpolation by the path 2-3-4-5-6;
- (7) To make circular interpolation by the path of transition arc 7 and return to the start

# point;

(8) Return to the initial level or R level according to G98 or G99 instruction.

# Instruction path:

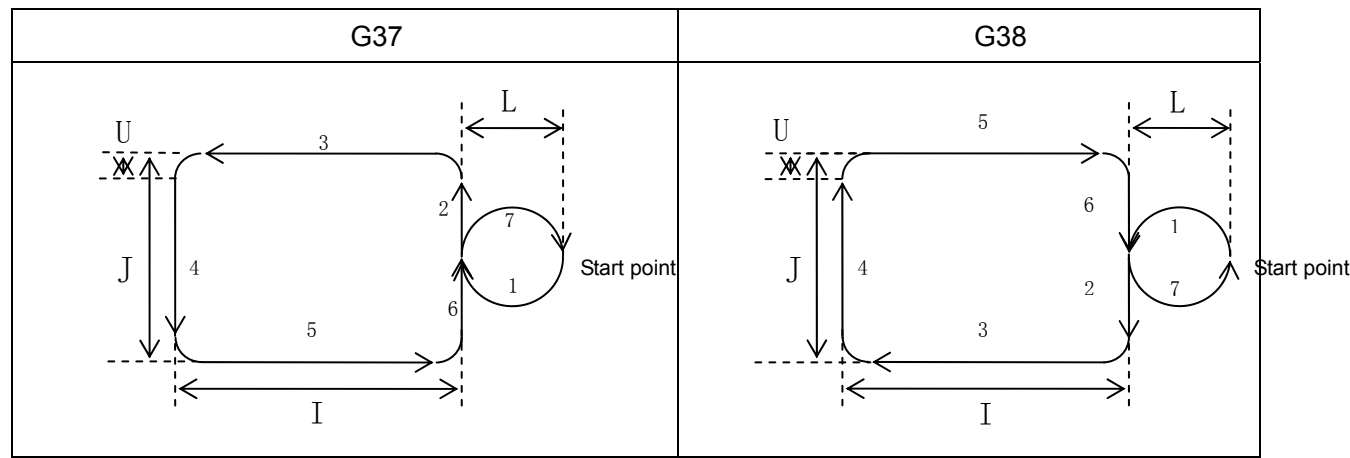

### **Explanation:**

For the rectangle outside fine milling, the interpolation direction of the transition arc is not consistent with that of the fine milling arc, and the interpolation direction in explanation means that of the fine milling arc.

Example: To fine mill a circular groove that has been rough milled as following by canned cycle G37 instruction:

G90 G00 X50 Y50 Z50; (G00 rapid positioning) G99 G37 X25 Y25 Z-50 R5 I80 J50 L30 U10 F800; (Canned cycle starts, and go downward to the bottom to perform the rectangular groove fine milling)

G80 X50 Y50 Z50; (To cancel canned cycle and return from R level) M30;

#### High-speed peck drilling cycle G73 4.4.7

#### Format: G73 X Y Z R Q F K

Function: This cycle is especially defined for high-speed peck drilling, it performs intermittent cutting feed to the bottom of a hole while removing chips from the hole by rapid retraction. The operation illustration is shown as Fig. 4-4-1-1.

# **Explanation:**

| X_Y_: | Hole positioning data                                                      |
|-------|----------------------------------------------------------------------------|
| Z_:   | In incremental programming it specifies the distance from point R level to |
|       | the bottom of the hole; in absolute programming it specifies the           |

absolute coordinate of the hole bottom.

R\_: In incremental programming it specifies the distance from the initial level to point R level; in absolute programming it specifies the absolute coordinate of point R.

- Q\_: Depth of cut for each cutting feed
- F\_: Cutting feedrate
- Number of repeats K\_:

⑥GSSK F<sup>™</sup> 州数控 GSK218M CNC system PROGRAMMING AND OPERARION MANUAL

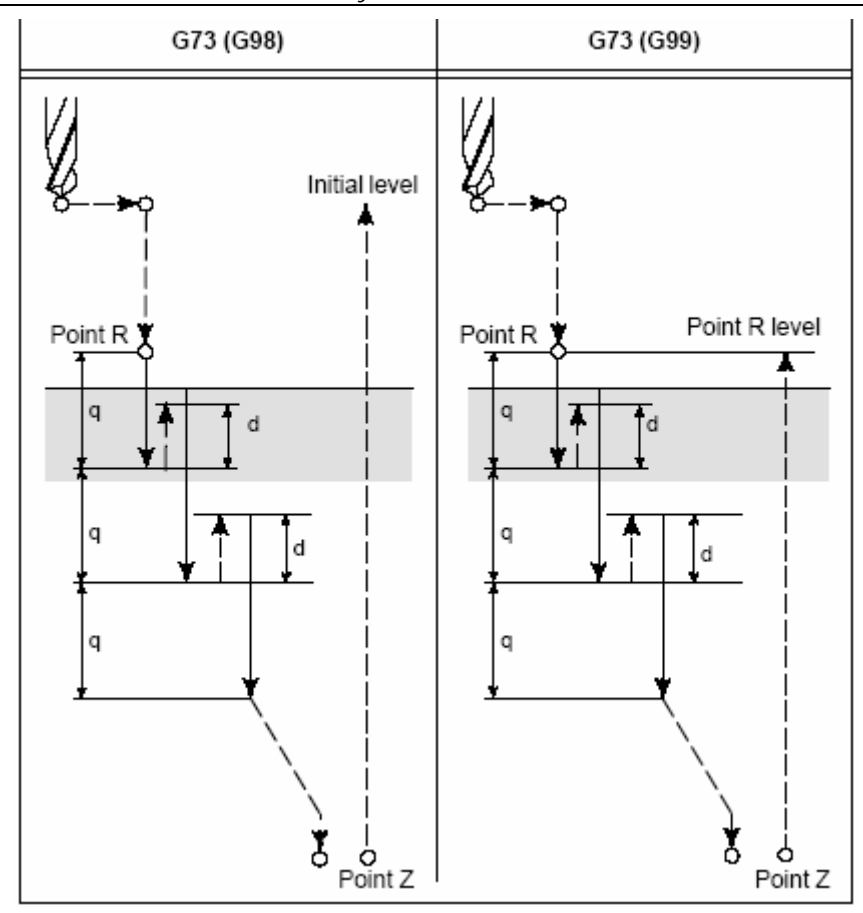

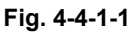

**Z**, **R**: The hole bottom parameter Z and R must be correctly specified while performing the 1<sup>st</sup> drilling operation (omitting unallowable) or the alarm is issued.

**Q:** If parameter Q is specified, the intermittent feed is performed as shown in above figure. And the retraction is performed by the retraction value d (Fig.4.4.1.1) set in number parameter P270. The rapid tool retraction for a distance d is performed in each intermittent feeding.

If G73 and M codes are specified in a same block, M code is executed during the 1<sup>st</sup> hole positioning operation, then the system goes on the next drilling operation. If the repetition K is specified, M code is only executed for the first hole.

- Note 1 If parameter Q is not specified, alarm "address Q not found(G73/G83)" will be issued. If Q value is specified for a negative, the intermittent feed will be performed by the absolute value of Q.
- Note 2 In canned cycle, if the tool length compensation (G43, G44 or G49) is specified, the offset value is either added or cancelled while positioning to point R level.

### **Restriction:**

| Cancellation: | Do not specify a G code in 01 group(G00, G01, G02, G03) or G60 in a |
|---------------|---------------------------------------------------------------------|
|               | same block, otherwise alarm occurs.                                 |
| Tool offset:  | In canned cycle the tool radius compensation is ignored.            |

Example 1

|       | M3 S1500                           | Spindle running start                                     |
|-------|------------------------------------|-----------------------------------------------------------|
| G90 ( | G99 G73 X0 Y0 Z-15. R-10.Q5. F120. | Positioning and drill hole 1 then return to point R level |
|       | Y-50;                              | Positioning and drill hole 2 then return to point R level |
|       | Y-80;                              | Positioning and drill hole 3 then return to point R level |
|       | X10;                               | Positioning and drill hole 4 then return to point R level |
|       | Y10;                               | Positioning and drill hole 5 then return to point R level |
|       | G98 Y75;                           | Positioning and drill hole 6 then return to initial level |
|       | G80;                               |                                                           |
|       | G28 G91 X0 Y0 Z0;                  | Return to reference point                                 |
|       | M5;                                | Spindle stop                                              |
|       | M30;                               |                                                           |
|       |                                    |                                                           |

Note The chip removal operation is still performed though Q is omitted in the machining of the holes from 2 to 6.

# 4.4.8 Drilling cycle, spot drilling cycle G81

**Format:** G81 X\_Y\_Z\_R\_F\_K\_

**Function:** It is used for normal drilling feed to the hole bottom, then the tool rapidly retracts from the hole bottom.

# **Explanation:**

X\_Y\_: Hole positioning data

Z\_: In incremental programming it specifies the distance from point R level to the bottom of the hole; in absolute programming it specifies the absolute coordinate of the hole bottom.

R\_: In incremental programming it specifies the distance from the initial level to point R level; in absolute programming it specifies the absolute coordinate of point R level.

F\_: Cutting feedrate

K\_: Number of repeats (if necessary)

⑥GSSK F<sup>™</sup> 州数控 GSK218M CNC system PROGRAMMING AND OPERARION MANUAL

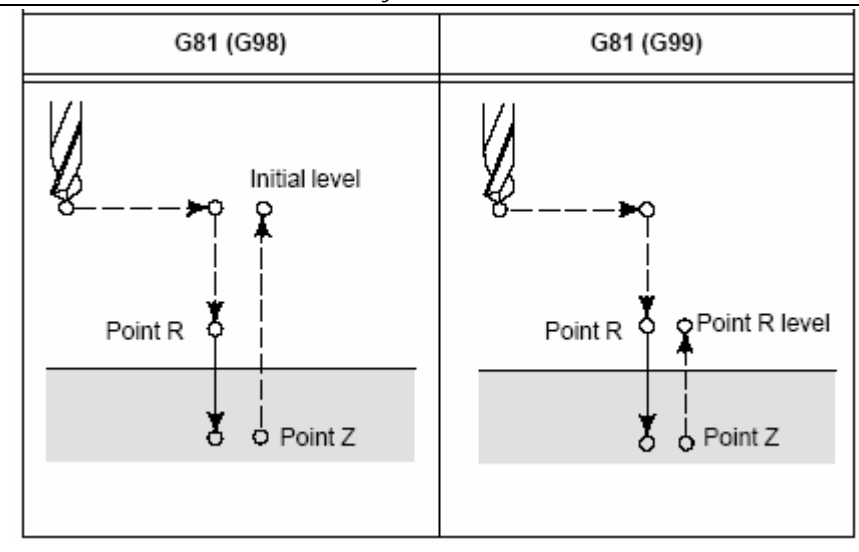

**Z**, **R**: The hole bottom parameter Z and R must be correctly specified while performing the 1<sup>st</sup> drilling operation(omitting unallowable) or the alarm occurs. If parameter P,Q are specified, they are ignored by system.

After positioning along X and Z axes, the tool traverses to point R level to perform the drilling from point R level to point Z level, then retracts rapidly.

The spindle is rotated by miscellaneous function M code before G81 is specified.

If G81 and M code are specified in a same block, M code is executed while the 1<sup>st</sup> hole positioning operation is being performed, then the system goes on next drilling operation.

If number of repeats K is specified, M code is only executed for the 1st hole.

If the tool length compensation G43,G44 or G49 is specified in canned cycle, the offset is either added or cancelled while positioning to point R level.

# Example

| M3 S2000      |                                | Spindle running start                             |
|---------------|--------------------------------|---------------------------------------------------|
| G90 G99 G81 X | 300. Y-250. Z-150. R-10. F120. | Positioning, drill hole 1, then return to point R |
| level         |                                |                                                   |
| Y-550.;       | Positioning                    | g, drilling hole 2, then return to point R level  |

| 1-000.;            | r ositioning, uning note 2, then return to point reference |
|--------------------|------------------------------------------------------------|
| Y-750.;            | Positioning, drill hole 3, then return to point R level    |
| X1000.;            | Positioning, drill hole 4, then return to point R level    |
| Y-550.;            | Positioning, drill hole 5, then return to point R level    |
| G98 Y-750.;        | Positioning, drill hole 6, then return to initial level    |
| G80;               |                                                            |
| G28 G91 X0 Y0 Z0 ; | Return to reference point                                  |
| M5;                | Spindle stops                                              |
| M30;               |                                                            |

#### **Restriction:**

**Cancellation:** Do not specify a G code in 01 group(G00, G01, G02, G03) or G60 in a same block , otherwise alarm occurs.

**Tool offset:** In canned cycle the tool radius compensation is ignored.

# 4.4.9 Drilling cycle, counterboring G82

**Format:** G82 X\_Y\_Z\_R\_P\_F\_K\_;

**Function:** It is used for normal drilling to feed to the hole bottom and dwell, then retract the tool rapidly from hole bottom.

Explanation:

X\_Y\_: Hole positioning data

Z\_: In incremental programming it specifies the distance from point R level to the bottom of the hole; in absolute programming it specifies the absolute coordinate of the hole bottom.

R\_: In incremental programming it specifies the distance from the initial level to point R level; in absolute programming it specifies the absolute coordinate of point R.

- F\_: Cutting feedrate
- P\_: Dwell time
- K\_: Number of repeats

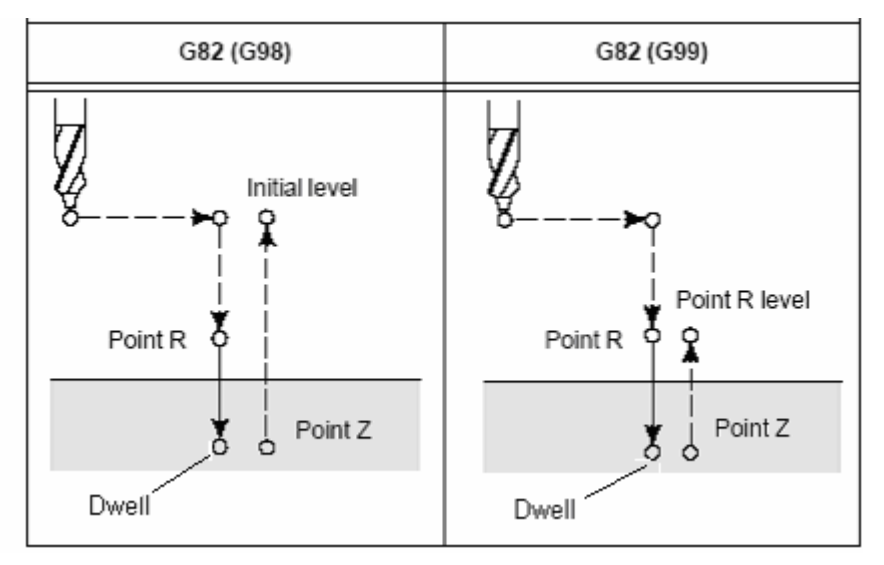

After positioning along X and Z axes, the tool traverses to point R level to perform the drilling from point R level to point Z level, then dwells and returns rapidly after the tool reaches the hole bottom.

The spindle is rotated by miscellaneous function M code before G82 is specified.

If G82 and M code are specified in a same block, M code is executed while the 1<sup>st</sup> hole

positioning operation is being performed, then the system goes on next drilling operation.

If number of repeats K is specified, M code is only executed for the 1st hole.

If tool length compensation G43,G44 or G49 is specified in canned cycle, the offset value is either added or cancelled while positioning to point R level.

P is a modal instruction, and the min. value of it is set by number parameter P281, the max. value by P282. If P value is less than the setting by P281, the min. value is effective; if P

⑥GSSK F<sup>∞</sup> 州数控 GSK218M CNC system PROGRAMMING AND OPERARION MANUAL

value is more than the setting by P282, the max. value is effective. If P is specified in a block containing no drilling, it can't be stored as a modal datum.

# Example

M3 S2000 Spindle running start G90 G99 G82 X300. Y-250. Z-150. R-100. P1000 F120 Positioning, drill hole 1 with 1s dwell at the hole bottom, then return to point R level Y-550; Positioning, drill hole 2 with 1s dwell at the hole bottom, then return to point R level Y-750; Positioning, drill hole 3 with 1s dwell at the hole bottom, then return to point R level X1000.; Positioning, drill hole 4 with 1s dwell at the hole bottom, then return to point R level Y-550; Positioning, drill hole 5 with 1s dwell at the hole bottom, then return to point R level G98 Y-750; Positioning, drill hole 6 with 1s dwell at the hole bottom, then return to initial level G80: Cancel canned cycle G28 G91 X0 Y0 Z0 ; Return to reference point M5: Spindle stops M30; **Restriction: Cancellation**: Do not specify a G code in 01 group(G00, G01, G02, G03) or G60 in a same block, otherwise alarm occurs.

**Tool offset:** In canned cycle the tool radius compensation is ignored.

# 4.4.10 Drilling cycle with chip removal G83

# **Format:** G83 X\_Y\_Z\_R\_Q\_F\_K\_

**Function:** It is used for peck drilling that the tool feeds to the hole bottom by intermittent feeding with chips removed from hole during drilling.

# Explanation:

X\_Y\_: Hole positioning data

Z\_: In incremental programming it specifies the distance from point R level to the bottom of the hole; in absolute programming it specifies the absolute coordinate of the hole bottom.

R\_: In incremental programming it specifies the distance from the initial level to point R level; in absolute programming it specifies the absolute coordinate of point R.

- Q\_: Depth of cut for each cutting feed
- F\_: Cutting feedrate
- K\_: Number of repeats

⑥GSSK『<sup>™</sup>州数控 GSK218M CNC system PROGRAMMING AND OPERARION MANUAL

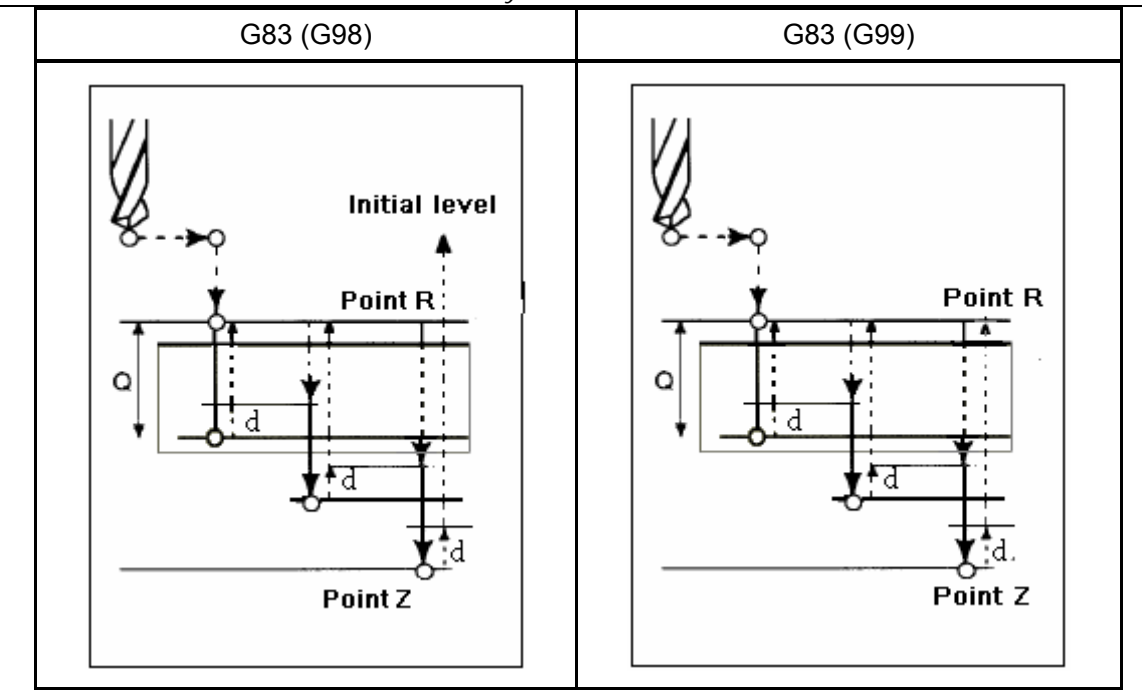

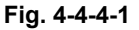

**Q**: It specifies each cutting depth expressed by incremental value. In the second and the following feeding, the tool rapidly traverse to the position which has a distance d to the end position of last drilling and still performs the feeding d that is set by parameter P270, as is shown in Fig. 4-4-4-1.

Only positive value can be specified for Q and the negative value is used as a positive one with its negative sign ignored.

Q is specified in drilling block, it can't be stored as a modal datum if it is specified in the block containing no drilling.

The spindle is rotated by miscellaneous function(M code) before G83 is specified.

If G83 and M code are specified in a same block, M code is executed while the 1<sup>st</sup> hole positioning operation is being performed, then the system goes on next drilling operation. If number of repeats K is specified, M code is only executed for the 1st hole.

If tool length compensation G43,G44 or G49 is specified in canned cycle, the offset value is either added or cancelled while positioning to point R level.

# Example

M3 S2000 Spindle running start G90 G99 G83 X300. Y-250. Z-150. R-100. Q15 F120; Positioning, drill hole 1, then return to point R level Y-550; Positioning, drill hole 2, then return to point R level

| V 7F0              | Desitioning, drill hale 0, they active to reside D lawel |
|--------------------|----------------------------------------------------------|
| Y-750;             | Positioning, drill note 3, then return to point R level  |
| X1000;             | Positioning, drill hole 4, then return to point R level  |
| Y-550;             | Positioning, drill hole 5, then return to point R level  |
| G98 Y-750;         | Positioning, drill hole 6, then return to initial level  |
| G80;               |                                                          |
| G28 G91 X0 Y0 Z0 ; | Return to reference point                                |
| M5;                | Spindle stops                                            |
| M30;               |                                                          |

# **Restriction:**

**Cancellation:** Do not specify a G code in 01 group(G00, G01, G02, G03) or G60 in a same block, otherwise alarm occurs.

**Tool offset:** In canned cycle the tool radius compensation is ignored.

# 4.4.11 Right-handed tapping cycle G84

# **Format:** G84 X\_Y\_Z\_R\_P\_F\_

**Function:** It is used for tapping. In tapping, when the tool reaches the hole bottom, the spindle runs reversely.

# Explanation:

X\_Y\_: Hole positioning data

Z\_: In incremental programming it specifies the distance from point R level to the bottom of the hole; in absolute programming it specifies the absolute coordinate of the hole bottom.

R\_: In incremental programming it specifies the distance from the initial level to point R level; in absolute programming it specifies the absolute coordinate of point R.

P\_: Dwell time.

F\_: Cutting feedrate.

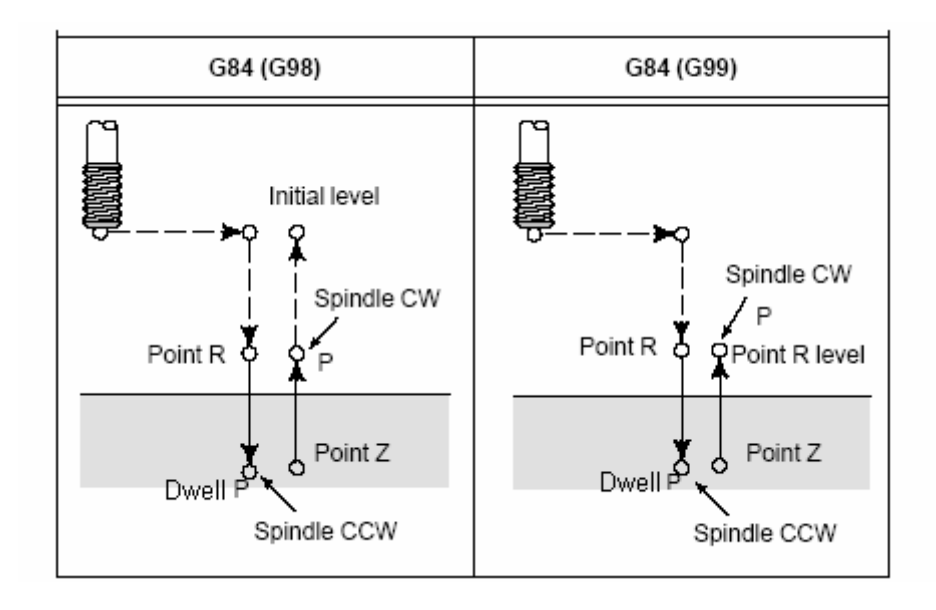

### GGSSK F<sup>™</sup> 州数控 GSK218M CNC system PROGRAMMING AND OPERARION MANUAL

Tapping is performed by rotating the spindle CW, when the tool reaches the hole bottom, the spindle is rotated reversely for retraction. This operation creates threads.

Feedrate overrides are ignored during tapping. A feed hold does not stop the machine until the return operation is finished.

Before specifying G84, use a miscellaneous function(M code) to rotate the spindle. If the spindle CW rotation is not specified, it will be adjusted for CW rotation automatically in R level by the current spindle specification.

If G84 and M code are specified in a same block, M code is executed while the 1<sup>st</sup> hole positioning operation is being performed, then the system goes on next drilling operation.

If number of repeats K is specified, M code is only executed for the 1<sup>st</sup> hole.

P is a modal instruction, and the min. value of it is set by number parameter P281, the max. value by P282. If P value is less than the setting by P281, the min. value is used; if P value is more than the setting by P282, the max. value is used. If P is specified in a block containing no drilling, it can't be stored as a modal datum.

If tool length compensation G43,G44 or G49 is specified in canned cycle, the offset value is either added or cancelled while positioning to point R level.

In feeding per minute, the relation between the thread lead and feedrate as well as spindle speed is as following:

Feedrate F=tap pitch×spindle speed S

For example: for the M12×1.5 thread hole on the workpiece, the following parameter can be used:

S500=500 r /min F=1.5×500=750mm/min

For multi-start thread, F value can be gotten by multiplying the thread number.

#### Example:

| M3 S100           |                               | Spindle running start                       |
|-------------------|-------------------------------|---------------------------------------------|
| G90 G99 G84 X300. | Y-250. Z-150. R-120 P300 F120 | Positioning, tap hole 1, then return to     |
|                   |                               | point R level                               |
| Y-550.;           | Positioning                   | g, tap hole 2, then return to point R level |
| Y-750.;           | Positioning                   | g, tap hole 3, then return to point R level |
| X1000;            | Positioning                   | g, tap hole 4, then return to point R level |
| Y-550.;           | Positioning                   | g, tap hole 5, then return to point R level |
| G98 Y-750.;       | Positioning                   | , tap hole 6, then return to initial level  |
| G80;              |                               |                                             |
| G28 G91 X0 Y0 Z0  | Return to                     | reference point                             |
| M5;               | Spindle sto                   | ops                                         |
| M30;              |                               |                                             |
|                   |                               |                                             |

#### **Restriction:**

**Cancellation:** Do not specify a G code in 01 group(G00, G01, G02, G03) or G60 in a same block, otherwise alarm occurs.

Tool offset: In canned cycle the tool radius compensation is ignored.

# 4.4.12 Left-handed tapping cycle G74

**Format:** G74 X\_Y\_Z\_R\_P\_F\_

**Function:** It is used for tapping cycle. In this tapping cycle, when the hole bottom is reached, the spindle rotates reversely.

#### **Explanation:**

X\_Y\_: Hole positioning data

Z\_: In incremental programming it specifies the distance from point R level to the bottom of the hole; in absolute programming it specifies the absolute coordinate of the hole bottom.

R\_: In incremental programming it specifies the distance from the initial level to point R level; in absolute programming it specifies the absolute coordinate of point R.

P\_: Dwell time.

F\_: Cutting feedrate.

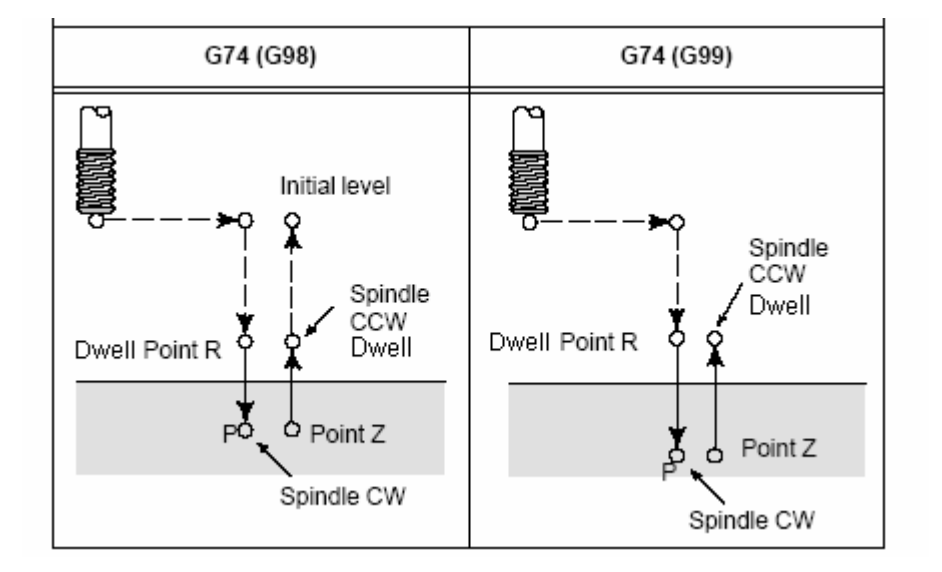

Tapping is performed by rotating the spindle CCW, when the tool reaches the hole bottom, the spindle is rotated reversely for retraction. This operation creates threads.

Feedrate overrides are ignored during tapping. A feed hold does not stop the machine until the retraction operation is finished.

Before specifying G74, use a miscellaneous function(M code) to rotate the spindle. If the spindle CCW rotation is not specified, it will be adjusted for CCW rotation in R level automatically by the current spindle speed specified.

If G74 and M code are specified in a same block, M code is executed while the 1<sup>st</sup> hole positioning operation is being performed, then the system goes on next drilling operation.

If number of repeats K is specified, M code is only executed for the 1<sup>st</sup> hole.

P is a modal instruction, and the min. value of it is set by number parameter P281, the max. value by P282. If P value is less than the setting by P281, the min. value is used; if P value is more than the setting by P282, the max. value is used. If P is specified in a block containing no drilling, it can't be stored as a modal datum.

If tool length compensation G43, G44 or G49 is specified in canned cycle, the offset value is either added or cancelled while positioning to point R level.

# Example

| M4 S100                      | Spindle running start    |                                      |
|------------------------------|--------------------------|--------------------------------------|
| G90 G99 G74 X300. Y-250. Z-′ | 150. R-120 P300 F120     | Positioning, tap hole 1, then return |
|                              |                          | to point R level                     |
| Y-550.;                      | Positioning, tap hole 2, | then return to point R level         |
| Y-750.;                      | Positioning, tap hole 3, | then return to point R level         |
| X1000;                       | Positioning, tap hole 4, | then return to point R level         |
| Y-550.;                      | Positioning, tap hole 5, | then return to point R level         |
| G98 Y-750.;                  | Positioning, tap hole 6  | , then return to initial level       |
| G80;                         |                          |                                      |
| G28 G91 X0 Y0 Z0 ;           | Return to reference po   | int                                  |
| M5;                          | Spindle stops            |                                      |
| M30;                         |                          |                                      |

# **Restriction:**

| Cancellation: | Do not specify a G code in 01 group (G00, G01, G02, G03) or G60 in a same |
|---------------|---------------------------------------------------------------------------|
|               | block , otherwise alarm occurs.                                           |

Tool offset: In canned cycle the tool radius compensation is ignored.

# 4.4.13 Fine boring cycle G76

# **Format:** G76 X\_Y\_Z\_Q\_R\_P\_F\_K\_

**Function:** It is used for boring a hole precisely. When the tool reaches the hole bottom, the spindle stops and the tool departs from the machined surface of the workpiece and retracts. The retraction trail that affects machined surface finish and the tool damage should be avoided in the operation.

# Explanation:

X\_Y\_: Hole positioning data

Z\_: In incremental programming it specifies the distance from point R level to the bottom of the hole; in absolute programming it specifies the absolute coordinate of the hole bottom.

# ⑥GSSK F<sup>™</sup> 州数控 GSK218M CNC system PROGRAMMING AND OPERARION MANUAL

R\_: In incremental programming it specifies the distance from the initial level to point R level; in absolute programming it specifies the absolute coordinate of point R level.

- Q\_: Offset of the hole bottom
- P\_: Dwell time.
- F\_: Cutting feedrate.
- K\_: Number of fine boring repeats

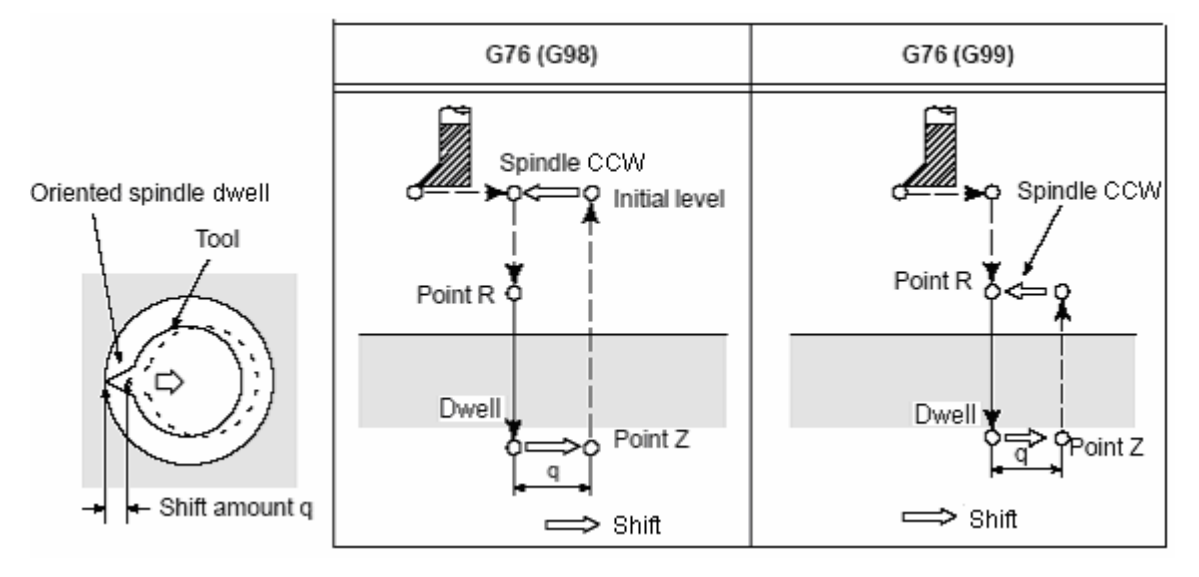

When the tool reaches the hole bottom, the spindle stops at a fixed rotation position and the tool is moved in the direction opposite to the tool tip and retracted. This ensures that the machined surface is not damaged and enables precise and efficient boring. The parameter Q specifies the retraction distance and the retraction axis and direction are specified by bit parameter NO.42#4 and NO.42#5. And Q is a positive value, if Q is specified with a negative value, the sign is ignored. The hole bottom offset of Q is a modal value saved in canned cycle which should be specified carefully as it is also used for the cutting depth for G73 and G83.

Before specifying G76, use a miscellaneous function(M code) to rotate the spindle.

If G76 and M code are specified in a same block, M code is executed while the 1<sup>st</sup> hole positioning operation is being performed, then the system goes on next boring operation.

If number of repeats K is specified, M code is only executed for the 1st hole.

If tool length compensation G43,G44 or G49 is specified in canned cycle, the offset value is either added or cancelled while positioning to point R level.

Axis switching: before the boring axis is changed, the canned cycle must be cancelled.

Boring: In a block that does not contain X, Y, Z, R or any additional axes, boring is not performed.

#### Example

| M3 S500                 | Spindle running start                                  |
|-------------------------|--------------------------------------------------------|
| G90 G99 G76 X300.Y-250. | Positioning, bore hole 1, then return to point R level |
| Z-150. R-100.Q5.        | Orient at the hole bottom, then shift by 5mm           |
| P1000 F120.;            | Stop at the hole bottom for 1s                         |
|                         | - 96 -                                                 |

# GGSK I<sup>∞</sup> 州数控 GSK218M CNC system PROGRAMMING AND OPERARION MANUAL

| Y-550.;                | Positioning, bore hole 2, then return to point R level |
|------------------------|--------------------------------------------------------|
| Y-750.;                | Positioning, bore hole 3, then return to point R level |
| X1000.;                | Positioning, bore hole 4, then return to point R level |
| Y-550.;                | Positioning, bore hole 5, then return to point R level |
| G98 Y-750.;            | Positioning, bore hole 6, then return to initial level |
| G80 G28 G91 X0 Y0 Z0 ; | Return to reference point                              |
| M5;                    | Spindle stops                                          |

# **Restriction:**

**Cancellation:** Do not specify a G code in 01 group(G00, G01, G02, G03) or G60 in a same block , otherwise alarm occurs.

Tool offset: In canned cycle the tool radius compensation is ignored.

# 4.4.14 Boring cycle G85

| Format:   | G85 X_    | Y_   | _ Z_ | _ R_  | _ F_ | _K_  |
|-----------|-----------|------|------|-------|------|------|
| Function: | It is use | d to | b bc | ore a | a ho | ole. |

# Explanation:

X\_Y\_: Hole positioning data

Z\_: In incremental programming it specifies the distance from point R level to the bottom of the hole; in absolute programming it specifies the absolute coordinate of the hole bottom.

R\_: In incremental programming it specifies the distance from the initial level to point R level; in absolute programming it specifies the absolute coordinate of point R.

F\_: Cutting feedrate.

K\_: Number of repeats

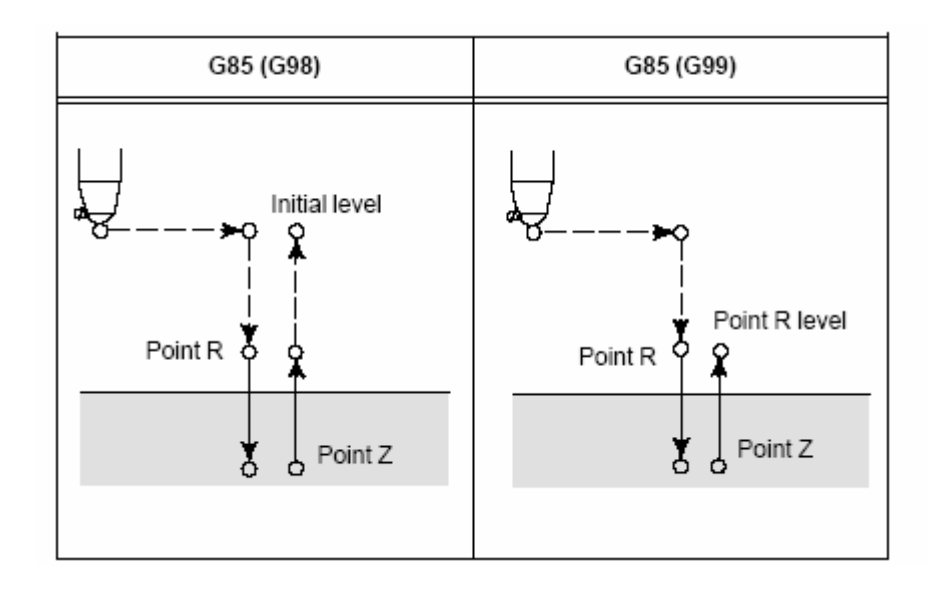

### ⑥GSSK F<sup>™</sup> 州数控 GSK218M CNC system PROGRAMMING AND OPERARION MANUAL

After positioning along X and Y axis, traverse is performed to point R level, and boring is performed from point R level to point Z level. As the tool reaches the hole bottom, cutting feed is performed then return to point R level.

Before specifying G85, use a miscellaneous function(M code) to rotate the spindle.

If G85 and M code are specified in a same block, M code is executed while the 1<sup>st</sup> hole positioning operation is being performed, then the system goes on next boring operation.

If number of repeats K is specified, M code is only executed for the 1<sup>st</sup> hole.

If the tool length compensation G43,G44 or G49 is specified in the canned cycle, the offset is added while positioning to point R level.

Axis switching: Before the boring axis is changed, the canned cycle must be cancelled.

Boring: In a block that does not contain X , Y , Z, R or any additional axes, boring is not performed.

#### Example

| M3 S100                  | Spindle running start                                        |
|--------------------------|--------------------------------------------------------------|
| G90 G99 G85 X300. Y-250. | Z-150. R-120. F120. Positioning, bore hole 1, then return to |
|                          | point R level                                                |
| Y-550.;                  | Positioning, bore hole 2, then return to point R level       |
| Y-750.;                  | Positioning, bore hole 3, then return to point R level       |
| X1000.;                  | Positioning, bore hole 4, then return to point R level       |
| Y-550.;                  | Positioning, bore hole 5, then return to point R level       |
| G98 Y-750.;              | Positioning, bore hole 6, then return to initial level       |
| G80;                     |                                                              |
| G28 G91 X0 Y0 Z0 ;       | Return to reference point                                    |
| M5;                      | Spindle stops                                                |
| M30;                     |                                                              |

#### **Restriction:**

**Cancellation:** Do not specify a G code in 01 group(G00, G01, G02, G03) or G60 in a same block , otherwise alarm occurs.

**Tool offset:** In canned cycle the tool radius compensation is ignored.

### 4.4.15 Boring cycle G86

| Format:   | G86 X_Y_Z_R_F_K_;                     |
|-----------|---------------------------------------|
| Function: | It is used to perform a boring cycle. |

#### Explanation:

X\_Y\_: Hole positioning data

Z\_: In incremental programming it specifies the distance from point R level to the bottom of the hole; in absolute programming it specifies the absolute coordinate of the hole

bottom.

R\_: In incremental programming it specifies the distance from the initial level to point R level; in absolute programming it specifies the absolute coordinate of point R.

F\_: Cutting feedrate

K\_: Number of repeats

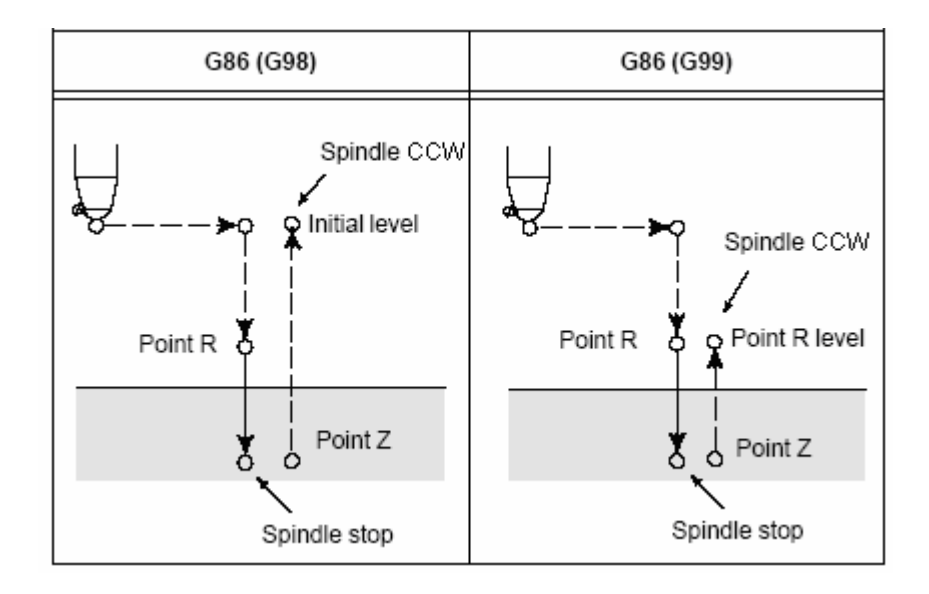

After positioning along X and Y axis, the tool rapidly traverses to point R level. And boring is performed from point R level to point Z level. When the tool reaches the hole bottom, it is retracted in traverse.

Before specifying G86, use a miscellaneous function(M code) to rotate the spindle.

If G86 and M code are specified in a same block, M code is executed while the 1<sup>st</sup> hole positioning operation is being performed, then the system goes on next boring operation.

If number of repeats K is specified, M code is only executed for the 1<sup>st</sup> hole.

If the tool length compensation G43,G44 or G49 is specified in the canned cycle, the offset value is either added or cancelled while positioning to point R level.

Axis switching: Before the boring axis is changed, the canned cycle must be cancelled.

Boring: In a block that does not contain X , Y , Z, R or any additional axes, boring is not performed.

#### Example

| M3 S2000          | Spindle running start      |                                          |
|-------------------|----------------------------|------------------------------------------|
| G90 G99 G86 X300. | Y-250. Z-150. R-100. F120. | Positioning, bore hole 1, then return to |
|                   |                            | point R level                            |
| Y-550.;           | Positioning, bore hole 2,  | then return to point R level             |
| Y-750.;           | Positioning, bore hole 3,  | then return to point R level             |
| X1000.;           | Positioning, bore hole 4   | , then return to point R level           |

# ⑥GSSK F<sup>™</sup> 州数控 GSK218M CNC system PROGRAMMING AND OPERARION MANUAL

| Y-550.;            | Positioning, bore hole 5, then return to point R level |
|--------------------|--------------------------------------------------------|
| G98 Y-750.;        | Positioning, bore hole 6, then return to initial level |
| G80;               |                                                        |
| G28 G91 X0 Y0 Z0 ; | Return to reference point                              |
| M5;                | Spindle stops                                          |
| M30:               |                                                        |

### **Restriction:**

| Cancellation: | Do not specify a G code in 01 group(G00, G01, G02, G03) or G60,G86 in a |
|---------------|-------------------------------------------------------------------------|
|               | same block , otherwise alarm occurs.                                    |

**Tool offset:** In canned cycle the tool radius compensation is ignored.

# 4.4.16 Boring cycle, back boring cycle G87

| Format:   | G87 X_Y_Z_R_Q_F_                |
|-----------|---------------------------------|
| Function: | It is used for accurate boring. |

# **Explanation:**

X\_Y\_: Hole positioning data

Z\_: In incremental programming it specifies the distance from point R level to the bottom of the hole; in absolute programming it specifies the absolute coordinate of the hole bottom.

R\_: In incremental programming it specifies the distance from the initial level to point R level; in absolute programming it specifies the absolute coordinate of point R.

Q\_: Offset of the hole bottom

F\_: Cutting feedrate

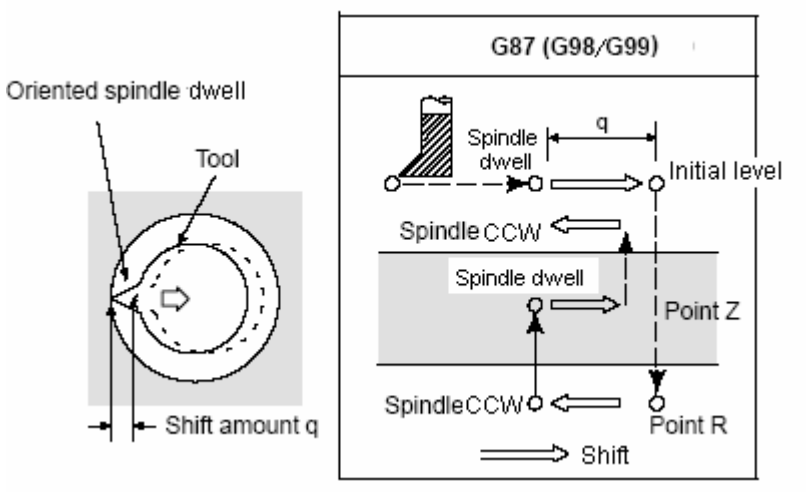

After positioning along X and Y axis, the tool is stopped after spindle orientation. And the tool is moved in the direction opposite to the tool tip, positioning is performed at the hole bottom point R level. Then the tool is moved in the tool tip direction and the spindle is rotated clockwise. Boring is performed in the positive direction along Z axis until point Z is reached. At

# GGSK F<sup>∞</sup> 州数控 GSK218M CNC system PROGRAMMING AND OPERARION MANUAL

point Z, the spindle is stopped at the fixed rotation position after it is oriented again. And the tool is retracted to the initial level in the opposite direction of the tool tip and then is shifted in the direction of the tool tip. And the spindle is rotated clockwise to proceed to the next block operation.

The parameter Q specifies the retraction distance and the retraction direction is set by system parameter NO.42#4 and NO.42#5. Q must be a positive value, if Q is specified with a negative value, the sign is ignored. The hole bottom offset of Q is a modal value saved in canned cycle which should be specified carefully as it is also used for the cutting depth for G73 and G83.

Before specifying G87, use a miscellaneous function(M code) to rotate the spindle. If G87 and M code are specified in a same block, M code is executed while the 1<sup>st</sup> hole positioning operation is being performed, then the system goes on next boring operation. If number of repeats K is specified, M code is only executed for the 1<sup>st</sup> hole.

If the tool length compensation G43,G44 or G49 is specified in the canned cycle, the offset is

added while positioning to point R level.

Axis switching: Before the boring axis is changed, the canned cycle must be cancelled. Boring: In a block that does not contain X , Y , Z, R or any additional axes, boring is not performed.

Annotation: The value of Z and R must be specified in the back boring cycle programming. Alarm occurs if point Z is below point R.

#### Example

M3 S500 Spindle running start G90 G99 G87 X300. Y-250. Z-120. R-150. Q5. P1000 F120.

Positioning, bore hole 1, orient at the initial level then shift by 5mm and dwell at point Z for 1s

| Y-550.;                | Positioning, bore hole 2, then return to point R level |
|------------------------|--------------------------------------------------------|
| Y-750.;                | Positioning, bore hole 3, then return to point R level |
| X1000.;                | Positioning, bore hole 4, then return to point R level |
| Y-550.;                | Positioning, bore hole 5, then return to point R level |
| G98 Y-750.;            | Positioning, bore hole 6, then return to initial level |
| G80 G28 G91 X0 Y0 Z0 ; | Return to reference point                              |
| M5;                    | Spindle stops                                          |

#### **Restriction:**

**Cancellation:** Do not specify a G code in 01 group (G00, G01, G02, G03) or G86, G60 in a same block , otherwise alarm occurs.

Tool offset: In canned cycle the tool radius compensation is ignored.

# 4.4.17 Boring cycle G88

Format:G88X\_Y\_Z\_R\_P\_F\_Function:It is used to bore a hole.Explanation:

# GGSK I<sup>∞</sup> 州数控 GSK218M CNC system PROGRAMMING AND OPERARION MANUAL

X\_Y\_: Hole positioning data

Z\_: In incremental programming it specifies the distance from point R level to the bottom of the hole; in absolute programming it specifies the absolute coordinate of the hole bottom.

R\_: In incremental programming it specifies the distance from the initial level to point R level; in absolute programming it specifies the absolute coordinate of point R.

- P\_: Dwell time.
- F\_: Cutting feedrate

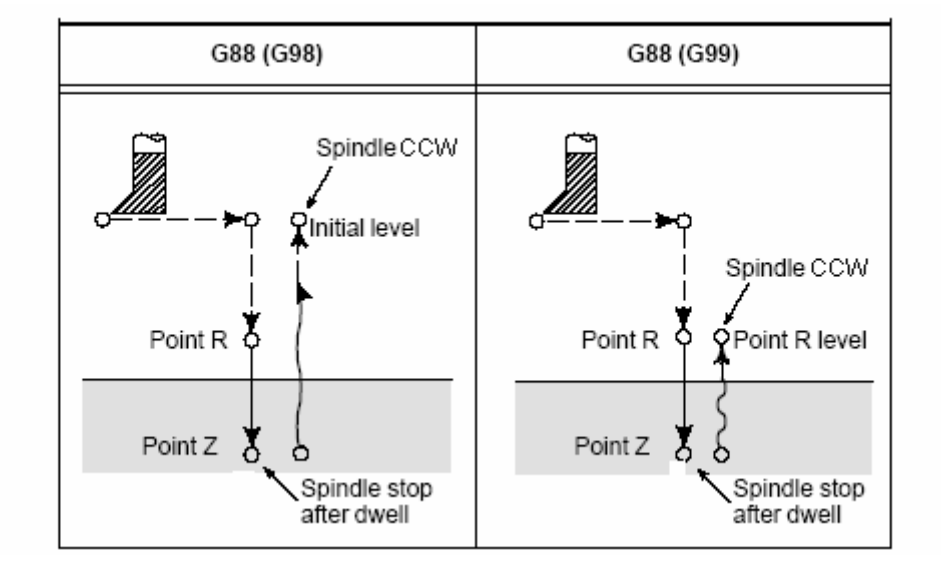

After positioning along X and Y axis, the tool rapidly traverses to point R level. Boring is performed from point R level to point Z. When boring is completed, a dwell is performed then the spindle is stopped. The tool is manually retracted from the hole bottom point Z to point R level(in G99) or the initial level(in G98) and the spindle is rotated CCW.

Before specifying G88, use a miscellaneous function(M code) to rotate the spindle.

If G88 and M code are specified in a same block, M code is executed while the 1<sup>st</sup> hole positioning operation is being performed, then the system goes on next boring operation.

If number of repeats K is specified, M code is only executed for the 1<sup>st</sup> hole.

If the tool length compensation G43,G44 or G49 is specified in the canned cycle, the offset is added while positioning to point R level.

Axis switching: Before the boring axis is changed, the canned cycle must be cancelled.

Boring: In a block that does not contain X, Y, Z, R or any additional axes, boring is not performed.

# Example

M3 S2000 Spindle running start G90 G99 G88 X300. Y-250. Z-150. R-100. P1000 F120. Positioning, bore hole 1, then return to point R level Y-550.; Positioning, bore hole 2, then return to point R level

- 102 -

# ⑥GSSK F<sup>™</sup> 州数控 GSK218M CNC system PROGRAMMING AND OPERARION MANUAL

| Y-750.;                | Positioning, bore hole 3, then return to point R level |
|------------------------|--------------------------------------------------------|
| X1000.;                | Positioning, bore hole 4, then return to point R level |
| Y-550.;                | Positioning, bore hole 5, then return to point R level |
| G98 Y-750.;            | Positioning, bore hole 6, then return to initial level |
| G80 G28 G91 X0 Y0 Z0 ; | Return to reference point                              |
| M5;                    | Spindle stops                                          |

# **Restriction:**

**Cancellation:** Do not specify a G code in 01 group(G00, G01, G02, G03) or G60, G86 in a same block , otherwise alarm occurs.

**Tool offset:** In canned cycle the tool radius compensation is ignored.

# 4.4.18 Boring cycle G89

Format:G89X\_Y\_Z\_R\_P\_F\_K\_Function:It is used to bore a hole.

# **Explanation:**

X\_Y\_: Hole positioning data

Z\_: In incremental programming it specifies the distance from point R level to the bottom of the hole; in absolute programming it specifies the absolute coordinate of the hole bottom.

R\_: In incremental programming it specifies the distance from the initial level to point R level; in absolute programming it specifies the absolute coordinate of point R.

- P\_: Dwell time
- F\_: Cutting feedrate.
- K\_: Number of repeats

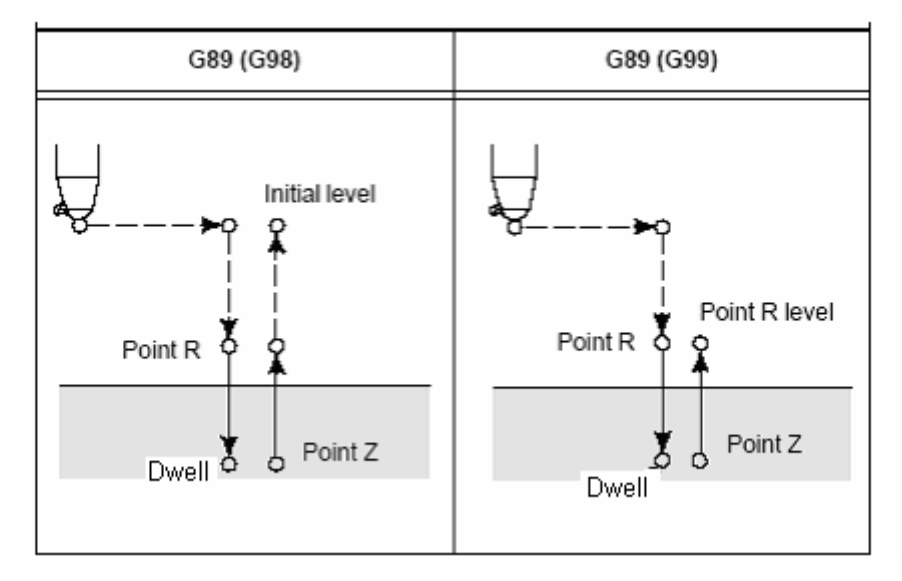

This cycle is almost the same as G85. The difference is that this cycle perfoms a dwell at the hole bottom.

Before specifying G89, use a miscellaneous function(M code) to rotate the spindle.

If G89 and M code are specified in a same block, M code is executed while the 1<sup>st</sup> hole positioning operation is being performed, then the system goes on next drilling operation.

If number of repeats K is specified, M code is only executed for the 1<sup>st</sup> hole.

P is a modal instruction, and the min. value of it is set by number parameter P281, the max. value by P282. If P value is less than the setting by P281, the min. value is used; if P value is more than the setting by P282, the max. value is used. If P is specified in a block containing no drilling, it can't be stored as a modal datum.

If tool length compensation G43, G44 or G49 is specified in canned cycle, the offset value is added while positioning to point R level.

Axis switching: Before the boring axis is changed, the canned cycle must be cancelled.

Boring: In a block that does not contain X, Y, Z, R or any additional axes, boring is not performed.

# Example

| M3 S100                | Spindle running start                                              |
|------------------------|--------------------------------------------------------------------|
| G90 G99 G89 X300. Y-2  | 50. Z-150. R-120. P1000 F120.                                      |
| Positioning, bore hole | e 1 with 1s dwell at the hole bottom, then return to point R level |
| Y-550.;                | Positioning, bore hole 2, then return to point R level             |
| Y-750.;                | Positioning, bore hole 3, then return to point R level             |
| X1000.;                | Positioning, bore hole 4, then return to point R level             |
| Y-550.;                | Positioning, bore hole 5, then return to point R level             |
| G98 Y-750.;            | Positioning, bore hole 6, then return to initial level             |
| G80;                   |                                                                    |
| G28 G91 X0 Y0 Z0 ;     | Return to Reference point                                          |
| M5;                    | Spindle stops                                                      |
| M30;                   |                                                                    |

# **Restriction:**

**Cancellation:** Do not specify a G code in 01 group(G00, G01, G02, G03) or G60 in a same block , otherwise alarm occurs.

**Tool offset:** In canned cycle the tool radius compensation is ignored.

# 4.4.19 Right-handed rigid tapping G84

Format: G84 X\_Y\_Z\_R\_P\_F\_K\_

**Function:** In rigid tapping, the spindle is controlled by a servo motor that can perform the high-speed and high-precision tapping and it can ensure the tapping initial level without changing point R level. I.e. If a tapping instruction is repeated for many times at the same position, the

thread shape will not be damaged.

### **Explanation:**

X\_Y\_: Hole positioning data

Z\_: In incremental programming it specifies the distance from point R level to the bottom of the hole; in absolute programming it specifies the absolute coordinate of the hole bottom.

R\_: In incremental programming it specifies the distance from the initial level to point R level; in absolute programming it specifies the absolute coordinate of point R.

P\_: Dwell time

F\_: Cutting feedrate.

K\_: Number of repeats

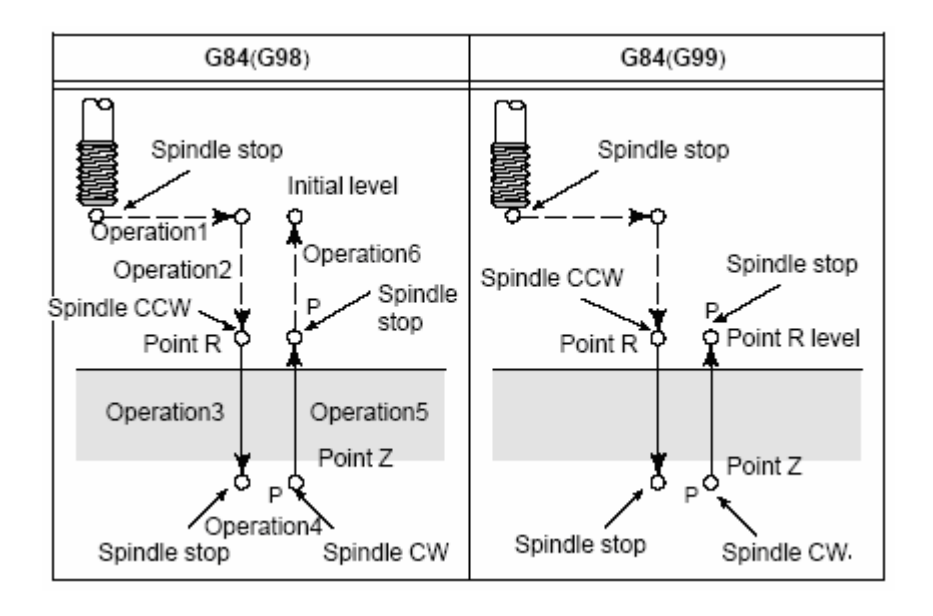

After positioning along X and Y axis, the Z axis rapidly traverses to point R level. The spindle is rotated CCW for tapping from point R level to Z level by G84 instruction. When tapping is finished, the spindle is stopped and a dwell is performed. The spindle is then rotated in the reverse direction, the tool is retracted to point R level, then the spindle is stopped. And traverse to initial level is then performed.

When the tapping is being performed, the feedrate override and the spindle override are assumed to be 100%.

# Rigid mode:

Rigid mode can be specified using any of the following methods:

(1) Specify M29 S\*\*\*\*\* before a tapping instruction

(2) Specify M29 S\*\*\*\*\* in a block that contains a tapping instruction

If G84 and M code are specified in a same block, M code is executed while the 1<sup>st</sup> hole positioning operation is being performed, then the system goes on next tapping operation.

# GGSK F<sup>∞</sup> 州数控 GSK218M CNC system PROGRAMMING AND OPERARION MANUAL

If number of repeats K is specified, M code is only executed for the 1<sup>st</sup> hole.

P is a modal instruction, and the min. value of it is set by number parameter P281, the max. value by P282. If P value is less than the setting by P281, the min. value is used; if P value is more than the setting by P282, the max. value is used. If P is specified in a block containing no drilling, it can't be stored as a modal datum.

If the tool length compensation G43,G44 or G49 is specified in the canned cycle, the offset value is either added or cancelled while positioning to point R level.

Axis switching: Before the tapping axis is changed, the canned cycle must be cancelled. Alarm occurs if the tapping axis is changed in rigid mode.

If S and axis movement instructions are specified between M29 and G84, alarm is issued. If M29 is specified in a tapping cycle, alarm is also issued.

In feed-per-minute mode, the thread lead is obtained from the expression: federate/spindle speed.

Feedrate of Z axis=spindle speed×thread lead

### Example:

| Spindle speed1000r/min                    |                      |
|-------------------------------------------|----------------------|
| Thread lead1.0mm                          |                      |
| then Feedrate of Z axis=1000×1=1000mm/min |                      |
| G00 X120 Y100;                            | Positioning          |
| M29 S1000                                 | Rigid mode specified |
| G84 Z-100 R-20 F1000;                     | Rigid tapping        |

#### Restriction:

F: Alarm is issued if the F value specified exceeds the upper limit of the cutting feedrate.

**S**: Alarm is issued if the rotation speed exceeds the max. speed of the gear specified which is set by number parameter P294~297.

**Cancellation:** Do not specify a G code in 01 group(G00, G01, G02, G03) or G60 in a same block , otherwise alarm occurs.

Tool offset: In canned cycle the tool radius compensation is ignored.

Program restart: It is ineffective during the rigid tapping.

# 4.4.20 Left-handed rigid tapping G74

Format: G74 X\_Y\_Z\_R\_P\_F\_K\_

**Function:** In rigid tapping the spindle is controlled by a servo motor. This instruction can be used for left-hand high-speed and high-precision tapping.

# Explanation:

X\_Y\_: Hole positioning data

# GGSK F<sup>∞</sup> 州数控 GSK218M CNC system PROGRAMMING AND OPERARION MANUAL

Z\_: In incremental programming it specifies the distance from point R level to the bottom of the hole; in absolute programming it specifies the absolute coordinate of the hole bottom.

R\_: In incremental programming it specifies the distance from the initial level to point R level; in absolute programming it specifies the absolute coordinate of point R.

- P\_: Dwell time
- F\_: Cutting feedrate.
- K\_: Number of repeats

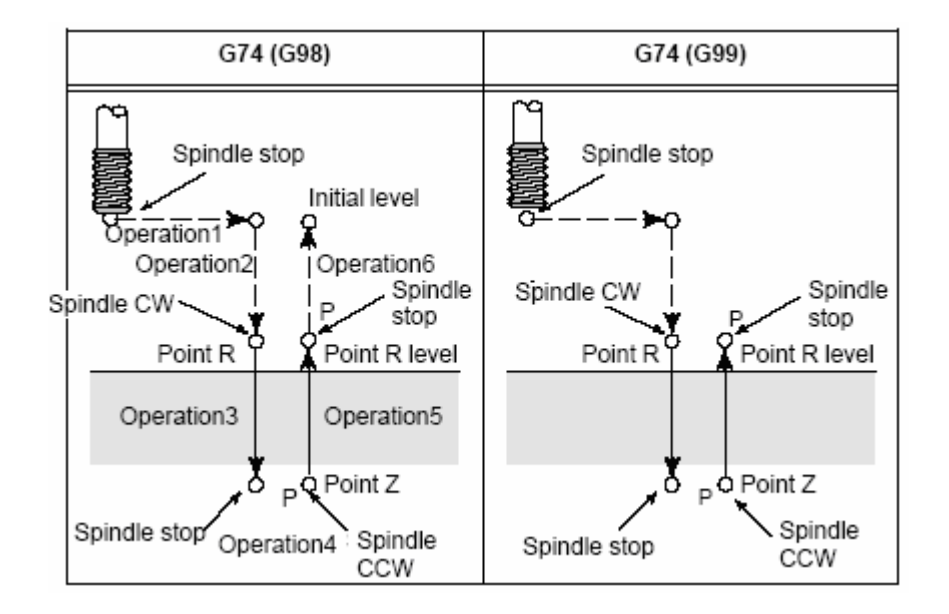

After positioning along X and Y axis, traverse is performed by Z axis to point R level. The spindle is rotated CW for tapping from point R level to Z level by G74 instruction. When tapping is finished, the spindle is stopped and a dwell is performed. The spindle is then rotated in the reverse direction to retract to point R level and stops. And traverse to initial level is then performed. When the tapping is being performed, the feedrate override and the spindle override are assumed to be 100%.

#### Rigid mode:

Rigid mode can be specified using any of the following methods:

(1) Specify M29 S\*\*\*\*\* before a tapping instruction

(2) Specify M29 S\*\*\*\*\* in a block that contains a tapping instruction

If G74 and M code are specified in a same block, M code is executed while the 1<sup>st</sup> hole

positioning operation is being performed, then the system goes on next tapping operation.

If number of repeats K is specified, M code is only executed for the 1<sup>st</sup> hole.

P is a modal instruction, and the min. value of it is set by number parameter P281, the max. value by P282. If P value is less than the setting by P281, the min. value is used; if P value is
more than the setting by P282, the max. value is used. If P is specified in a block containing no drilling, it can't be stored as a modal datum.

If the tool length compensation G43,G44 or G49 is specified in the canned cycle, the offset value is either added or cancelled while positioning to point R level.

Axis switching: Before the tapping axis is changed, the canned cycle must be cancelled. Alarm occurs if the tapping axis is changed in rigid mode.

If S and axis movement instructions are specified between M29 and G74, alarm is issued. If M29 is specified in a tapping cycle, alarm is also issued.

The thread lead is obtained from the expression: feedrate/spindle speed.

Feedrate of Z axis=spindle speed×thread lead

## Example:

Spindle speed1000r/min

Thread lead1.0mm

Then Feedrate of Z axis=1000×1=1000mm/min

| G00 X120 Y100;        | Positioning          |
|-----------------------|----------------------|
| M29 S1000             | Rigid mode specified |
| G74 Z-100 R-20 F1000; | Rigid tapping        |

# **Restriction:**

F: Alarm is issued if the F value specified exceeds the upper limit of the cutting feedrate.

**S:** Alarm is issued if the rotation speed exceeds the max. speed of the gear used which is set by number parameter P294~297.

**Cancellation:** Do not specify a G code in 01 group(G00, G01, G02, G03) or G60 in a same block , otherwise alarm occurs.

**Tool offset:** Before canned cycle the tool radius compensation is cancelled automatically, while it is set up automatically after the canned cycle.

**Program restart:** It is ineffective during the rigid tapping.

# 4.4.21 Canned cycle cancel G80

Format: G80

**Function:** It is used to cancel the canned cycle.

## Explanation:

All canned cycles are cancelled for normal operation. Point R and point Z are cancelled too. Other drilling and boring data are also cancelled. Example:

| M3 S100                 | S100 Spindle running start                             |  |
|-------------------------|--------------------------------------------------------|--|
| G90 G99 G88 X300. Y-250 | ). Z-150. R-120. F120.                                 |  |
|                         | Positioning, bore hole 1, then return to point R       |  |
| Y-550.;                 | Positioning, bore hole 2, then return to point R       |  |
| Y-750.;                 | Positioning, bore hole 3, then return to point R       |  |
| X1000.;                 | Positioning, bore hole 4, then return to point R       |  |
| Y-550.;                 | Positioning, bore hole 5, then return to point R       |  |
| G98 Y-750.;             | Positioning, bore hole 6, then return to initial level |  |
| G80;                    |                                                        |  |
| G28 G91 X0 Y0 Z0 ;      | Return to Reference point and cancel canned cycle      |  |
| M5;                     | Spindle stops                                          |  |

# Example:

Usage of canned cycle using tool length compensation

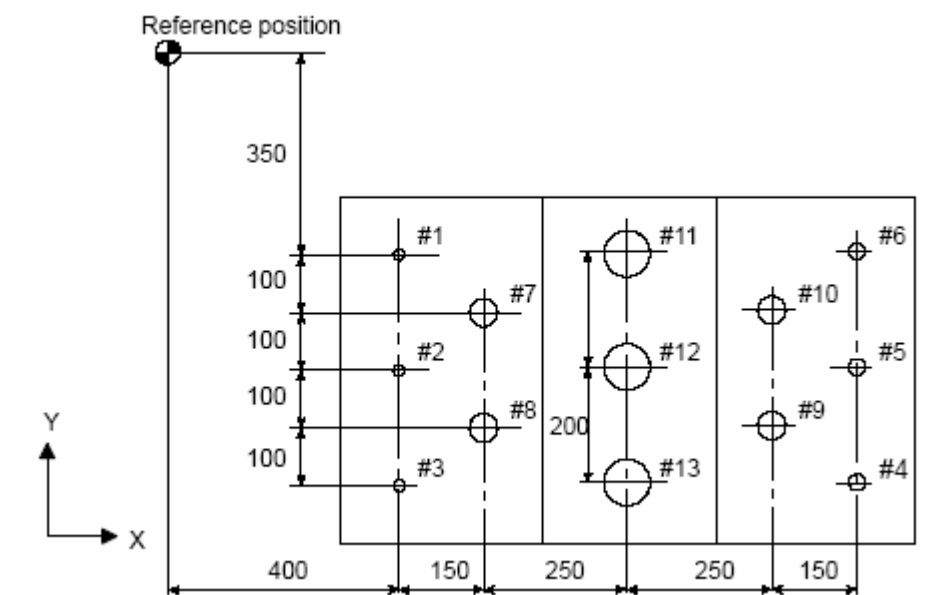

- # 1 $\sim$  6... drilling of a  $\Phi$ 10 hole
- # 7 $\sim$ 10... drilling of a  $\Phi$ 20 hole
- #11 $\sim$ 13.. boring of a  $\Phi$ 95 hole

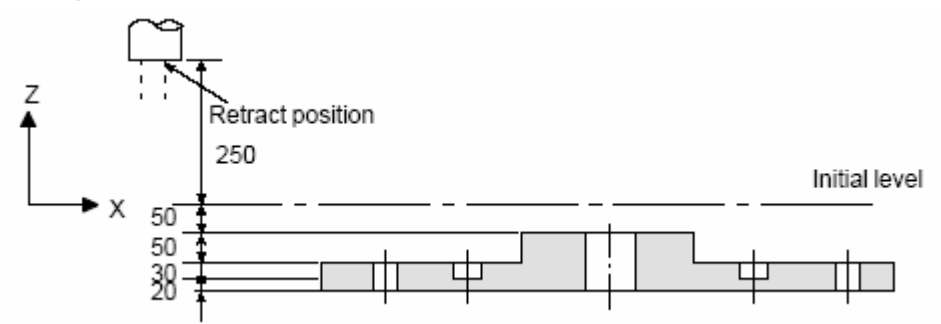

GGSK F<sup>™</sup> 州数控 GSK218M CNC system PROGRAMMING AND OPERARION MANUAL

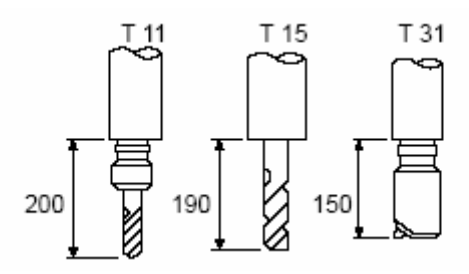

Value 200 is set in offset No.11, 190 is set in offset No.15, 150 is set in offset No.31. The program is as following:

| N001 G92 X0 Y0 Z0 ;       | Coordinate setting at reference point                   |
|---------------------------|---------------------------------------------------------|
| NO                        | Tool change                                             |
| 02 G90 G00 Z250 T11 M6 ;  |                                                         |
| N003 G43 Z0 H11 ;         | Tool length compensation at initial level               |
| N004 S300 M3 ;            | Spindle start                                           |
| N005 G99 G81 X400 Y-350 ; | Desitioning then #1 drilling                            |
| Z-153 R-97 F120 ;         | Positioning, then #1 drilling                           |
| N006 Y-550 ;              | Positioning, then #2 drilling and point R level return  |
| N007 G98 Y-750 ;          | Positioning, then #3 drilling and initial level return  |
| N008 G99 X1200 ;          | Positioning, then #4 drilling and point R level return  |
| N009 Y-550 ;              | Positioning, then #5 drilling and point R level return  |
| N010 G98 Y-350 ;          | Positioning, then #6 drilling and initial level return  |
| N011 G00 X0 Y0 M5 ;       | Reference point return, spindle stop                    |
| N012 G49 Z250 T15 M6 ;    | Tool length compensation cancel, tool change            |
| N013 G43 Z0 H15 ;         | Initial level, Tool length compensation                 |
| N014 S200 M3 ;            | Spindle start                                           |
| N015 G99 G82 X550 Y-450 ; | Desitioning then #7 drilling and point D lovel return   |
| Z-130 R-97 P30 F70 ;      | Positioning, then #7 drilling and point R level return  |
| N016 G98 Y-650 ;          | Positioning, then #8 drilling and initial level return  |
| N017 G99 X1050 ;          | Positioning, then #9 drilling and point R level return  |
| N018 G98 Y-450 ;          | Positioning, then #10 drilling and initial level return |
| N019 G00 X0 Y0 M5 ;       | Reference point return, spindle stop                    |
| N020 G49 Z250 T31 M6 ;    | Tool length compensation cancel, tool change            |
| N021 G43 Z0 H31 ;         | Initial level, Tool length compensation                 |
| N022 S100 M3 ;            | Spindle start                                           |
| N023 G85 G99 X800 Y-350 ; | Desitioning then #11 drilling and point D lovel acture  |
| Z-153 R47 F50 ;           |                                                         |

# ⑥GSSK F<sup>™</sup> 州数控 GSK218M CNC system PROGRAMMING AND OPERARION MANUAL

| N024 G91 Y-200 ;        | Positioning, then #12, 13 drilling and point R level |
|-------------------------|------------------------------------------------------|
| Y-200 ;                 | return                                               |
| N025 G00 G90 X0 Y0 M5 ; | Reference point return, spindle stop                 |
| N026 G49 Z0 ;           | Tool length compensation cancel                      |
| N027 M30 ;              | Program stop                                         |

# 4.5 Tool compensation G code

# 4.5.1 Tool length compensation G43, G44, G49

# Function:

G43 specifies the positive compensation for tool length.

G44 specifies the negative compensation for tool length.

G49 is used to cancel tool length compensation.

# Format:

There are 2 modes A/B for tool length offset which are set by bit parameter No. 39.0 in this system.

```
Mode A:

G43

G44

Mode B:

G17 G43 Z_H;

G17 G44 Z_H;

G18 G43 Y_H;

G18 G44 Y_H;

G19 G43 X_H;

G19 G44 X_H;
```

Tool length offset mode cancel: G49; or H0;

# **Explanation:**

The instruction above is used to shift an offset value for the end point of specified axis. Due to the difference of the tool length value assumed (usually the 1<sup>st</sup> tool) and the actual tool length in machining saved in the offset memory, the tool of different lengths can be used for machining only by changing the tool length offset value, but not changing the program.

## GGSSK F<sup>™</sup> 州数控 GSK218M CNC system PROGRAMMING AND OPERARION MANUAL

G43, G44 specify the different offset direction and H code specifies the offset number. For the tool length compensation the effectiveness of the offset value by H code respecified or in next block is set by bit parameter No.39.6.

1 Offset direction

G43: Positive offset (frequently -used)

G44: Negative offset

Either for absolute instruction or incremental instruction, when G43 is specified, the offset value(stored in offset memory) specified with the H code is added to the coordinate of the specified axis moving end point in the program. When G44 is specified, the offset value specified by H code is subtracted from the coordinate of the end position, and the resulting value obtained is taken as the final coordinate of the end position.

G43, G44 are modal G code, which are effective till another G code belonging to the same group is used.

2 Specification of offset value

The length offset number is specified by H code, and the new moving instruction value of Z axis is obtained by plusing or subtracting the value of the offset number from the moving instruction value of Z axis. The offset number can be specified by H00 $\sim$ H128 as required.

The value of the offset number can be stored into the offset memory in advance by LCD/MDI panel.

The range of the offset value is as follows:

|                | mm input                    |
|----------------|-----------------------------|
| Offset value H | <b>-999.999~+999.999</b> mm |

The offset value corresponding to offset No.00 (H00) is 0. It can't be set in the system.

The tool length compensation is ineffective before Z instruction.

Note While the offset value is changed due to the offset number changing, the old offset value is replaced by the new one, not the adding of the new offset value and the old one.

For example:

H01..... offset value 20 H02..... offset value 30 G90 G43 Z100 H01 ; ..... Z to 120 G90 G43 Z100 H02 ; ..... Z to 130 - 112 - 3 Sequence of the offset value

Once the length offset mode is set up, the current offset number takes effect at once; if the offset number is changed, the old offset value will be immediately replaced by the new one. For example:

O××××; H01; G43 Z10; (1) Offset number H01 takes effect G44 Z20 H02; (2) Offset number H02 takes effect H03; (3) Offset number H03 takes effect G49; (4) Offset cancel, H00 takes effect M30;

4 Tool length compensation cancel

Specify G49 or H00 to cancel tool length compensation. And the tool length compensation is cancelled immediately after they are specified.

Note After B mode of tool length offset is executed along two or more axes, all the axes offset can be cancelled by G49, while only the axis offset perpendicular to a specified plane can be cancelled by H0.

5 G53, G28 or G30 in tool length offset mode

While G53, G28 or G30 is specified in the tool length offset mode, the offset vector of the tool length offset axis is cancelled after it moves to a specified position (G53 cancelled at the specified position; G28, G30 cancelled at the intermediate point), but the modal code is not switched to G49 and the axes except the tool length offset axis are not cancelled. If G53 and G49 are in the same block, all the axis length offsets are cancelled after the axis moves to the specified position; if G28 or G30 is in the same block with G49, all the axes cancel the length offset after they move to the intermediate point. In tool length offset, the offset vector cancelled by G53, G28 or G30 will be restored in the next block in the buffer.

6 Example for tool length compensation

- (A) Tool length compensation( in boring hole # 1, #2, #3)
- (B) H01= offset value 4

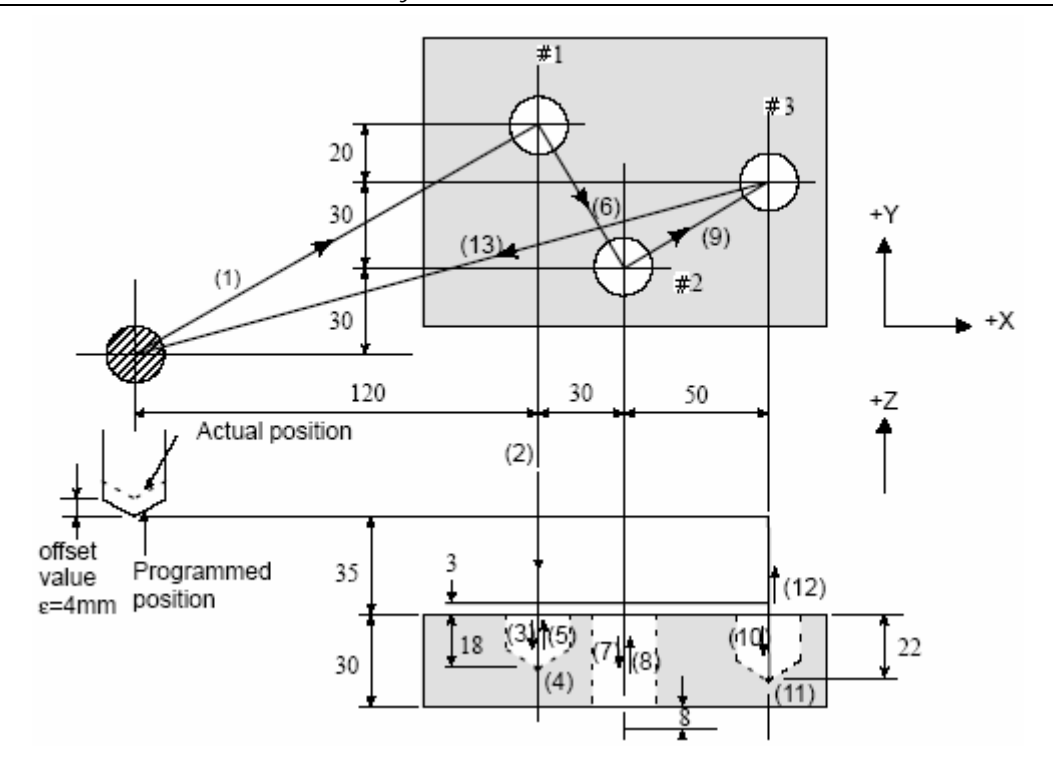

| N1 G91 G00 X120 Y80 ;(1) |      |
|--------------------------|------|
| N2 G43 Z-32 H01 ; (2)    |      |
| N3 G01 Z-21 F200 ;       |      |
| N4 G04 P2000 ; (4)       |      |
| N5 G00 Z21 ;             | (5)  |
| N6 X30 Y-50 ;            | (6)  |
| N7 G01 Z-41 F200 ;       | (7)  |
| N8 G00 Z41 ;             | (8)  |
| N9 X50 Y30 ; (9)         |      |
| N10 G01 Z-25 F100 ;      | (10) |
| N11 G04 P2000 ;          | (11) |
| N12 G00 Z57 H00 ;        |      |
| N13 X-200 Y-60 ;         | (13) |
| N14 M30 ;                |      |

# 4.5.2 Tool radius compensation G40/G41/G42

# Format:

# Function:

G41 specifies the left offset of the tool moving.

G42 specifies the right offset of the tool moving.

G40 specifies the tool radius compensation cancel.

# Explanation:

1 Tool radius compensation

As following figure, to cut workpiece A using the tool with the radius R, the tool center path is shown as B, the distance from B to A is R, the distance that the tool deviates from the workpiece A is called compensation.

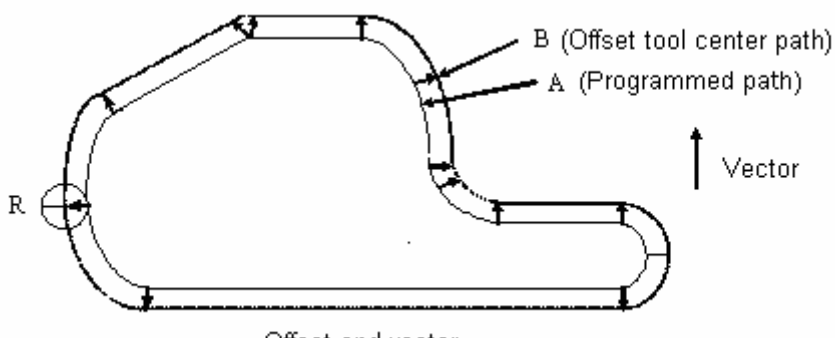

Offset and vector

The tool radius compensation is programmed for machining program by programmer. During the machining, the tool diameter is measured and input into the CNC memory. And the tool path turns into a offset path B.

2 Offset value (D value)

The radius offset number is specified by D code, and the new moving instruction value is obtained by the value of the offset number plusing or subtracting the moving value of the program. The offset number can be specified by D00 $\sim$ D127 as required. The diameter or radius value of it can be set by bit parameter No.40.7.

The offset value of the offset number can be saved into the offset memory in advance by LCD/MDI panel. For the tool radius compensation the effectiveness of the offset value by D code respecified or in next block is set by bit parameter No.39.4.

The range of the offset value is as follows:

|                | mm input                    |
|----------------|-----------------------------|
| Offset value D | <b>-999.999∼+999.999</b> mm |

# Note The default offset value of D00 is 0 that can't be set or modified by user.

# 3 Plane selection and vector

Compensation calculation is carried out in the plane determined by G17, G18, G19. This plane is called the compensation plane. For example, if XY plane is selected, the compensation and vector calculation are carried out by (X, Y) in program. The coordinates of the axis not in compensation plane are not affected by compensation.

In simultaneous 3 axes control, only the tool path projected on the compensation plane is compensated.

The change of the compensation plane can only be performed after the compensation is cancelled.

| G code | Compensation plane |
|--------|--------------------|
| G17    | X - Y plane        |
| G18    | Z - X plane        |
| G19    | Y - Z plane        |

# 4 G40, G41 and G42

The cancellation and execution of the tool radius compensation vector are specified by G40, G41, G42. They are used to define a mode to determine the value and the direction of the offset vector by combination with G00, G01, G02, G03.

| G code | Function                           |
|--------|------------------------------------|
| G40    | Tool radius compensation<br>cancel |
| G41    | Tool radius offset left            |
| G42    | Tool radius compensation right     |

## Tool radius compensation cancel (G40)

Use the following instruction to perform the linear motion from the old vector of the start point to the end point in G00, G01 mode:

It performs linear movement from the old vector of start point to the end point. In G00 mode, the axes rapidly traverse to the end point. By using this instruction, the system enters into tool radius compensation cancel mode from tool radius compensation mode

If G40 is specified without X\_ Y\_ , no operation is performed by the tool.

Tool radius compensation left (G41)

# 1 In G00, G01 mode

G41 X Y D ; It specifies a new vector being vertical to the direction of (X, Y) at the block end point. The tool is moved from the tip of the old vector to the tip of the new one at the start point.

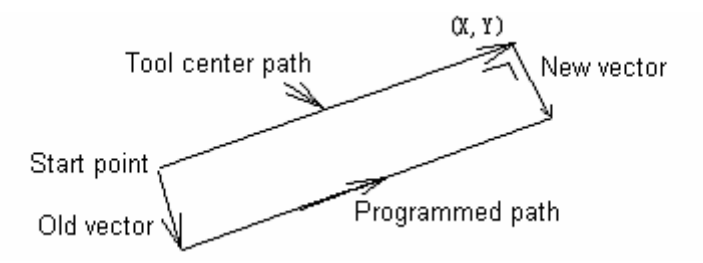

When the old vector is zero, by this instuction the tool is switched to tool radius compensation mode from tool offset cancel mode. And the offset value is specified by D code.

2 In G02, G03 mode

G41.....; ..... G02 /G03 X\_Y\_ R\_ ;

By program above, the new vector that is located on the line between the circle center and the end point can be made out. From the arc advancing direction, it points to the left (right). The tool center moves along an arc from the old vector tip to the new vector tip with the precondition that the old vector is has been made out.

The offset vector points to or is apart from the circle center from the start point or the end point.

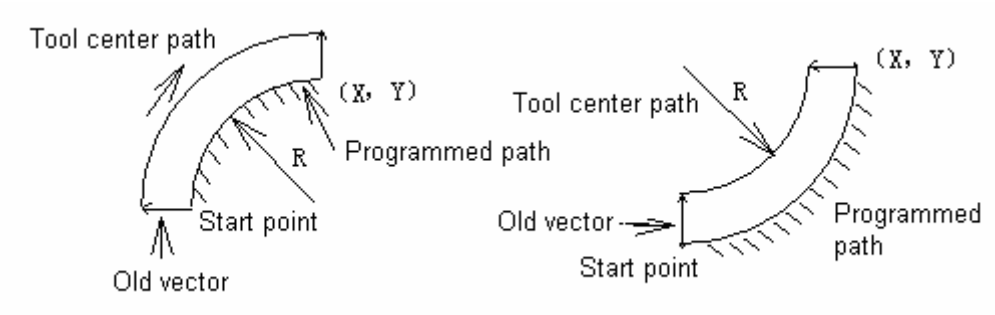

## Tool radius compensation right (G42)

By contrast to G41, G42 specifies the tool to deviate at the right side of the workpiece along the tool advancing direction. I.e. the vector direction got in G42 is reverse to the vector direction got in G41. Besides the direction, the deviation of G42 is identical with that of G41.

1 In G00, G01 mode

G42 X Y D ;

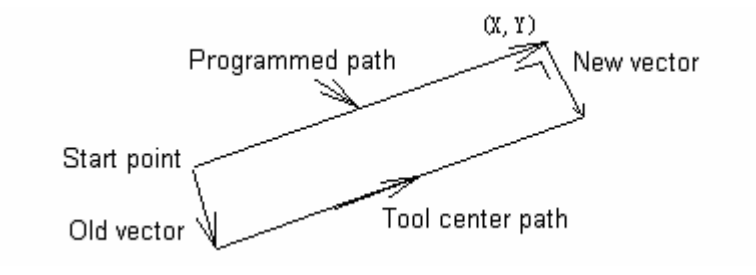

2 In G02, G03 mode

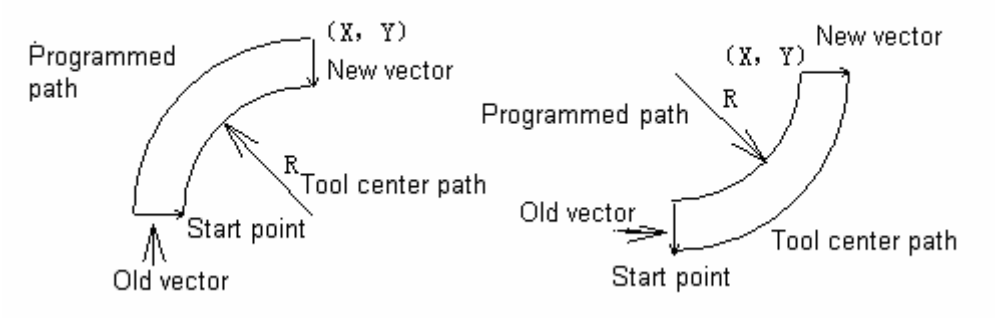

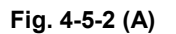

## 6 Precautions on offset

## (A) Specification of offset number

G41, G42 and G40 are modal instructions. The offset number is specified by D code they can be specified at any place from the offset cancel mode to tool radius compensation mode. Alarm is issued if G41, G42 instructions are not followed by moving instructions.

## (B) From the offset cancel mode to tool radius compensation mode

The moving instruction must be positioning (G00) or linear interpolation(G01) when the mode is switched from the offset cancel to tool radius compensation. And the circular interpolation(G02, G03) is impermitted.

## (C) Switching of tool radius compensation

The offset direction is usually changed from the left to the right or vice versus via offset cancel mode. But the positioning(G00) or linear interpolation(G01) can be changed directly not via offset cancel mode, and the tool path is as follows:

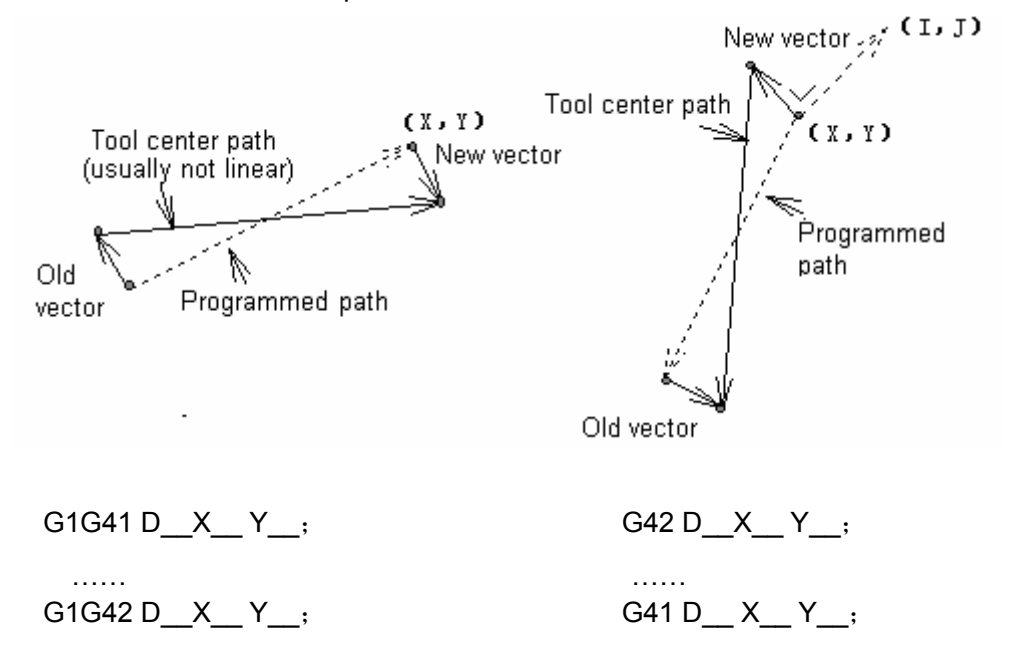

## (D) The change of offset value

The change of offset value is usually performed at the tool change in offset cancel mode, but for the positioning (G00) or linear interpolation (G01) it can also be performed in offset mode. It is shown as follows:

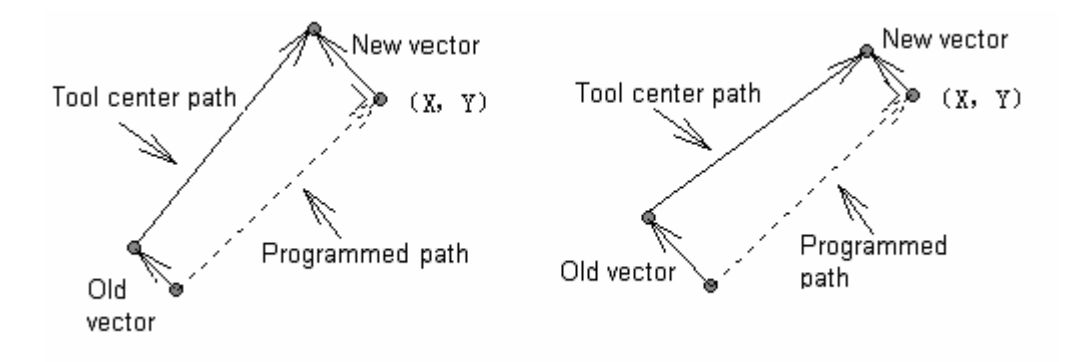

#### The change of offset value

#### (E) The positive and negative offset value and the tool center path

If the offset value is set for negative, it is equivalent to change the G41 and G42 in program that the outer cutting for workpiece turns into inner cutting, and inner cutting for outer cutting.

In the following programming figure, the offset value is assumed for positive:

When a tool path is programmed as(A), and the offset value is set for negative, the tool center moves as in (B); if a tool path is programmed as(B), and the offset value is set for negative, the tool center moves as in (A).

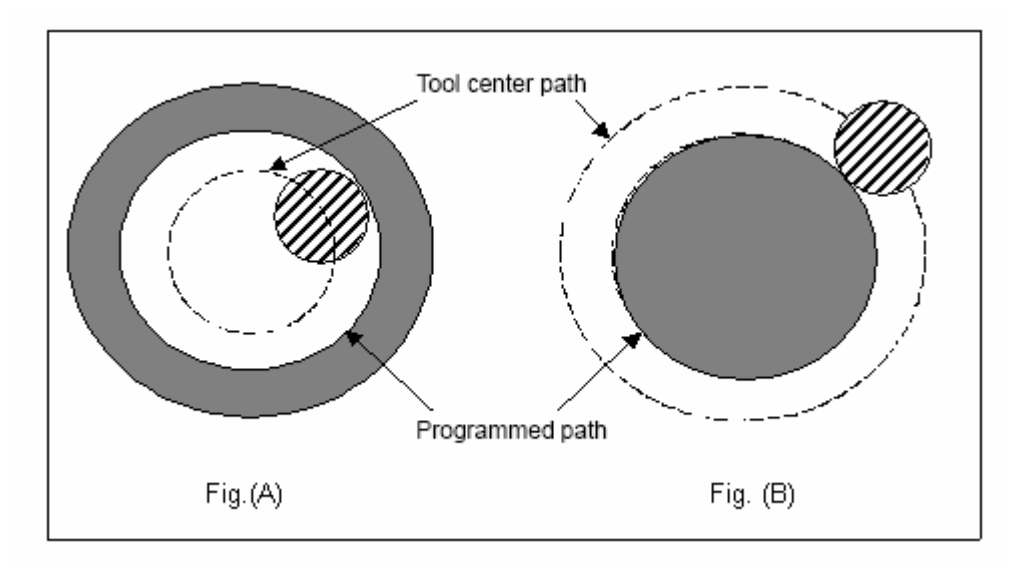

The figure with acute angles is often used(with sharp-angle arc interpolation figure). If the offset value is set for negative, the inner side of the workpiece can't be cut. When cutting the inner sharp angle in a point, interpolate an arc with a proper radius at the point for smooth cutting transition.

The compensation for left or right is judged by the compensation direction (workpiece unmoved) to the direction of the tool movement relative to the workpiece. By G41or G42, the system enters compensation mode, and by G40 the compensation mode is cancelled.

The example for compensation program is as following:

The block 1, in which the compensation cancel mode is changed for compensation mode by G41 instruction, is called start. At the block end, the tool center is compensated by the tool radius that is vertical to the next block (from P1 to P2). The offset value is specified by D07, i.e. the offset

number is set for 7. and G41 specifies the tool path compensation left. During the offset, the workpiece figure is programmed as  $P1 \rightarrow P2....P9 \rightarrow P10 \rightarrow P11$ , and the tool path compensation is performed automatically.

Program example for the tool path compensation

G92 X0 Y0 Z0;

- (1) N1 G90 G17 G0 G41 D7 X250 Y550 ;
- (The offset value must be preset by the offset number.)

- (2) N2 G1 Y900 F150 ;
- (3) N3 X450 ;
- (4) N4 G3 X500 Y1150 R650;
- (5) N5 G2 X900 R-250;
- (6) N6 G3 X950 Y900 R650;
- (7) N7 G1 X1150 ;
- (8) N8 Y550;
- (9) N9 X700 Y650;
- (10)N10 X250 Y550;
- (11) N11 G0 G40 X0 Y0 ;

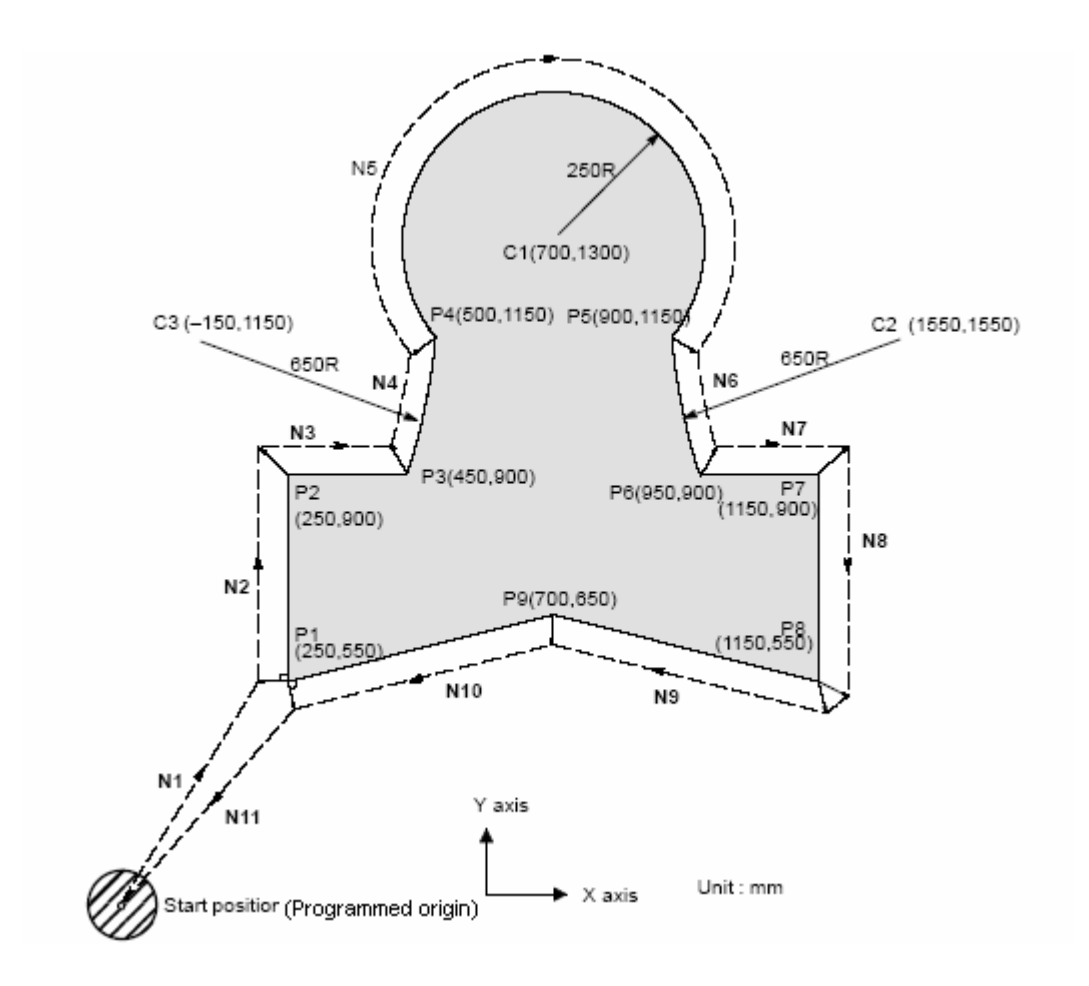

# 4.5.3 Explanation of tool radius compensation

# **Conception:**

Inner side and outer side: when an angle of intersection created by tool paths specified with move instructions for two blocks is over 180°, it is called inner side, when the angle is between 0° and 180°, it is called outer side.

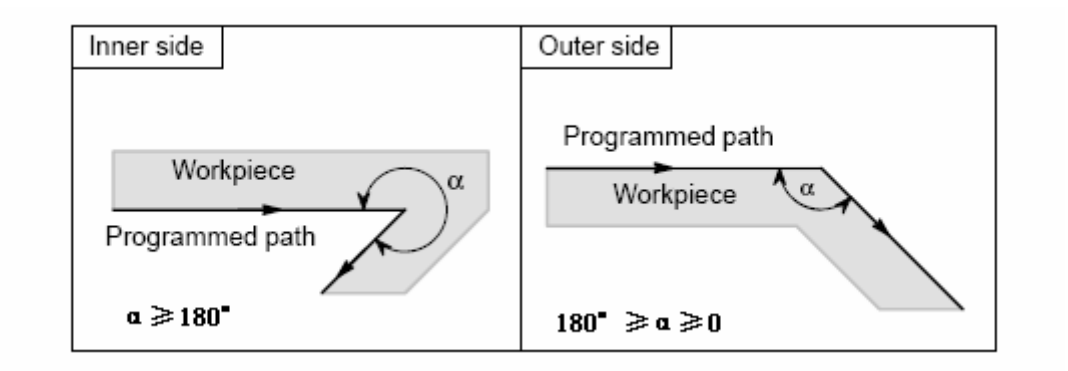

Meanings of symbols:

The following symbols are used in following figures:

- -----S indicates a position at which a single block is executed once.
- —— SS indicates a position at which a single block is executed twice.
- ——SSS indicates a position at which a single block is executed three times
- ——L indicates that the tool moves along a straight line.
- -----C indicates that the tool moves along an arc.
- ----r indicates the tool radius compensation value.
- ----An intersection is a position at which the programmed paths of two blocks

intersect with each other after they are shifted by r

----O indicates the center of the tool

**1.** Tool movement in start-up When the offset cancel mode is changed to offset mode, the tool moves as illustrated below(start-up):

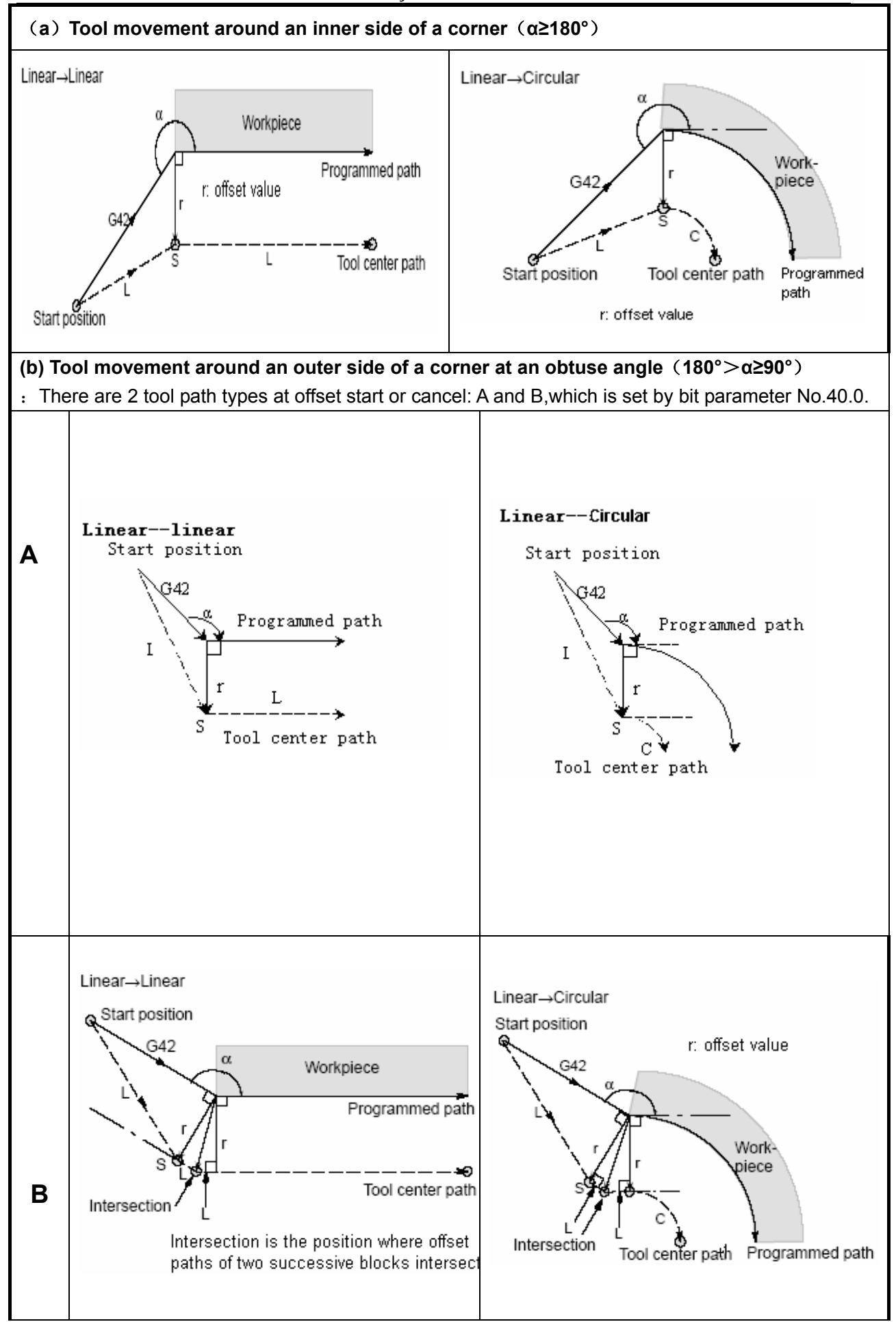

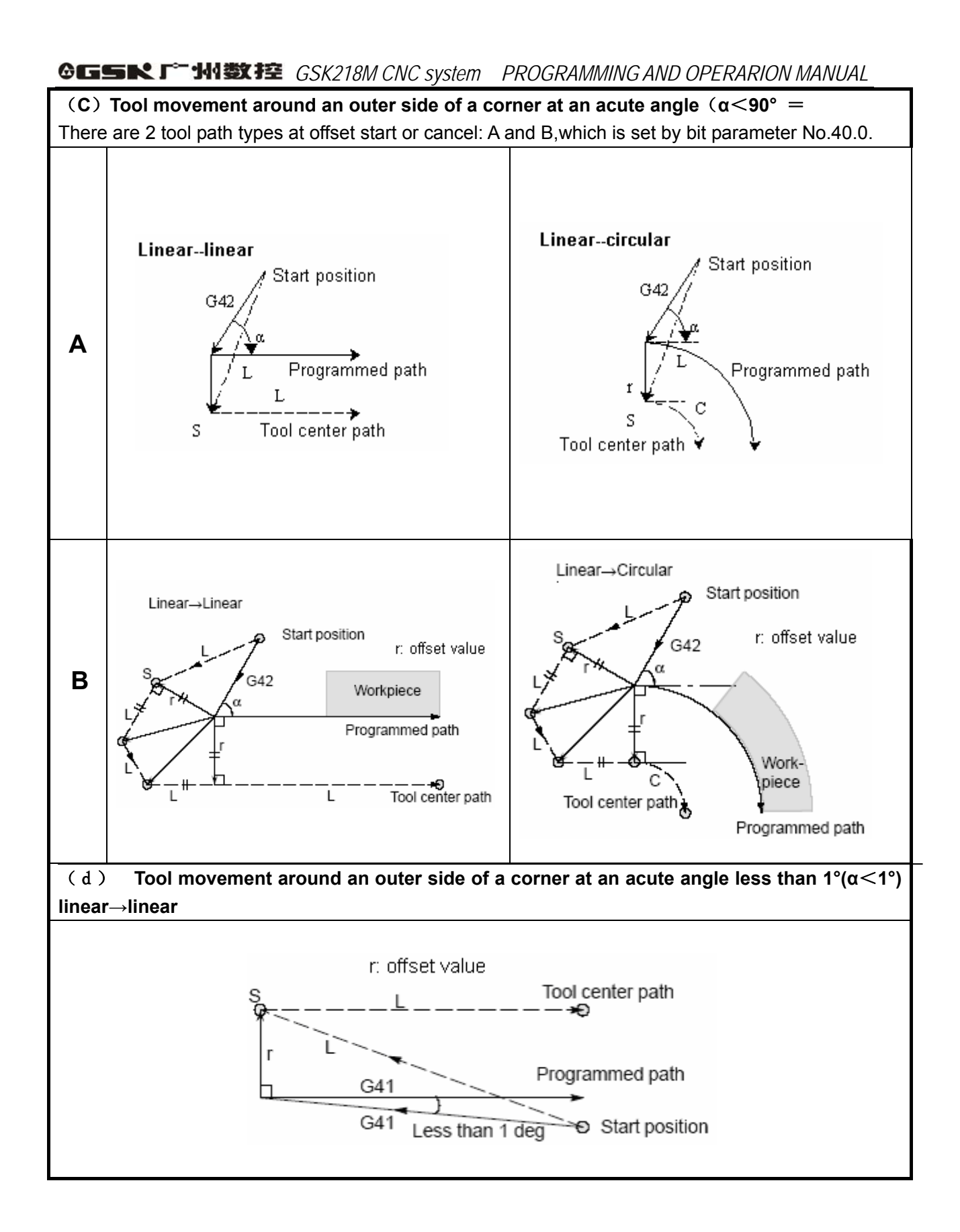

# 2. Tool movement in offset mode

Alarm occurs and tool stops if the offset plane is changed during the offset. The tool movement in offset mode is as following figures:

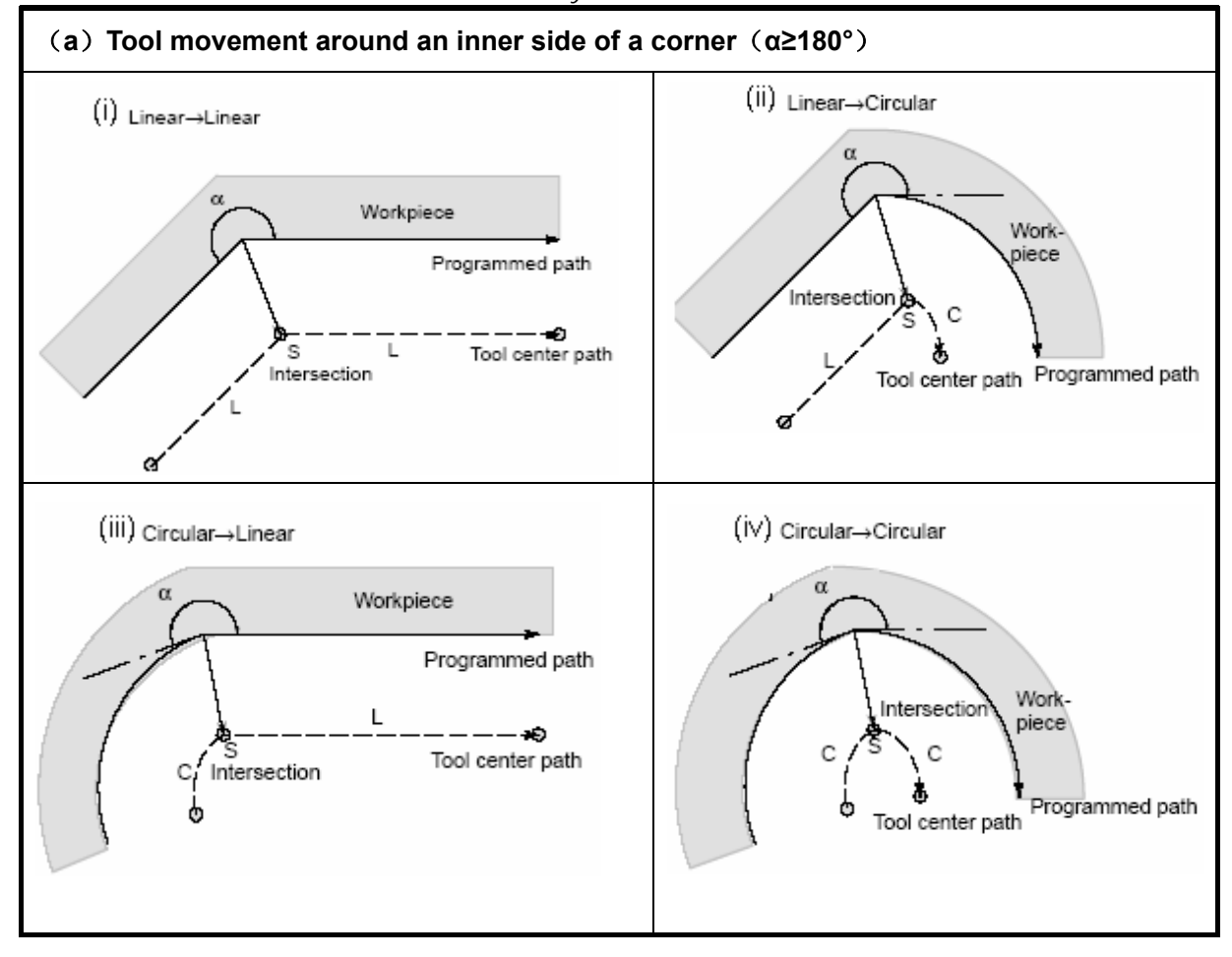

# 3. Special condition:

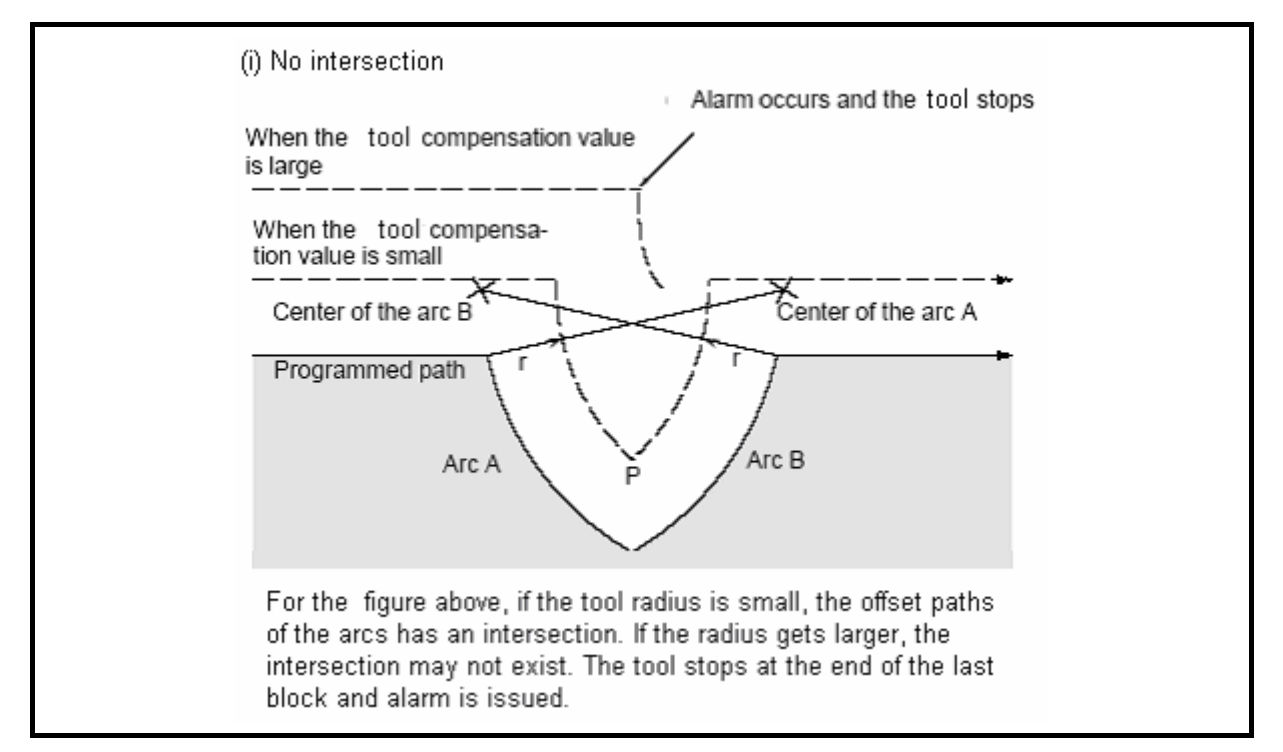

# ⑥GSSK F<sup>∞</sup> 州数控 GSK218M CNC system PROGRAMMING AND OPERARION MANUAL

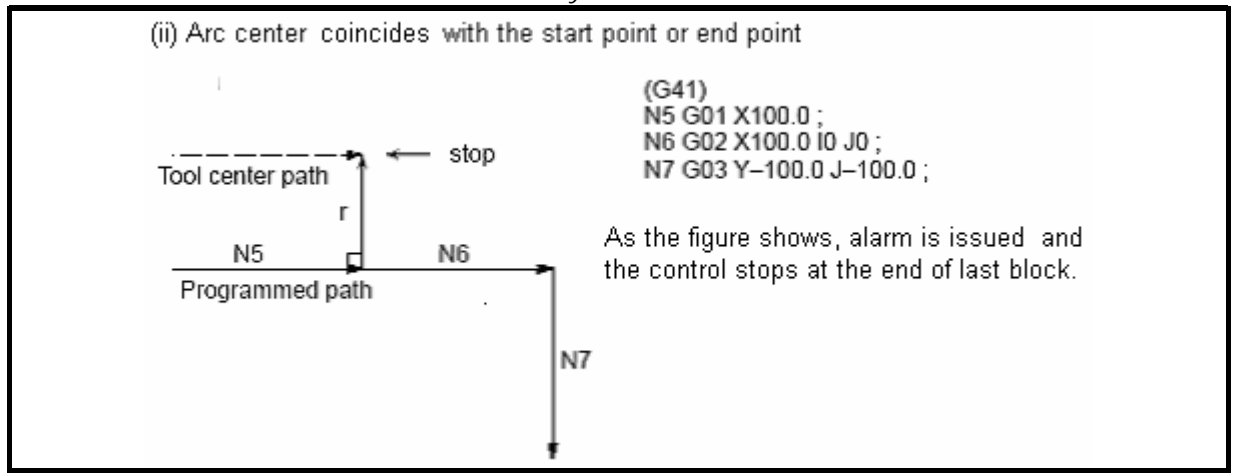

## 4. Tool movement in offset cancel mode

In offset mode, when the block complies to any of the following condition is executed, the system enters offset cancell mode. The operation of this block is called offset cancel.

- a ) Instruction G40
- b ) When the tool radius compensation number is 0:

Arc instruction (G03 or G02) is unallowed in offset cancel mode. Alarm is issued and tool stops if arc is specified

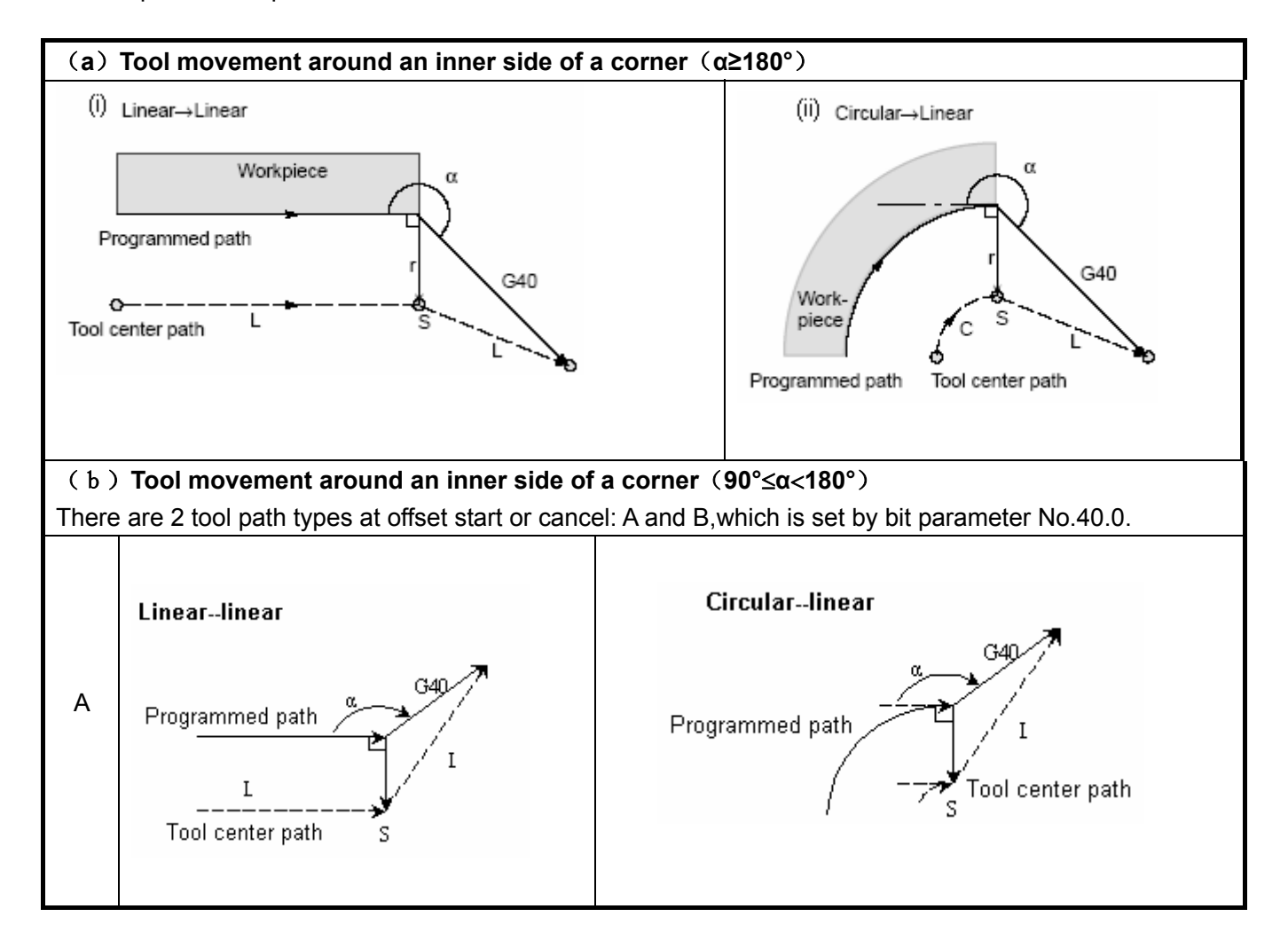

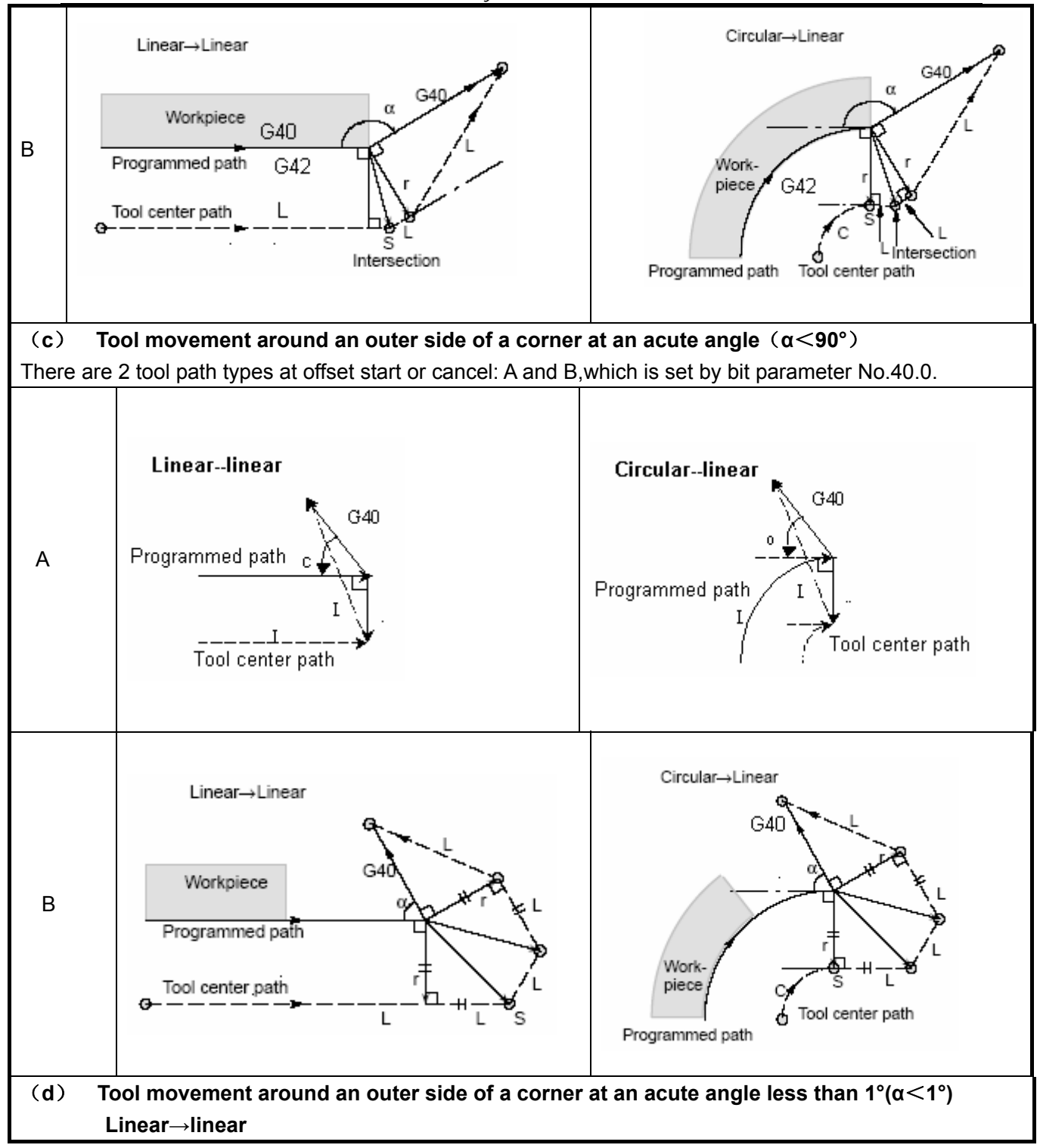

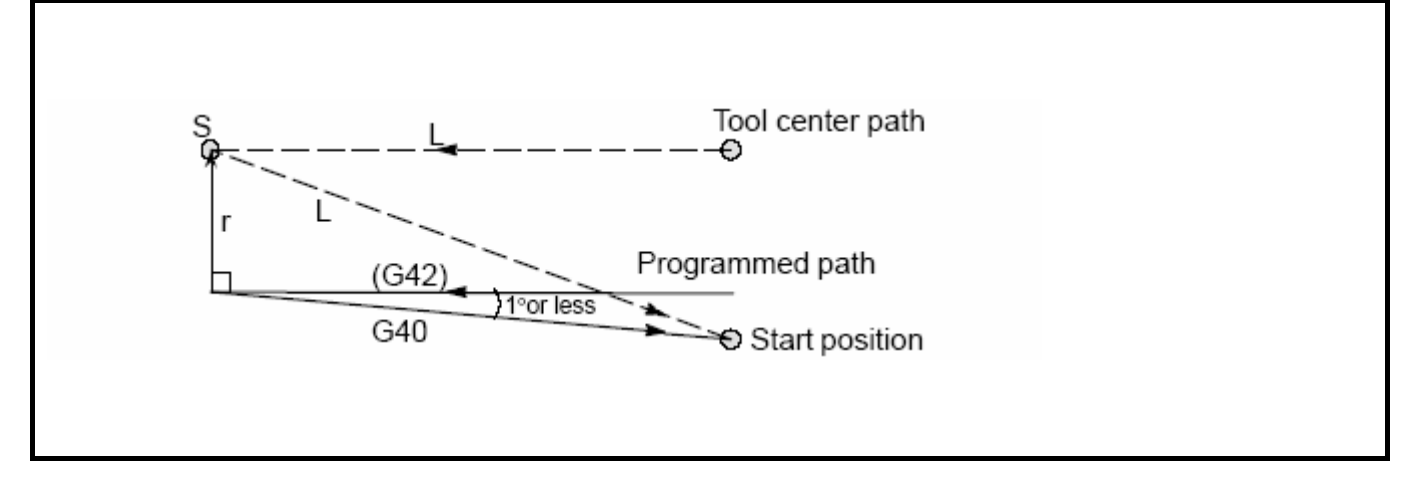

# 5. Offset direction change in offset mode

The offset direction is defined by tool radius compensation G code. The sign of the offset value is as following:

| Sign of offset value | +            | -            |
|----------------------|--------------|--------------|
| G code               |              |              |
| G41                  | Left offset  | Right offset |
| G42                  | Right offset | Left offset  |

In a special situation, the offset direction can be changed in offset mode, however the direction change is unallowed in the start-up block and the block following it. There is no inner and outer side when the offset direction is changed. The following offset value is assumed to be positive.

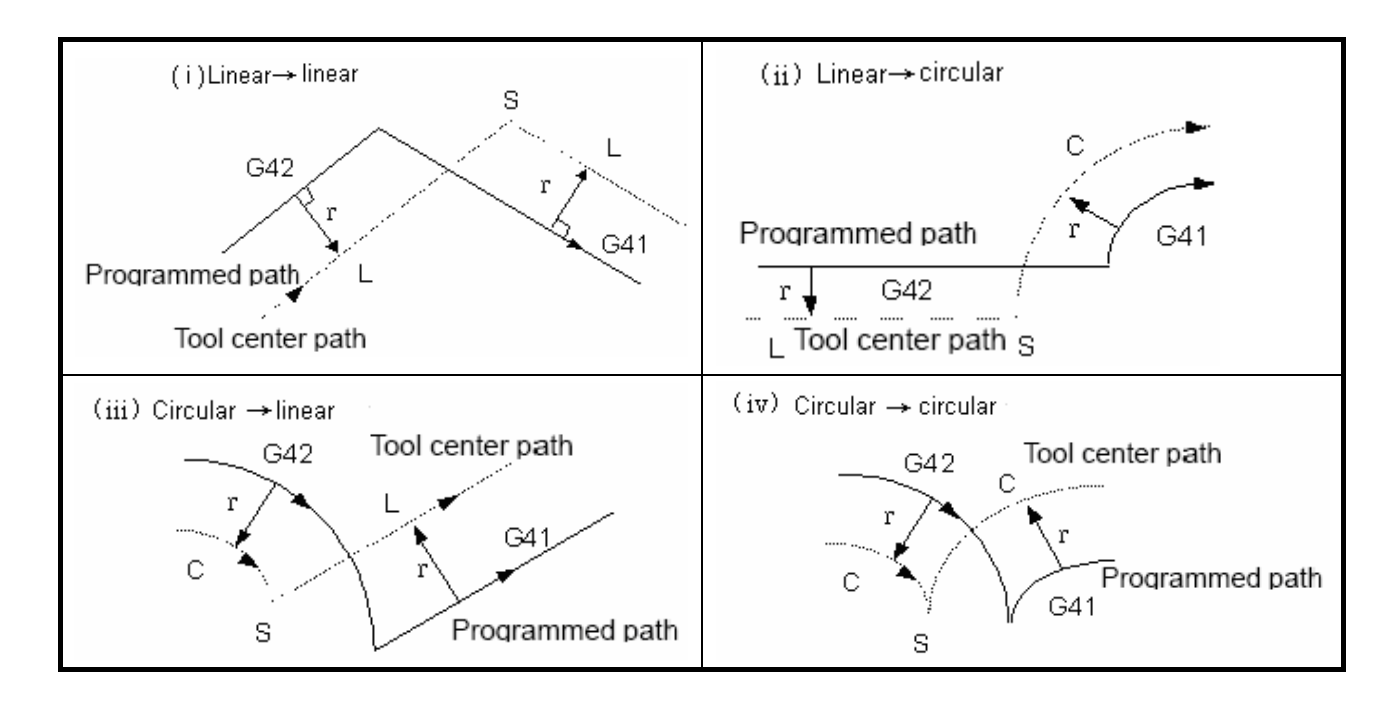

(v) For the offset without an intersection

When changing the offset direction from block A to block B using G41 and G42, if intersection of

the offset path is not required, the vector normal to block B is created at the start point.

(1) Linear---- linear

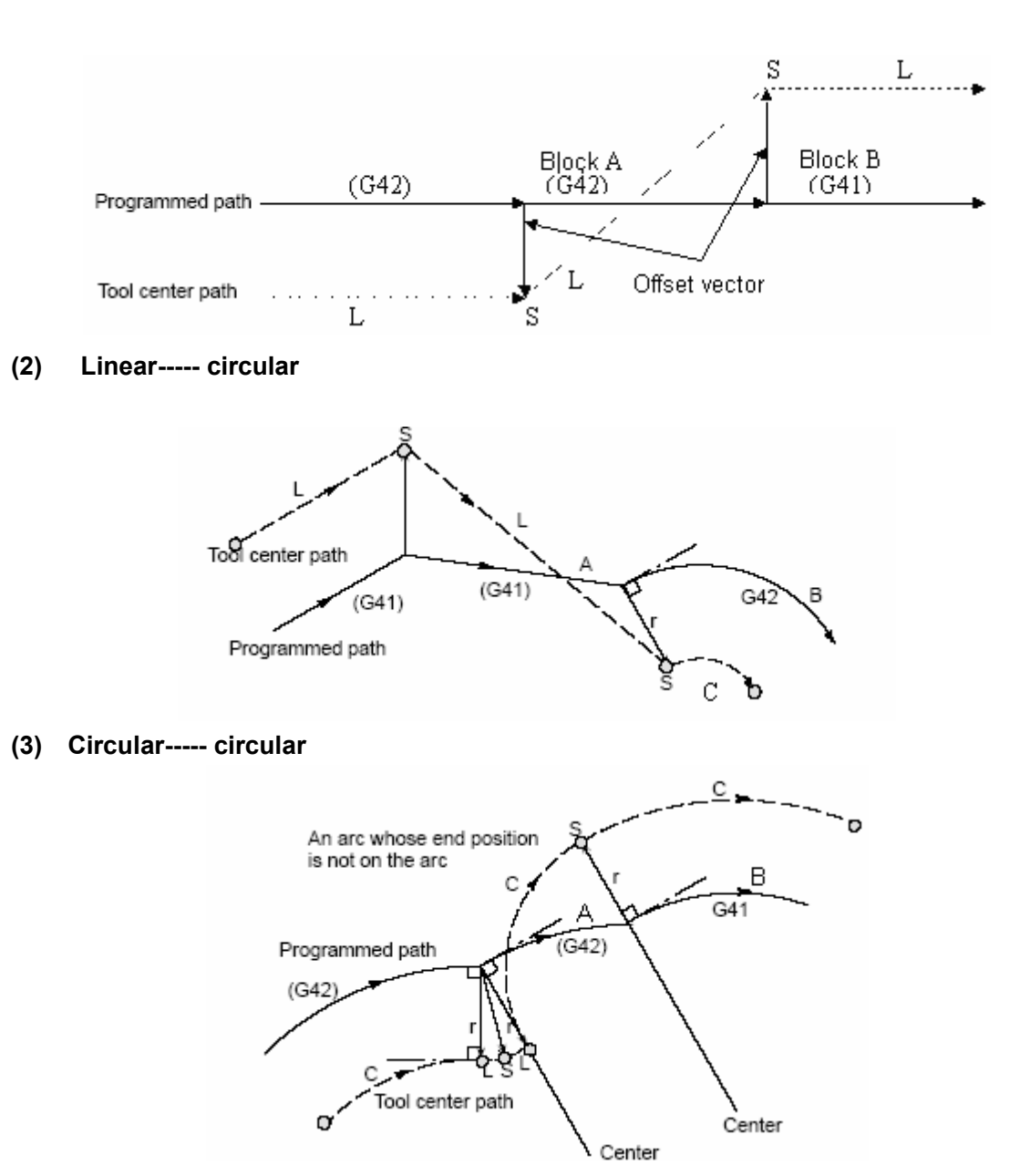

(iv) Normally there is almost no possibility of generating the situation that the length of the tool center path is larger than the circumference of a circle. When G41 and G42 are changed, the following situation may occur:

Circular ----- circular (linear----circular) Alarm occurs if the tool offset direction is changed and alarm that the tool offset can't be cancelled by arc instruction is issued when the tool number is D0.

Linear----- linear The tool offset direction can be changed.

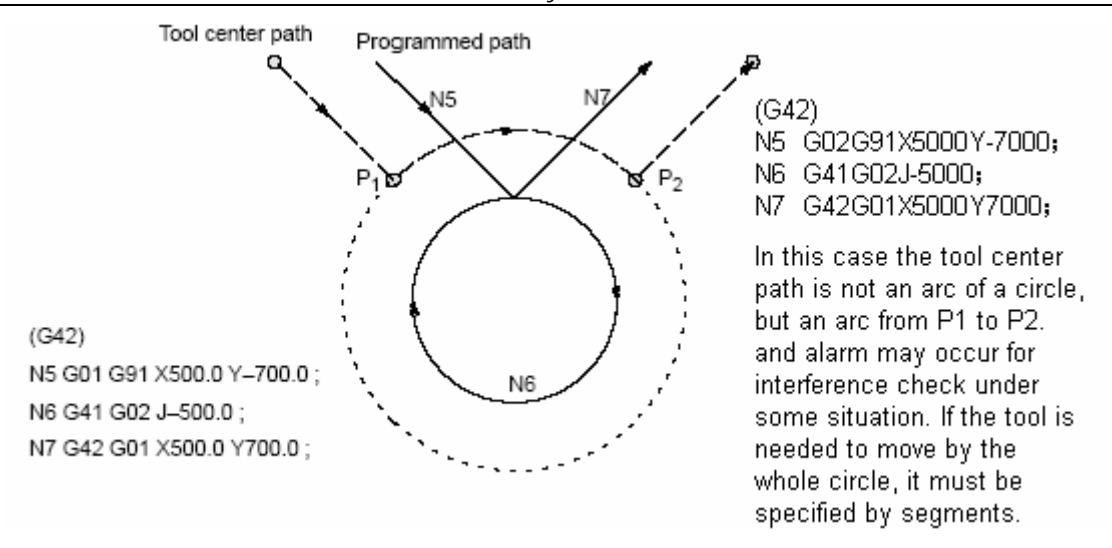

# 6. Temporary offset cancel

In offset mode, the offset is temporarily cancelled by the following instructions specified by parameter No.40.2.

Refer to offset cancel and offset start for the details of this operation.

# a) G28 automatic reference point return

If G28 is specified in offset mode, the offset is cancelled at the intermediate position and automatically restored after reference point return.

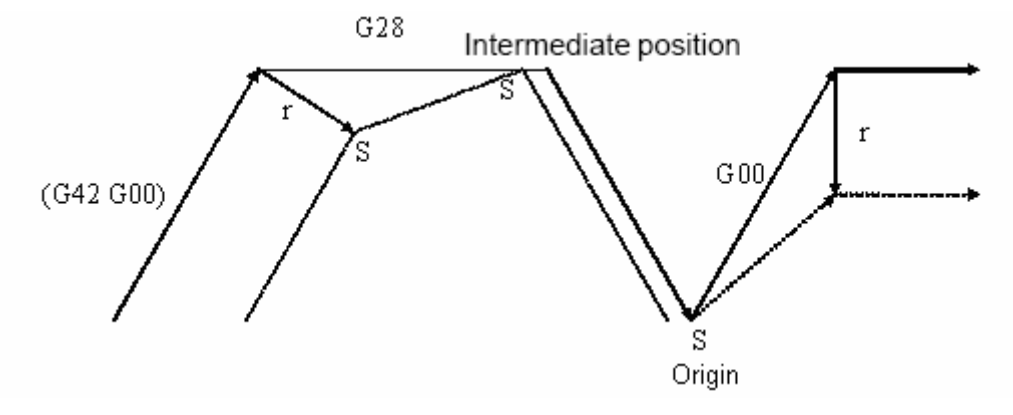

b ) G29 automatic return from reference point

If G29 is specified in offset mode, the offset is cancelled at the intermediate position and automatically restored at the next block.

If it is specified immediately after G28:

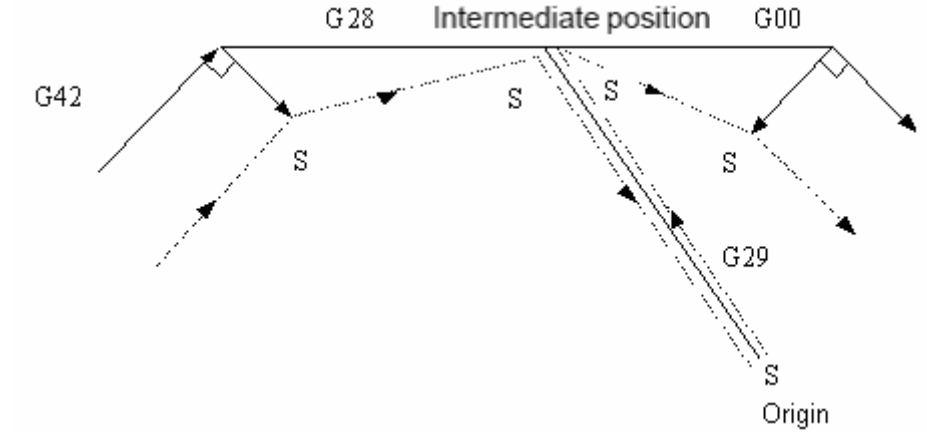

If it is not specified immediately after G28:

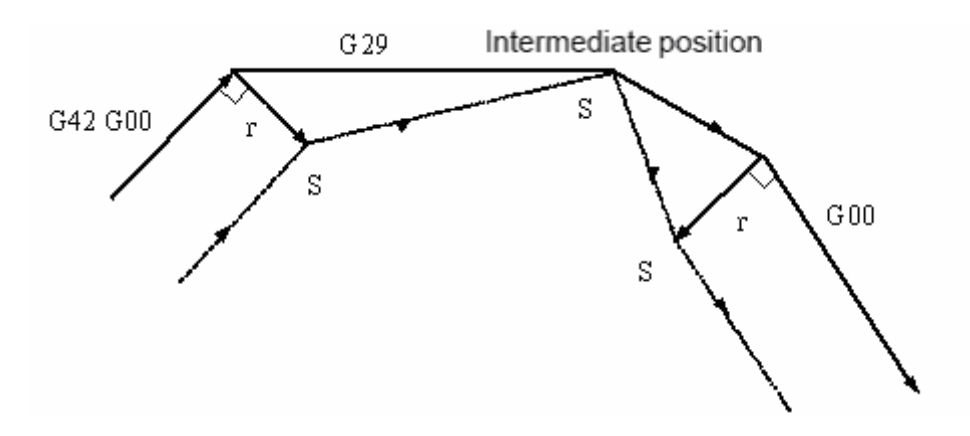

## 7. Tool radius compensation G code in offset mode

In offset mode, if the tool radius compensation G code(G41, G42) is specified, a vector perpendicular to the previous block will be created, which is irrelative to the machining inner or outer side. If this G code is specified in circular instructions, the arc will not be correctly generated.

If this code is specified in a circular instruction, correct motion will not be obtained.

Refer to ( 5 ) for offset direction change by tool radius compensation G ( G41, \ G42 )

# Linear----- linear

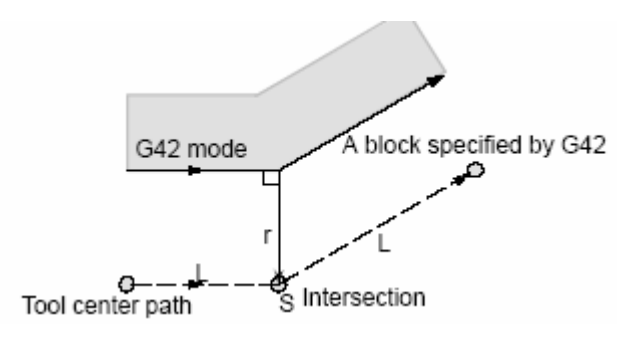

Circular----- linear

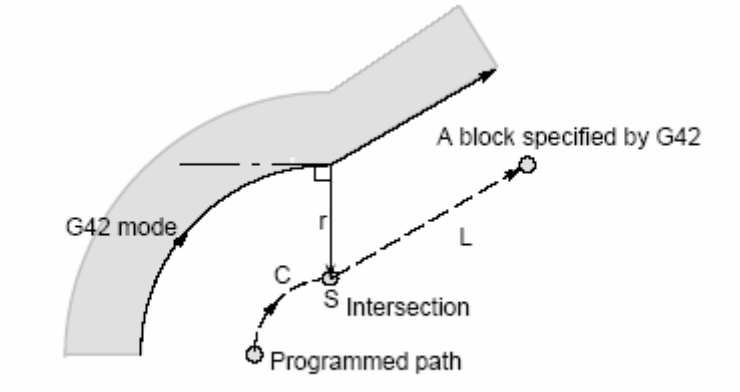

#### 8. Instruction for cancelling the offset vector temporarily

In offset mode, if G92 (absolute programming) is specified, the offset vector is temporarily cancelled and then the offset vector is restored automatically.

In this case, different from the offset cancel mode, the tool moves directly from the intersection to the specified point where the offset vector is cancelled. Also when offset mode is restored, the tool moves directly to the intersection.

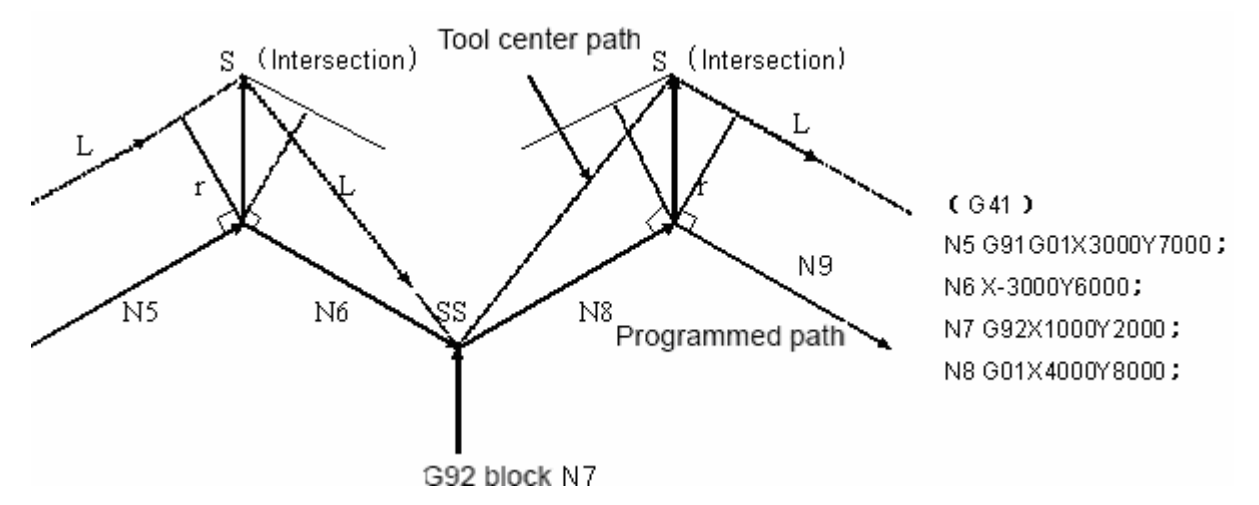

#### 9. A block without tool movement

The following blocks have no tool movement. In these blocks, the tool will not move even if tool radius compensation is effective.

- (1) M05 ; ..... M code output
- (2) S21 ; ..... S code output
- (3) G04 X10000; ..... Dwell
- (4) (G17) Z100 ; ..... Move instruction not included in offset plane
- (5) G90 ; ..... G code only
- (6) G01 G91 X0; .....Move distance is zero.

#### a) Specified at offset start

If the tool movement is not made by the start-up block, it will be done by the next moving instruction block by the system.

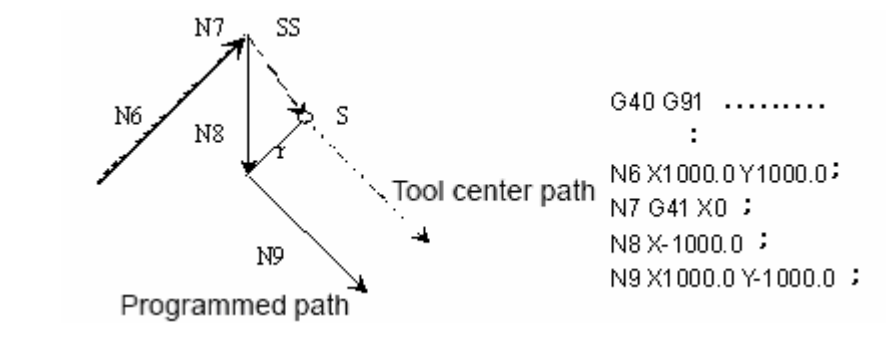

b) Specified at offset mode

If a block with no tool movement is exclusively specified in offset mode, the vector and the tool center path are identical with that the block is not specified.(Refer to item(3)Offset mode). And this block is executed at the single block stop position.

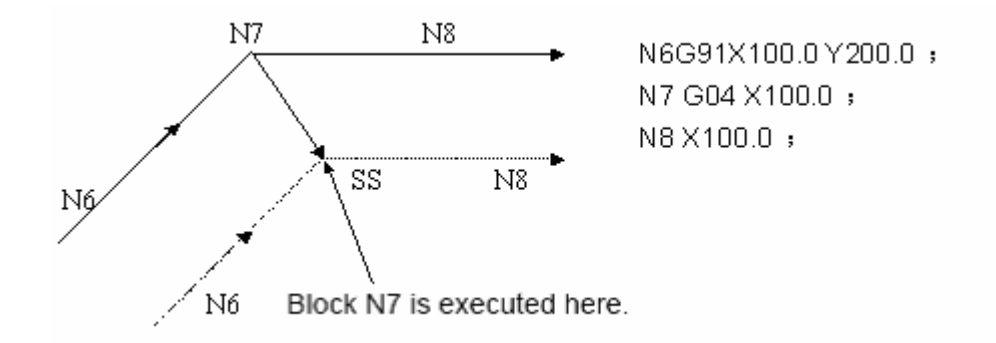

However, when the block moving amount is 0, the tool movement is identical with that of the two or more blocks containing no moving instruction even only one block is specified.

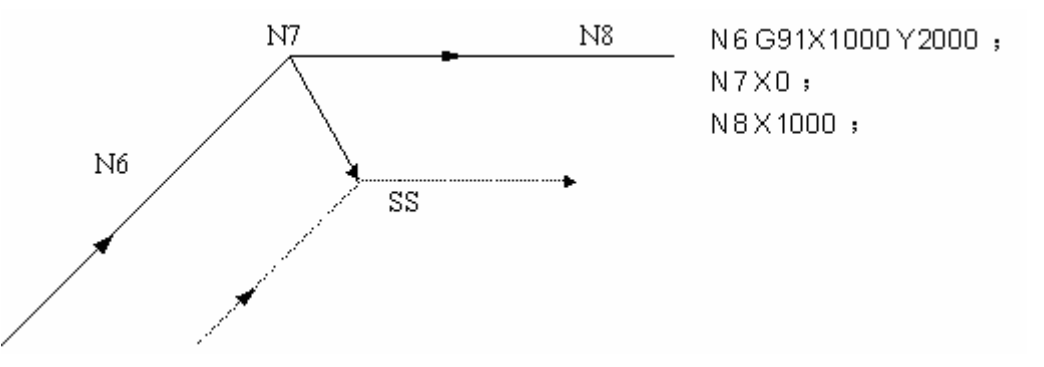

# Note The blocks above are executed in G1, G41 mode and the path in G0 doesn't conforms to the figure.

c) Specified with the offset cancel

A vector with a length offset and the direction perpendicular to the movement direction of the previous block is formed when the block specified together with offset cancel contains no tool movement, and it will be cancelled in next moving instruction.

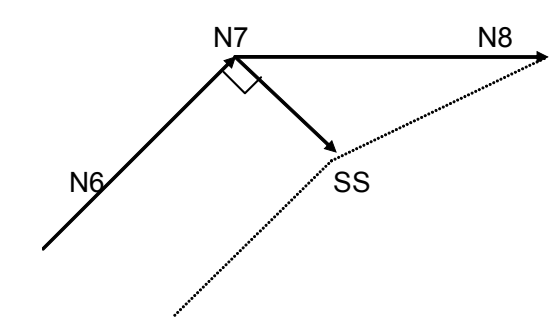

N6 G91X100.0 Y100.0 ; N7 G40 ; N8 X100.0 Y0 ;

#### 10. Corner movement

If two or more vector are formed at the end of the block, the tool traverses straightly to another vector from one vector, the movement is called corner movement.

If  $\Delta V \times \leq \Delta V$  limit and  $\Delta V \times \leq \Delta V$  limit, the hind vectors are ignored.

If these vectors are not consistent, a movement around the corner is generated, which belongs to the hind block.

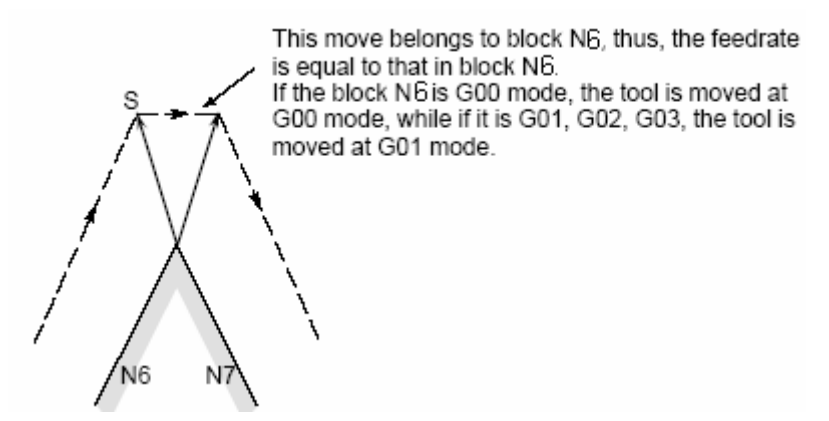

But if the path of the next block overpasses the semicircle, the function above is not performed. The reason is that:

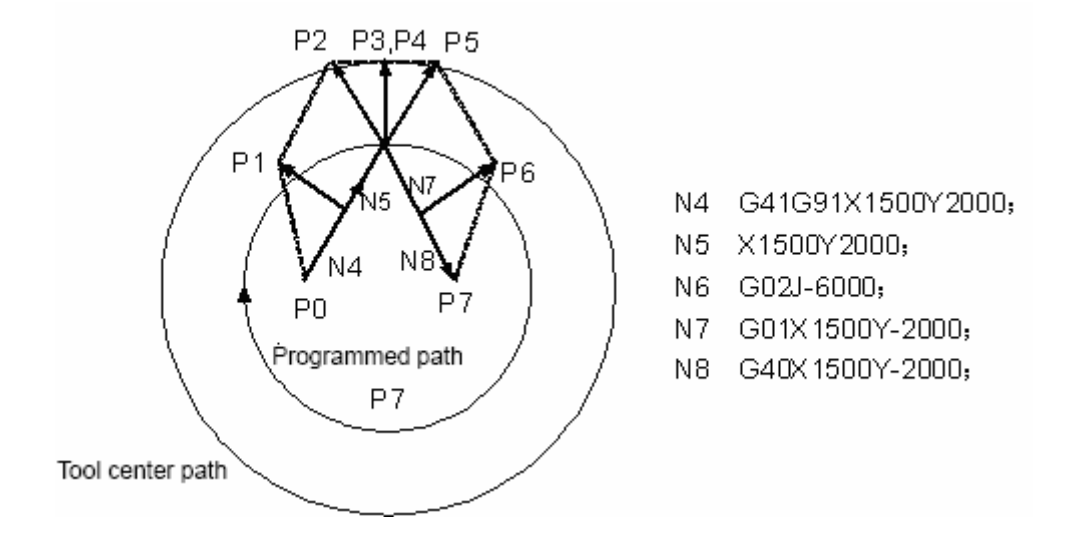

If the vector is not ignored, the tool path is as follows:

```
P0 \rightarrow P1 \rightarrow P2 \rightarrow P3 (arc) \rightarrow P4 \rightarrow P5 \rightarrow P6 \rightarrow P7
```

If the distance between P2 and P3 is ignored, P3 is ignored, the tool path is as follows:  $P0 \rightarrow P1 \rightarrow P2 \rightarrow P4 \rightarrow P5 \rightarrow P6 \rightarrow P7$  The arc cutting of the block N6 is ignored.

#### **11. Interference check**

The tool overcutting is called "interference". The Interference check function checks the tool overcutting in advance. If the interference is dectected by grammar check function after the program is loaded, alarm is issued. The inteference check in tool radius compensation is set by bit parameter No.41.3.

Primary conditions of interference:

(1) The tool path is different from the program path.(The included angle between paths is from 90° to 270°).

(2) Except above conditions, in arc machining, the included angle between the start point and the end point of the tool center path is much different from that of the program path(above 180°).

Example ①

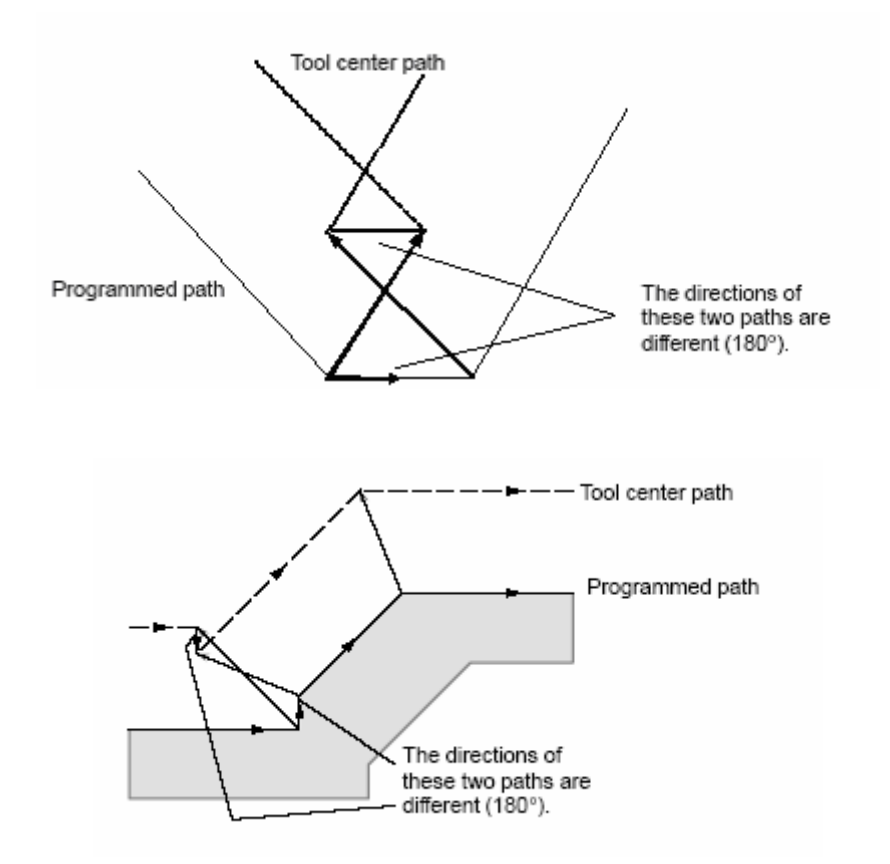

#### 12. Manual operation

See the manual operation in Operation section for the manual tool radius compensation. If the tool length compensation is performed in tool radius compensation, the offset value of the tool radius is regarded to be changed.

## 13. Precautions for offset

(a) To specify offset value

The offset value number is specified by D code. Once specified, D code is effective till another one is specified or offset is cancelled. Besides the offset value for the tool radius compensation, it

is also used for tool offset value.

(b) To change the offset value

Usually during tool change, the offset value must be changed in offset cancel mode. If it is changed in offset mode, the new offset value is obtained at the block end.

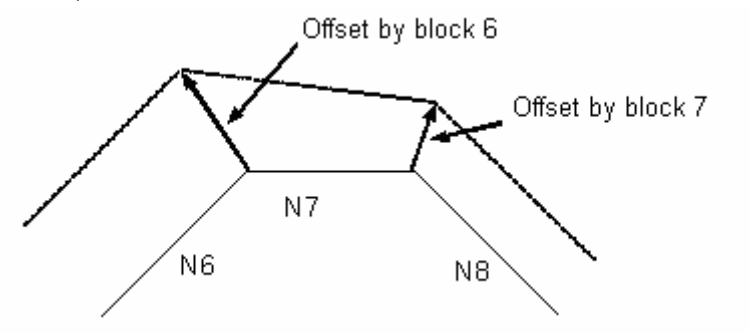

(c) Positive and negative tool offset value and tool center path

If the offset value is negative (-), G41 and G42 is exchanged in program. If the tool center is moving around the outer side of the workpiece, it will pass around the inner side, and vice versa.

The figure below shows the example. Generally, the offset value is programmed to be positive (+). When a tool path is programmed as in figure (a), if the offset value is made for negative (-), the tool center moves as in (b), and vice versa. So the same program permits cutting for male or female shape, and the gap between them can be adjusted by the selection of the offset value.

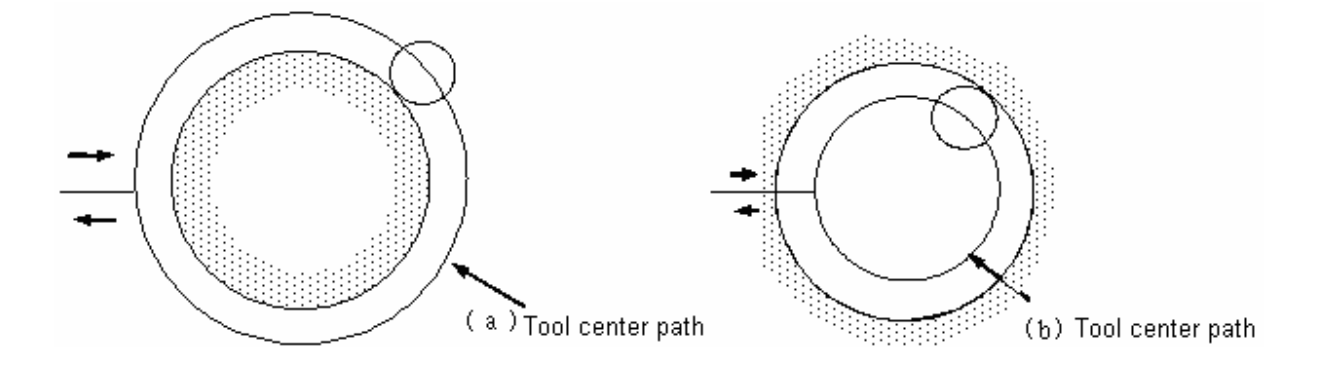

(d) Overcutting by tool radius compensation

(1) Machining an inner side of the corner at a radius smaller than the tool radius

When the radius of a corner is smaller than the tool radius, because the inner offsetting of the tool will result in overcuttings, an alarm will be issued and this is because overcutting is generated when the single block execution is stopped.

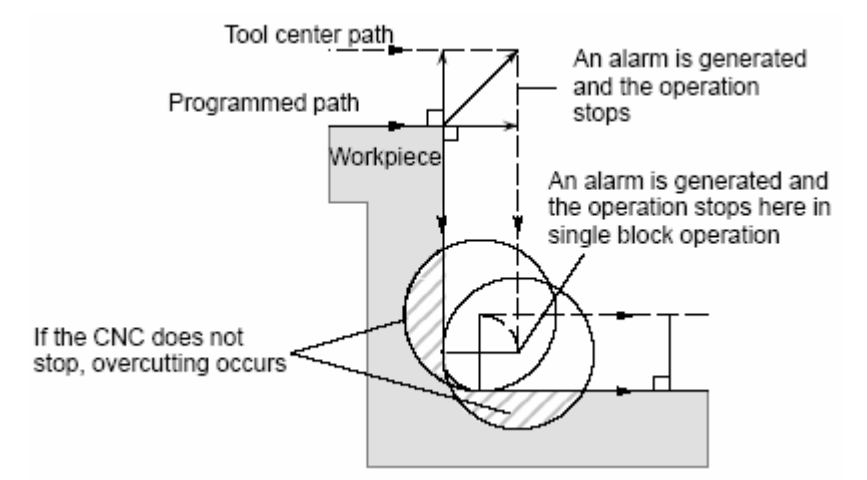

When machining a groove smaller than the tool radius, since the tool redius offset forces the path of the tool center to move in the reverse of the programmed direction, overcutting will result.

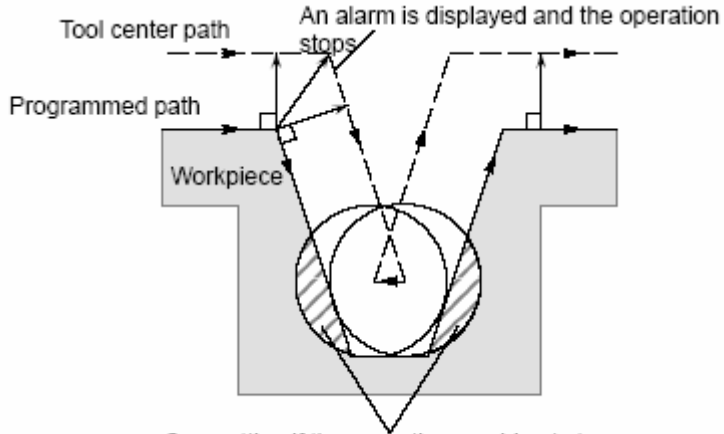

Overcutting if the operation would not stop

(3) Machining a step smaller than the tool radius

When machining a slot smaller than the tool radius specified by circular machining in the case of a program containing this step, the tool center path with the common offset becomes reverse to the programmed direction. In this case, the first vector is ignored, and the tool moves linearly to the second vector position. This single block operation is stopped at this point. If the machining is not in the single block mode, the auto run is continued. If the step is linear, no alarm will be issued and the tool cuts correctly. But uncut part will remain.

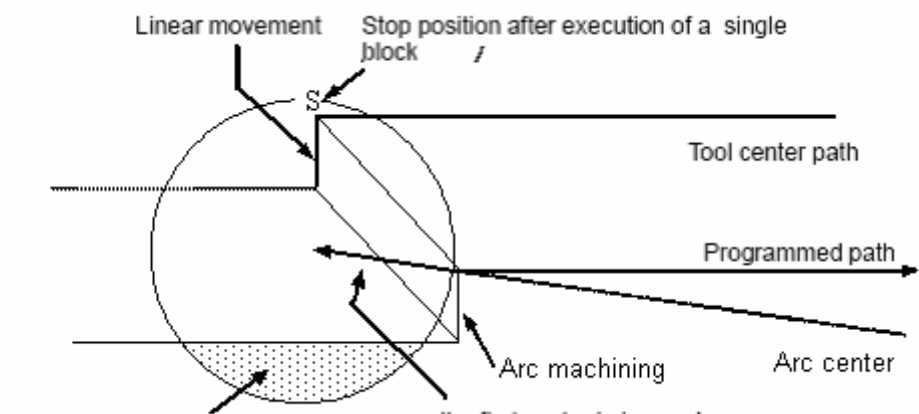

An overcutting will result if the first vector is not ignored. the first vector is ignored.

Starting tool radius compensation and cutting along Z axis

It is usually used such a method that the tool is moved along the Z axis after the tool radius compensation is effected at some distance from the workpiece at the start of the machining. In the case above, if it is desired to divide the motion along the Z axis into rapid feed and cutting feed, follow the precedure below:

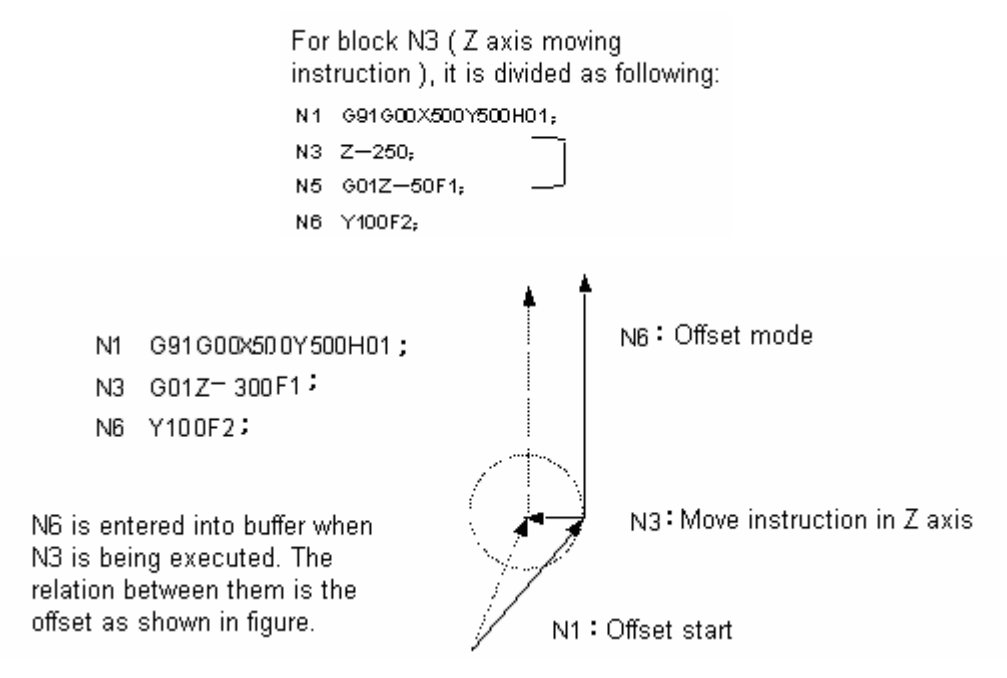

# 4.5.4 Corner offset circular interpolation (G39)

Format: G39 or

**Function:** By specifying G39 in offset mode during tool radius compensation, corner offset circular interpolation can be specified. The radius of the corner offset equals the offset value. And the effectiveness of the corner arc in radius compensation is set by bit parameter No.41.6.

# **Explanation:**

- 1. When the instruction above is specified, corner circular interpolation in which the radius equals offset value can be performed.
- 2、G41 or G42 preceding this instruction determines whether the arc is CW or CCW.G39 is a non-modal G code.
- 3. When G39 (without I,J, K) is programmed, the arc at the corner is formed so that the vector at the end point of the arc is perpendicular to the start point of the next block. It is shown as follows:

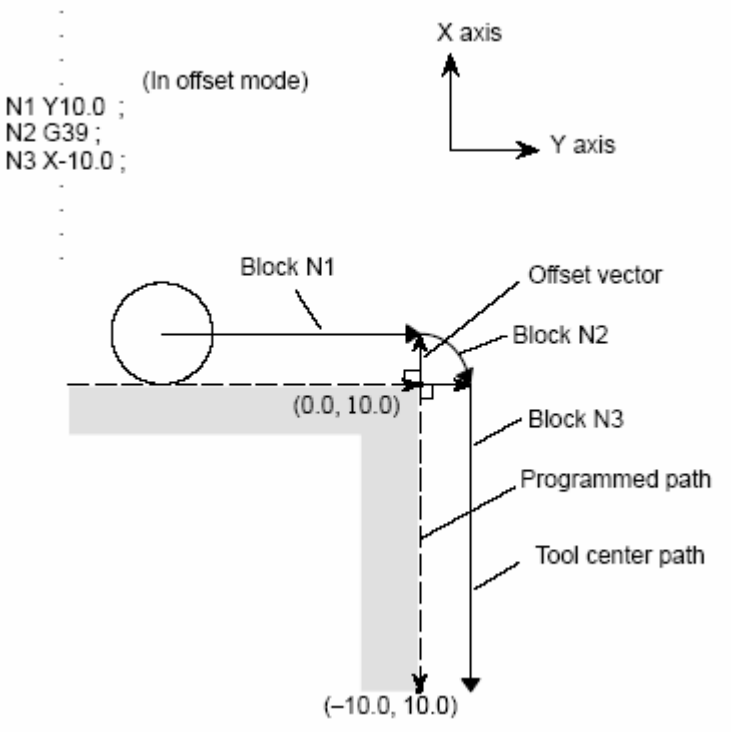

Fig. 4-5-4-1 G39 without I, J, K

4、 When G39 is specified with I, J, K, the arc at the corner is formed so that the vector at the end of the arc is perpendicular to the vector defined by the I, J, K values. It is shown as follows:

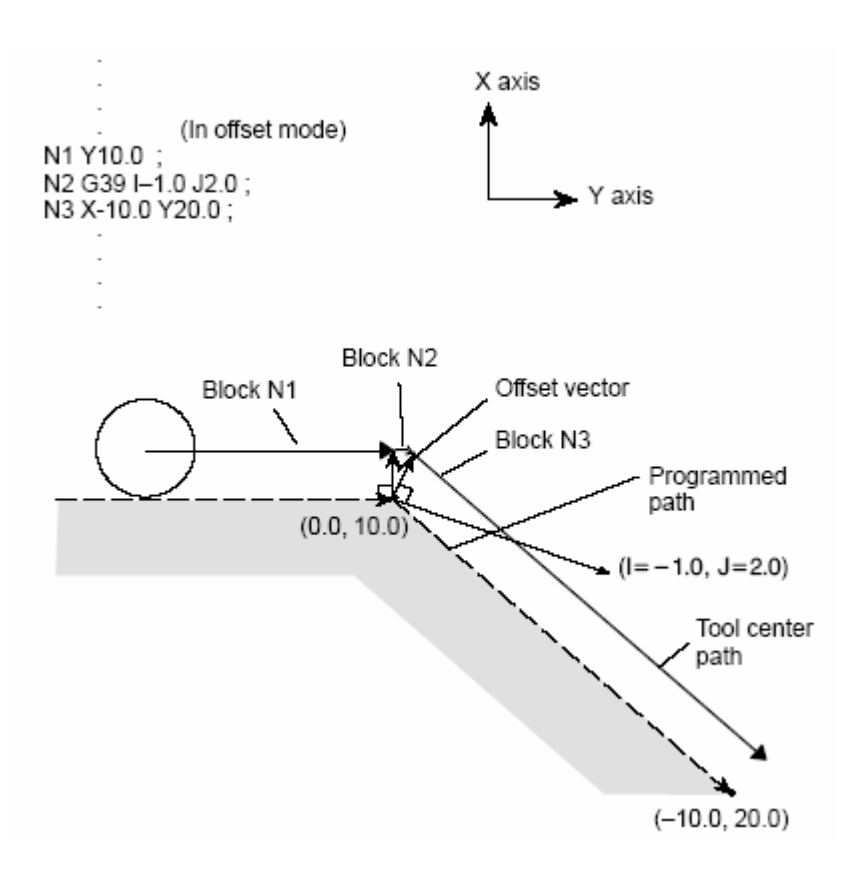

Fig. 4-5-4-2 G39 containing I,J,K

# 4.5.5 Tool offset value and number input by program (G10)

Format:

| G10 L10 P_ R_ | ;      | Geometric offset value of H code    |
|---------------|--------|-------------------------------------|
| G10 L12 P_ R_ | ;      | Geometric offset value of D code    |
| G10 L11 P_ R_ | ;      | Wear offset value of H code         |
| G10 L13 P_ R_ | ;      | Wear offset value of D code         |
| Р:            | Tool   | offset number                       |
| R :           | Tool o | offset value in absolute mode (G90) |

For the tool offset value in incremental mode (G91), it is added by the value of the offset number specified(the result is the tool offset value.)

**Explanation:** The range of tool offset value:

Geometric offset: metric input ±999.999mm; inch input ±99.9999 inch

Wear offset: metric input ±99.999mm; inch input ±9.9999 inch

Note For inch and metric switch, the tool offset value automatic change is set by bit parameter No.41.0.

# 4.6 Feed G code

# 4.6.1 Feed mode G64/G61/G63

## Format:

Dwell (exact stop) mode G61 Tapping mode G63 Cutting mode G64

# Function:

Dwell mode G61: Once specified, this function is effective till G62, G63 or G64 is specified. The tool is decelerated for an in-position check at the end point of a block, then next block is executed.

Tapping mode G63: Once specified, this function is effective till G62, G61 or G64 is specified. The tool is not decelerated at the end point of a block, but the next block is executed. When G63 is specified, feedrate override and feed hold are both ineffective.

Cutting mode G64: Once specified, this function is effective till G62, G61 or G63 is specified. The tool is not decelerated at the end point of a block, and the next block is executed.

## **Explanation:**

No parameter format.

G64 is the system default feed mode, no deceleration is performed at the end point of a block and next block is executed directly.

The purpose of in-position check in dwell mode is to check whether the servo motor has reached within a specified range.

In exact stop mode, the tool movement paths in cutting mode and tapping mode are different.

See following Fig. 4-6-1-1:

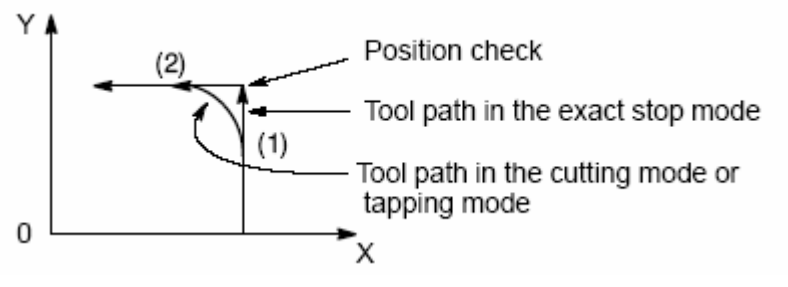

Fig. 4-6-1-1 Tool path from block 1 to block 2

# 4.6.2 Automatic override for inner corners (G62)

Format: G62

**Function:** Once specified, this function is effective till G63, G61 or G64 is specified. When the tool moves along an inner corner during tool radius compensation, override is applied to the cutting feedrate to suppress the amount of cutting per unit of time to get a good surface finish.

# Explanation:

- When the tool moves along an inner corner and inner arc area during tool radius compensation, it decelerates automatically to reduce the load of the tool to get a smooth surface.
- 2、 When G62 is specified, and the tool path with tool radius compensation forms an inner corner, the feedrate is automatically overriden at both ends of the corner. There are four types of inner corners as shown in Fig. 4-6-2-1. In figure: 2°≤θ≤θp≤178°; θp is set by number parameter P144.

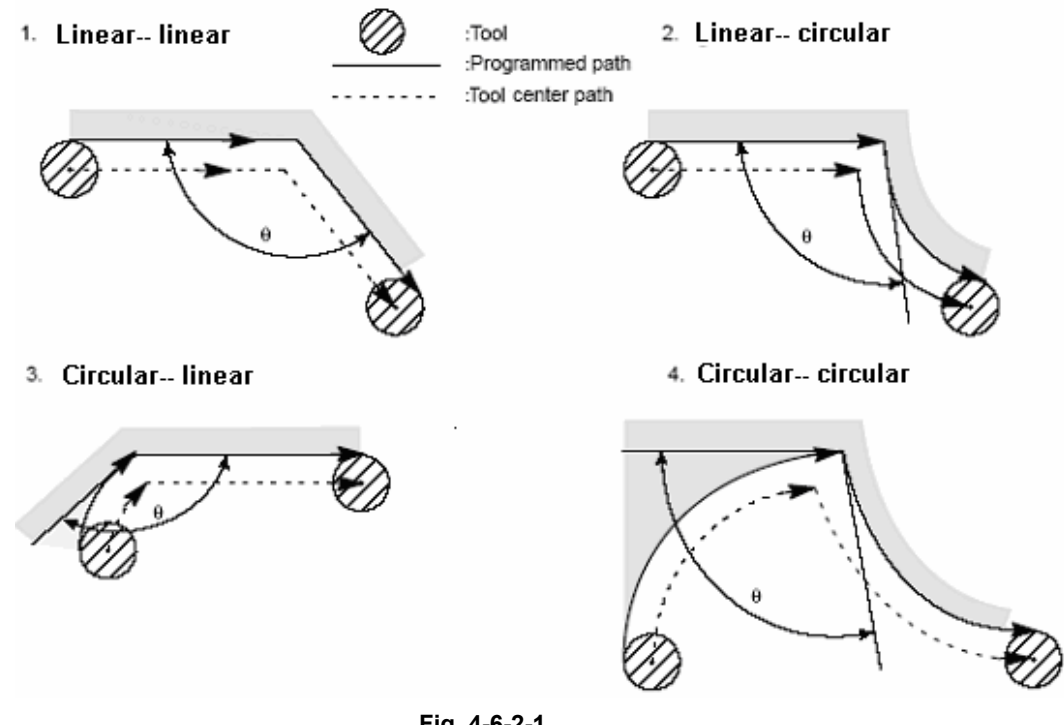

- Fig. 4-6-2-1
- 3. When a corner is determined to be an inner corner, the feedrate is overriden before and after the inner corner. The Ls and Le, where the feedrate is overriden, are distances from points on the tool center path to the corner (Fig. 4-6-2-2), where Ls+Le≤2mm.

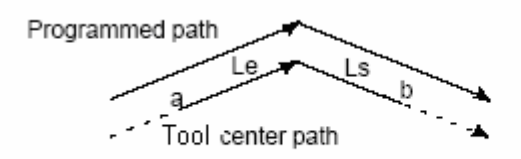

The feedrate is overridden from point a to point b.

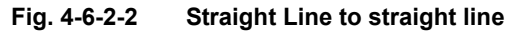

4 When a programmed path consists of two arcs, the feedrate is overriden if the start and end points are in the same quadrant or in adjacent quadrants.(Fig. 4-6-2-3)

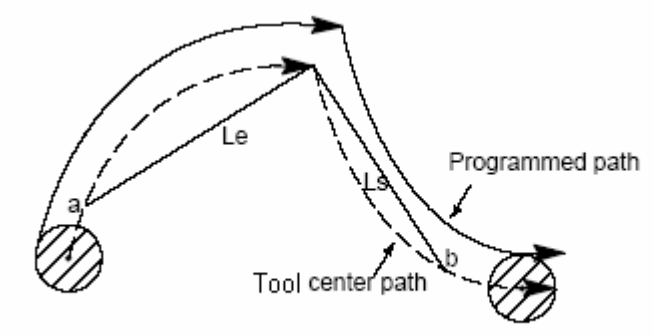

The feedrate is overridden from point a to b.

Fig. 4-6-2-3 Arc to arc

5 Regarding a program from straight line to arc or from arc to straight line, the feedrate is overriden from point a to point b and from point c to point d.( Fig. 4-6-2-4)

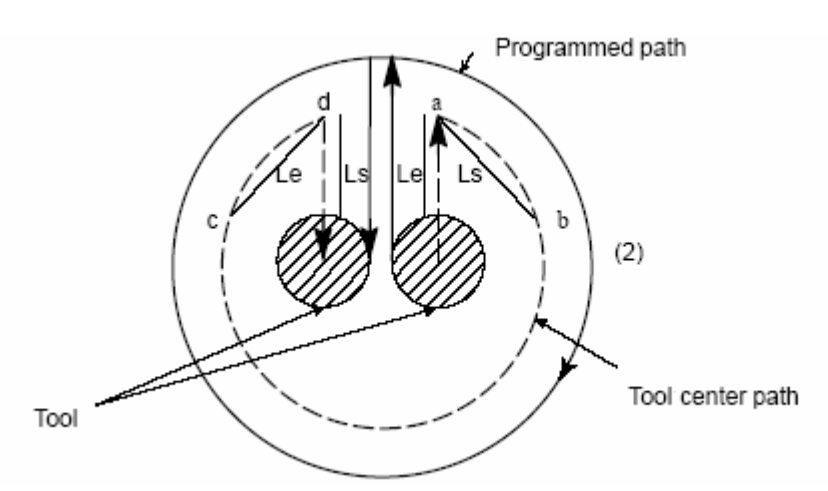

Fig. 4-6-2-4 Straight line to arc, arc to staight line

# **Restriction:**

- 1 Override for inner corners is disabled during acceleration/deceleration before interpolation.
- 2 Override for inner corners is disabled if the corner is preceded by a start-up block or followed by a block including G41 or G42.
- 3 Override for inner corner is not performed if the offset is zero.

# 4.7 Macro G code

# 4.7.1 Custom macro

The function by a group instructions can be saved into memory like a subprogram in advance, and the functions are represented by an instruction. If the instruction is written out in the program, these functions can be used. This group instructions are called custom macro body and the instruction represented is called "custom macro instruction". The custom macro body is also abreviated for macro. The custom macro instruction is also called macro calling instruction.

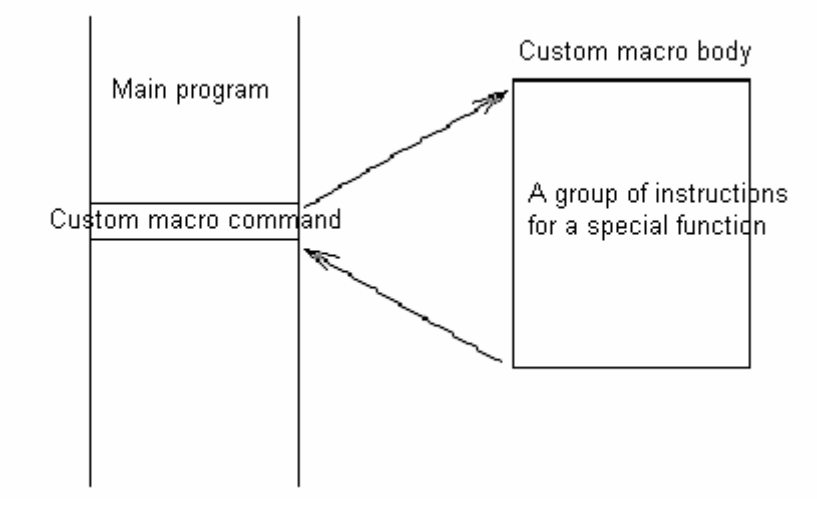

Variables can be used in custom macro body, and they can be operated and assigned by macro instructions.

# 4.7.2 Custom macro instruction

Custom macro instruction is used to call custom macro body.

# Format:

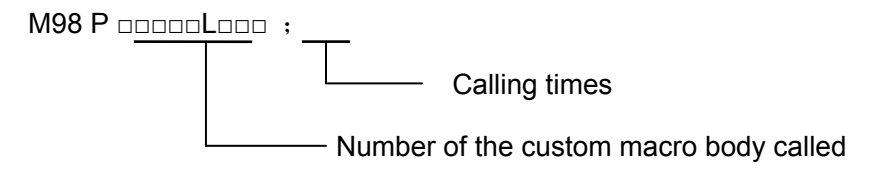

By instruction above, except the file reserved by system, the macro body specified by P can

be called.

System files are reserved files, which include 90000~99999.

# 4.7.3 Custom macro

Both the common CNC instructions and the variables, operation as well as the transfer instructions can be used in the custom macro body. It begins with program number and ends with M99.

| 08000 ;<br>G65 H01 :<br>G90 G00 X#101 :<br> | Program number<br>Operation instruction<br>CNC instructions using variables |
|---------------------------------------------|-----------------------------------------------------------------------------|
| G65 H82 :                                   | Transfer instruction                                                        |
| жээ :                                       | Custom macro body ends                                                      |

The composition of custom macro body

1 Variables usage
With a variable, the parameter value in custom macro body can be specified. The variable value can be assigned by the main program or set by LCD/MDI; or be assigned by an computation during custom macro body execution.

Multiple variables can be used in custom macro and they are differentiated by their variable numbers.

(1) Variable representation

The variable is expressed by a sign # followed by a variable number, format:

#i (i = 1, 2, 3, 4 .....)

(e.g.) #5, #109, #1005

(2) Variable citation

The variable can be used to replace the value of parameter.

- (e.g) F#103 When #103 = 15, it is the same as F15. G#130 When #103 = 3, it is the same as G3.
- Note 1 Variable cann't be cited by parameter word O and N (program number and sequence number). Such as O#100, N#120 are not permitted in programming.
- Note 2 Variable exceeding the max. limit of the parameter can't be used. When #30 = 120, M#30 exceeds the max. limit of the instruction.
- Note 3 Display and setting of variable: It can be displayed on LCD, or be set by MDI.

#### 2 Typies of variables

Variables are classified into local variables, common variables and system variables with different applications and characteristics.

(1) Local variables  $#1 \sim #50$ :

They can only be used for data storage in a macro such as the results of operations. When the power is turned off, they are initialized for null. When a macro is called, arguments are assigned to local variables.

(2) Common variables #100~#199, #500~#999:

They can be shared among the main program and the custom macros called by the main program. Namely the variable #I in a custom macro program is identical with that in other macro program. So the common variable #I of operation result of a macro program can be used in other macro programs.

Common variables can be used freely in this system.

| Variable number | Variable  | Function                                        |  |  |
|-----------------|-----------|-------------------------------------------------|--|--|
|                 | type      |                                                 |  |  |
| # 100~ # 199    | Common    | Cleared at power-off,set for 0 at power-on      |  |  |
| # 500~ # 999    | variables | Data saved in files and reserved even power-off |  |  |

(3) System variables: They are used for reading and writing a variety of CNC data, which are classified into 4 types as follows:

Interface input signal #1000 $\sim$ #1032,#1032 (Sending 16-bit signal to custom macro from PMC, the variables #1000 $\sim$ #1032 are used for reading signal by bit,and variable #1032 is used for reading a 16-bit signal at one time)

Interface input signal #1100 $\sim$ #1115, #1132 (Sending 16-bit signal to PMC from custom macro, the variables #1100 $\sim$ #1115 are used for reading signal by bit,and variable #1132 is used for reading a 16-bit signal at one time)

| Tool length offset value #1500 $\sim$ #1755 (readable and writable)                 |                                                                         |                         |  |  |  |
|-------------------------------------------------------------------------------------|-------------------------------------------------------------------------|-------------------------|--|--|--|
| Tool length wearoffse                                                               | Tool length wearoffset value #1800 $\sim$ #2055 (readable and writable) |                         |  |  |  |
| Tool radius offset valu                                                             | ue #2100 $\sim$ #2355                                                   | (readable and writable) |  |  |  |
| Tool radius wear offse                                                              | et value    #2400 $\sim$ #2655                                          | (readable and writable) |  |  |  |
| Tool magazine data li                                                               | st #2700~#2955                                                          | (read-only, unwritable) |  |  |  |
| Alarm #300                                                                          | 0                                                                       |                         |  |  |  |
| User data list                                                                      | #3500~#3755                                                             | (read-only, unwritable) |  |  |  |
| Modal message                                                                       | #4000~#4030                                                             | (read-only, unwritable) |  |  |  |
| Position message                                                                    | #5001~#5030                                                             | (read-only, unwritable) |  |  |  |
| Workpiece zero offse                                                                | t value #5201 $\sim$ #5235                                              | (readable and writable) |  |  |  |
| Additional workpiece coordinate system $\#7001 \sim \#7250$ (readable and writable) |                                                                         |                         |  |  |  |

#### 3 Precautions for custom macro body

1) Input by keys

Press # key behind the parameter words G, X, Y, Z, R, I, J, K, F, H, M, S, T, P, Q for inputting "#"

- Either operation or transfer instruction can be specified in MDI mode.
   Except G65, other parameter data can be input by keys but can't be displayed.
- 3) H, P, Q, R of the operation and transfer instructions preceding or behind G65 are all used as parameters for G65.
  H02 G65 P#100 Q#101 R#102 ; Correct
  N100 G65 H01 P#100 Q10 ; Correct
- 4) Variable range:  $-999999 \sim 99999$
- 5) The result of the variable operation can be a decimal fraction with a precision of 0.0001. All operations, except H11(OR operation), H12 (AND operation), H13(NOT operation),H23(ROUNDING operation) with decimal portion neglected in operation, are done without the decimal portions abnegated.

Example:

#100 = 35, #101 = 10, #102 = 5

 $#110 = #100 \div #101$  (=3.5)

#111 = #110×#102 (=17.5)

#120 = #100×#102 (=175)

#121 = #120÷#101 (=17.5)

- 6) The execution time of operation and transfer instruction differs depending on different conditions, usually the average time is 10ms.
- 7) See the details for common variables operation in *OPERATION MANUAL* input mode section.

#### 4 Operation and transfer instruction (G65)

#### Format:

G65 Hm P#i Q#j R#k ;

- m:  $01 \sim 99$  represent the operation or transfer function.
- #i: Variable name for saving operation result.
- #j: Variable name 1 for operation, Or a common which is expessed directly without #.
- #k: Variable name 2 for operation. Or a common.

 Significance:
 #i = <u>#j ○</u> #k

 L
 Operation sign, specified by Hm

 Example:
 P#100 Q#101 R#102......#100 = #101 ○ #102 ;

 P#100 Q#101 R15
 ......#100 = #101 ○ 15 ;

P#100 Q-100 R#102.....#100 = -100 ∘ #102 ;

H code specified by G65 has no effect to the offset selection.

## GGSK 「一州教控 GSK218M CNC system PROGRAMMING AND OPERARION MANUAL

| G code | H code | Function                       | Definition                   |  |
|--------|--------|--------------------------------|------------------------------|--|
| G65    | H01    | Value assignment               | #i = #j                      |  |
| G65    | H02    | Addition                       | #i = #j + #k                 |  |
| G65    | H03    | Subtraction                    | #i = #j — #k                 |  |
| G65    | H04    | Multiplication                 | #i = #j × #k                 |  |
| G65    | H05    | Division                       | #i = #j ÷ #k                 |  |
| G65    | H11    | Logic addition(OR)             | #i = #j OR #k                |  |
| G65    | H12    | Logic multiplication (AND)     | #i = #j AND #k               |  |
| G65    | H13    | AND-OR                         | #i = #j XOR #k               |  |
| G65    | H21    | Square root                    | $\#i = \sqrt{\#j}$           |  |
| G65    | H22    | Absolute value                 | #i =   #j                    |  |
| G65    | H23    | Compliment                     | #i=#j-trunc(#j÷#k)×#k        |  |
| G65    | H24    | Algorism to binary             | #i = BIN(#J)                 |  |
| G65    | H25    | Binary to algorism             | #i = BCD(#J)                 |  |
| G65    | H26    | Compound<br>multiplication and | #i = (#i×#j) ÷ #k            |  |
|        |        | division                       |                              |  |
| G65    | H27    | Compound square root           | $\#i = \sqrt{\#j^2 + \#k^2}$ |  |
| G65    | H31    | Sine                           | #i = #j×SIN(#k)              |  |
| G65    | H32    | Cosine                         | #i = #j×COS(#k)              |  |
| G65    | H33    | Tangent                        | #i = #j×TAN(#k)              |  |
| G65    | H34    | Cotangent                      | #i = ATAN(#j/#k)             |  |
| G65    | H80    | Unconditional<br>transfer      | Turning N                    |  |
| G65    | H81    | Conditional transfer<br>1      | IF #j = #k, GOTO N           |  |
| G65    | H82    | Conditional transfer<br>2      | IF #j ≠ #k, GOTO N           |  |
| G65    | H83    | Conditional transfer 3         | IF #j > #k, GOTO N           |  |
| G65    | H84    | Conditional transfer<br>4      | IF #j < #k, GOTO N           |  |
| G65    | H85    | Conditional transfer<br>5      | IF #j ≥ #k, GOTO N           |  |
| G65    | H86    | Conditional transfer<br>6      | IF #j ≤ #k, GOTO N           |  |

#### **Operation instruction:**

1) Variable assignment: #I = #J

#### <u>G65 H01 P#I Q#J</u>

GGSK 广 州教控 GSK218M CNC system PROGRAMMING AND OPERARION MANUAL

| E       | xample: G65 H01 P# 201 Q1005; (#201 = 1005)                                                |
|---------|--------------------------------------------------------------------------------------------|
|         | G65 H01 P#201 Q#210; (#201 = #210)                                                         |
|         | G65 H01 P#201 Q-#202; (#201 = -#202)                                                       |
| 2)      | Addition: #I = # J+# K                                                                     |
|         | <u>G65 H02 P#I Q#J R#K</u>                                                                 |
| E       | xample: G65 H02 P#201 Q#202 R15; (#201 = #202+15)                                          |
| 3)      | Subtraction: #I = # J—# K                                                                  |
|         | G65 H03 P#I Q#J R# K;                                                                      |
| E       | <br>xample:  G65 H03 P#201 Q#202 R#203;   (#201 = #202-#203)                               |
| 4)      | Multiplication: #I = #J×#K                                                                 |
| .,      | G65 H04 P#I Q#J R#K:                                                                       |
| E       | xample: G65 H04 P#201 Q#202 R#203; (#201 = #202×#203)                                      |
| 5)      | Division: #I = #J÷#K                                                                       |
|         | <u>G65 H05 P#I Q#J R#K</u>                                                                 |
| E       | xample: G65 H05 P#201 Q#202 R#203; (#201 = #202÷#203)                                      |
| 6)      | _ogic addition (OR): #I = # J.OR. #K                                                       |
|         | <u>G65 H11 P#I Q#J R#K;</u>                                                                |
| E       | xample: G65 H11 P#201 Q#202 R#203; (#201 = #202.OR. #203)                                  |
| 7)      | _ogic multiplication (AND): #I = # J.AND. #K                                               |
|         | <u>G65 H12 P#I Q#J R#K;</u>                                                                |
| E       | xample: G65 H12 P# 201 Q#202 R#203; (#201 = #202.AND.#203)                                 |
| 8) /    | AND-OR: #I = # J.XOR. # K                                                                  |
|         | <u>G65 H13 P#I Q#J R#K</u>                                                                 |
| E       | xample: G65 H13 P#201 Q#202 R#203; (#201 = #202.XOR. #203)                                 |
| 9) ;    | Square root: $\#I = \sqrt{\#J}$                                                            |
|         | <u>G65 H21 P#I Q#J;</u>                                                                    |
| E       | xample: G65 H21 P#201 Q#202 ; (#201 = $\sqrt{#202}$ )                                      |
| 10)     | Absolute value: #I =   #J                                                                  |
|         | <u>G65 H22 P#I Q#J;</u>                                                                    |
| E       | xample: G65 H22 P#201 Q#202 ; (#201 =   #202  )                                            |
| 11)     | Rounding: $\#I = \#J - TRUNC(\#J/\#K) \times \#K$ , TRUNC: reserving or abnegating decimal |
| portion |                                                                                            |
| _       | <u>G65 H23 P#I Q#J R#K</u>                                                                 |
| E       | xample: G65 H23 P#201 Q#202 R#203; (#201 = #202- I RUNC (#202/#203)×#203                   |
| 12)     | Algorism to binary: #I = BIN (#J)                                                          |

G65 H24 P#I Q#J ;

Example: G65 H24 P#201 Q#202 ; (#201 = BIN (#202))

13) Binary to algorism: #I = BCD (#J) G65 H25 P#I Q#J ; Example: G65 H25 P#201 Q#202 ; (#201 = BCD (#202)) 14) Compound multiplication and division: #I = (#I×#J) ÷#K G65 H26 P#I Q#J R# k; Example: G65 H26 P#201 Q#202 R#203;  $(#201 = (#201 \times #202) \div #203)$ 15) Compound square root:  $\#I = \sqrt{\#J^2 + \#K^2}$ G65 H27 P#I Q#J R#K Example: G65 H27 P#201 Q#202 R#203; (#201 =  $\sqrt{#202^2 + #203^2}$ ) 16) Sine: #I = #J•SIN (#K) (Unit: ‰ degree) G65 H31 P#I Q#J R#K; Example: G65 H31 P#201 Q#202 R#203; (#201 = #202•SIN (#203)) 17) Cosine: # I = # J•COS (# K) (Unit: ‰ degree) G65 H32 P#I Q#J R# k; Example: G65 H32 P#201 Q#202 R#203; (#201 =#202•COS (#203)) 18) Tangent: # I = # J•TAM (# K) (Unit: ‰ degree) G65 H33 P#I Q#J R# K; Example: G65 H33 P#201 Q#202 R#203; (#201 = #202•TAM (#203)) 19) Cotengent: # I = ATAN (# J /# K) (Unit: ‰ degree) G65 H34 P#I Q#J R# k; Example: G65 H34 P#201 Q#202 R#203; (#201 =ATAN (#202/#203)) Note 1 The unit of (P)  $\sim$  (S) are 1‰ degree.

- Note 2 If Q, R required are not specified in operations above, they are defaulted for zero.
- Note 3 TRUNC: rounding operation, the decimal portion is abandoned.

#### **Transfer command**

1) Unconditional transfer

#### G65 H80 Pn; n: Sequence number

(Example) G65 H80 P120; (To N120 block)

2) Conditional transfer 1 #J.EQ.# K ( = )

#### G65 H81 Pn Q#J R# K; n: Sequence number

(Example) G65 H81 P1000 Q#201 R#202;

```
When # 201 = #202, it goes to N1000 block; when # 201 \neq #202, the execution
```

proceeds by sequence.

3) Conditional transfer 2 #J.NE.# K (≠)

#### G65 H82 Pn Q#J R# K; n: Sequence number

(Example) G65 H82 P1000 Q#201 R#202;

When # 201  $\neq$  #202, it goes to N1000 block; when # 201 = #202, the execution proceeds by sequence.

4) Conditional transfer 3 #J.GT.#K ( > )

#### G65 H83 Pn Q#J R# K; n: Sequence number

(Example) G65 H83 P1000 Q#201 R#202;

When # 201 > #202, it goes to N1000 block; when # 201  $\leq$  #202, the execution proceeds by sequence.

5) Conditional transfer 4 #J.LT.#K ( < =)

G65 H84 Pn Q#J R# K; n: Sequence number

(Example) G65 H84 P1000 Q#201 R#202;

When # 201 < #202, it goes to N1000 block; when # 201  $\geq$ #202, the execution proceeds by sequence.

6) Conditional transfer 5 #J.GE.# K (≥)

#### G65 H85 Pn Q#J R# K; n: Sequence number

(Example) G65 H85 P1000 Q#201 R#202;

When # 201  $\leq$ #202, it goes to N1000 block; when # 201 < #202, the execution

proceeds by sequence.

7) Conditional transfer 6  $\#J.LE.\#K(\leq)$ 

G65 H86 Pn Q#J R# K; n: Sequence number

(Example) G65 H86 P1000 Q#201 R#202;

When # 201  $\leq$ #202, it goes to N1000 block; when # 201 > #202, the execution sequence

proceeds by sequence.

Note The sequence number can be specified by variables. Such as G65 H81 P#200 Q#201 R#202; if the conditions are met, it goes to the block whose number is specified by #200.

(5) Logic AND, logic OR and logic NOT instructions

#### Example:

G65 H01 P#100 Q0;

G65 H01 P#101 Q3;

G65 H01 P#102 Q5;

G65 H11 P#100 Q#101 Q#102;

The binary expression for \$5 is 101, 3 for 011, and the operation result is #100=7;

G65 H12 P#100 Q#101 Q#102;

The binary expression for \$5 is 101, 3 for 011, and the operation result is #100=1.

#### 4.7.4 Examples for custom macro

#### 1 Bolt hole cycle

To drill N equal-spaced holes on the circumference of the circle with the center regarded as the basic point (X0, Y0), radius R and the initial angle (A).

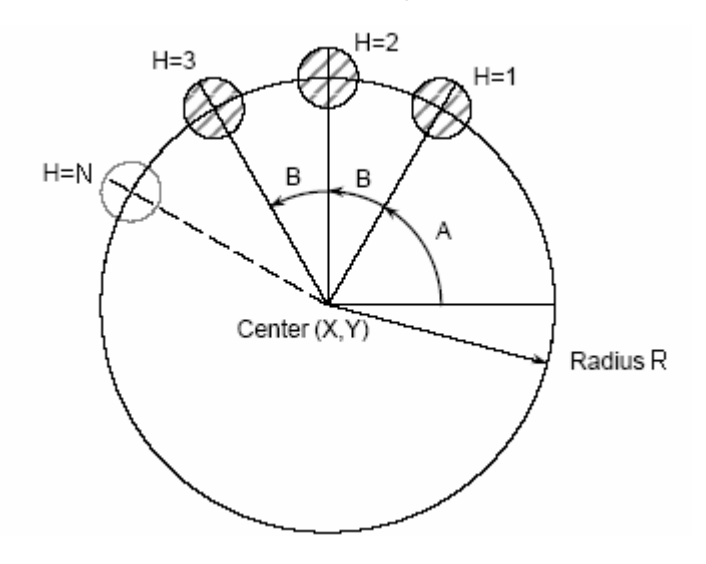

- X0, Y0 is the coordinate of the basic point in bolt hole cycle.
- R: radius, A: initial angle, N: Number. Parameters above using the following variables:
  - #500: X coordinate value of basic point (X0)
  - #501: Y coordinate value of basic point (Y0)
  - #502: Radius (R)
  - #503: Initial angle(A)
  - #504: Number
  - If N>0, for N holes in CCW direction;
  - If N<0, for N holes in CW direction.

The following variables are used for the operation in macro.

#100: For the counting of the I hole machining (i)

- #101: The final value of the counting(= |N|) (IE)
- #102: The angle of the i-thhole (θi)
- #103: X coordinate of the i-th hole(Xi)
- #104: Y coordinate of the i-th hole(Yi)

The custom macro body can be programmed as following:

O9010;

| N100 G65 H01 P#100 Q#0;        |     | i=0                                     |
|--------------------------------|-----|-----------------------------------------|
| G65 H22 P#101 Q#504;           |     | IE=   N                                 |
| N200 G65 H04 P#102 Q#100 R3600 | 00; |                                         |
| G65 H05 P#102 Q#102 R#504;     |     | $\theta i = A + 360^{\circ} \times I/N$ |

G65 H02 P#102 Q#503 R#102; G65 H32 P#103 Q#502 R#102; X i=X i+R·COS(θi) G65 H02 P#103 Q#500 R#103; G65 H31 P#104 Q#502 R#102; Y i=Y i+R·SIN(θi) G65 H02 P#104 Q#501 R#104; G90 G00 X#103 Y#104; The i-th hole positioning M10; Hole drilling M code output. G65 H02 P#100 Q#100 R1; i=i+1G65 H84 P200 Q#100 R#101; When i<IE, it goes to N200 to drill IE holes. M99; Program examples for calling custom macro body is as following: O0010; G65 H01 P#500 Q100000; X0=100MM G65 H01 P#501 Q-200000; Y0=-200MM G65 H01 P#502 Q100000; R=100MM G65 H01 P#503 Q20000; A=20° G65 H01 P#504 Q12; N=12 in CCW direction G92 X0 Y0 Z0; M98 P9010; Calling custom macro X0 Y0; M30:

## 5 Miscellaneous Function M code

The M codes available in this system are listed as following:

|                 | M code | Function                               |  |  |
|-----------------|--------|----------------------------------------|--|--|
| M codes used by | Mao    | Program ends and returns to program    |  |  |
| program         | 10130  | begining, workpieces added by 1        |  |  |
|                 | 1400   | Program ends and returns to program    |  |  |
|                 | IVIUZ  | begining, workpieces added by 1        |  |  |
|                 | M98    | Calling subprogram                     |  |  |
|                 | MOO    | Subprogram ends and returns /          |  |  |
|                 | 10199  | execution repeated                     |  |  |
| M codes         | M00    | Program dwell                          |  |  |
|                 | M01    | Program optional dwell                 |  |  |
| controlled by   | M03    | Spindle CCW                            |  |  |
| PLC             | M04    | Spindle CW                             |  |  |
| T LO            | M05    | Spindle stop                           |  |  |
|                 | M06    | Tool change                            |  |  |
|                 | M08    | Cooling on                             |  |  |
|                 | M09    | Cooling off                            |  |  |
|                 | M10    | A axis release                         |  |  |
|                 | M11    | A axis clamp                           |  |  |
|                 | M16    | Tool release                           |  |  |
|                 | M17    | Tool clamping                          |  |  |
|                 | M19    | Spindle orientation                    |  |  |
|                 | M21    | Tool search instruction in retraction  |  |  |
|                 | M22    | Tool search instruction for a new tool |  |  |
|                 | M23    | Magazine to spindle instruction        |  |  |
|                 | M24    | Magazine retraction instruction        |  |  |
|                 | M29    | Rigid tapping                          |  |  |
|                 | M32    | Lubricating on                         |  |  |
|                 | M33    | Lubricating off                        |  |  |
|                 | M35    | Helical chip remover on                |  |  |
|                 | M36    | Helical chip remover off               |  |  |
|                 | M40    | X axis mirror image                    |  |  |

⑥GSK 「<sup>™</sup> 州数控 GSK218M CNC system PROGRAMMING AND OPERARION MANUAL

| M41 | Y axis mirror image            |
|-----|--------------------------------|
| M42 | Z axis mirror image            |
| M43 | Mirror image cancel            |
| M44 | Spindle blowing on             |
| M45 | Spindle blowing off            |
| M50 | Auto tool change start         |
| M51 | Auto tool change finish        |
| M53 | Tool judging after tool change |

When move instruction and miscellaneous function are specified in the same block, the instructions are executed in one of the following two ways:

- (1) Simultaneous execution of the move instruction and miscellaneous function instruction.
- (2) Executing miscellaneous function instructions on completion of the move instruction execution.

The selection of either sequence depends on the machine tool builder's specification. Refer to the manual by the machine builder for details.

When a numerial value is specified following address M, code sigal and strobe signal are sent to the machine. The machine uses these signals to turn on or off these functions. Usually only one M code can be specified in a block. in some cases, up to three M codes can be specified in a block by bit parameter No.33#7. Some M codes can't be specified simultaneously for the restrictions of the mechanical operation. See the machine manual by the builder for the restrictions to specify multiple M codes for the same block in mechanical operation.

## 5.1 M codes controlled by PLC

If an M code controlled by PLC is in a same block with a move instruction, they are executed simultaneously.

#### 5.1.1 Forward and reverse rotation instructions (M03, M04)

Instruction: M3 (M4) Sx x x;

**Explanation:** Viewed from the positive Z axis to negative, the spindle counterclockwise (CCW) rotation is defined as forward rotation, clockwise(CW) as reverse rotation.

The instruction of Sx x x specifies the spindle speed, it is the gear in gear mode.

Unit: r/min

When it is controlled by frequency converter,  $Sx \times x$  specifies the actual speed. e.g. S1000 specifies the spindle to rotate by a speed of 1000r/min.

#### 5.1.2 Spindle stop (M05)

Instruction: M5 When M5 is executed in auto mode, the spindle stops but the speed specified by S instruction is reserved. The deceleration at spindle stop is set by the machine builder. It is usually by energy consumption brake.

#### 5.1.3 Cooling on and off (M08, M09)

Instruction: M8 (M9) It is used to control the the cooling pump. If the miscellaneous functions are locked in auto mode, this instruction is not executed.

#### 5.1.4 A axis release and clamping (M10, M11)

Instruction: M10 (M11) It is used for A axis release and clamping.

#### 5.1.5 Tool release and clamping (M16, M17)

Instruction: M16 (M17) It is used for tool release and clamping.

#### 5.1.6 Spindle orientation (M19)

Instruction: M19 It is specified for spindle orientation which is used for tool change and positioning.

#### 5.1.7 Tool search instruction (M21, M22)

Instruction: M21 It is used to search tool in retraction; M22, it is used to search a new tool for clamping.

#### 5.1.8 Magazine rotation instruction (M23, M24)

Instruction: M23 It is used to rotate the tool magazine to the spindle; M24 It is used to rotate the tool magazine back.

#### 5.1.9 Rigid tapping (M29)

Instruction: M29 It is used for rigid tapping.

#### 5.1.10 Lubricating on and off (M32, M33)

Instruction: M32 (M33) It is used to control the lubricating pump. If the miscellaneous functions are locked in auto mode, this instruction is not executed.

#### 5.1.11 Helical chip remover on and off (M35, M36)

Instruction: M35 (M36) It is used to control the helical chip remover.

#### 5.1.12 Mirror image instructions (M40, M41, M42, M43)

Instructions: M40 is used to specify X axis mirror image; M41 is used to specify Y axis mirror image; M42 is used to specify Z axis mirror image; M43 is used to cancel mirror image.

#### 5.1.13 Spindle blowing on and off (M44, M45)

Instruction: M44 (M45) It is used to control the spindle blowing.

#### 5.1.14 Auto tool change start and end (M50, M51)

Instruction: M50 (M51) It is used to control the start and end of auto tool change.

#### 5.1.15 Tool judging after tool change (M53)

Instruction: M53 It is used to judge the tool after the tool change.

#### 5.2 M codes used by program

M codes used by program are classified for main program type and macro type. If the M code for program and the move instruction are in a same block, the move instruction will be executed before M code.

#### 5.2.1 Program end and return (M30, M02)

When M30 (M02) in the program is executed in auto mode, the auto mode is cancelled. The blocks following them are not executed and the spindle and cooling stops. The control returns to the beginning of the program while the numbers of the workpiece machined added by 1. Under any situations M30 (M02) is regarded as the end of the program execution. M30 can be set by bit parameter NO.33#4 to return to program beginning; M02 can be set by bit parameter NO.33#2 to return to program beginning.

Note:

- 1 M codes such as M00, M01, M02, M30, M98, M99 can't be specified together with other M codes, they must be specified in single blocks, or alarm is issued by system.
- 2 These M codes include the M codes sent to machine by CNC, and the CNC inner operation codes such as the M code to disable the block pre-reading function. In addition, the M code sent to machine by CNC without inner operation can be specified in a same block.

#### 5.2.2 Program dwell (M00)

In Auto running, automatic operation pauses after a block containing M00 is executed. And the modal information before will be saved. The automatic operation can be continued by pressing cycle start key, which is equivalent to pressing down feed hold key.

#### 5.2.3 Program optional stop (M01)

Automatic operation is stopped optionally after a block containing M01 is executed. If the "optional stop" on-off is set for ON, M01 is equivalent to M00; if the "optional stop" on-off is set for OFF, M01 is ineffective. See *OPERATION MANUAL* for its operation.

#### 5.2.4 Subprogram calling (M98)

This code is used to call a subprogram in the main program. See the *PROGRAMMING* Section 2.2 *Common structure of a program* for details.

#### 5.2.5 Program end and return (M99)

1. In auto mode, if M99 is used at the end of the main program, the control returns to the

program beginning to continue automatic operation after the block containing M99 is executed. The blocks followed are not to be executed, and the number of the workpieces machined is not accumulated.

2. If M99 is used at the end of a subprogram, the control returns to the the main program block containing M98 after the block containing M99 is executed.

## **6** S codes for Spindle Function

The code signal converted to analog signal by S code and the numerical value followed is sent to the machine to control the machine spindle.

S is a modal value.

## 6.1 Spindle analog control

When the bit parameter NO.1#2 SPT=0, the spindle speed is controlled by analog voltage specified by address S and the numerical value followed. See details about it in *OPERATION MANUAL*.

#### Format: S\_

#### Explanation:

- **1** A block can contain only one S code.
- 2 The spindle speed can be specified directly by address S and a numerical value followed. The unit of it is r/min. e.g. For M3 S300, it means the spindle runs at a speed of 300 r/min.
- **3** If the move instruction and S code are specified in a same block, they are executed simultaneously.
- 4 The spindle speed is controlled by S code followed by a numerical value.

## 6.2 Spindle switch volume control

When the bit parameter NO.1#2 SPT=1, the spindle speed is controlled by switch volume specified by address S and two digits number followed.

Four gears are available in this system as spindle speed is controlled by switch volume. See details on the correspondence of S code and the spindle speed as well as the gears in the manual by machine builder.

```
Format: S01 (S1);
S02 (S2);
S03 (S3);
S04 (S4);
```

#### **Explanation:**

1 Alarm is issued and the execution stops if S code beyond the codes above is specified in program.

2 For a two-digit S code, the latter two digits are effective if S code is specified with

a four-digit number.

## 6.3 Constant surface speed control (G96/G97)

#### Format:

Constant surface speed control instruction

G96 S\_ Surface speed (m/min or feet/min)

Constant surface speed control cancel instruction

G97 S\_ Spindle speed (rmp)

Constant surface speed controlled axis instruction

```
G96 Pn P1 X axis; P2 Y axis; P3 Z axis; P4 4<sup>th</sup> axis
```

Max. spindle speed clamping

G92 S\_ S specifies the max. spindle speed (rmp)

**Function:** The number following S is used to specify the surface speed (relative speed of tool and workpiece). The spindle is rotated so that the surface speed is constant regardless of the tool position.

#### **Explanation:**

- 1 G96 is a modal instruction. After it is specified, the program enters the constant surface speed control mode and the S value specified is assumed as a surface speed.
- 2 A G96 instruction must specify the axis along which constant surface speed control is applied. It can be cancelled by G97 instruction.
- 3 To execute the constant surface speed control, it is necessary to set the workpiece coordinate system, and the coordinate value at the center of the rotary axis becomes zero.

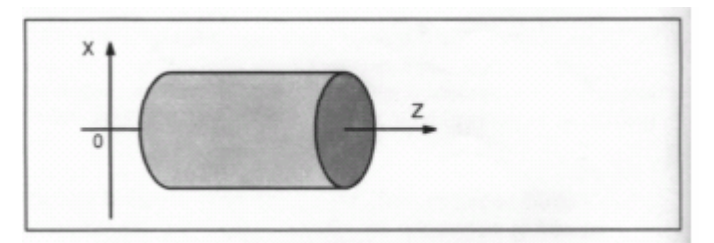

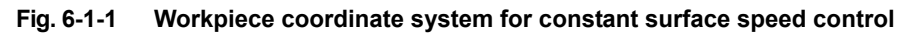

4. When constant surface speed control is applied, if a spindle speed higher than the value specified in G 92 S\_, it is clamped at the maximum spindle speed. When the power is switched on, the maximum spindle speed is not yet set, the S in G96 is regarded as zero till M3 or M4 appears in program.

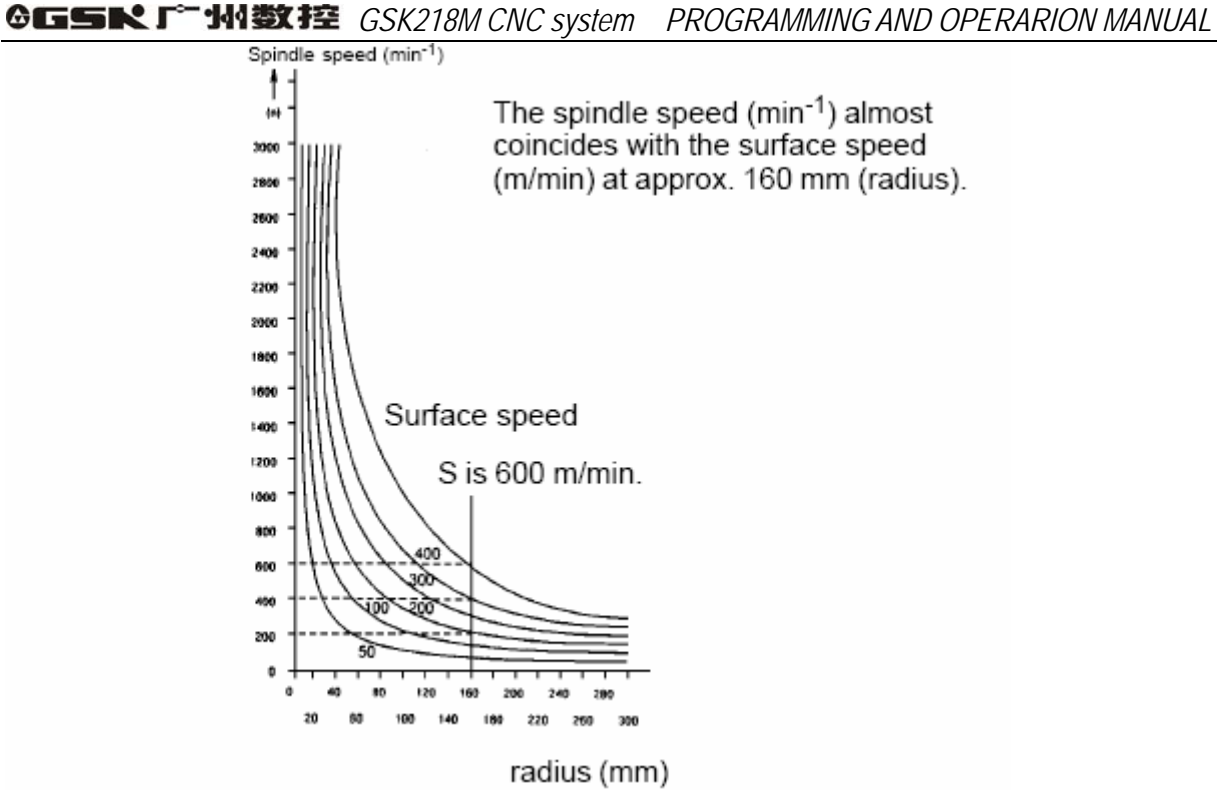

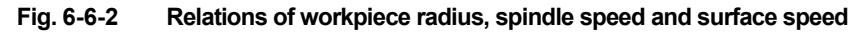

5、 Surface speed is specified in G96 mode

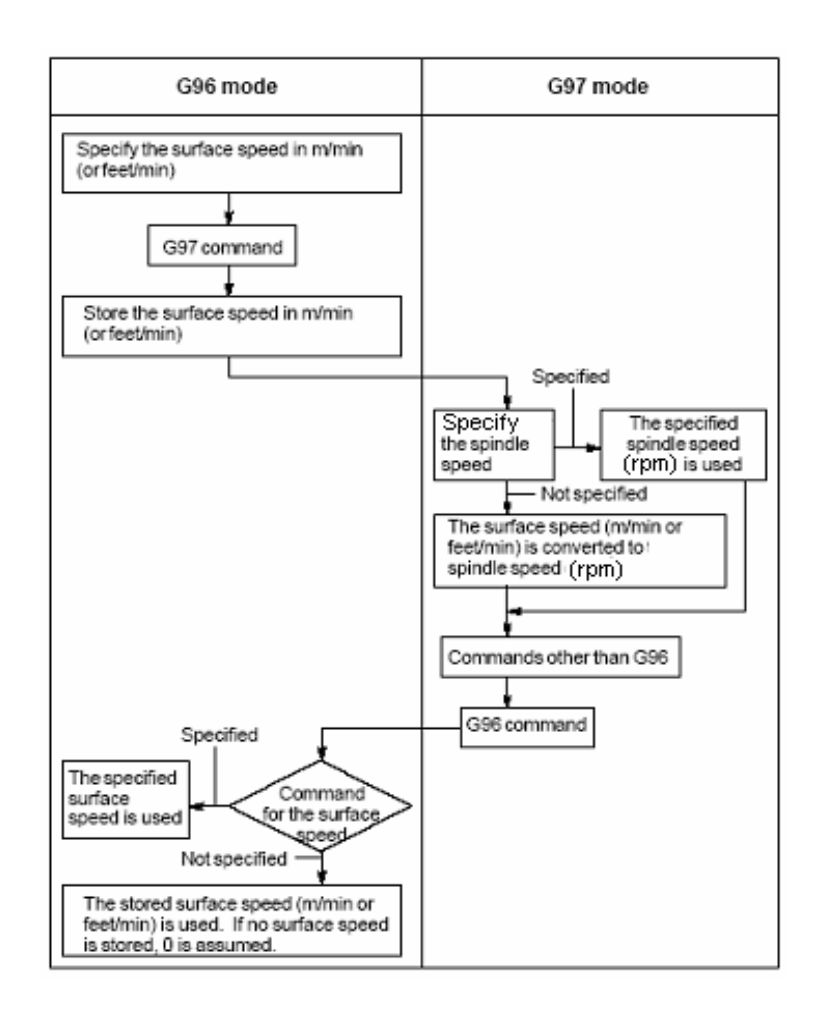

#### **Restriction:**

- Because the response problem in the servo system may not be considered when the spindle speed changes, while the constant surface speed is still effective during threading, so it is recommended to cancel the constant surface speed by G97 before threading.
- 2 In a traverse block specified by G00, the constant surface speed control is not made by calculating the surface speed by a transient change of the tool position, but is made by calculating the surface speed based on the position at the end point of the traverse block, on the condition that cutting is not performed during traverse. Therefore, the constant surface cutting speed is not needed.

## 7 Feed Functions F code

The feed functions are used to control the feedrate of the tool. They are used as following:

#### 7.1 Traverse

G00 instruction is used for rapid positioning. And the traverse speed can be set by number parameter P88~P92. Override can be applied to a traverse speed by the OVERRIDE adjusting keys on the operator panel as follows:

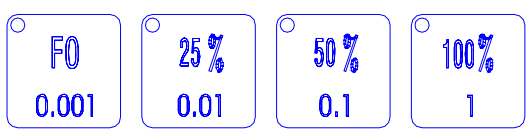

In which, F0 is set by number parameter P93.

The acceleration of rapid positioning (G0) can be set by number parameter P105~124. It can be properly set depending on the machine and the motor response.

Note A feedrate F instruction is ineffective even it is specified in a block containing G00 and the system performs positioning at the speed specified by G0.

#### 7.2 Cutting feedrate

Feedrate of linear interpolation(G01), circular interpolation(G02, G03) are specified with the numbers after F code. The unit of it is mm/min. The tool moves by the feedrate programmed. Override can be applied to feedrate using the override key on the operator panel. (Override range:  $0\% \sim 150\%$ ) In order to prevent mechanical vibration, acceleration/deceleration can be automatically applied at the beginning and the end of the tool movement respectively. The acceleration can be set by the number parameter P125~P128.

In non-forecast mode, the maximum cutting feedrate is set by number parameter P94 and in forecast mode, it is set by parameter P96. If the feedrate is more than that, use the feedrate set by that parameter.

In non-forecast mode, the minimum cutting feedrate is set by number parameter P95 and in forecast mode, it is set by parameter P97. If the feedrate is less than that, use the feedrate set by that parameter.

The cutting feedrate in auto mode at power-on is set by number parameter **P87.** The cutting feedrate can be specified by the following two types:

- 1. Feed per minute (G94): it is used to specify the feed amount per minute after F code.
- 2、Feed per revolution (G95): it is used to specify the feed amount per revolution after

F code.

#### 7.2.1 Feed per minute (G94)

Format: G94 F\_

Function: It specifies the tool feed amount in a minute. Unit: mm/min or inch/min.

#### **Explanation:**

- 1、 After specifying G94(in feed per minute mode), the feed amount of the tool per minute is directly specified by a number after F.
- 2、G94 is a modal code. Once specified, it is effective till G95 is specified. The default at power-on is feed per minute mode.
- 3. An override from 0% to 150% can be applied to feed per minute with the override key on the operator panel.

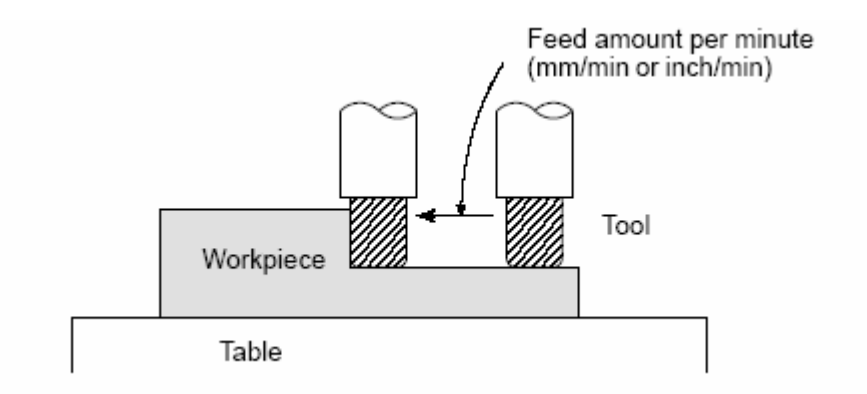

Fig. 7-2-1-1 Feed per minute

Restriction: Feed per minute mode can't be applied for some instructions such as threading.

## 7.2.2 Feed per revolution (G95)

Format: G95 F\_

Function: It specifies the tool feed amount in a revolution. Unit: mm/rev or inch/rev.

Explanation:

- 1 After specifying G95 (feed per revolution mode), the feed amount of the tool per revolution is directly specified by a number after F.
- 2 G95 is a modal code. Once specified, it is effective till G94 is specified.
- 3 An override from 0% to 150% can be applied to feed per revolution with the override key on the operator panel.

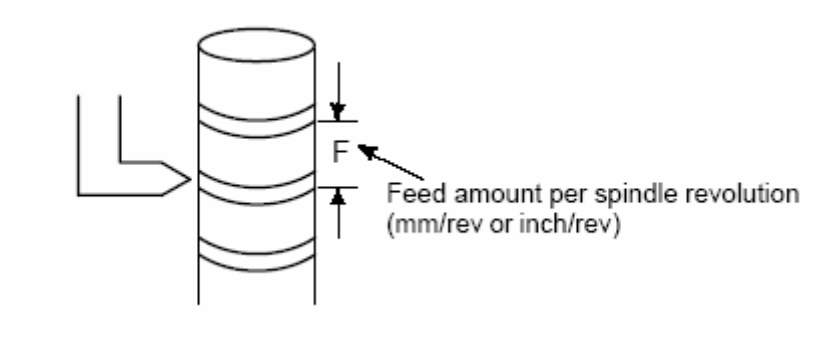

#### Fig. 7-2-2-1 Feed per revolution

Note Feedrate fluctuation may occur if the spindle speed is low. The slower the spindle rotates, the more frequently the feedrate fluctuation occurs.

## 7.3 Tangential speed control

Usually the cutting feed of the tool is made by controlling the speed along the tangent of the contour path to reach a value specified.

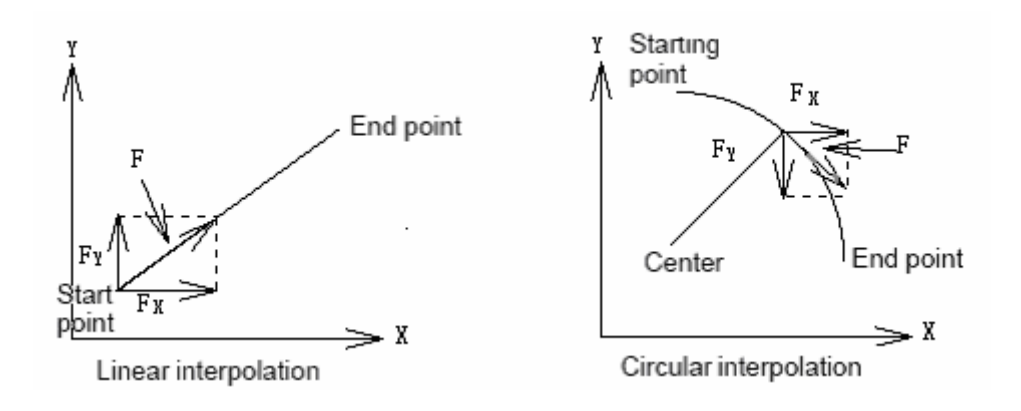

**F**: The speed along the tangent : 
$$F = \sqrt{F_x^2 + F_y^2 + F_z^2}$$

F<sub>x</sub>: The speed along X axis

F<sub>v</sub>: The speed along Y axis

F<sub>z</sub>: The speed along Z axis

## 7.4 Feedrate override keys

The feedrate in JOG mode and AUTO mode can be overriden by the override keys on the operator panel. The override range from  $0\sim150\%(16$  gears with 10% per gear). In AUTO mode, if the feedrate override is adjusted for zero, the feeding is stopped by the system with 0 override displayed. The execution is continued if the override is readjusted.

#### Note No message is displayed if the feed override is zero.

## 7.5 Auto acceleration/deceleration

The stable start and stop can be done by auto acceleration/deceleration at the beginning and the end of the moving controlled by the system motor. And the auto acceleration/deceleration can also

be done when the moving speed is changed, so the speed can be changed steadily. Therefore the acceleration/deceleration needn't to be considered for programming. Rapid traverse: Fore acceleration/deceleration (0: linear type; 1: S type) hind acceleration/deceleration (0: linear type; 1: exponential type) Cutting feed: Fore acceleration/deceleration (0: linear type; 1: S type) hind acceleration/deceleration (0: linear type; 1: exponential type) JOG feed: Hind acceleration/deceleration (0: linear type; 1: exponential type)

(Set the universal time constant for each axis by parameters)

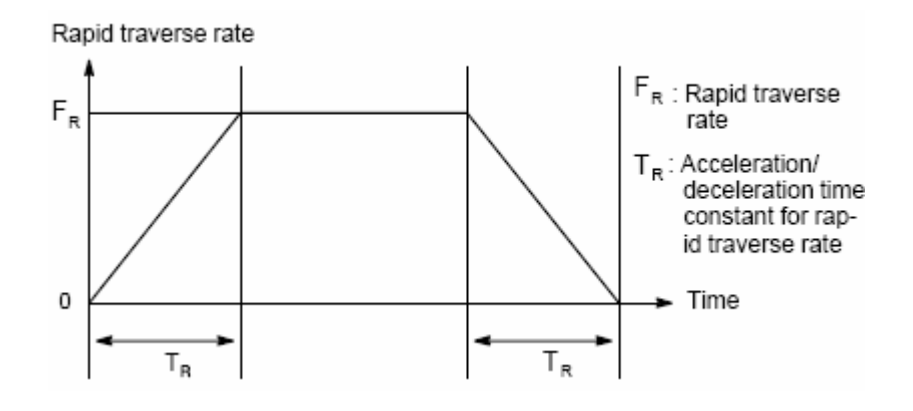

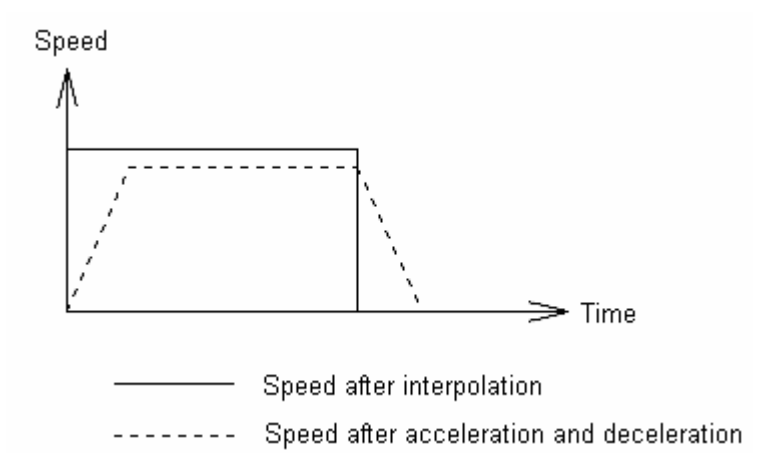

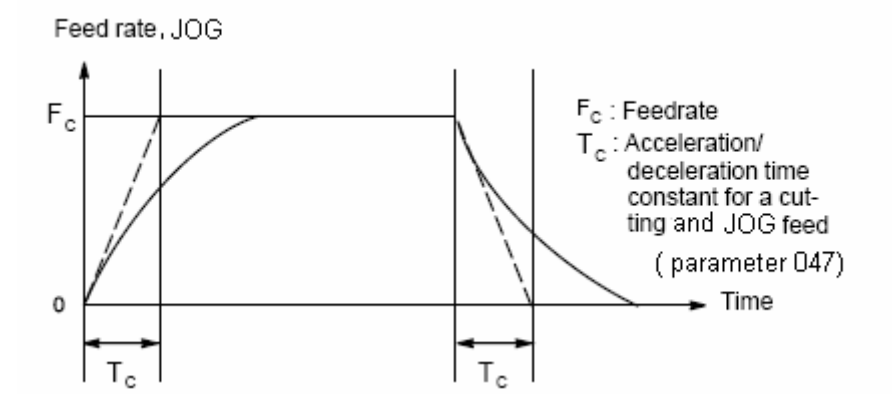

## 7.6 Acceleration/deceleration for corner of a block

For example: if Y axis moves in a block, and X axis moves in the block following, the tool path is as following during the Y axis deceleration and the X axis acceleration:

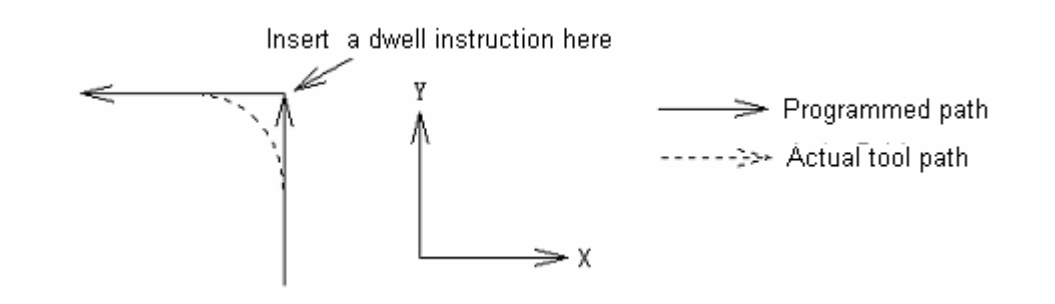

If the dwell (exact stop) instruction is inserted, the tool moves along the real line as in above figure by the program. Otherwise the bigger the cutting feedrate is, or the longer the time constant of the acceleration/deceleration, the bigger the arc at the corner is. For circular instruction, the actual arc radius of the tool path is smaller than the radius given by the program. Under the condition allowed by mechanical system, reduce the time constant of the acceleration/deceleration as far as possible to decrease the error at the corner.

## 8 **Tool Function**

## 8.1 Tool function

By specifying a numerical value(up to128) following address T, tools can be selected on the machine.

Only one T code can be specified in a block. Refer to the machine builder's manual for the number with address T and the corresponding machine operation of T code.

When a move instruction and a T code are specified in a same block, the instructions are executed in the following two ways:

- 1. Simultaneous execution of the move and T instructions.
- 2. Executing T instruction upon completion of the move instruction.

The selection of either 1 or 2 depends on the machine builder's specifications. Refer to the machine builder's manual for details.

# **III OPERATION**

## 1 **Operator Panel**

## 1.1 Panel layout

The 218M machine center has an integrated operator panel, which is comprised by LCD area, edit area, interface display area and machine control area. The layout of it is shown as following:

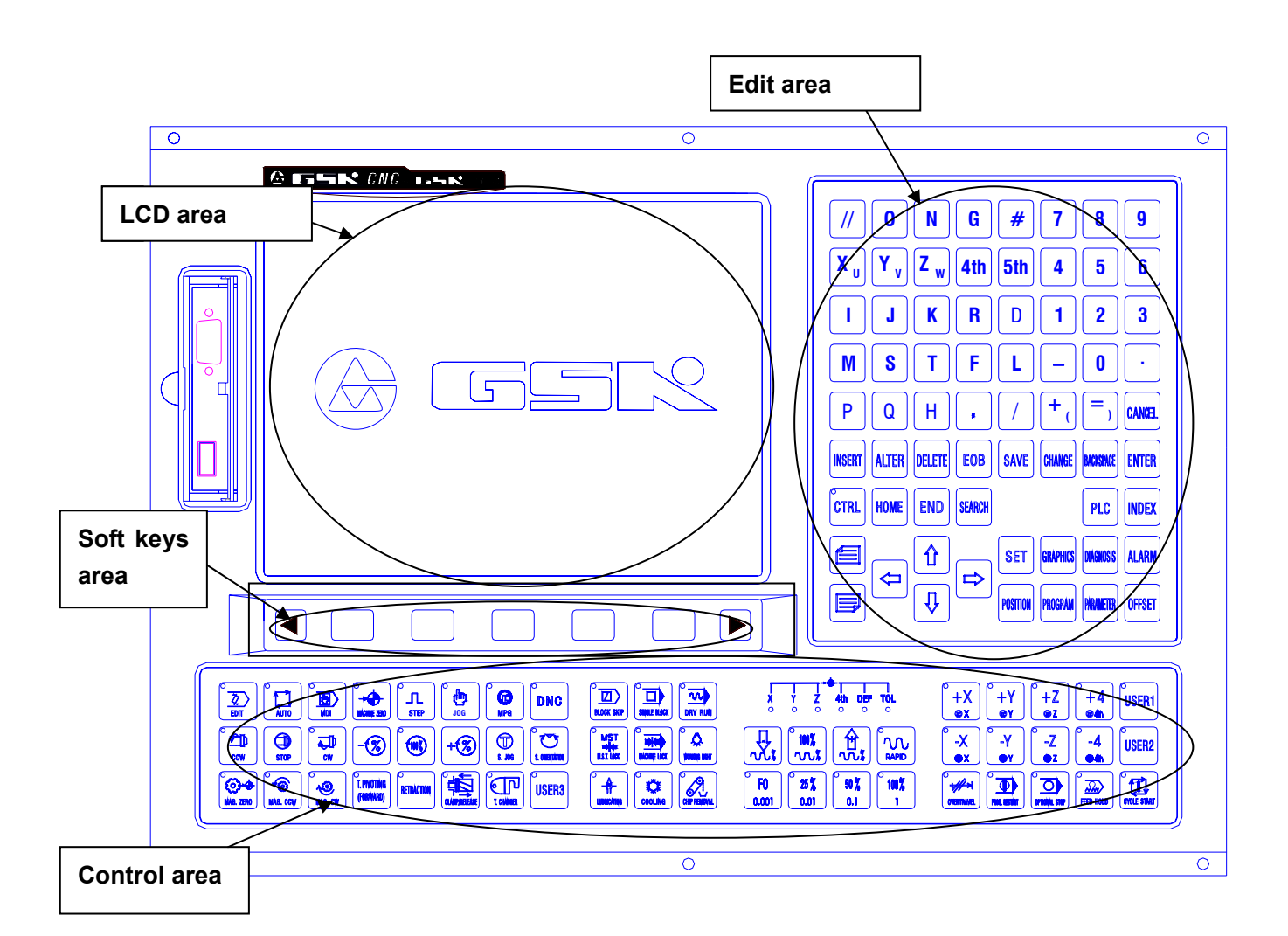

## 1.2 Explanation of the panel function

## 1.2.1 LCD area

The display area of this system is applied with a 10.4 inch chromatic LCD that has 640×480 resolution.

### 1.2.2 Edit area

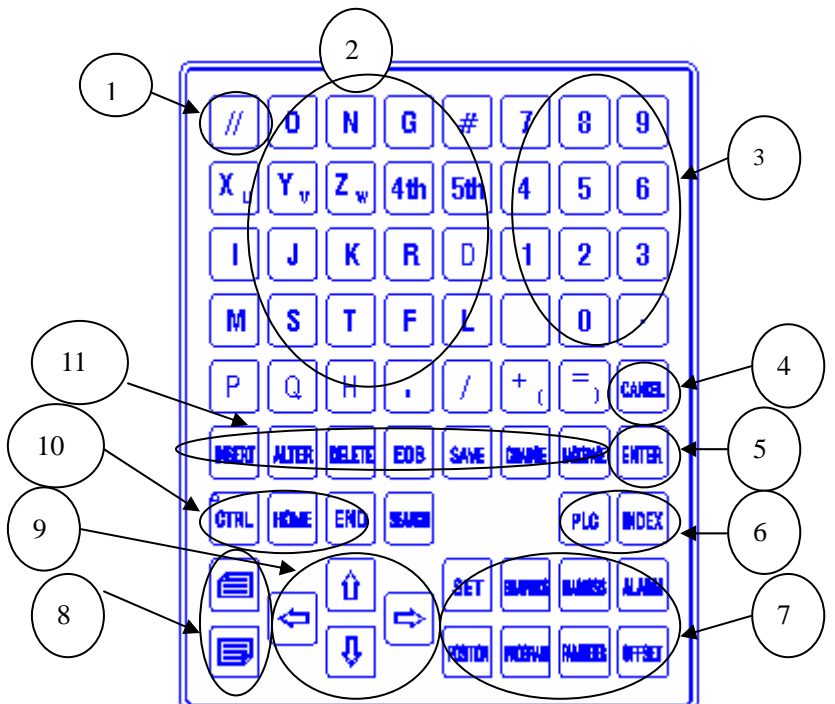

The edit keyboard divided for 11 small areas is explained as follows:

| Number | Name        | Explanation                                                     |
|--------|-------------|-----------------------------------------------------------------|
| 1      | Reset key   | Press this key to reset the system, feed and stop output        |
| 2      | Address     | Press these keys to input address                               |
|        | key         |                                                                 |
| 3      | Numerical   | Press these keys to input numerical numbers                     |
|        | keys        |                                                                 |
| 4      | Cancel      | Press this key to delete the characters entered (not saved in   |
|        | key         | buffer)                                                         |
| 5      | Enter key   | Press this key to save the data into the buffer when numerical  |
|        |             | keys or address keys are pressed                                |
| 6      | Help key    | Press this key to display the help directory and PMC ladder     |
| 7      | Screen      | Press any key of them to enter the corresponding                |
|        | operation   | interface(introduced below)                                     |
|        | keys        |                                                                 |
| 8      | Page keys   | Press these keys to change the page on the screen in the same   |
|        |             | display mode                                                    |
| 9      | Cursor keys | Press these keys to move the cursor in four directions          |
| 10     | Edit keys   | Press these keys to move the cursor to the beginning or the end |
|        |             | of the lines and the programs                                   |
| 11     | Edit keys   | Press these keys to insert, modify and delete the programs,     |
|        |             | words etc. in program edit                                      |

## 1.2.3 Screen operation keys

9 page display keys and 1 help display key are laid out in this operator panel, which are as

following:

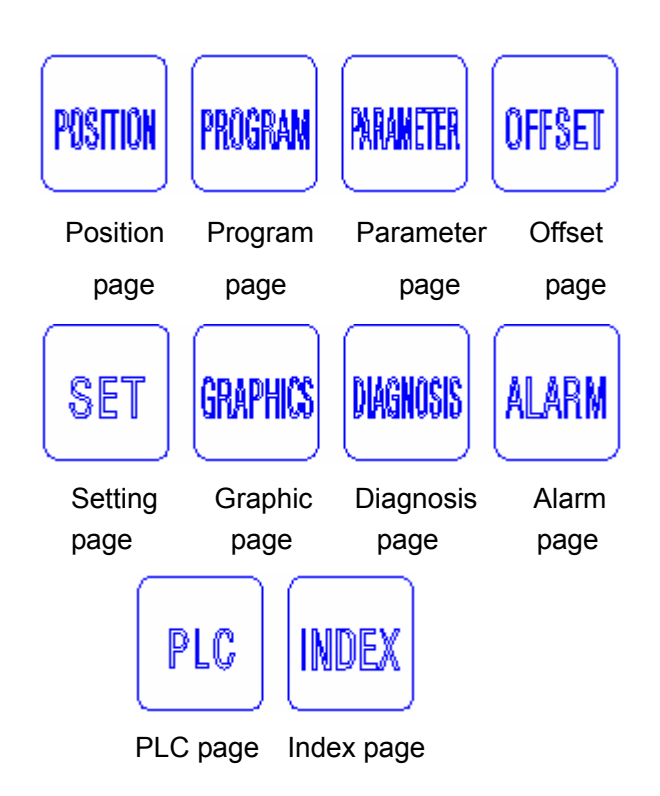

| Name      | Explanation             | Remark                                              |
|-----------|-------------------------|-----------------------------------------------------|
| Position  | Press this key to enter | Relative coordinate, absolute coordinate of current |
| page      | position page           | point, comprehensive display, program monitoring    |
|           |                         | display by changing soft keys                       |
| Program   | Press this key to enter | Program,MDI, current/mode, current/time, program    |
| page      | program page            | directory display by changing soft keys, and        |
|           |                         | program directory is switched over by page keys     |
| Parameter | Press this key to enter | Bit parameter, number parameter, and macro          |
| page      | parameter page          | variable page display by changing soft keys to view |
|           |                         | and modify the parameter                            |
| Offset    | Press this key to enter | 2 pages, used to set the tool length and radius and |
| page      | offset page             | the pitch error compensation of each axis by        |
|           |                         | changing soft keys                                  |
| Setting   | Press this key to enter | 2 pages, setting, parameter on-off, coordinate,     |
| page      | program page            | panel, servo system, data and password setting      |
|           |                         | display by changing soft keys                       |
| Graphic   | Press this key to enter | For graphic parameter, graphic display page and the |
| page      | setting page            | graphic center, dimension, ratio and display page   |
|           |                         | setting by changing soft keys                       |
| Diagnosis | Press this key to enter | To view the I/O signals in the system by changing   |
| page      | diagnosis page          | soft keys                                           |
| Alarm     | Press this key to enter | To view alarm display pages by changing soft keys   |
| page      | alarm page              |                                                     |
| PMC page  | Press this key to enter | To view the corresponding system version, the I/O   |
|           | PMC page                | configuration and modify PLC ladder in Edit mode    |

GGSK 广州数控 GSK218M CNC system PROGRAMMING AND OPERARION MANUAL

|            |                         | by changing soft keys                       |
|------------|-------------------------|---------------------------------------------|
| Index page | Press this key to enter | To view the corresponding system message by |
|            | index page              | changing soft keys                          |

Note The pages by soft keys above can also be displayed by continuously pressing the corresponding functional keys. Refer to Chapter 3 in this manual for the details of these pages.

## 1.2.4 Control area

| II 🔜 💁 |  |
|--------|--|
| 122    |  |

| Keys                                                                                                    | Name          | Function           | Remarks and              |
|----------------------------------------------------------------------------------------------------|---------------|--------------------|--------------------------|
|                                                                                                    |               | explanation        | operation                |
|                                                                                                    |               |                    | explanation              |
|                                                                                                    | Edit mode key | To enter Edit mode | Switching to Edit mode   |
|                                                                                                    |               |                    | in Auto mode, system     |
| EDIT                                                                                                    |               |                    | slowing down to stop if  |
|                                                                                                    |               |                    | current block is         |
|                                                                                                    |               |                    | executed                 |
| ( Det la constante de la constante de la const | Auto mode key | To enter Auto      | In this mode, internal   |
| │ │ ┇╤┈┢ │                                                                                                    |               | mode               | memory program is        |
|                                                                                                    |               |                    | selected                 |
| ° <del>a</del> n l                                                                                                    | MDI mode key  | To enter MDI       | Switching to MDI         |
|                                                                                                    |               | mode               | mode in Auto mode,       |
|                                                                                                    |               |                    | system slowing down      |
|                                                                                                    |               |                    | to stop if current block |
|                                                                                                    |               |                    | is executed              |
| ° ▲                                                                                                    | Machine zero  | To enter Machine   | Switching to Machine     |
| <b>→</b>                                                                                                    | mode key      | zero mode          | zero mode in Auto        |
| WATHE ZED                                                                                                    |               |                    | mode, system             |
|                                                                                                    |               |                    | immediately slowing      |
|                                                                                                    |               |                    | down to stop             |
| ( C )                                                                                                    | Step mode key | To enter Step      | Switching to Step        |
|                                                                                                    |               | mode               | mode in Auto mode,       |
| STEP                                                                                                    |               |                    | system immediately       |
|                                                                                                    |               |                    | slowing down to stop     |
| ്ഫ                                                                                                    | JOG mode key  | To enter JOG       | Switching to JOG         |
|                                                                                                    |               | mode               | mode in Auto mode,       |
|                                                                                                    |               |                    | system immediately       |
|                                                                                                    |               |                    | slowing down to stop     |

GGSSK F<sup>∞</sup> 扮藝 控 GSK218M CNC system PROGRAMMING AND OPERARION MANUAL

| ° 👝 D                                                                                                    | MPG mode            | To enter MPG           | Switching to MPG         |
|----------------------------------------------------------------------------------------------------|---------------------|------------------------|--------------------------|
|                                                                                                    | key                 | mode                   | mode in Auto mode,       |
| MPG                                                                                                    |                     |                        | system immediately       |
|                                                                                                    |                     |                        | slowing down to stop     |
| e l                                                                                                    | DNC mode            | To enter DNC           | Switching to DNC         |
| DNC                                                                                                    | key                 | mode                   | mode in Auto mode,       |
|                                                                                                    |                     |                        | system slowing down      |
|                                                                                                    |                     |                        | to stop if current block |
|                                                                                                    |                     |                        | is executed              |
|                                                                                                    | Spindle control     | Spindle CCW            | MPG mode, Step           |
| "⊐0    ⊂0    ≂0                                                                                                    | keys                | Spindle stop           | mode, JOG mode           |
|                                                                                                    | 5                   | Spindle CW             |                          |
| $\bigcirc \bigcirc \bigcirc \bigcirc \bigcirc \bigcirc \bigcirc \bigcirc \bigcirc \bigcirc \bigcirc \bigcirc \bigcirc \bigcirc \bigcirc \bigcirc \bigcirc \bigcirc \bigcirc $ | Spindle             | Spindle speed          | Any mode                 |
| -∽   ;;   -+∽                                                                                                    | override kevs       | adiusting(spindle      | ,                        |
|                                                                                                    | ,                   | speed analog           |                          |
|                                                                                                    |                     | control effective)     |                          |
|                                                                                                    | Spindle JOG         | Spindle JOG on/off     | JOG mode                 |
|                                                                                                    | kev                 |                        |                          |
| 6. JOG                                                                                                    |                     |                        |                          |
|                                                                                                    | Spindle             | Spindle orientation    | JOG mode                 |
| U U                                                                                                    | Orientation key     | on/off                 |                          |
| 1. ARTERDATION                                                                                                    | enenationney        |                        |                          |
|                                                                                                    | Tool magazine       | Tool magazine          | JOG mode                 |
| <b>⊙</b> -• •© <sub>*®</sub>                                                                                                    | operation keys      | operation on/off       |                          |
| LAGE ZERD   MAG. COW   MAG. CVV                                                                                                    |                     |                        |                          |
|                                                                                                    |                     |                        |                          |
| L PIVOTING RETRACTION                                                                                                    |                     |                        |                          |
| (POKWARU)                                                                                                    |                     |                        |                          |
|                                                                                                    | Manual tool         | For manual tool        | JOG mode                 |
|                                                                                                    | clamp/ release      | clamping / release     |                          |
| CLARABERSE                                                                                                    | key                 |                        |                          |
|                                                                                                    | Manual tool         | For manual tool        | JOG mode                 |
| പ്രിപ                                                                                                    | change kev          | change                 |                          |
| T CHANNER                                                                                                    | <b>U</b> - <b>J</b> |                        |                          |
|                                                                                                    | Block Skip kev      | For block              | Auto mode, MDI           |
|                                                                                                    | r 7                 | preceding              | mode, DNC mode           |
| BLOCK SKIP                                                                                                    |                     | with"/"sian            | ,                        |
|                                                                                                    |                     | skippina. if it is set |                          |
|                                                                                                    |                     | for on, the            |                          |
|                                                                                                    |                     | indicator lights up    |                          |
|                                                                                                    | Single Block        | For switching of       | Auto mode MDI            |
|                                                                                                    | kev                 | program                | mode DNC mode            |
| SINGLE IR.DCK                                                                                                    | ,                   | single/continue if     |                          |
|                                                                                                    |                     | it is on the           |                          |
|                                                                                                    |                     | indicator lights up    |                          |
|                                                                                                    |                     | indicator lights up    |                          |

GGSK 了 州教控 GSK218M CNC system PROGRAMMING AND OPERARION MANUAL

|                                                | Dry Run key                              | If it is effective, the indicator lights up                                                                        | Auto mode, MDI<br>mode, DNC mode                                                                     |
|------------------------------------------------|------------------------------------------|----------------------------------------------------------------------------------------------------|----------------------------------------------------------------------------------------------------|
|                                                | M.S.T. Lock<br>key                       | If the<br>miscellaneous<br>function is on, its<br>indicator lights up<br>and M,S,T<br>functions are<br>ineffective | Auto mode, MDI<br>mode, DNC mode                                                                     |
|                                                | Machine Lock<br>key                      | If it is on, its<br>indicator lights up,<br>and the axis output<br>is ineffective.                                 | Auto mode, MDI<br>mode, Machine zero,<br>MPG mode, Step<br>mode, JOG mode,<br>DNC mode               |
| C C C C C C C C C C C C C C C C C C C          | Working Light<br>key                     | For machine<br>working light on/off                                                                                | Any mode                                                                                             |
|                                                | Lubricating<br>key                       | For machine<br>lubrication on/off                                                                                  | Any mode                                                                                             |
| COOLING                                        | Cooling key                              | For coolant on/off                                                                                                 | Any mode                                                                                             |
| CHEVENOVAL                                     | Chip Removal<br>key                      | Chip removal<br>switch                                                                                             | Any mode                                                                                             |
|                                                | Feedrate<br>Override keys                | For adjustment of the feedrate                                                                                     | Auto mode, MDI<br>mode, Edit mode,<br>Machine zero, MPG<br>mode, Step mode,<br>JOG mode, DNC<br>mode |
|                                                | Rapid traverse<br>key                    | For rapid traverse<br>on/off                                                                                       | Any mode                                                                                             |
| F0<br>0.001<br>0.01<br>50%<br>0.1<br>100%<br>1 | Rapid, Step,<br>and MPG<br>override keys | For rapid override,<br>manual single<br>step, MPG<br>override selection                                            | Auto mode, MDI<br>mode, Machine zero,<br>MPG mode, Step<br>mode, JOG mode,<br>DNC mode               |

@GSSN J<sup>∞</sup> 扮藝 控 GSK218M CNC system PROGRAMMING AND OPERARION MANUAL

|                    | Manual          | <b>F</b>                     |                   |
|--------------------|-----------------|------------------------------|-------------------|
| +X   +Y   +Z   +4  | Manual          | For                          | Machine zero, MPG |
|                    | feeding keys    | positive/negative            | mode, Step mode,  |
| Ŭ-X  Ŭ-Y  Ŭ-Z  Ŭ-4 |                 | moving of X, Y, Z            | JOG mode          |
|                    |                 | 4 <sup>th</sup> axis in JOG, |                   |
|                    |                 | Step mode, and               |                   |
|                    |                 | the positive                 |                   |
|                    |                 | direction of the             |                   |
|                    |                 | axis is by MPG               |                   |
|                    | Overtravel      | Alarm occuring if            | JOG mode          |
| <del>₩// </del>    | release key     | machine reaches              |                   |
| OVERTIANEL         |                 | the hard limit,              |                   |
|                    |                 | pressing this key            |                   |
|                    |                 | with indicator               |                   |
|                    |                 | lighting up to move          |                   |
|                    |                 | reversely till the           |                   |
|                    |                 | indicator gone out           |                   |
| (°                 | Program         | Cursor moving to             | Auto mode, MDI    |
|                    | Restart key     | the beginning of             | mode, DNC mode    |
| INVEL HEITANT      |                 | the starting block           |                   |
|                    |                 | to restart the               |                   |
|                    |                 | machine, also for            |                   |
|                    |                 | rapid program                |                   |
|                    |                 | check                        |                   |
|                    | Optional Stop   | For stop of the              | Auto mode, MDI    |
|                    | key             | program with"M01"            | mode, DNC mode    |
| ( OPTICAL STOP)    |                 |                              |                   |
| ۲ <u>م</u>         | Feed Hold key   | Auto running stops           | Auto mode, MDI    |
|                    |                 | by pressing this             | mode, DNC mode    |
| (FEED HOLD)        |                 | key                          |                   |
| ( and )            | Cycle Start key | Auto running                 | Auto mode, MDI    |
| 🛄                  |                 | begins by pressing           | mode, DNC mode    |
| CYCLE STRAT        |                 | this key                     |                   |

## 2 System Power On/Off and Safety Operations

## 2.1 System power on

Before this GSK218M is powered on, ensure that:

- 1 The machine is normal.
- 2 The voltage of the power supply conforms to the requirement of the machine.
- 3 The wiring is correct and reliable.

The current position(relative) is displayed after system normalty check and initiation are finished.

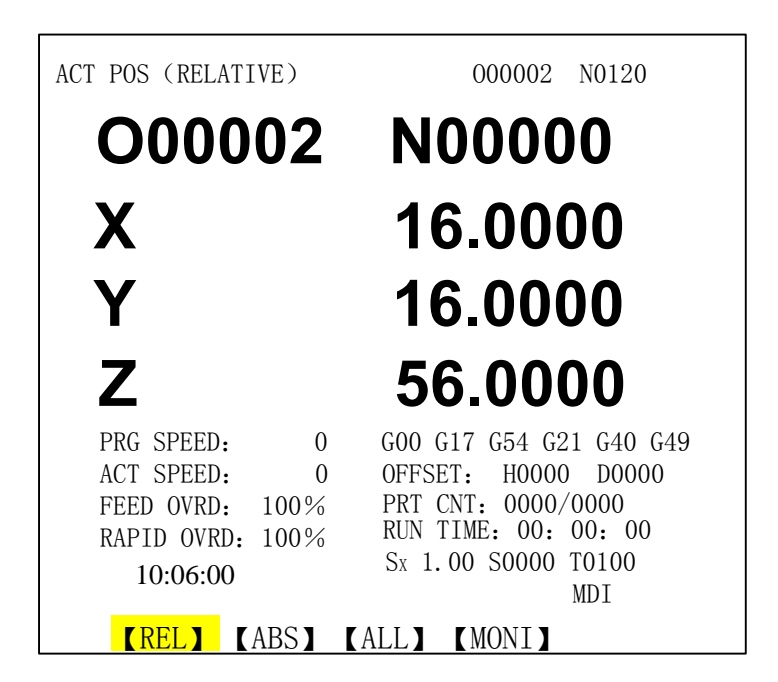

## 2.2 System power off

Before power is off, ensure that:

- 1 The X, Y, Z axis of the CNC is at halt;
- 2 Miscellaneous functions(spindle, pump etc.) are off.
- **3** CNC power is cut off prior to cutting off machine power.

Check the following items before power-off:

- 1 The LED indicating the cycle start on the operator panel is off.
- 2 All the movable parts of the CNC machine tool is at halt.

**3** Press POWER OFF button to turn off the power.

#### Power cut-off at emergency:

The power should be cut off immediately to prevent from incident in emergency situation during the machine running. And the zero return and tool setting should be performed again because of the error between the system coordinate and actual coordinate of the position after power-off.

Note: Refer to the machine builder's manual for turning off the power of the machine.

## 2.3 Safety operations

## 2.3.1 Reset operation

The system is in reset mode after pressing

- 1、 All axes movement stops;
- 2、 The M,S functions are ineffective;
- 3. Whether to save G codes or not after modifying bit parameters N35.1 $\sim$ N35.7 and N36.0 $\sim$ N36.7 and resetting;
- 4. Whether to clear F, H, D codes or not after modifying bit parameters N34.7 and resetting;
- Whether to delete the program or not after modifying bit parameters N28.7 and resetting in MDI mode;
- **6**. Whether to clear the executing DNC program display or not after modifying bit parameters N23.2 and resetting;
- 7、 Whether to cancel local coordinate or not after modifying bit parameters N10.3 and resetting;
- 8 Whether to clear the macro common variables #0-#99 or not after modifying bit parameters N52.6 and resetting;

It can be used in system abnormal output and coordinate axis action.

## 2.3.2 Emergency stop

If the emergency button is pressed during machine running, the system enters into emergency status and the maching movement is stopped immediately. All the outputs such as the spindle running, coolant are also cut off. If the emergency button is released (varying by machine builders, usually the button bumps up by rotating it left-handedly), the emergency is cancelled.

Note 1 Ensure the cause of the fault is eliminated before the emergency is cancelled.

## Note 2 Perform the reference point return operation to ensure the position coordinate after the emergency is cancelled.

The common emergency is a normal-close signal. When the trigger point is broken off, the system enters into emergency status and the machine stops immediately. The wiring of the emergency signal circuit is as following:

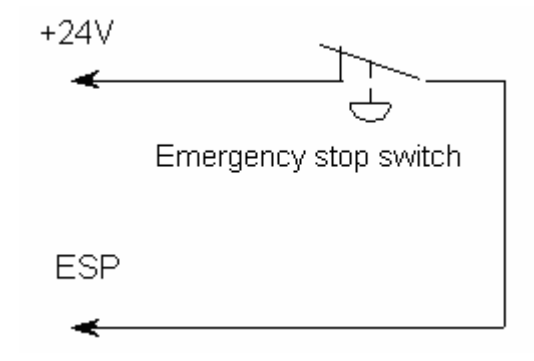

## 2.3.3 Feed hold

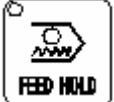

key can be pressed during the machine running to make the running to dwell. But in rigid tapping, cycle running, the machine dwells till current instruction is executed.

## 2.4 Cycle start and feed hold

The Cycle Start and Feed Hold keys are used for the program start and dwell operations in Auto mode, MDI mode and DNC modes. The external start and dwell are set by bit parameter No.59.7.7, and they can also be set by modifying the address K5.1 of the PLC. These two methods are equivalent.

## 2.5 Overtravel protection

Overtravel protection must be employed to prevent the damage to the machine due to the overtravel of the X, Y, or Z axis.

## 2.5.1 Hardware overtravel protection

The overtravel limit switches are fixed at the positive and negative maximum stroke of the machine X, Y, Z axis respectively. If the overtravel occurs, the moving axis slows down and stops after it touches the limit switch. And the overtravel alarm is issued.

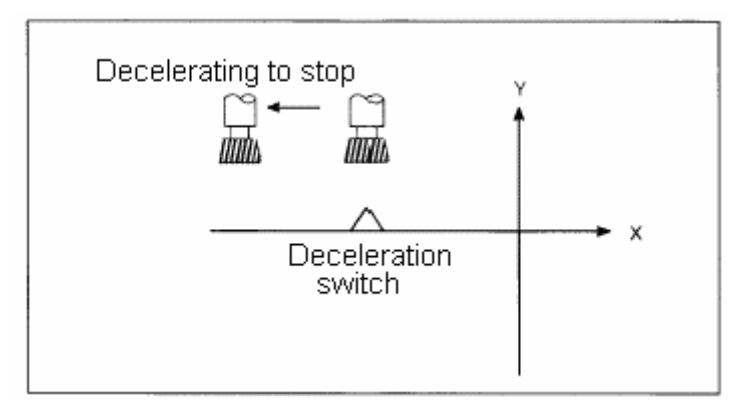

Explanation:

#### **Overtravel in Auto mode**

In Auto mode, if the tool contacts the stroke limit switch during moving along an axis, all the axes movement are slowed down to stop with the overtravel alarm being issued. The program execution is stopped at the block where the overtravel occurs.

#### Overtravel in JOG mode

In JOG mode, any axis contacts the stroke limit switch, all axes will slow down immediately and stop.

#### 2.5.2 Software overtravel protection

The software strokes of the machine are set by the number parameters NO.66 $\sim$ NO.75, (appendix 1), which refers to machine coordinate values.

Overtravel alarm occurs if the machine position (coordinate) exceeds the setting software stroke. The alarm issued before or after overtravel for software limit overtravel is set by bit parameter No.11.7. During the overtravel alarm, move the axis reversely in JOG mode, the alarm will be cancelled after the axis is moved out of the overtravel range.

## 2.5.3 Release of the overtravel alarm

The method for overtravel alarm is: in JOG mode, press the OVERTRAVEL key on the panel, then move the axis out reversely (for positive overtravel, move negatively; for negative overtravel, move positively).
# **3** Interface Display as well as Data Modification and Setting

3.1 Position display

# 3.1.1 Four types of position display

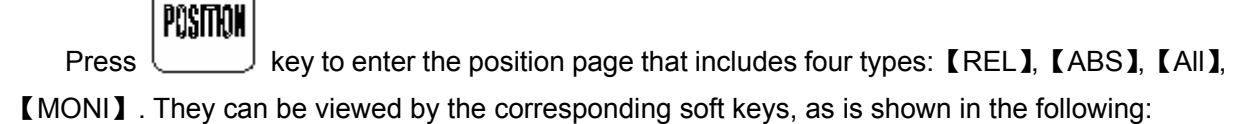

1) Relative mode: It displays the coordinate of the current tool in relative coordinate system by pressing [REL] soft key, called "relative" in following(see Fig.3-1-1):

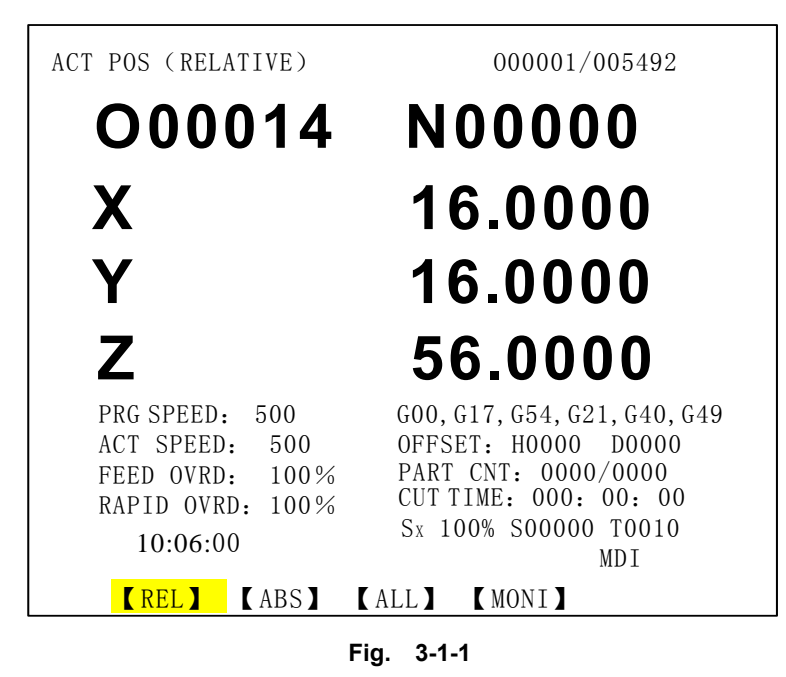

Clearing steps of relative coordinate system: press <X> key, as X axis blinks, press <CANCEL> key to clear the coordinate system, and the same for Y and Z axes.

Setup steps of relative coordinate system: press <X> key, as X axis blinks, input the setting data then press <ENTER> key to enter the data into coordinate system.

**2)** Absolute mode: It displays the absolute coordinate of the current tool by pressing **[**ABS**]** soft key, which is called "absolute" in following(see Fig.3-1-2):

GGSKI<sup>™</sup>州数控 GSK218M CNC system PROGRAMMING AND OPERARION MANUAL

| ACT POS (ABSOLUTE)                                                              | 000002 N0120                                                                                                    |
|---------------------------------------------------------------------------------|----------------------------------------------------------------------------------------------------|
| O00014                                                                          | N00000                                                                                                    |
| Χ                                                                               | 16.0000                                                                                                    |
| Υ                                                                               | 16.0000                                                                                                    |
| Ζ                                                                               | 56.0000                                                                                                    |
| PRG SPEED: 0<br>ACT SPEED: 0<br>FEED OVRD: 100%<br>RAPID OVRD: 100%<br>10:06:00 | G00 G17 G54 G21 G40 G49<br>OFFSET: H0000 D0000<br>PRT CNT: 0000/0000<br>RUN TIME: 00: 00: 00<br>Sx 100% S0000 T0100<br>MDI |
| (REL) (ABS)                                                                     | (ALL) (MONI)                                                                                                    |

Fig. 3-1-2

3) All mode

It enters **[**ALL**]** mode by pressing **[**ALL**]**soft key, the coordinates in the following coordinate system can be displayed together:

(A) The position in relative coordinate system;

(B) The position in absolute coordinate system;

(C) The position in machine coordinate system;

(D) The offset amount in Handle interruption (displacement)

(E) Subspeed;

(F) Remaining distance (only displayed in Auto, MDI, DNC mode)

The display is as follows (Fig.3-1-3) :

| ACTUAL POSTTION |            | 000002 N0120 |
|-----------------|------------|--------------|
| (RELATIVE)      | (ABSOLUTE) | (MACHINE)    |
| X 0.0000        | X 0.0000   | X 0.0000     |
| Y 0.0000        | Y 0.0000   | Y 0.0000     |
| Z 0.0000        | Z 0.0000   | Z 0.0000     |
|                 |            |              |
| (HANDLE INTR)   | (SUBSPEED) | (REM DIST)   |
| X 0.0000        | X 0.0000   | X 0.0000     |
| Y 0.0000        | Y 0.0000   | Y 0.0000     |
| Z 0.0000        | Z 0.0000   | Z 0.0000     |
|                 |            |              |
|                 |            | S0000 T0100  |
|                 |            | MDI          |
| [REL] [ABS      | S] [ALL]   | (MONI)       |

Fig. 3-1-3

#### 4) Monitoring mode

It enters MONITOR mode by pressing **[**MONI**]** soft key, in this mode the absolute coordinate, relative coordinate of the current position as well as the current running program modal message and blocks can be displayed together: (See Fig. 3-1-4)

| MONITOR     |              |         | 00000    | 2 N0120 |
|-------------|--------------|---------|----------|---------|
| (RELATIVE)  | (AB          | SOLUTE) | G00 G17  | G90 G94 |
| X 0.0000    | Х            | 0.0000  | G54 G21  | G40 G49 |
| Y 0.0000    | Y            | 0.0000  | G80 G98  | G15 G50 |
| Z 0.0000    | Z            | 0.0000  | F 1000   | AF 0    |
|             |              |         | S 1000   | M 3     |
|             |              |         | H 0000   | D       |
| 000002;     |              |         |          |         |
| N0060 X100; |              |         |          |         |
| N0120 X0;   |              |         |          |         |
| N0180 Y100; |              |         |          |         |
|             | Ln: 2        |         | S0000    | T0100   |
| [ REI ]     | <b>F</b> ARS |         | [ MONT ] | AUIU    |

Fig. 3-1-4

Note

1 The display in **[**MONI**]** mode can be set by BIT6 of the parameter NO.023. when BIT6=0, the machine coordinate but the modal instruction is displayed at the original position.

2 In <MACHINE ZERO>,<STEP>,<JOG>,<MPG>modes, the intermediate coordinate system is a relative one; while in <AUTO>,<MDI>,<DNC> modes, it is a remaining distance.

# 3.1.2 The display of the run time, part count, programming speed and override, actual speed etc.

The programming speed, the actual speed, feedrate and rapid override, G codes, tool offset, run time, part number, spindle override, spindle speed, tools etc. can be displayed in <POSITION> absolute or relative mode(see Fig.3-1-5).

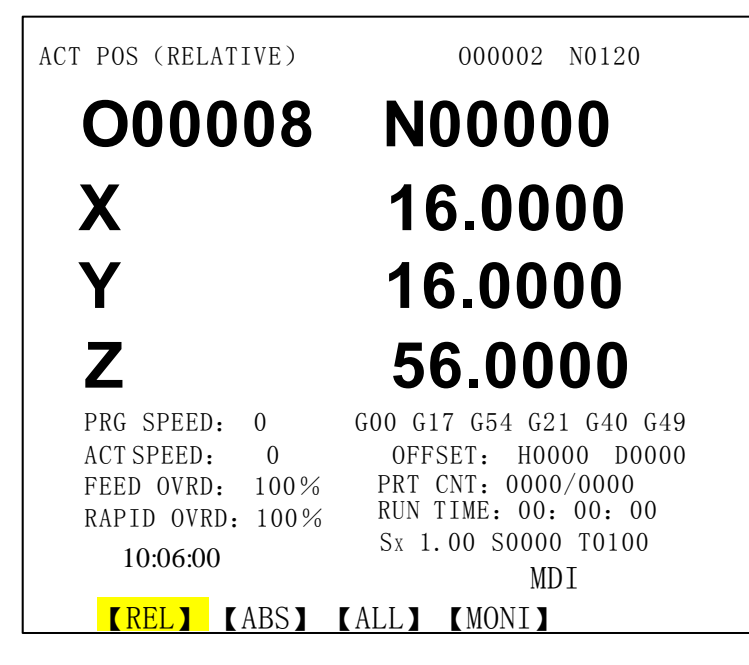

Fig. 3-1-5

The meaning of them is as following:

Programming speed: Speed specified by F code

Actual speed: The actual cutting rate overriden

Feedrate override: Feed override selected by feedrate override keys

Rapid override: Rapid override selected by rapid override keys

G codes: The value of the G code in block being executed

Tool offset: H0000, tool length compensation for current program;D0000, tool radius compensation for current program

Parts count: Plusing 1 when M30 is executed

Run time: Time counting start if Auto running starts, time units are hour, minute and

second

 $S_x: \quad \text{Spindle override for spindle speed}$ 

S00000: Actual feedback speed of spindle encoder

T0000: Tool number specified by T code in program

Note The parts counting is reserved after the power-down.

The clearing ways:

1) Switchover to POSITION mode.

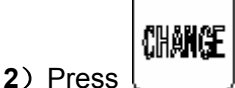

key, the cursor locates to the PRT CNT item, input data and press

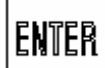

key to confirm; if key is pressed, the parts counting will be cleared.

**3**) Shift Up and Down keys to RUN TIME.

| ENTER |
|-------|
|       |

4) Press \_\_\_\_\_ key to clear the RUN TIME.

Note 1 To display the actual spindle speed, the encoder must be applied to the spindle.

- Note 2 The actual speed= the programming speed F ×override; in G00 mode the axes speeds are set by number parameter No.088~093 and they can be overriden by rapid override; the dry run speed is set by number parameter No.086.
- Note 3 The programming speed for feed per revolution is displayed when the block involving feed per revolution is being executed.

# 3.1.3 Relative coordinate clearing and mediating

The steps of relative coordinate position clearing are as follows:

- 1) Enter a mode that displays the relative coordinate;(Fig. 3-1-2)
- 2) Clearing operation: Press and hold "X" key till X in the display flickers, then press key, the relative coordinate in X axis will be cleared; (Fig. 3-1-5)
- 3) Mediating operation: Press and hold "X" key till "X" in the display flickers, then press

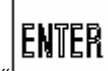

"l\_\_\_\_\_]" key and the relative coordinate in X axis will be mediated. (The relative coordinate of the axis divided by 2)

CANE

4) Coordinate setting: Press and hold "X" key till "X" in the display flickers, input the setting

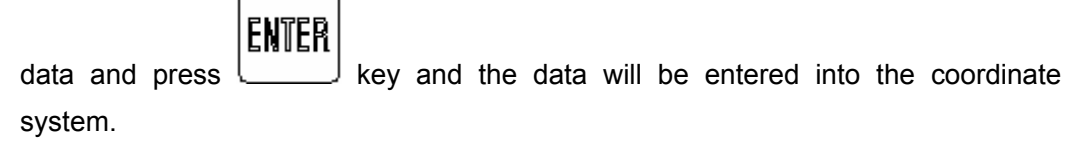

| ACT POS (RELATIVE)                                                             | 000002 N0120                                                                                                    |
|--------------------------------------------------------------------------------|----------------------------------------------------------------------------------------------------|
| O00008                                                                         | N00060                                                                                                    |
| Χ                                                                              | 16.0000                                                                                                    |
| Υ                                                                              | 16.0000                                                                                                    |
| Ζ                                                                              | 56.0000                                                                                                    |
| PRG SPEED: 0   ACT SPEED: 0   FEED OVRD: 100%   RAPID OVRD: 100%   10:06:00 10 | G00 G17 G54 G21 G40 G49<br>OFFSET: H0000 D0000<br>PRT CNT: 0000/0000<br>RUN TIME: 00: 00: 00<br>Sx 100% S0000 T0100<br>MDT |
| <b>(REL)</b> (ABS)                                                             | (ALL) (MONI)                                                                                                    |

**5)** The clearing of Y and Z axes are the same as above.

# 3.2 Program display

PROGRAM

Press key to enter program display that have 5 modes: [ PRG], [MDI], [CUR/MOD], [CUR/NXT] and [DIR]. They can be viewed and modified by corresponding soft keys. See Fig.3-2-1 as following:

1) Program display

Press **[**  $\blacklozenge$  PRG **]** soft key to enter program page, in this mode, a page of the blocks being executed in the memory can be displayed(See Fig. 3-2-1).

| PROGRAM                 | 000002 N0120    |
|-------------------------|-----------------|
| 000002;                 |                 |
| N0060 X100;             |                 |
| N0120 X0;               |                 |
| N0180 G01 X50 Y50 F2000 |                 |
| N0240 G41 X100 D1       |                 |
| N0300 G01 Y100          |                 |
| N0360 G02 X200 R50      |                 |
| N0420 G01 Y0 F2500      |                 |
| N0180 X0                |                 |
| N0180 Y50               |                 |
| DATA: Ln: 4             | S0000 T0100     |
|                         | EDIT            |
| 【◆PRG】【MDI】【CUR/MOD】    | [CUR/NXT] [DIR] |

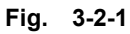

Press soft key [ PRG ] again, it enters the program EDIT and modification page (see Fig.3-2-2)

| PROGRAM 00                          | 0002          | N0120  |
|-------------------------------------|---------------|--------|
| 000002;                             |               |        |
| N0060 X100;                         |               |        |
| N0120 X0;                           |               |        |
| N0180 G01 X50 Y50 F2000             |               |        |
| NO240 G41 X100 D1                   |               |        |
| N0300 G01 Y100                      |               |        |
| N0360 G02 X200 R50                  |               |        |
| N0420 G01 Y0 F2500                  |               |        |
| N0180 X0                            |               |        |
| N0180 Y50                           |               |        |
| DATA SOC                            | 000 T<br>EDIT | 0100   |
| [B. EDIT] [B. LOGIN] [CHECK] [SAVE] | [RE]          | TURN 🕨 |

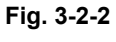

⑥G写SK F<sup>∞</sup>州数控 GSK218M CNC system PROGRAMMING AND OPERARION MANUAL

Press **[>]** key to enter next page

【REPLASE】【CUT】【COPY】【PASTE】【RETURN】▶

Press **[>]** key to enter next page

| RSIR REIURN |
|-------------|
|-------------|

Press 【 】 key to return to last page

#### Note The **[CHECK]** function can only be performed in Auto mode.

[B.EDIT] and [B.LOGIN] are used only in AUTO and DNC mode(background edit function). Functions of [B.EDIT] are the same as the <EDIT> mode that is described in CHAPTER 10 "Program Edit". Save the editing by [B.LOGIN] or exit the background EDIT page by [RETURN] after editing.

2) MDI display

Press [MDI] soft key to enter MDI page, in this mode, multiple blocks can be edited and executed. The program format is the same as the editing program. MDI mode is applicable to simple program testing operation. (See Fig. **3-2-3**)

| PR  | OGRAM (MI | DI) |       |       |             | 00000  | 2 N0120 |
|-----|-----------|-----|-------|-------|-------------|--------|---------|
| 00  | 0000;     |     |       |       |             |        |         |
| %   |           |     |       |       |             |        |         |
|     |           |     |       |       |             |        |         |
| (AB | SOLUTE)   | G00 | G17   | G90   | G94         |        |         |
|     |           | G54 | G21   | G40   | G49         |        |         |
| Х   | 0.0000    | G98 | G15   | G50   | G69         |        |         |
| Y   | 0.0000    | F   | 0     | AF    | 0           |        |         |
| Ζ   | 0.0000    | S   | 0     | М     | 30          |        |         |
|     |           | Н   | 0000  | D     | 0000        |        |         |
| DAT | А         |     |       |       |             | S0000  | T0100   |
|     |           |     |       |       |             | ED     | TI      |
| Ľ   | ♦PRG】 【M  |     | CUR/N | MOD 】 | <b>C</b> UF | R/NXT] | [DIR]   |

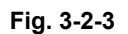

3) Program (CUR/MOD) display

Press 【CUR/MOD】soft key to enter current/mode interface, it displays the instructions of the blocks being executed and the current mode. MDI data input and running are available in MDI mode. (See Fig. 3-2-4).

GGSKI<sup>~</sup>州数控 GSK218M CNC system PROGRAMMING AND OPERARION MANUAL

| Γ | PROGRAM (                                                                                   | CURRENT                          | (MODAL)                                                                                               | (                                                                      | 000002 N0120                                                                                                    |
|---|---------------------------------------------------------------------------------------------|----------------------------------|----------------------------------------------------------------------------------------------------|------------------------------------------------------------------------|----------------------------------------------------------------------------------------------------|
|   | PROGRAM (<br>CUR<br>X<br>Y<br>Z<br>A<br>B<br>R<br>I<br>J<br>K<br>P<br>Q<br>F<br>L<br>M<br>H | CURRENT<br>RENT )<br>S<br>T<br>D | G00<br>G17<br>G90<br>G94<br>G54<br>G21<br>G40<br>G49<br>G11<br>G98<br>G15<br>G50<br>G69<br>G64<br>G97 | ( MOD.<br>F<br>S<br>M<br>T<br>H<br>D<br>(A)<br>X<br>Y<br>Z<br>SF<br>SM | AL)<br>1000<br>1000<br>30<br>0000<br>0000<br>0000<br>BSOLUTE)<br>0.0000<br>0.00000<br>0.00000<br>0.00000<br>0.00000<br>0.00000<br>0.00000<br>0.00000<br>0.00000<br>0.000000<br>0.00000000 |
|   | DATA                                                                                        |                                  |                                                                                                    |                                                                        | MDI                                                                                                    |
|   | 【 ◆ PRG                                                                                     | ][MDI]                           | CUR/MOD C                                                                                             | CUR/NX                                                                 | KT][DIR]                                                                                                    |

Fig. 3-2-4

4) Program (CUR/NXT) display

Press [CUR/NXT] soft key to enter current/next interface, It displays the instructions of the blocks being executed and the blocks to be executed. (See Fig. 3-2-5).

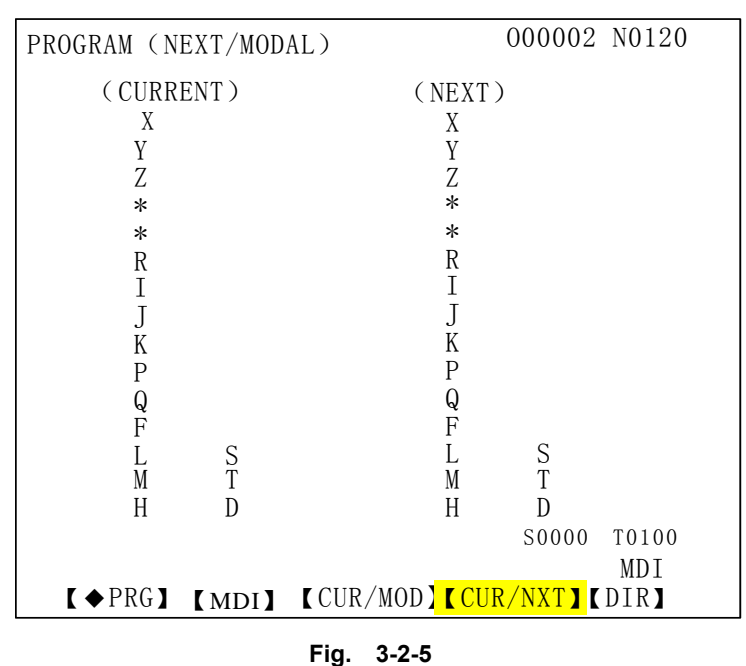

5) Program (DIR) display

Press [DIR] soft key to enter directory interface, it displays(Fig.3-2-6):

- (a) The version of the system: hardware and software
- (b) Number of the programs saved: The programs saved(including subprogram) Remaining: number of the programs that can be saved.
- (c) Capacity used: the capacity occupied by the programs saved (expressed by characters)

Remaining: the capacity available for program storage.

(d) Program directory list: number of the program saved displayed by sequence. Press

CHANGE

key, the program display changes by the name sequence and time sequence.

| PROGRAM             | (DIR)   |        |            | 000002    | N0120     |
|---------------------|---------|--------|------------|-----------|-----------|
| SYS VI              | ERSION: | 1.1(H  | ARD) 0. 03 | 07.02.    | 05 (SOFT) |
| PRG                 | USED:   | 16     | FREE:      | 184       |           |
| MEM                 | USED:   | 832(K) | FREE:      | 7328 (K   | )         |
| PROGR               | AM DIR: |        |            |           |           |
| 000001              | 61      | 200    | 6-11-12    | 14: 25    |           |
| 000028              | 252     | 200    | 6-11-12    | 14: 25    |           |
| 000041              | 2588    | 200    | 6-11-12    | 14: 25    |           |
| <mark>000051</mark> | 14261   | 200    | 6-11-12    | 14: 25    |           |
| 000151              | 14261   | 200    | 6-11-12    | 14: 25    |           |
| 000084              | 299     | 200    | 6-11-12    | 14: 25    |           |
| 000073              | 259     | 200    | 6-11-12    | 14: 25    |           |
| 000083              | 9       | 200    | 6-11-12    | 14: 25    |           |
| 000099              | 12      | 200    | 6-11-12    | 14: 25    |           |
| NO                  |         |        |            | S0000     | T0100     |
| NU.                 |         |        |            | ]         | MDI       |
| 【 ◆ PRG 】           | (MDI)   | CUR/N  | MOD] (CU   | R/NXT ] 【 | DIR       |

Fig. 3-2-6

Explanation: The program numbers in memory can be displayed by the page keys.

# 3.3 The display, modification and setting of the parameters

# 3.3.1 Parameter display

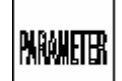

Press key to enter parameter page. There are **[BITPAR]**, **[NUMPAR]**, **[MACRO1]** and **[MACRO2]** modes in this page. And they can be viewed and modified by corresponding soft keys, the steps are as following:

1) Bit parameter page Press [BITPAR] soft key to enter this page(see Fig. 3-3-1):

# GGSK F<sup>™</sup> 州数控 GSK218M CNC system PROGRAMMING AND OPERARION MANUAL

| BIT | PARAME | ETER     |          |           |           |           | 0         | 0000      | 2 N012                                        | 0 |
|-----|--------|----------|----------|-----------|-----------|-----------|-----------|-----------|-----------------------------------------------|---|
|     | NO.    |          |          |           | DAT       | A         |           |           |                                               |   |
|     | 0000   | 1        | 0        | 1<br>seq  | 0         | 1         | 0<br>INI  | 1<br>ISO  | 0                                             |   |
|     | 0001   | 1<br>sjz | 1<br>* * | 1<br>* *  | 1         | 1         | 1<br>* *  | 0         | 1<br>MIRX                                     |   |
|     | 0002   | 1<br>ND3 | 1<br>IOP | 1         | 1         | 1<br>ASI1 | 1<br>SB1  | 0<br>ASIO | 0<br>SB0                                      |   |
|     | 0003   | 1        | 1<br>* * | 1<br>DIR5 | 1<br>DIR4 | 1<br>DIRZ | 0<br>DIRY | 0<br>DIRX | $\begin{array}{c} 0\\ \text{INM} \end{array}$ |   |
|     | 0004   | 1<br>IDG | 1<br>* * | 1<br>* *  | 1<br>XIK  | 0<br>AZR  | 0<br>SFD  | 0<br>DLZ  | 0<br>JAX                                      |   |
|     | 0005   | 1<br>IPR | 1<br>* * | 0         | 0         | 0<br>* *  | 0         | 0<br>ISC  | 0                                             |   |
| D.  | АТА    |          |          |           |           |           | S         | 0000      | T0100<br>MDI                                  |   |
| ľ   | BITPAR | ( N      | UMPA     | RJ【]      | MACR      | 01]       | (MAC      | R02]      |                                               |   |

#### Fig. 3-3-1

See details about this parameter in Appendix 1.

2) Number parameter page Press [NUMPAR] soft key to enter this page (see Fig. 3-3-2):

| NUM P        | ARAMETER 000002                                | N0120           |
|--------------|------------------------------------------------|-----------------|
| NO.          | MEANING                                        | DATA            |
| 0000         | I/O channel, select input/output device        | 9               |
| 0001         | communication channel 0 baud rate(unit:100)    | 384             |
| 0002         | communication channel 1 baud rate              | 0               |
| 0003         | screen protection wait time(minute)            | 0               |
| 0004         | system interpolation period(millisecond)       | 1               |
| 0005         | 5TH of the sec ref pnt in machine crd syste    | em 3            |
| 0006         | program axis name of each axis                 | 0               |
| 0007         | set axis name in basic coordinate system       | 0               |
| 0008         | servo axis number of each axis                 | 0               |
| 0009         | STANDBY                                        | 0               |
| 0010         | external workpiece origin point X offset       | 0.0000          |
| 0011<br>DATA | external workpiece origin point Y offset S0000 | 0.0000<br>T0100 |
| <b>F</b> D   |                                                | EDIT            |
| L B          | DIIPAK <b>I INUMPAK I</b> [MACRUI] [MACRU2]    | l               |

#### Fig. 3-3-2

See details about this parameter in Appendix 1.

3) Macro variable 1 page Press [MACRO 1] soft key to enter this page (see Fig. 3-3-3):

| COMMON VARIABLES  | 000002 N0120      |
|-------------------|-------------------|
| NO. DATA          | NO. DATA          |
| 0000              | 0012              |
| 0001              | 0013              |
| 0002              | 0014              |
| 0003              | 0015              |
| 0004              | 0016              |
| 0005              | 0017              |
| 0006              | 0018              |
| 0007              | 0019              |
| 0008              | 0020              |
| 0009              | 0021              |
| 0010              | 0022              |
| 0011              | 0023              |
| ALWAYS NULL       | S0000 T0100       |
| DATA              | FDIT              |
| (BITPAR) (NUMPAR) | [MACRO1] [MACRO2] |

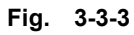

4) Macro variable 2 page Press [MACRO 2] soft key to enter this page (see Fig. 3-3-4):

| SYSTEM | VARIABLES           | 00000             | 2 N0120 |
|--------|---------------------|-------------------|---------|
| NO.    | DATA                | NO.               | DATA    |
| 1000   | 0                   | 1012              | 0       |
| 1001   | 0                   | 1013              | 0       |
| 1002   | 0                   | 1014              | 0       |
| 1003   | 0                   | 1015              | 0       |
| 1004   | 0                   | 1016              | 0       |
| 1005   | 0                   | 1017              | 0       |
| 1006   | 0                   | 1018              | 0       |
| 1007   | 0                   | 1019              | 0       |
| 1008   | 0                   | 1020              | 0       |
| 1009   | 0                   | 1021              | 0       |
| 1010   | 0                   | 1022              | 0       |
| 1011   | 0                   | 1023              | 0       |
| INPU   | UT INTERFACE SIGNAL | ,                 |         |
| NO.    |                     | S0000             | T0100   |
|        |                     |                   | EDIT    |
| (B1)   | TPAR】【NUMPAR】       | [MACRO1] [MACRO2] |         |

Fig. 3-3-4

#### 3.3.2 Modification and setting of the parameter values

1) Select MDI mode;

2) Enter <SET> mode, input the corresponding password in the 2<sup>nd</sup> page [PSD] mode of the "setting", and <RETURN> to [ON-OFF] mode to set the parameter on-off for ON.

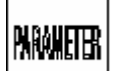

- 3) Press key to enter the parameter page;
- 4) Move the cursor to the parameter number to be changed:

## GGSSK F<sup>™</sup> 州数控 GSK218M CNC system PROGRAMMING AND OPERARION MANUAL

Method 1: Press page keys to display the parameter to be set; then move the cursor to the place to be modified ;

key for

Method 2: Press SEARCH key, input parameter number and press

5) Input the new parameter values by numerical keys;

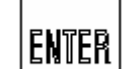

6) Press key to enter and display the parameter value;

7) After all parameters are set and entered, set the parameter on-off for OFF.

# 3.4 Offset display, modification and setting

## 3.4.1 Offset display

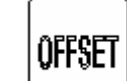

Press key to enter offset page, there are **(** OFFSET**)**, **(**PITCH1**)**, **(**PITCH2**)**, **(**PITCH3**)**, **(**PITCH4**)**, **(**PITCH5**)** sub-modes in this page. They can be viewed or modified by corresponding soft keys, which is shown as following:

1) Offset page Press [ OFFSET] soft key to enter this page (Fig. 3-4-1):

| OFFSET  |              |               | 000       | 0002 N0120 |
|---------|--------------|---------------|-----------|------------|
| NO.     | GEOM(H)      | WEAR (H)      | GEOM(D)   | WEAR(D)    |
| 001     | 0.0000       | 0.0000        | 0.0000    | 0.0000     |
| 002     | 0.0000       | 0.0000        | 0.0000    | 0.0000     |
| 003     | 0.0000       | 0.0000        | 0.0000    | 0.0000     |
| 004     | 0.0000       | 0.0000        | 0.0000    | 0.0000     |
| 005     | 0.0000       | 0.0000        | 0.0000    | 0.0000     |
| 006     | 0.0000       | 0.0000        | 0.0000    | 0.0000     |
| 007     | 0.0000       | 0.0000        | 0.0000    | 0.0000     |
| 008     | 0.0000       | 0.0000        | 0.0000    | 0.0000     |
| 009     | 0.0000       | 0.0000        | 0.0000    | 0.0000     |
| 010     | 0.0000       | 0.0000        | 0.0000    | 0.0000     |
| ACT POS | S (RELATIV   | E)            |           |            |
| Х       | 0.0000       | Y 0.0000      | Ζ (       | ). 0000    |
| DATA    |              |               | S0        | 000 T0100  |
| DITII   |              |               |           | EDIT       |
| 【 ◆ OFF | SET ] ( PITC | Н Х 🗙 РІТСН Ү | 【PITCH Z】 | 【PITCH 4】► |

#### Fig. 3-4-1

Press **[>]** soft key to enter the 2<sup>nd</sup> page of OFFSET

#### 【 **◀** 】 【PITCH 5】

Press 【 ◆ OFFSET】 soft key again to enter OFFSET operation page, as is shown in Fig.3-4-2.

GGSK F<sup>∞</sup> 州数控 GSK218M CNC system PROGRAMMING AND OPERARION MANUAL

| OFFSET | ſ          |            | 000     | 0002 N0120 |
|--------|------------|------------|---------|------------|
| NO.    | GEOM(H)    | WEAR(H)    | GEOM(D) | WEAR(D)    |
| 001    | 0.0000     | 0.0000     | 0.0000  | 0.0000     |
| 002    | 0.0000     | 0.0000     | 0.0000  | 0.0000     |
| 003    | 0.0000     | 0.0000     | 0.0000  | 0.0000     |
| 004    | 0.0000     | 0.0000     | 0.0000  | 0.0000     |
| 005    | 0.0000     | 0.0000     | 0.0000  | 0.0000     |
| 006    | 0.0000     | 0.0000     | 0.0000  | 0.0000     |
| 007    | 0.0000     | 0.0000     | 0.0000  | 0.0000     |
| 008    | 0.0000     | 0.0000     | 0.0000  | 0.0000     |
| 009    | 0.0000     | 0.0000     | 0.0000  | 0.0000     |
| 010    | 0.0000     | 0.0000     | 0.0000  | 0.0000     |
| ACT PO | S (RELATIV | E)         |         |            |
| Х      | 0.0000     | Y 0.0000   | Z (     | ). 0000    |
| DATA   |            |            | SO      | 000 T0100  |
|        |            |            |         | MDI        |
| Ľ      | INPUT] [-  | +INPUT】【—I | NPUT    | 【RETURN】►  |

Fig. 3-4-2

The offset value may be input directly or operated with the actual position value. H stands for length compensation, and D for radius compensation.

2) Pitch X page Press [PITCH X] soft key to enter this page (see Fig. 3-4-3):

| X PIT-        | -ERROR (MOS | ST: 256)  |           | 000002    | N0120            |
|---------------|-------------|-----------|-----------|-----------|------------------|
| NO.           | DATA        | NO.       | DATA      | NO.       | DATA             |
| 0000          | 0           | 0012      | 0         | 0024      | 0                |
| 0001          | 0           | 0013      | 0         | 0025      | 0                |
| 0002          | 0           | 0014      | 0         | 0026      | 0                |
| 0003          | 0           | 0015      | 0         | 0027      | 0                |
| 0004          | 0           | 0016      | 0         | 0028      | 0                |
| 0005          | 0           | 0017      | 0         | 0029      | 0                |
| 0006          | 0           | 0018      | 0         | 0030      | 0                |
| 0007          | 0           | 0019      | 0         | 0031      | 0                |
| 8000          | 0           | 0020      | 0         | 0032      | 0                |
| 0009          | 0           | 0021      | 0         | 0033      | 0                |
| 0010          | 0           | 0022      | 0         | 0034      | 0                |
| 0011          | 0           | 0023      | 0         | 0035      | 0                |
| DATA          |             |           |           | S0000     | T0100            |
|               |             |           |           | EDIT      |                  |
| <b>【</b> ◆0F] | FSET】       | CH X】【PIT | СН Ү】【РІ́ | TCH Z】【PI | TCH 4 <b>】</b> ▶ |

Fig. 3-4-3

Note The display of pitch offset for Y, Z,  $4^{TH}$ ,  $5^{TH}$  axis is the same as that of X axis.

# 3.4.2 Modification and setting of the offset value

3.4.2.1 Modification and setting of the offset value

The steps for tool offset in Tool Offset page are as follows:

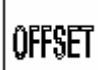

1) Press key to enter the Tool Offset page;

2) Move the cursor to the offset number for inputting;

⑥G写SK F<sup>∞</sup>州数控 GSK218M CNC system PROGRAMMING AND OPERARION MANUAL

Step 1: press page keys to display the offset page to be modified, move the cursor by pressing cursor keys to locate the offset number to be modified.

Step 2: press "SEARCH" key, input offset number and press

key for location.

ENTER

**3)** In <MDI > mode, input the offset value. After pressing key, the offset amount is computed by system automatically and displayed on LCD.

- Note 1 During the tool offset setting, the new offset value is ineffective till its offset number T code is specified.
  - 2 The offset value can be modified during the program execution. If the value is needed to be effective during the program execution, the modification must be completed before the tool offset number is used.
  - 3 If length offset is needed to be added the relative coordinate value of Z axis, the offset value should follow Z code, then it will be automatically accumulated.

Example If Z10 is input, the offset value is the one the actual relative coordinate added by 10.

- 3.4.2.2 Modification and setting of pitch offset
- 1) Set the offset value required by modifying the parameters (NO.221~NO.225) .
- 2) Enter offset value for every point by sequence.
- 3) The pitch error offset is associated with the offset interval and offset override.

# Note Refer to the 4<sup>th</sup> part INSTALLATION AND CONNECTION of *GSK218M PLC USAGE, INSTALLATION AND CONNECTION MANAUL* for the pitch setting.

3.5 Setting display

# 3.5.1 Setting page

1 Entry of page

Pressing Key to enter the SETTING page, there are [SETTING], [SWITCH], [G54-G59], [PANEL], [SERVO], [DATA], [PSD] sub-modes in this page. They can be viewed or modified by corresponding soft keys, the pages are shown as following (see Fig. 3-5-1): GGSSK F<sup>™</sup> 州数控 GSK218M CNC system PROGRAMMING AND OPERARION MANUAL

| \$ETTING       |                         |               | 000002      | N0120 |
|----------------|-------------------------|---------------|-------------|-------|
| MIRROR X =     | 1 (0:                   | OFF 1: ON)    |             |       |
| MIRROR Y =     | 1 (0:                   | OFF 1: ON)    |             |       |
| MIRROR Z =     | 1 (0:                   | OFF 1: ON)    |             |       |
| CODE =         | 1 (0:                   | EIA, 1: IS    | ))          |       |
| IN UNIT =      | = 0 (0;                 | MM, 1: INC    | CH)         |       |
| I/O CHAN. =    | = 0 (                   | 0—3 CHANNEL   | NO.)        |       |
| ABS PRG =      | = 0 (0                  | : ABS, 1: INC | )           |       |
| AUTO SEQ =     | = 0 (0                  | : OFF 1: ON)  |             |       |
| SEQ STOP =     | = 0000 (                | PROGRAM NO.)  |             |       |
| SEQ STOP =     | = 0000 (                | SEQUENCE NO.) |             |       |
| 2006 Y         | 11 M 14 D               | 14 H 26 M     | 45 S        |       |
| DATA           |                         |               | S0000       | T0100 |
| <b>SETTING</b> | <mark>]</mark> 【SWITCH】 | 【G54-G59】【PAN | NEL ] [ SER |       |

Fig. 3-5-1

#### 2 [SETTING] explanation

Press **[**SETTING**]** soft key to enter the page shown as Fig.3-5-1. After entering the page, the user can view and modify the parameters. The operation steps are as following:

- (**a**) Enter < MDI> mode;
- (b) Move the cursor to the items to be altered by pressing cursor keys;
- (c) Key in 1 or 0 by following steps:
  - 1) X, Y, Z axis mirror image

1: Mirror image on 0: Mirror image off

2) ISO code

When the data in memory are input or output, the code selected:

1: ISO code 0: EIA code

#### Note: Use ISO code if GSK218M universal programmer is used.

3) Inch programming

Set the input unit of the program for inch or mm

- 1: inch 0: mm
- 4) I/O channel

To be set by user by requirement.

- **5**) Absolute programming
  - 1: Absolute programming 0: Incremental programming
- 6) Automatic sequence number

0: The number is not inserted by system automatically when inputting program by keyboard in Edit mode.

1: The number is inserted automatically by system when inputting program by keyboard in Edit mode. The number increment of blocks can be set by number

parameter No.0210.

7) Stop number

This function can be used to specify the program execution to stop at a block specified, but the program number and the block number should be specified together for this function. E.g. 00060 (program number) means program number O00060; 00100 (sequence number) means block number N00100.

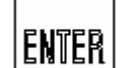

(d) Press key to confirm the entry.

# 3.5.2 Parameter and program on-off page

1 Press [SWITCH] soft key to enter switch setting page

The page is shown as following (see Fig. 3-5-2):

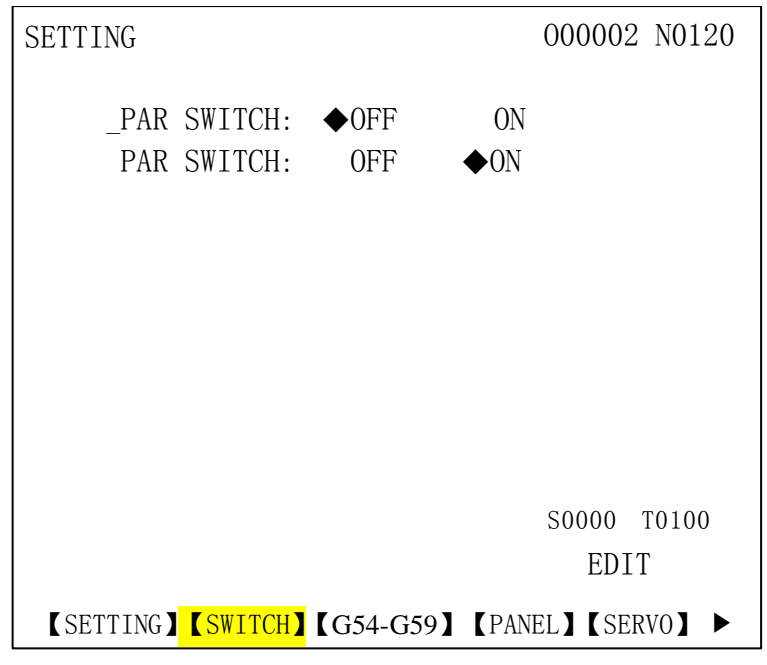

Fig. 3-5-2

2 Operation explanation

In page above, the user can set the parameter and program switch. The operation steps are as following:

(a) Enter the <MDI> mode, the parameter on is in MDI mode; and the parameter off and the program on and off may be in any mode.

(**b**) Enter the <SET> page, input the corresponding password in the 2<sup>nd</sup> 【PSD】 page of the "SETTING";

- (c) Move the cursor to the items to be altered in the parameter or program;
- (d) Set the parameter or program switch by pressing Left or Right cursor key. When the parameter switch is set for "OFF", the system parameter modification and setting are

unallowed; when the program switch is set for "OFF", the program editting is unallowed too.

# 3.5.3 Coordinate setting interface

**1**. Press **[**G54-G59**]** soft key to enter coordinate setting interface, which is shown as following (Fig.3-5-3):

| SETTING       | (G54-G59)   |             |            | 000002  | 2 N0120 |
|---------------|-------------|-------------|------------|---------|---------|
| CUR           | RENT WORKP  | IECE:       | G54        |         |         |
| (MAC)         | HINE)       | (6          | 654)       | (G      | 55)     |
| Х             | 0.00000     | Х           | 0.0000     | Х       | 0.0000  |
| Y             | 0.00000     | Y           | 0.0000     | Y       | 0.0000  |
| Ζ             | 0.00000     | Ζ           | 0.0000     | Ζ       | 0.0000  |
|               |             |             |            |         |         |
| (EX           | Г)          | (6          | 656)       | (G      | 57)     |
| Х             | 0.00000     | Х           | 0.0000     | Х       | 0.0000  |
| Y             | 0.00000     | Y           | 0.0000     | Y       | 0.0000  |
| Ζ             | 0.00000     | Ζ           | 0.0000     | Ζ       | 0.0000  |
|               |             |             |            |         |         |
|               |             |             |            |         |         |
| DATA          |             |             |            | S0000   | T0100   |
| MD I          |             |             |            |         |         |
| <b>SETTIN</b> | NG】【SWITCH】 | <b>G</b> 54 | -G59】 【PAN | EL】 (SE | RVO] 🕨  |
|               |             |             |            |         |         |

Fig. 3-5-3

- **2**. There two ways for coordinate entry:
  - 1) After entering this page in <MDI> mode, move the cursor to the coordinate system to

be altered. Press the axis name to be assigned and then press key for confirmation, the value in current machine coordinate system will be set for the origin of the G coordinate system.

automatically by system. If "X10" is entered, and then press key, which means X machine coordinate is +10; and "X-10" may also be entered.

2) After entering this page in <MDI> mode, move the cursor to the coordinate axis to be altered, input the machine coordinates or other values directly to define the G coordinate system

| ENTER |  |
|-------|--|
|       |  |

origin, press key for confirmation.

# 3.5.4 Display and setting of the machine soft panel

**1.** Press **[**PANEL**]**soft key to enter machine panel page, which is shown as following(See Fig. 3-5-4):

| MACHINE PANEL                    | 4               |                  |                   |                             | 00                 | 0002             | NC         | 0120              |
|----------------------------------|-----------------|------------------|-------------------|-----------------------------|--------------------|------------------|------------|-------------------|
| (RELATIVE)                       |                 | <u>л</u> о       | 100%              | G G                         | F0 #               | 25% 7            | 50% 8      | 100%              |
| X 0.0000                         |                 | w.               | w.                | <i>™</i> *                  | 0.001              | 0.01             | 0,1        | 1                 |
| Y 0.0000                         | X               | <mark>ک</mark> ا | [Jh] Z            |                             | STH                | <b>4</b>         | 6          | 6<br>DNO          |
| Z 0.0000                         | EDIT            | AUTO             | MDI               | MACHINE<br>ZER0             | STEP               | JOG              | MPG        | DNC               |
| (ABSOLUTE)                       | £₽ <sup> </sup> |                  | ₹D <sup>K</sup>   | -(%)                        | (100 y)<br>(100 y) | +(%)             |            | ँ 🖑               |
| X 0.0000                         | CCW             | STOP             | .CWI              |                             |                    |                  | S. JOG     | S.<br>ORIENTATION |
| Y 0.0000                         | +Z <sup>M</sup> | +Y <sup>S</sup>  | +4                | BLOCK                       |                    |                  |            |                   |
| Z 0.0000                         | ©2              |                  | B4th              | SKIP                        |                    | A +              | RESTART    | CAII              |
| ACT APEED: 0                     | -X'<br>@X       | M<br>RAPID       | +X<br>®X          | M.S.T                       |                    | WORKING<br>LIGHT |            | CYCLE             |
| FEED OVRD: 100%                  |                 | ALT              | -7 <sup>DEL</sup> | EOB                         | SAVE<br>***        | <b>Oche</b>      | BS         | STARL             |
| RAPID OVRD: 100%                 | -4<br>@4th      | ®Y               | ©Z                |                             | cóôñine<br>***     | CHIP<br>RBMOVAL  | OVERTRAVEL | ENTER             |
|                                  |                 |                  |                   |                             |                    |                  |            |                   |
| MDI                              |                 |                  |                   |                             |                    |                  |            |                   |
| <b>K</b> SETTING <b>X</b> SWITCH | H ] [ (         | G54- <b>(</b>    | G59               | l <b>(</b> <mark>P</mark> A | NEL 2              | <b>I K</b> S     | ERVO       | ][▶]              |

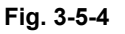

# 2. Usage:

The functions of all soft keys on machine soft panel are identical with that of the keys on machine panel. In this page, the soft keys correspond to the machine operator panel keys to the right of the displayer by the key's up-right letter signs one by one. The corresponding indicator on the machine panel and the up-left indicator of the soft panel light up if a soft key is selected, which is consistent with the key operation on the machine panel.

The soft key operations are set by bit parameters No. 57.0, No. 57.5, No. 57.6, No. 57.7.

# 3.5.5 Servo page

1. Press [SERVO] soft key to enter this page, it is shown as following(See Fig. 3-5-5):

GGSK F<sup>∞</sup> 州数控 GSK218M CNC system PROGRAMMING AND OPERARION MANUAL

| SETTING (SERV       | 0)                | O0000        | 2 N00120                  |
|---------------------|-------------------|--------------|---------------------------|
|                     | X AXIS            | Y AXIS       | Z AXIS                    |
| PROPORTION:         | 0.0000            | 0.0000       | 0.0000                    |
| INTEGRAL:           | 0.0000            | 0.0000       | 0.0000                    |
| DIERENTIAL:         | 0.0000            | 0.0000       | 0.0000                    |
| FEEDBACK:           | 0.0000            | 0.0000       | 0.0000                    |
| SET PERIOD:         | 0.0000            | 0.0000       | 0.0000                    |
| FIL TER:            | 0.0000            | 0.0000       | 0.0000                    |
| FEED DIRECT:        | 0.0000            | 0.0000       | 0.0000                    |
| CMR:                | 0.0000            | 0.0000       | 0.0000                    |
| FEEDGEARN/M:        | 0.0000            | 0.0000       | 0.0000                    |
| <b>REF.COUNTER:</b> | 0.0000            | 0.0000       | 0.0000                    |
| DATA                |                   | S00000       | T0010                     |
|                     |                   | MDI          |                           |
| [SETTING] [SWITC    | CH <b>X</b> G54-O | G59】 【PANEL】 | 【 <mark>SERVO</mark> 】【▶】 |

#### Fig. 3-5-5

In this page servo transmission parameters can be modified, but user needs to get a well know about these parameters to avoid machine damage or hurt to personnel.

### 3.5.6 Backup, restore and transfer of the data

In <SETTING> mode the 2<sup>nd</sup> page, press 【DATA】 soft key to enter data page. The user data (such as mode parameter, number parameter, tool parameter, pitch data, ladder and programs) can be backup (saved) and reverted (read); and the data input or output to PC is also available in this system. The part programs saved in CNC are unaffected during the data backup and reversion. (See Fig.3-5-6)

| SETTING (DAT   | TA)    |        | 000002     | N0120        |
|----------------|--------|--------|------------|--------------|
|                | BACKUP | REVERT | OUTPUT     | INPUT        |
| PARAMETER :    |        |        |            |              |
| LADDER (PMC) : |        |        |            |              |
| PARA (PMC) :   |        |        |            |              |
| CUTTER COMP:   |        |        |            |              |
| PITCH COMP :   |        |        |            |              |
| MACRO VAR :    |        |        |            |              |
| MACRO PRG :    |        |        |            |              |
| SUB PRG :      |        |        |            |              |
| PART PRGR :    |        |        |            |              |
|                |        |        | S0000<br>F | T0100<br>DIT |
| 【◀】 【DATA      | ] [PSW | ]      | L          |              |

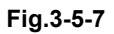

#### **Operation:**

#### GGSSK J<sup>™</sup> 州数控 GSK218M CNC system PROGRAMMING AND OPERARION MANUAL

1 In the 2<sup>nd</sup> page of <SETTING> mode, set the corresponding password in **[**PSD**]** soft key page. The ladders, parameters can be only operated under the machine builder's authority level. System parameters, tool offset, pitch compensation and system macro variables can be operated under the system debugger level or above.

2 Return to **[DATA]** page, after the cursor moves to the target position, the backup or

reversion of the data can be finished by pressing key.

Note Data input and output system needs to connect with PC to transfer data by the relevant software.

#### 3.5.7 Password authority setting and modification

To prevent the part programs and CNC parameter from malicious modification, the password authority setting is available in this GSK218M system. It is classified for 5 levels, which are the 1<sup>st</sup> level (system manufacturer), the 2<sup>nd</sup> level (machine builder), the 3<sup>rd</sup> level (system debugger), the 4<sup>th</sup> level (terminal user), the 5<sup>th</sup> level (operator) by descending sequence. The system defaults the lowest level at power-on (See Fig.3-5-8).

The 1<sup>st</sup> and the 2<sup>nd</sup> level: The modifications of mode parameters, number parameters, tool offset data and PLC ladders transfer etc. are allowed in these levels.

The 3<sup>rd</sup> level: The modifications of CNC mode parameters, number parameters, tool offset data etc. are allowed in this level.

The 4<sup>th</sup> level: The modifications of macro variables, tool offset data are allowed in this level. But the modifications of CNC mode parameters, number parameters, pitch compensation data are not allowed in this level.

The 5<sup>th</sup> level: No password. The operation of the machine operator panel is allowed in this level, but the modifications of tool offset parameters, CNC mode parameters, number parameters, pitch compensation data are not allowed.

⑥GSK 「<sup>™</sup> 州数控 GSK218M CNC system PROGRAMMING AND OPERARION MANUAL

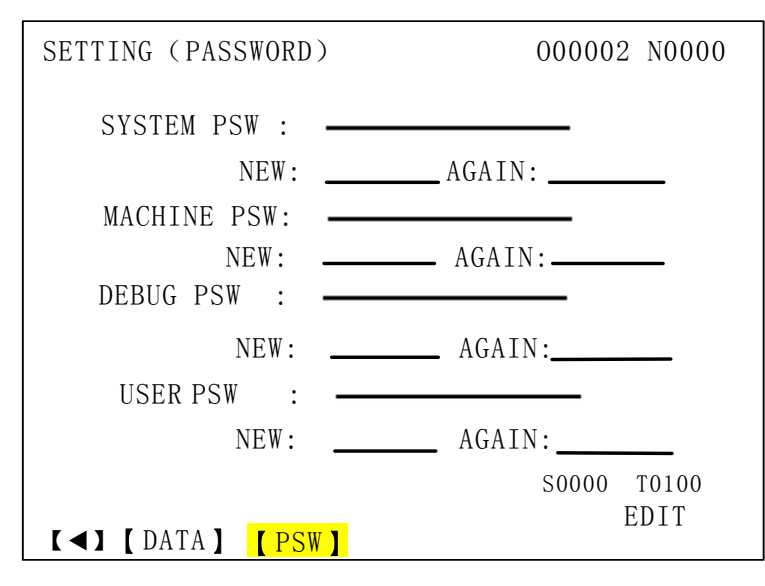

Fig. 3-5-8

1) After entering this page in MDI mode, move the cursor to the item to be altered;

ENTER key. If the

2) Key in the password under the corresponding level, then press password is correct, the message "Password is correct." is issued by the system. If not, "Password is not correct." is issued.

3) Modify the corresponding parameters and setting for the system password;

a The program on-off is required to be set for ON during the parameter modification.

b K parameter is needed to be set for ON during the ladder modification.

4) After modification, the password is automatically deregistered after the system power-off and reset.

#### 3.6 Graphic display

# GRAPHICS

key to enter the graphic page that has two display modes: Press [GRAPH(PARA)] and [GRAPH]. They can be switched over by pressing the corresponding soft keys. (See Fig.3-6-1)

# ⑥GSSK F<sup>™</sup> 州数控 GSK218M CNC system PROGRAMMING AND OPERARION MANUAL

| GRAPH (PARA) 000000 N00000           |
|--------------------------------------|
| 0: XY 1:XZ 2:ZX 3:YZ 4: XYZ 5:ZXY    |
| AXES = 0                             |
| GRPH MOD = 0 (0:GRPH CENT 1:MIN&MAX) |
| AUTO ERA = $0$ (0: OFF 1: ON)        |
| SCAEL = 1.0000                       |
| GRPH CEN = $0.0000$ (X COORDINATE)   |
| GRPH CEN = $0.0000$ (Y COORDINATE)   |
| GRPH CEN = 0.0000 (Z COORDINATE)     |
| MAX X = $240.0000$                   |
| MAX Y = $240.0000$                   |
| MAX Z = $240.0000$                   |
| MIN X $= -240.0000$                  |
| MIN Y $= -240.0000$                  |
| MIN Z = -240.0000 S0000 T0000        |
| DATA EDIT                            |
| 【G. PARA】 【 ◆ GRAPH 】                |

#### Fig. 3-6-1

1) Graphic parameter page Press [GRAPH(PARA)] soft key to enter this page, see Fig.3-6-1.

A. Graphic parameter meaning

①Coordinate selection: set drawing plane that has 6 types as shown in the next line

2 Graphic mode: set graphic display mode

③Scaling: set drawing ratio

(4) Graphic center: set the coordinate of the LCD center in workpiece coordinate system

<sup>(5)</sup>The maximum and minimum value: The scaling and the graphic center are automatically set when the maximum and minimum value of the axis are set.

Maximum value of X axis: the maximum value along X axis in graphics (unit: 0.001mm) Minimum value of X axis: the maximum value along X axis in graphics (unit: 0.001mm) Maximum value of Y axis: the maximum value along X axis in graphics (unit: 0.001mm) Minimum value of Y axis: the maximum value along X axis in graphics (unit: 0.001mm) Maximum value of Z axis: the maximum value along X axis in graphics (unit: 0.001mm) Minimum value of Z axis: the maximum value along X axis in graphics (unit: 0.001mm)

- **B**、 The graphic parameters setting steps:
  - a. Move the cursor to the parameter to be set;
  - **b**、Key in the value by requirement;

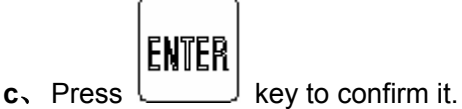

2) Graphic page Press [GRAPH] soft key to enter this page (See Fig.3-6-2):

GGSSK F<sup>∞</sup> 州数控 GSK218M CNC system PROGRAMMING AND OPERARION MANUAL

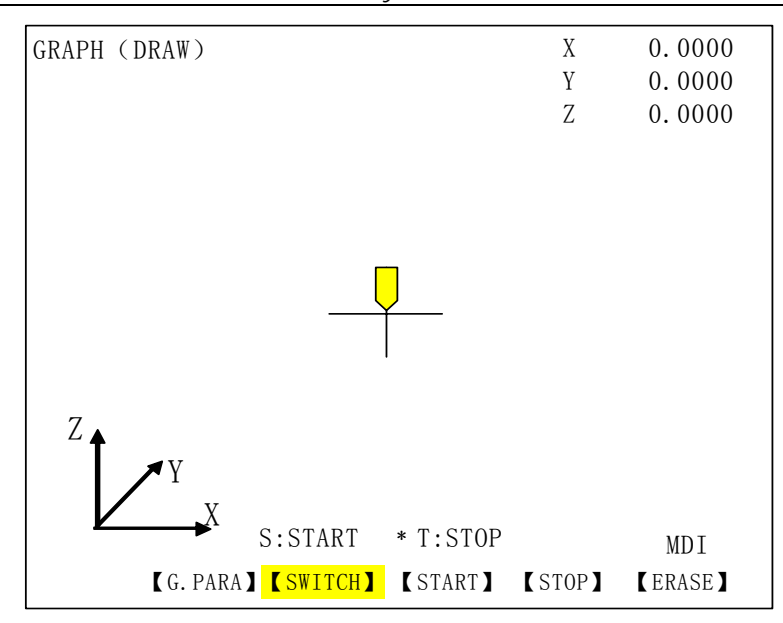

**Fig. 3-6-2** The figure machined can be monitored in graphic page,

A Press key or [START] soft key to enter the DRAW START mode, then the sign'\*'is headed to S: DRAW START;

```
B Press Key or [STOP] soft key to enter the DRAW STOP mode, then the sign'*'is
```

headed to T: DRAW STOP;

C Press [SWITCH] soft key once to switch over the graph in the corresponding  $0{\sim}7$  coordinate display page;

D Press key or [ERASE] soft key to erase the graph drawn.

# 3.7 Diagnosis display

The status of DI/DO signals between CNC and the machine, the signals transferred between CNC and PLC, PLC internal data and CNC internal status etc. are shown in the diagnosis display. Refer to *GSK218M CNC SYSTEM INSTALLATION, CONNECTION AND PLC MANAUL* for the meaning and setting of the corresponding diagnosis number. The diagnosis of this part are used to detect the CNC interface signals and the internal running signals, and it can't be modified.

# 3.7.1 Diagnosis data display

DAGNOSIS

Press L

s key to enter the Diagnose page, which has 5 modes: [NC], [PLC->NC],

GGSSK F<sup>™</sup> 州数控 GSK218M CNC system PROGRAMMING AND OPERARION MANUAL

[MT], [PLC->MT] and [WAVE]. They can also be viewed by pressing the soft keys (See Fig.3-7-1 to Fig.3-7-5).

1 NC interface Press [NC] soft key in <DIAGNOSIS> page to enter this interface, as is shown in Fig.3-7-1:

| DIAGN    | OSE (NC)                       |            | 00   | 0002        | 2 N     | 01        | 20     | ) |
|----------|--------------------------------|------------|------|-------------|---------|-----------|--------|---|
| NO.      | DATA                           | NO.        |      | DAT         | А       |           |        |   |
| 000      | 0 1 0 0 0 0 0 0                | ) 012 (    | ) () | 0 0         | 0       | 0         | 1      | 0 |
| 001      | 0 1 0 0 0 0 0 0                | ) 013 (    | ) () | 0 0         | 0       | 0         | 1      | 0 |
| 002      | 0 0 0 1 0 0 0 1                | . 014 (    | ) () | 0 0         | 0       | 0         | 1      | 0 |
| 003      | 0 0 0 0 0 0 0 0                | 015 (      | ) () | 0 0         | 0       | 0         | 0      | 0 |
| 004      | 0 0 0 0 0 0 0 0                | 016 (      | ) () | 0 0         | 0       | 0         | 0      | 0 |
| 005      | 0 0 0 0 0 0 0 0                | ) 017 (    | ) () | 0 0         | 0       | 0         | 0      | 0 |
| 006      | 0 0 0 0 0 0 0 0                | ) 018 (    | ) () | 0 0         | 0       | 0         | 0      | 0 |
| 007      | 0 0 0 0 0 0 0 0                | ) 019 (    | ) () | 0 0         | 0       | 0         | 0      | 0 |
| 008      | 0 0 0 0 0 0 0 0                | ) 020 (    | ) () | 0 0         | 0       | 0         | 0      | 0 |
| 009      | 0 0 0 0 0 0 0 0                | ) 021 (    | ) () | 0 0         | 0       | 0         | 0      | 0 |
| 010      | 0 0 0 0 0 0 0 0                | ) 022 (    | ) () | 0 0         | 0       | 0         | 0      | 0 |
| 011      | 0 0 0 0 0 0 0 0                | 023 (      | ) () | 0 0         | 0       | 0         | 0      | 0 |
| NO.      |                                |            | S0   | 000         | то<br>Е | 100<br>DI | C<br>T |   |
| <b>I</b> | <mark>N C]</mark> (PMC-NC] ( N | MT 】【PMC-M | [T]  | <b>W</b> AV | νE 🕽    |           |        |   |

Fig.3-7-1

This is the signal sent to PLC by CNC system. See *GSK218M CNC SYSTEM INSTALLATION*, *CONNECTION AND PLC MANAUL* for the meaning and setting of the corresponding diagnosis number.

2 PLC—>NC interface In <DIAGNOSIS> page, press [PLC—>NC] soft key to enter PLC—>NC interface, as is shown in Fig.3-7-2:

| DIAGNOSE (PMCNC) |       |     |      |     |     |    |         | 00   | 000 | 02         | 2 N | 01      | .20      | )      |   |
|------------------|-------|-----|------|-----|-----|----|---------|------|-----|------------|-----|---------|----------|--------|---|
| NO.              |       | DA  | TA   |     |     |    | NO.     |      |     | D          | АT  | А       |          |        |   |
| 000 (            | 010   | 0 0 | 0    | 0   | 0   | 0  | 012     | 0    | 0   | 0          | 0   | 0       | 0        | 1      | 0 |
| 001 (            | 010   | 0 0 | 0    | 0   | 0   | 0  | 013     | 0    | 0   | 0          | 0   | 0       | 0        | 1      | 0 |
| 002 (            | 000   | 0 1 | 0    | 0   | 0   | 1  | 014     | 0    | 0   | 0          | 0   | 0       | 0        | 1      | 0 |
| 003 (            | 000   | 0 0 | 0    | 0   | 0   | 0  | 015     | 0    | 0   | 0          | 0   | 0       | 0        | 0      | 0 |
| 004 (            | 000   | 0 0 | 0    | 0   | 0   | 0  | 016     | 0    | 0   | 0          | 0   | 0       | 0        | 0      | 0 |
| 005 0            | 000   | 0 0 | 0    | 0   | 0   | 0  | 017     | 0    | 0   | 0          | 0   | 0       | 0        | 0      | 0 |
| 006 (            | 000   | 0 0 | 0    | 0   | 0   | 0  | 018     | 0    | 0   | 0          | 0   | 0       | 0        | 0      | 0 |
| 007 (            | 000   | 0 0 | 0    | 0   | 0   | 0  | 019     | 0    | 0   | 0          | 0   | 0       | 0        | 0      | 0 |
| 008 (            | 000   | 0 0 | 0    | 0   | 0   | 0  | 020     | 0    | 0   | 0          | 0   | 0       | 0        | 0      | 0 |
| 009 (            | 000   | 0 0 | 0    | 0   | 0   | 0  | 021     | 0    | 0   | 0          | 0   | 0       | 0        | 0      | 0 |
| 010 (            | 000   | 0 0 | 0    | 0   | 0   | 0  | 022     | 0    | 0   | 0          | 0   | 0       | 0        | 0      | 0 |
| 011 0            | 0 0   | 0 ( | ) () | ) ( | ) ( | )  | 023     | 0    | 0   | 0          | 0   | 0       | 0        | 0      | 0 |
| NO.              |       |     |      |     |     |    |         |      | S0  | 00         | 0   | то<br>Е | 10<br>DI | 0<br>T |   |
| (N C             | C ] 【 | PMC | -N(  | C)  | ľ   | MT | ] 【 PMO | C-M7 |     | <b>K</b> W | AV  | ΈJ      |          |        |   |

Fig.3-7-2

This is the signal sent to CNC system by PLC. See *GSK218M CNC SYSTEM INSTALLATION, CONNECTION AND PLC MANAUL* for the meaning and setting of the corresponding diagnosis number.

# GGSK I<sup>™</sup> 州数控 GSK218M CNC system PROGRAMMING AND OPERARION MANUAL

3 MT In <DIAGNOSIS> page, press [MT] soft key to enter MT page, as is shown

```
in Fig.3-7-3:
```

| DIAGN | OSE (MT)                       |       | 000002 N0120                    |
|-------|--------------------------------|-------|---------------------------------|
| NO.   | DATA                           | NO.   | DATA                            |
| 000   | $0 \ 1 \ 0 \ 0 \ 0 \ 0 \ 0$    | 012   | $0 \ 0 \ 0 \ 0 \ 0 \ 0 \ 1 \ 0$ |
| 001   | $0 \ 1 \ 0 \ 0 \ 0 \ 0 \ 0$    | 013   | $0 \ 0 \ 0 \ 0 \ 0 \ 0 \ 1 \ 0$ |
| 002   | $0 \ 0 \ 0 \ 1 \ 0 \ 0 \ 1$    | 014   | $0 \ 0 \ 0 \ 0 \ 0 \ 0 \ 1 \ 0$ |
| 003   | 0 0 0 0 0 0 0 0                | 015   | 0 0 0 0 0 0 0 0                 |
| 004   | 0 0 0 0 0 0 0 0                | 016   | 0 0 0 0 0 0 0 0                 |
| 005   | 0 0 0 0 0 0 0 0                | 017   | 0 0 0 0 0 0 0 0                 |
| 006   | 0 0 0 0 0 0 0 0                | 018   | 0 0 0 0 0 0 0 0                 |
| 007   | 0 0 0 0 0 0 0 0                | 019   | 0 0 0 0 0 0 0 0                 |
| 008   | 0 0 0 0 0 0 0 0                | 020   | 0 0 0 0 0 0 0 0                 |
| 009   | 0 0 0 0 0 0 0 0                | 021   | 0 0 0 0 0 0 0 0                 |
| 010   | 0 0 0 0 0 0 0 0                | 022   | 0 0 0 0 0 0 0 0                 |
| 011   | 0 0 0 0 0 0 0 0                | 023   | 0 0 0 0 0 0 0 0                 |
| NO.   |                                |       | S0000 T0100<br>EDIT             |
| Ľ     | N C】【PMC-NC】 <mark>【 MT</mark> | ] (PM | IC-MT】【WAVE】                    |
|       | Fig.                           | 3-7-3 |                                 |

This is the signal sent to PLC by machine. See *GSK218M CNC* SYSTEM INSTALLATION, CONNECTION AND PLC MANAUL for the meaning and setting of the corresponding diagnosis number.

**4** PLC—>MT interface In <DIAGNOSIS> page, press [PLC—>MT] soft key to enter PLC—>MT interface, as is shown in Fig.3-7-4:

| DIAGN | OSE (PMCMT)                     |           |    | 00 | 000 | 02 | 2 1     | 101 | 20     | ) |
|-------|---------------------------------|-----------|----|----|-----|----|---------|-----|--------|---|
| NO.   | DATA                            | NO.       |    |    | D   | АT | А       |     |        |   |
| 000   | $0 \ 1 \ 0 \ 0 \ 0 \ 0 \ 0 \ 0$ | 012       | 0  | 0  | 0   | 0  | 0       | 0   | 1      | 0 |
| 001   | $0 \ 1 \ 0 \ 0 \ 0 \ 0 \ 0$     | 013       | 0  | 0  | 0   | 0  | 0       | 0   | 1      | 0 |
| 002   | $0 \ 0 \ 0 \ 1 \ 0 \ 0 \ 1$     | 014       | 0  | 0  | 0   | 0  | 0       | 0   | 1      | 0 |
| 003   | 0 0 0 0 0 0 0 0                 | 015       | 0  | 0  | 0   | 0  | 0       | 0   | 0      | 0 |
| 004   | 0 0 0 0 0 0 0 0                 | 016       | 0  | 0  | 0   | 0  | 0       | 0   | 0      | 0 |
| 005   | 0 0 0 0 0 0 0 0                 | 017       | 0  | 0  | 0   | 0  | 0       | 0   | 0      | 0 |
| 006   | 0 0 0 0 0 0 0 0                 | 018       | 0  | 0  | 0   | 0  | 0       | 0   | 0      | 0 |
| 007   | 0 0 0 0 0 0 0 0                 | 019       | 0  | 0  | 0   | 0  | 0       | 0   | 0      | 0 |
| 008   | 0 0 0 0 0 0 0 0                 | 020       | 0  | 0  | 0   | 0  | 0       | 0   | 0      | 0 |
| 009   | 0 0 0 0 0 0 0 0                 | 021       | 0  | 0  | 0   | 0  | 0       | 0   | 0      | 0 |
| 010   | 0 0 0 0 0 0 0 0                 | 022       | 0  | 0  | 0   | 0  | 0       | 0   | 0      | 0 |
| 011   | 0 0 0 0 0 0 0 0                 | 023       | 0  | 0  | 0   | 0  | 0       | 0   | 0      | 0 |
| NO.   |                                 |           |    | S0 | 00  | 0  | T0<br>E | 10  | 0<br>T |   |
| _     |                                 |           |    |    |     |    | E       | DT. | 1      |   |
| Ĺ     | N CJ [PMC-NC] [ MT              | J [ PMC-I | Mĺ |    | ( W | AV | E)      |     |        |   |
|       | Fig.3-7-4                       |           |    |    |     |    |         |     |        |   |

This is the signal sent to machine by PLC. See *GSK218M CNC SYSTEM INSTALLATION, CONNECTION AND PLC MANAUL* for the meaning and setting of the corresponding diagnosis number.

5 WAVE interface In <DIAGNOSIS> page, press [WAVE] soft key to enter WAVE interface, as is shown in Fig.3-7-5:

⑥GSSK F<sup>™</sup> 州数控 GSK218M CNC system PROGRAMMING AND OPERARION MANUAL

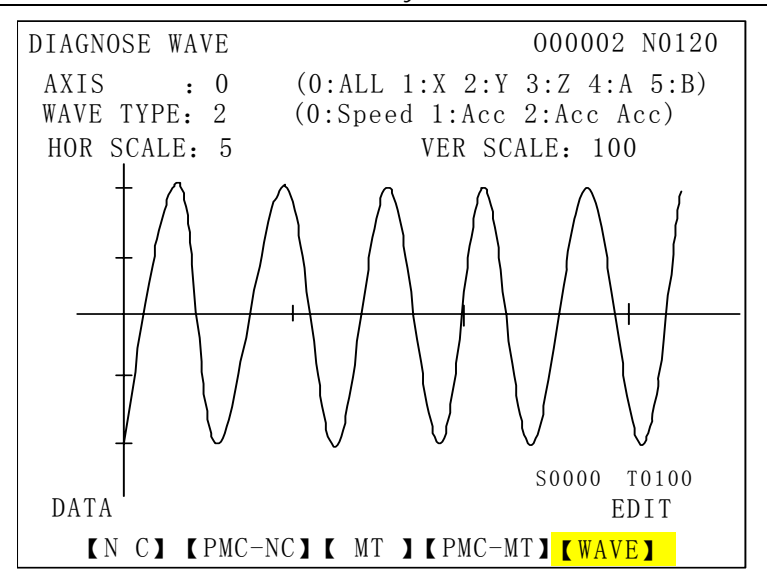

#### Fig. 3-7-5

Axis selection: select the axis name for WAVE WAVE selection: select the WAVE type Horizontal, vertical scale: select the WAVE scale

Data: in MDI mode, move the cursor to select the data to be modified, and press key for confirmation.

ENTER

ENTER

# 3.7.2 Signal viewing

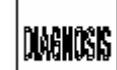

1) Press key to select the DIAGNOSE page.

2) The respective address explanation and meaning are shown at the down-left of the screen when moving the cursor to the left or right.

3) Move the cursor or key in the parameter address to be searched, then press key, the target address will be found.

4) In [WAVE] interface, the feedrate, acceleration, acceleration of acceleration of each axis can be displayed. It is easy to debug the system and find the optimum suited parameters for the drive and the motor.

# 3.8 Alarm display

When an alarm is issued, "ALARM" is displayed at the bottom line of the LCD. Press the

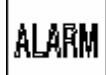

key to display the alarm page, there are 4 modes 【ALARM】, 【USER】, 【HISTORY】,

【OPERATE】 in this page, which can be viewed by the corresponding soft keys (See Fig.3-8-1 to Fig.3-8-4). They can also be set by parameter No. 24.6 for switching to alarm interface if an alarm is issued.

1 Alarm interface In <ALARM> page, press 【ALARM】 soft key to enter this interface, as is shown in Fig.3-8-1:

| ALARM MESSAGE |        | 00000         | 02 N0000      |
|---------------|--------|---------------|---------------|
| NOTHING !     |        |               |               |
|               |        |               |               |
|               |        |               |               |
|               |        |               |               |
|               |        |               |               |
|               |        |               |               |
|               |        | S0000         | T0100         |
| 【ALARM】       | (USER) | 【HISTORY】【OPE | EDIT<br>ERATE |
|               |        |               |               |

Fig.3-8-1

In alarm page, it displays the message of current P/S alarm number. See details for the alarm in Appendix 2.

2 USER interface In <ALARM> page, press 【USER】 soft key to enter this interface, as is shown in Fig.3-8-2:

| EXT. ALARM MESS. | AGE 000002 N0000                   |
|------------------|------------------------------------|
| NOTHING !        |                                    |
|                  |                                    |
|                  |                                    |
|                  |                                    |
|                  |                                    |
|                  |                                    |
|                  | S0000 T0100                        |
| 【ALARM】          | EDIT<br>【USER】 【HISTORY】 【OPERATE】 |

Fig.3-8-2

See *GSK218M CNC SYSTEM INSTALLATION, CONNECTION AND PLC MANAUL* for the details of the user alarm.

- Note The external alarm number can be set and edited by user according to the site conditions. The alarm after editing is input into the system via a transfer software. However, the name of the file edited must be"PLCALM.TXT".
- 3 HISTORY interface In <ALARM> page, press [HISTORY] soft key to enter this interface,

GGSK F<sup>™</sup> 州数控 GSK218M CNC system PROGRAMMING AND OPERARION MANUAL

as is shown in Fig.3-8-3:

| ALARM MESSAGE                         | 000002 N0000          |
|---------------------------------------|-----------------------|
| 07-03-01 13:28<br>0000:Please power o | ff!                   |
|                                       |                       |
|                                       |                       |
|                                       | S0000 T0100           |
| 【ALARM】 【USER】 【HISTO                 | EDIT<br>DRY】【OPERATE】 |

4 OPERATE interface In <ALARM> page, press 【OPERATE】 soft key to enter this interface, as is shown in Fig.3-8-4:

The OPERATE page displays the modification message on the system parameters and ladders, e.g. the modification content and time.

| OPERATE HISTORY 000002 N0000       |  |  |  |  |  |  |  |  |
|------------------------------------|--|--|--|--|--|--|--|--|
| 07-03-01 13:32                     |  |  |  |  |  |  |  |  |
| MODIFY BIT PARA 0021.7             |  |  |  |  |  |  |  |  |
| 07-03-02 15:39                     |  |  |  |  |  |  |  |  |
| MODIFY BIT PARA 0023.7             |  |  |  |  |  |  |  |  |
|                                    |  |  |  |  |  |  |  |  |
|                                    |  |  |  |  |  |  |  |  |
|                                    |  |  |  |  |  |  |  |  |
|                                    |  |  |  |  |  |  |  |  |
| S0000 T0100                        |  |  |  |  |  |  |  |  |
| EDIT                               |  |  |  |  |  |  |  |  |
| (ALARM) (USER) (HISTORY) (OPERATE) |  |  |  |  |  |  |  |  |
| Fig.3-8-4                          |  |  |  |  |  |  |  |  |

OPERATE and HISTORY alarm interface can display 34 pages of alarm history message, such as the alarm time, alarm number, alarm message and page numbers and they can be viewed by page keys.

The recording of the HISTORY and OPERATE can be deleted by pressing **<DELETE**> key (system debugger level or above).

3.9 PLC display

Press the \_\_\_\_\_\_ key to display the PLC page, there are 4 modes 【INFO】, 【PLCGRA】,

[PLCPAR], [PLCGDN] in this page, which can be viewed as following by the corresponding soft keys (See Fig.3-9-1 to Fig.3-9-4).

| PLCINFO                     |                | RUN             |
|-----------------------------|----------------|-----------------|
| VERSION : N5.0              |                |                 |
| MT NAME : GSK 218M          |                |                 |
| VINDICATOR : GSK Coder      |                |                 |
| MODIFY DATE : 2007-1-6      |                |                 |
| LADDER MAX ROW : 1000       |                |                 |
| EXECUTE MAX ROW: 3000       |                |                 |
| $X(MT-\Sigma PMC) = X0-X63$ | C (COUNTER)    | $C_{0}-C_{1}27$ |
|                             |                |                 |
| Y (PMC->MT) Y0-Y63          | T(VAR TIMER)   | 10-1127         |
| F(NC->PMC) F0-F63           | D(DATA TABLE)  | D0-D255         |
| G(PMC->NC) G0-G63           | K(KEEP RELAY)  | KO-K255         |
| R(INTE RELAY) RO-R511       | A(SEL DISP MSG | a) A0-A31       |
|                             |                |                 |
|                             |                | 1/D T           |
|                             |                | MDI             |
| 【INFU】 【◆PLCGRA】 【◆PLC      | PAR            |                 |

Fig.3-9-1

| PLCGRA                      | Ln: 000/429         | RUN    |
|-----------------------------|---------------------|--------|
| X001. 4                     |                     | G001.0 |
| X000.0                      |                     | G012.0 |
| X000. 1                     |                     | G012.1 |
| X000. 2                     |                     | G012.2 |
| X000. 3                     |                     | G012.3 |
| X000. 4                     |                     | G013.0 |
| X000. 5                     |                     | G013.1 |
| X000. 6                     |                     | G013.2 |
| X000. 7                     |                     | G013.3 |
| X001.0 G020.0 G020.4 G020.5 | G020. 6             | G017.0 |
| DATA M                      | EA Emergency switch |        |
|                             |                     | MDI    |
| 【INFO】 【◆PLCGRA】 【          | ◆ PLCPAR】 【 PLCDG   | N      |

Fig.3-9-2

| ΡI | LCPara | ,   |      |     |       |       |       |        | RUN |  |
|----|--------|-----|------|-----|-------|-------|-------|--------|-----|--|
|    | ADDR   | N.7 | N.6  | N.5 | N.4   | N.3   | N.2   | N.1    | N.0 |  |
|    | K000   | 0   | 0    | 0   | 0     | 0     | 0     | 0      | 0   |  |
|    | K001   | 0   | 0    | 0   | 0     | 1     | 0     | 0      | 0   |  |
|    | K002   | 0   | 0    | 0   | 0     | 0     | 0     | 0      | 0   |  |
|    | K003   | 0   | 0    | 0   | 0     | 0     | 0     | 0      | 0   |  |
|    | K004   | 0   | 0    | 0   | 0     | 0     | 0     | 0      | 0   |  |
|    | K005   | 0   | 0    | 0   | 0     | 0     | 1     | 0      | 0   |  |
|    | K006   | 0   | 0    | 0   | 0     | 0     | 0     | 1      | 1   |  |
|    | K007   | 0   | 0    | 0   | 0     | 0     | 0     | 0      | 0   |  |
|    | K008   | 0   | 0    | 0   | 0     | 0     | 0     | 0      | 0   |  |
|    | K009   | 0   | 0    | 0   | 0     | 0     | 0     | 0      | 0   |  |
|    | K010   | 0   | 0    | 0   | 0     | 0     | 0     | 0      | 0   |  |
|    | K011   | 0   | 0    | 0   | 0     | 0     | 0     | 0      | 0   |  |
| D  | ata    |     |      |     |       |       |       |        |     |  |
|    |        |     |      |     |       |       |       | MI     | ΟI  |  |
|    | (INFO  |     | ♦PLC | GRA | 【 🔶 P | LCPAR | L C F | PLCDGN | I I |  |

| PLCPara  |             |                | RUN                |
|----------|-------------|----------------|--------------------|
| NO.      | ADDRESS     | CURRENT        | SET                |
| 000      | C000        | 00000          | <mark>00001</mark> |
| 001      | C000        | 00000          | 00001              |
| 002      | C000        | 00000          | 00001              |
| 003      | C000        | 00000          | 00001              |
| 004      | C000        | 00000          | 00001              |
| 005      | C000        | 00000          | 00001              |
| 006      | C000        | 00000          | 00001              |
| 007      | C000        | 00000          | 00001              |
| 008      | C000        | 00000          | 00001              |
| 009      | C000        | 00000          | 00001              |
| 010      | C000        | 00000          | 00001              |
|          |             |                |                    |
|          |             |                | MDI                |
| 【INFO】 【 | ◆PLCGRA】 【◆ | PLCPAR 】 【 PLC | DGN                |

Fig.3-9-3

GGSK F<sup>∞</sup> 州数控 GSK218M CNC system PROGRAMMING AND OPERARION MANUAL

| PLCDGN       |      |        |      |        |       |       | ]    | RUN  |
|--------------|------|--------|------|--------|-------|-------|------|------|
| ADDR         | N. 7 | N. 6   | N. 5 | N. 4   | N. 3  | N. 2  | N. 1 | N. 0 |
| F000         | 0    | 1      | 0    | 0      | 0     | 0     | 0    | 0    |
| F001         | 0    | 0      | 0    | 0      | 1     | 0     | 0    | 0    |
| F002         | 0    | 0      | 0    | 0      | 0     | 0     | 0    | 0    |
| F003         | 0    | 0      | 0    | 0      | 0     | 0     | 0    | 0    |
| F004         | 0    | 0      | 0    | 0      | 0     | 0     | 0    | 0    |
| F005         | 0    | 0      | 0    | 0      | 0     | 0     | 0    | 0    |
| F006         | 0    | 0      | 0    | 0      | 0     | 0     | 0    | 0    |
| F007         | 0    | 0      | 0    | 0      | 0     | 0     | 0    | 0    |
| F008         | 0    | 0      | 0    | 0      | 0     | 0     | 0    | 0    |
| F009         | 0    | 0      | 0    | 0      | 0     | 0     | 0    | 0    |
| F010         | 0    | 0      | 0    | 0      | 0     | 0     | 0    | 0    |
| F011         | 0    | 0      | 0    | 0      | 0     | 0     | 0    | 0    |
|              |      |        |      |        |       |       |      |      |
|              |      |        |      |        |       |       | MDI  |      |
| <b>K</b> INF | 0] ( | ◆ PLCG | RAJ  | ◆ PLCF | PAR 】 | PLCDG | N 】  |      |

Fig.3-9-4

Note Refer to *GSK218M CNC SYSTEM INSTALLATION, CONNECTION AND PLC MANAUL* for the PLC ladder modification and relevant message.

# 3.10 Index display

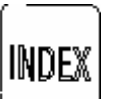

Press the key to display the alarm page, there are 7 modes [OPRT], [ALARM], [G CODE], [PARA], [MACRO], [PLCADDR], [CALCULA] in this page, which can be viewed by the corresponding soft keys (See Fig.3-10-1 to Fig.3-10-7).

1 OPRT interface In <INDEX> page, press 【OPRT】 soft key to enter this interface, as is shown in Fig.3-9-5:

INDEX INFO(OPERATION) 000001 N00000 MDI data : MDI mode input value - Enter Search NO.: any mode press SER key -  $\rangle$  NO. -  $\rangle$  Enter POS interface Rel coord clear : rel coord interface X/Y/Z–  $\rangle$  cancel Rel coord mediating : REL interface  $X/Y/Z - \rangle$  Enter PRT CNT clear : REL or ABS interface CHG - Enter RUN TIME clear : REL or ABS CHG - > down key - > Enter MPG interrupt clear : ALL interface  $X/Y/Z - \rangle$  cancel PAR interface BITPAR : PAR SWITCH ON + MDI mode input value - > Enter Ln:01/120 S0000 T0000 EDIT **[OPRT]** [ALARM] [G. CODE] [PARA] [MACRO]

**Fig.3-9-5** 

GGSSK J<sup>∞</sup> 州数控 GSK218M CNC system PROGRAMMING AND OPERARION MANUAL

In **<INDEX>** page, the manual operation steps for various interfaces are introduced, you may find the corresponding introduction in INDEX pages if you are unfamiliar with some operations.

2 ALARM interface In <INDEX> page, press 【ALARM】 soft key to enter this interface, as is shown in Fig.3-9-6:

| INDEX | INFO (ALARMS)                             | 000001 N00000                                     |
|-------|-------------------------------------------|---------------------------------------------------|
| NC    | ). MEANING                                |                                                   |
| 000   | 00 Power not off after                    | parameter input                                   |
| 000   | )1 File open fail                         |                                                   |
| 000   | Data input overflow                       |                                                   |
| 000   | )3 Program number exi                     | sts                                               |
| 000   | 04 Digit or character "                   | — " input without address.                        |
|       | Modify program.                           |                                                   |
| 000   | Address with no data                      | a but another address or EOB                      |
|       | Code.modify program                       | m                                                 |
| 000   | 6 Character "—" inpr<br>more "—" input. M | ut wrongly for address or 2 or<br>Aodify program. |
| 000   | )7 "."wrongly input (fo<br>Modify program | r address),2 or more"."input.                     |
|       | wouldy program.                           |                                                   |
| No.   | Ln:1/381                                  | S0000 T0000                                       |
| Ľ     | OPRT 】 【 ALARM 】 【 G. CODE                | EDII<br>EJ[PARA] [MACRO] ►                        |

#### Fig.3-9-6

In this interface, alarms meaning and operations are shown.

3 G code interface In <INDEX> page, press [G CODE] soft key to enter this interface, as is shown in Fig.3-9-7:

| INDEX INF   | FO (G COD    | E)              |                     | 00000        | 1 N00000     |
|-------------|--------------|-----------------|---------------------|--------------|--------------|
|             |              |                 |                     |              |              |
| <b>2</b> 00 | <b>G</b> 0.4 |                 | <b>G</b> ( <b>A</b> | <b>G</b> 0 4 | <b>G</b> 1 0 |
| G00         | G01          | G02             | G03                 | G04          | G10          |
| G11         | G15          | G16             | G17                 | G18          | G19          |
| G20         | G21          | G27             | G28                 | G29          | G30          |
| G31         | G40          | G41             | G42                 | G43          | G44          |
| G49         | G50          | G51             | G53                 | G54          | G55          |
| G56         | G57          | G58             | G59                 | G60          | G62          |
| G61         | G63          | G64             | G65                 | G68          | G69          |
| G73         | G74          | G76             | G80                 | G81          | G82          |
| G83         | G84          | G85             | G86                 | G87          | G88          |
| G89         | G90          | G91             | G92                 | G94          | G95          |
| G96         | G97          | G98             | G99                 |              |              |
| Rapid po    | sitioning    | z G00           |                     | S000         | 00000 00 00  |
|             |              |                 |                     |              |              |
| L Obk       | I J L ALARI  | M J 🛛 🚺 🕻 G. CO | DE CPAR             | A MACK       |              |

#### Fig.3-9-7

The meanings of G codes used in system are shown in G code interface, they can be viewed

GGSK I<sup>™</sup> 州数控 GSK218M CNC system PROGRAMMING AND OPERARION MANUAL

by cursor selection. And the G codes definitions are shown in the down left of the interface, as is shown in Fig.3-9-7. If you want to know the format and usage of a G code, you can press the <ENTER> key on the panel after you select a G code, as is shown in Fig.3-9-8.

| INDEX INFO (G CODE)                          | 000001 N00000 |
|----------------------------------------------|---------------|
| Rapid positioning G00                        |               |
| Instruction format: (G90/G91) G00 X_Y_Z_     |               |
| Function:                                    |               |
| G00 instruction, tool traverse via linear,   |               |
| Interpolation to workpiece coordinate system | 1             |
| Position specified by absolute or incrementa | 1             |
| Instruction.                                 |               |
| Explanation:                                 |               |
| In absolute programming, parameter represe   | nts           |
| Programming final coordinate; in incrementa  | ıl            |
| Programming, parameter represents axes mo    | oving         |
| Distance and direction.                      |               |
| D 1/46                                       | C0000 T0000   |
| P: 1/46                                      | MDI           |
| 【OPRT】【ALARM】 【G. CODE】 【PARA                | 】【MACRO】【▶】   |

#### Fig.3-9-8

The format, function, explanation and restriction of instructions are introduced in this page, you may find the corresponding introduction in this page if you are unfamiliar with these instructions.

4 PARA interface In <INDEX> page, press [PARA] soft key to enter this interface, as is shown in Fig.3-9-9:

| INDEX IN     | NFO(PARAMETER/DIAGNOSE)               | 000001 N00000        |
|--------------|---------------------------------------|----------------------|
| NO.          | MEANING                               |                      |
| 0000         | parameters related to "SETTIN         | NG"                  |
|              | (bit par.:0000 - 0002                 | 2, num par.:0000 —   |
| 0001         | parameters related to axis contr      | rol                  |
|              | (bit par.:0003 - 0008                 | 3, num par.:0005 —   |
| 0002         | parameters related to coordinat       | e system             |
|              | (bit par.:0009 - 0010                 | ), num par.:0010 —   |
| 0003         | parameters related to travel det      | ection               |
|              | (bit par.:0011                        | , num par.:0066 —    |
| 0004         | parameters related to feedrate        |                      |
|              | (bit par.:0012 - 0014                 | 4, num par.:0086 –   |
| 0005         | parameters related to acc/dec c       | ontrol               |
|              | (bit par.:0015 - 0017                 | 7, num par.:0105 —   |
|              |                                       |                      |
| No.          | P:1/5                                 | S0000 T0000          |
| <b>K</b> OPI | RT】【ALARM】【G. CODE】 <mark>【PAR</mark> | EDIT<br>A】【MACRO】【▶】 |

#### Fig.3-9-9

The functions' parameter settings are introduced in this page, you may find the corresponding introduction in it if you are unfamiliar with some parameter settings.

GGSK I<sup>™</sup> 州数控 GSK218M CNC system PROGRAMMING AND OPERARION MANUAL

5 MACRO interface In <INDEX> page, press [MACRO] soft key to enter this interface, as is shown in Fig.3-9-10:

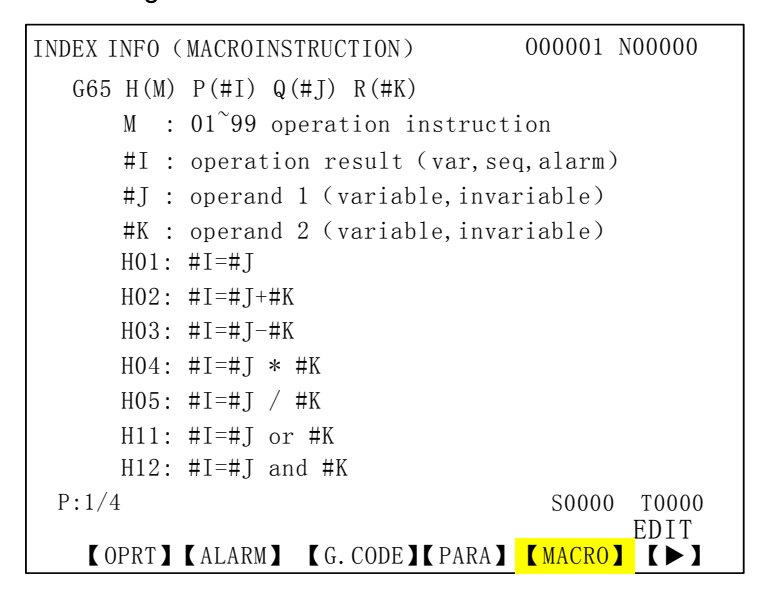

#### Fig.3-9-10

The MACRO format and operation instructions are introduced in this page, the local variables, common variables and the system setting range are also shown in this page, you may find the corresponding introduction in it if you are unfamiliar with the macro instruction operations.

6 PLCADDR interface In <INDEX> page, press [PLCADDR] soft key to enter this page, as is shown in Fig.3-9-11:

| INDEX INFO (PLC ADDRESS)                            |           | 000001 N00000       |
|-----------------------------------------------------|-----------|---------------------|
| MEANING                                             | SYMBOL    | ADDRESS             |
| Feed pause alarm signal                             | SPL       | F000#4              |
| Cycle start alarm signal                            | STL       | F000#5              |
| Servo ready signal                                  | SA        | F000#6              |
| Automatic run signal                                | OP        | F000#7              |
| Alarm signal<br>Reset signal                        | AL<br>RST | F001#0<br>F001#1    |
| Spindle speed inpos sig.<br>Spindle enabling signal | ENB       | F001#3<br>F001#4    |
| Tapping signal                                      | TAP       | F001#5              |
| Canceling rigid tap sig.                            | D TAP     | F001#6              |
| Inch input signal                                   | INCH      | F002#0              |
| Rapid feedrate signal                               | RPDO      | F002#1              |
| Ln: 1,                                              | /319      | S0000 T0000<br>EDIT |
| 【◀】 【PLCADDR】 【CALCU                                | LA        |                     |

#### Fig.3-9-11

The PLC addresses, signs, meanings are introduced in this page, you may find the corresponding introduction in it if you are unfamiliar with the PLC addresses.

7 CALCULA interface In the 2<sup>nd</sup> page of <INDEX> interface, press [CALCULA] soft key to enter this interface, as is shown in Fig.3-9-12: GGSK F<sup>™</sup> 州数控 GSK218M CNC system PROGRAMMING AND OPERARION MANUAL

| CALCULA |                     |     | 000001 N | 00000         |
|---------|---------------------|-----|----------|---------------|
|         | 4                   | _   |          |               |
|         |                     |     |          |               |
|         | ×                   |     |          |               |
|         | /                   | . = |          |               |
|         | Sin                 | _ = |          |               |
|         | Cos                 |     |          |               |
|         | Sqrt                | _ = |          |               |
|         |                     |     |          |               |
| INPUT:  |                     |     | S0000    | T0000<br>MD T |
| 【◀】【PLO | CADDR ] 【 CALCULA 】 |     |          | MDT           |

#### Fig.3-9-12

The operation formats of addition, subtraction, multiplication, division, sine, cosine, extraction are shown in this interface. The cursor may be moved to the space for inputting, and press <ENTER> key for confirmation. After the data input is completed, the system will calculates automatically and input the result to the space behind the "=" sign.

# 4 Manual Operation

The JOG mode that contains JOG feed, spindle control and machine panel control can be

b JOG key.

# 4.1 Coordinate axis movement

In JOG mode, the 3 axes can be moved by JOG feed or manual rapid traverse separately.

+X ⊛x

# 4.1.1 Manual feed

entered by pressing

X axis can be moved to positive or negative direction of by pressing and holding the  $igsymbol{igsymbol{igsymbol{igsymbol{b}}}$ 

or  $\overset{-X}{\textcircled{o}X}$  key in Feed Axis and Direction Selection area. If the key is released, the X axis movement stops. And the feedrate can be overriden to change the feed rate; that of the Y and Z axes are the same as X axis. The three axes simultaneous moving are not available in this system, but the simultaneous zeroing of three axes is supported by the system.

Note The axis JOG feedrate is set by parameter No.098; the manual rapid traverse is set by parameters No.088~ No.092.

# 4.1.2 Manual rapid traverse

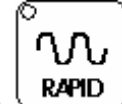

Press **RAPID** key till the indicator for rapid traverse on panel lights up. Then press manual RAPID key, each axis will traverses rapidly.

Note 1 The manual rapid speeds are set by the parameter No.088 $\sim$ 092.

Note 2 The effective manual rapid traverse before reference return is set by the bit parameter No.12.0.

# 4.1.3 JOG feedrate and manual rapid traverse speed selection

The manual feedrate override classified for 16 gears (0%--150%) is available in JOG feed by

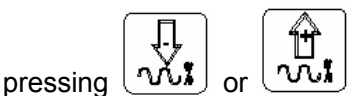

key for selection.

Note 1 There is an error of 3% for the overrides.
The traverse speed can be selected by pressing

F0 0.001 25 % 59 % 100 % 100 % 1

keys

in manual rapid traverse. The override for rapid traverse includes four gears: F0, 25%, 50%, 100 % (25%, 50%, 100% overrides are set by parameters No.088 $\sim$ 092, F0 override by number parameter No.093).

### Note 2 The rapid overrides are effective for the following speed:

- (1) G00 rapid traverse
- (2) Rapid traverse in canned cycle
- (3) Rapid traverse in G28
- (4) Manual rapid traverse

Example: If the rapid traverse speed is 6m/min and override is 50%, speed is 3m/min.

## Note 3 The adjusting by override keys during the axis moving is ineffective.

## 4.1.4 Manual intervention

While a program run in Auto, MDI or DNC modes shifts to JOG mode after a dwell operation, the manual operation is available. Move the axes manually then shift to Auto mode, press

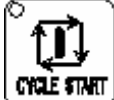

go on the program execution.

Explanation:

1 If the single block is executed during the returning, the tool will stop at a halt position. When the cycle start is put on, the running is restored.

2 If alarm or resetting occurs during the manual intervention or returning, this function will be cancelled.

3 Don't use machine lock, mirror image, scaling functions during manual intervention.

4 Processing and workpiece figure should be taken into consideration to prevent tool or machine damage prior to manual intervention.

The manual intervention operation is shown in the following figure:

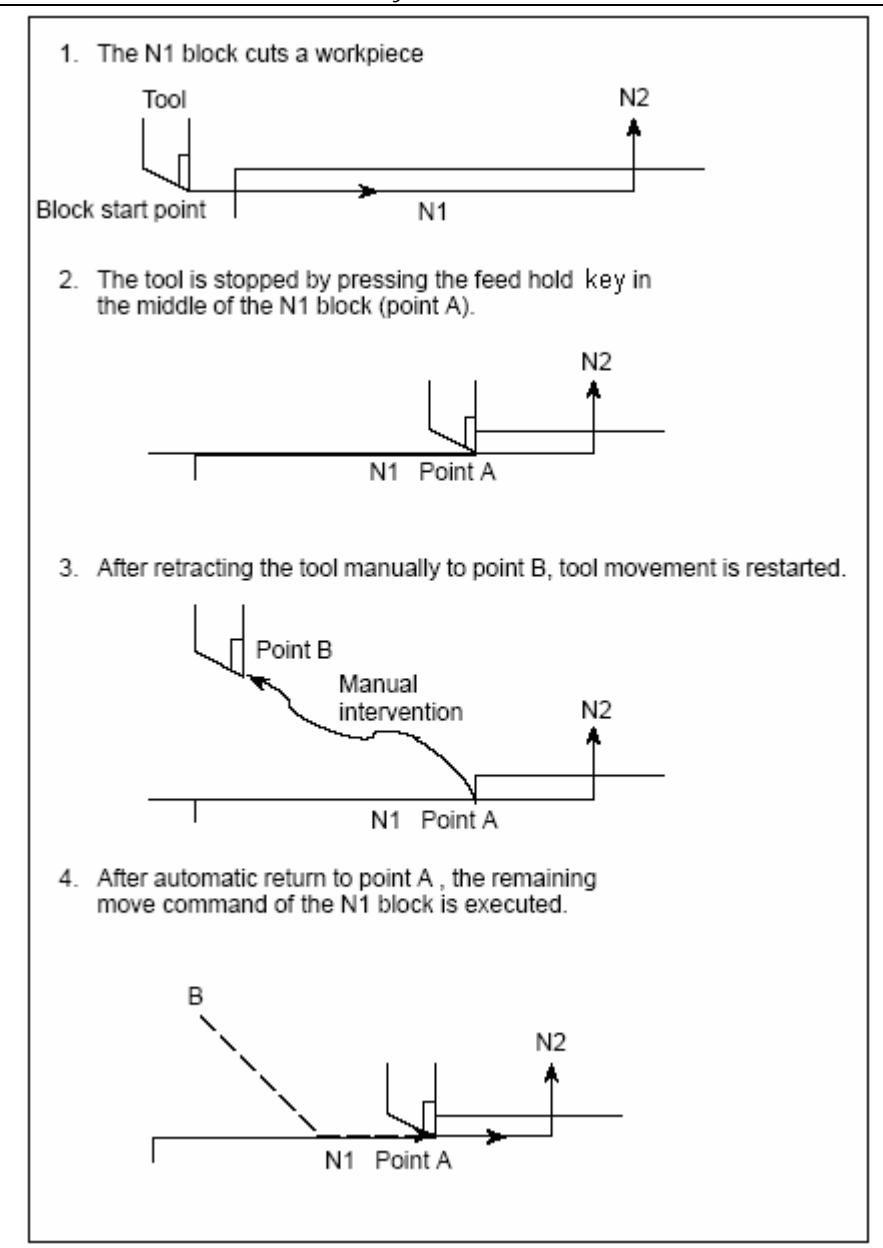

## 4.2 Spindle control

## 4.2.1 Spindle CCW

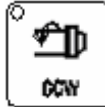

after S speed is specified in MDI mode.

## 4.2.2 Spindle CW

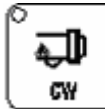

mode after S speed is specified in MDI mode.

#### 4.2.3 Spindle stop

| ſ | 0    |  |
|---|------|--|
|   | STOP |  |

: The spindle is stopped if this key is pressed in Manual./MPG/Step mode.

#### 4.2.4 Spindle auto gear shift

The frequency conversion control or gear control for spindle is set by the parameter No.1.2. If parameter No.1.2=1, the spindle auto gears are controlled by PLC. Three gears(1 to 3 gear) are available in this system, the maximum speed of each gear is set by parameter (P246,P247, P248) respectively, which can be output by modifying the ladder. During the spindle CW or CCW rotation in JOG or Auto mode, the increase or decrease for the corresponding spindle gear can be adjusted by pressing positive/negative override keys. In MDI mode, the system will automatically select the corresponding gear as the specified speed is entered.

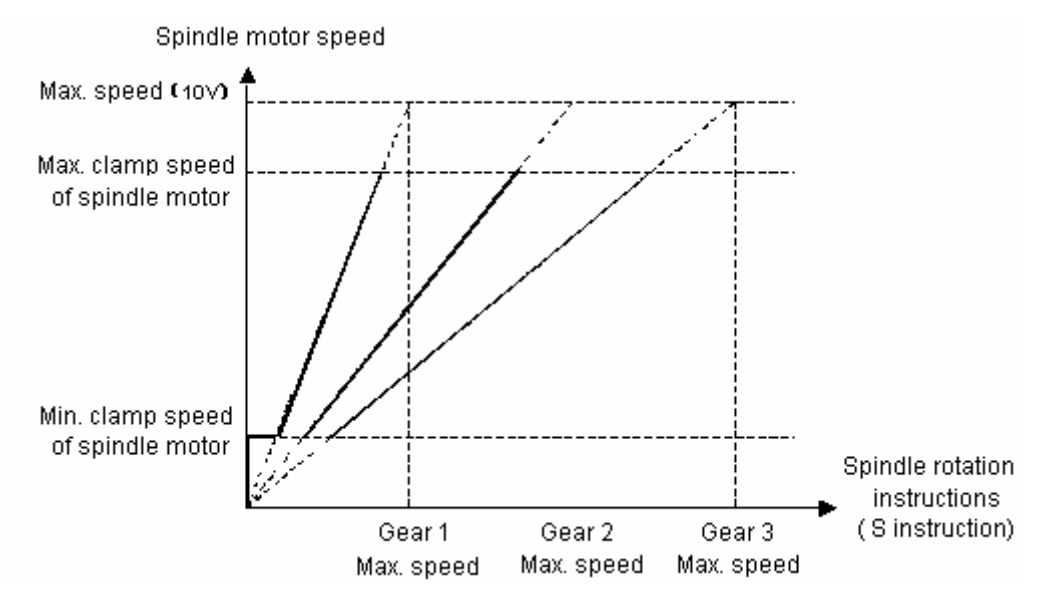

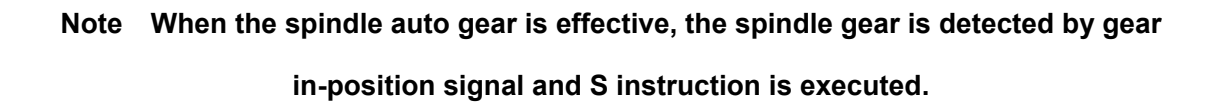

## 4.3 Other manual operations

## 4.3.1 Cooling control

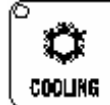

**COOLING** : Compound key. The cooling function is switched between ON and OFF by pressing this key. The indicator lighting up is for ON, gone out for OFF.

## 4.3.2 Lubricating control

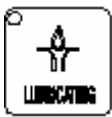

pressing this key.

#### 4.3.3 Chip removal

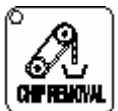

pressing this key. The indicator lighting up is for ON, gone out for OFF.

## 5 Step Operation

## 5.1 Step feed

Press key to enter the Step mode, in this mode, the machine moves by the system defined step each time.

#### 5.1.1 Selection of moving amount

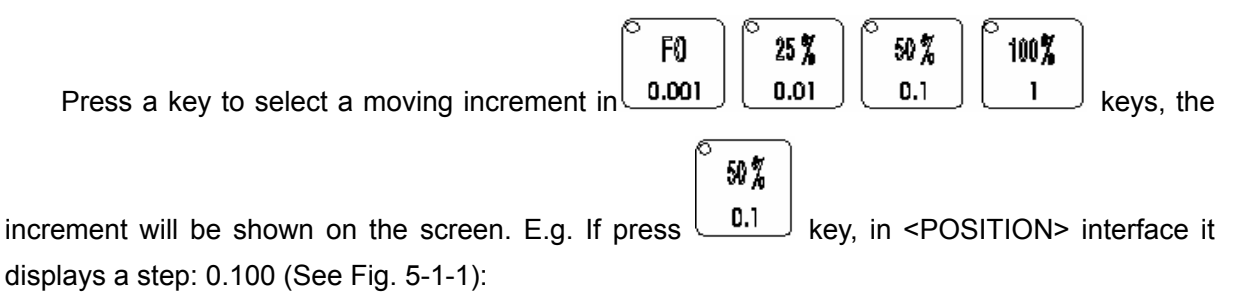

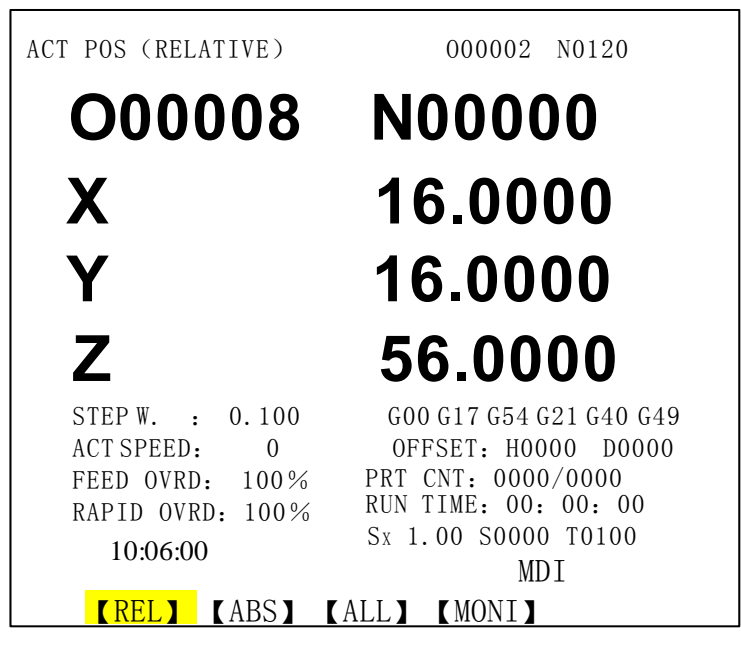

Fig. 5-1-1

The machine axis moves 0.1mm when pressing this key once.

## 5.1.2 Selection of moving axis and direction

X axis may be moved in positive or negative direction by pressing axis and direction key

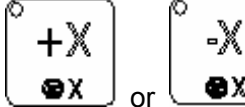

**Solution** or **Solution**. Press the key once, the corresponding axis will be moved for a step distance defined by system. And the feedrate can be overridden by pressing override keys. The

GGSSK F<sup>™</sup> 州数控 GSK218M CNC system PROGRAMMING AND OPERARION MANUAL

operation for X or Z axis is identical with that of X axis. The manual synchronous 3 axes moving is not supported in this system, but the synchronous 3 axes zero returning is.

### 5.1.3 Step feed explanation

1 The step moving speed is identical with the JOG feedrate.

The rapid override is effective after the key is pressed for rapid traverse. 2

#### Step interruption 5.2

While the program running in Auto, MDI, DNC mode is shifted to Step mode by dwell, the control will execute the step interruption. The coordinate system of step interruption is consistent with that of MPG, and the operation of it is also the same as that of MPG. See details in the Section 6.2 Controlling in MPG interruption.

The step interruption coordinate system clearing steps: press CTRL+X till "X" flickers, then press <CANCEL> key, the coordinate system will be cleared. The operations of Y, Z are the same as above; while the zero returning is being performed, the coordinate system is cleared automatically.

#### Auxiliary control in Step mode 5.3

The auxiliary control in Step mode is the same as that in JOG mode. See details in section 4.2 and 4.3 of this manual.

## 6 MPG Operation

## 6.1 MPG feed

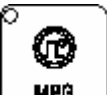

Press key to enter the MPG mode, in this mode, the machine movement is controlled by a handwheel.

#### 6.1.1 Moving amount selection

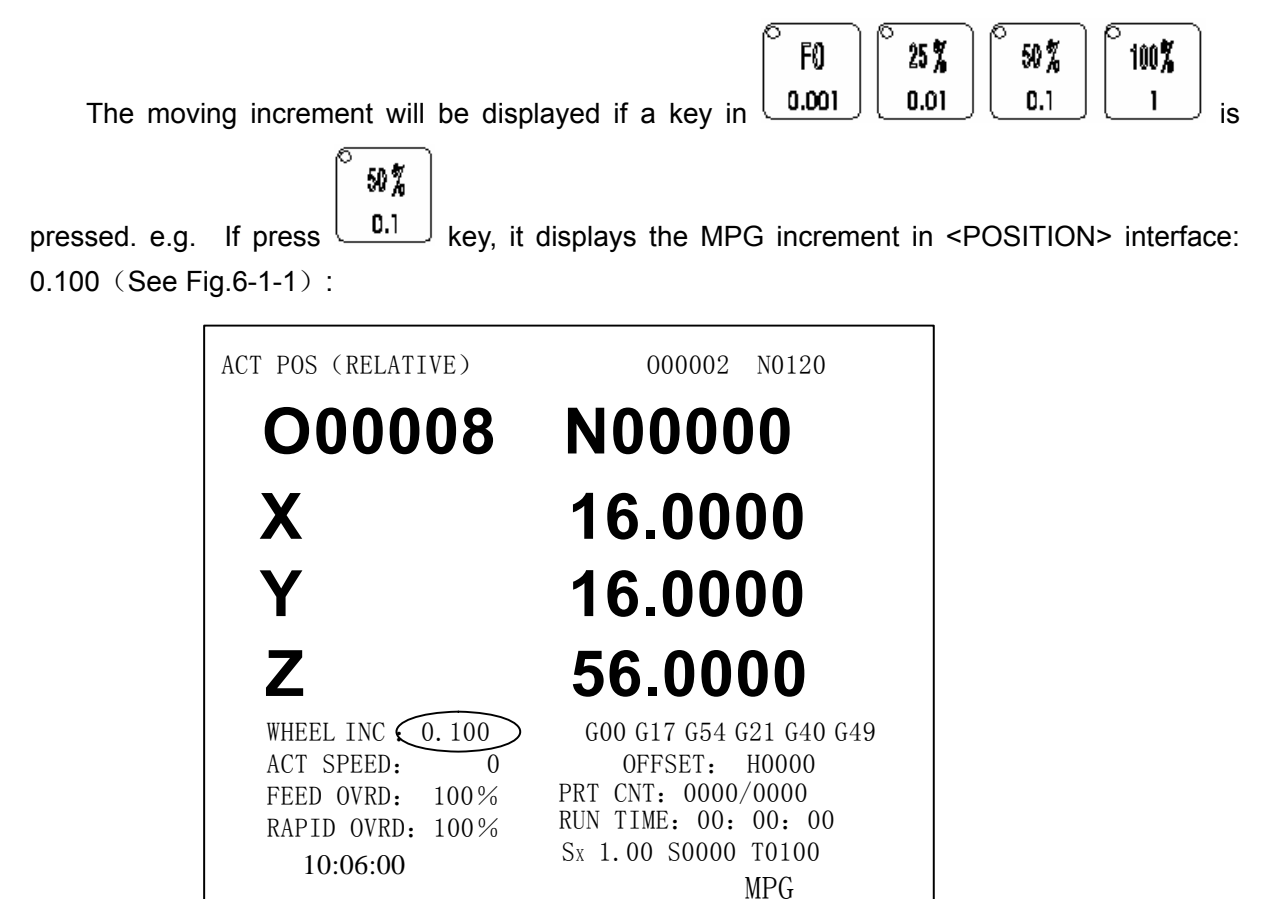

Fig. 6-1-1

(REL) (ABS) (ALL) (MONI)

## 6.1.2 Selection of moving axis and direction

In MPG mode, select the moving axis to be controlled by handwheel, press the corresponding key, then the axis can be moved by handwheel.

In MPG mode, if X axis is to be controlled by handwheel, press  $\begin{pmatrix} + X \\ \bullet X \end{pmatrix}$  key, then X axis can be moved by rotating the handwheel (See Fig.6-1-2) :

⑥GSSK F<sup>∞</sup> 州数控 GSK218M CNC system PROGRAMMING AND OPERARION MANUAL

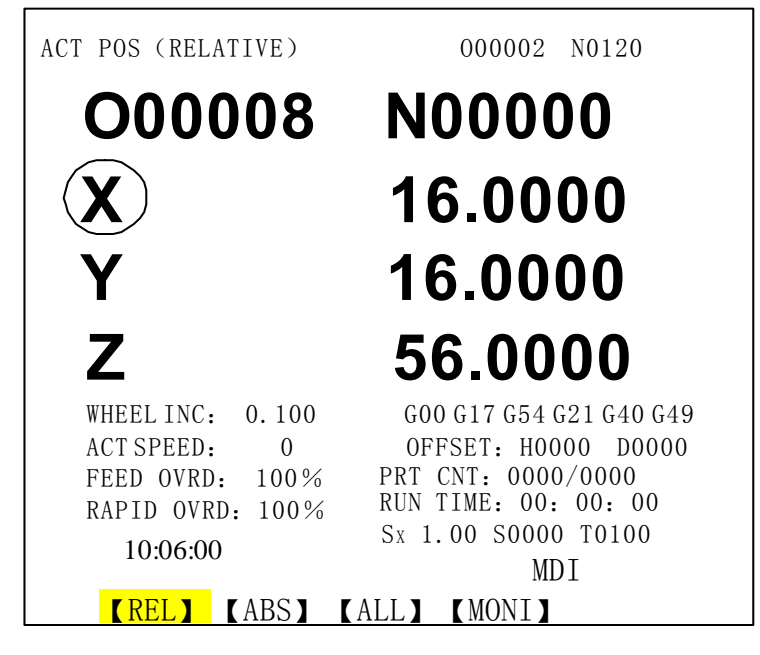

Fig. 6-1-2

The MPG feed direction is decided by the handwheel rotation direction. See details in the machine builder's manual. Usually, the CW of handwheel is the positive feed, CCW for negative feed.

## 6.1.3 Explanation of MPG feed

1 The relation of the handwheel scale and the machine moving amount are as following table:

|                               | Мо    | Moving amount of a handwheel scale |     |   |  |
|-------------------------------|-------|------------------------------------|-----|---|--|
| MPG increment<br>(mm)         | 0.001 | 0.01                               | 0.1 | 1 |  |
| Machine moving<br>amount (mm) | 0.001 | 0.01                               | 0.1 | 1 |  |

2 The value in the table varies with the mechanical transmission. See details in the machine builder's manual;

3 The speed of the handwheel rotated should be less than 5 r/s. If not, there may be inconsistent between the scale and the moving amount.

## 6.2 Control in MPG interruption

## 6.2.1 MPG interruption operation

MPG interruption operation can be overlapped with the automatic movement in Auto mode.

GGSK F<sup>™</sup> 州数控 GSK218M CNC system PROGRAMMING AND OPERARION MANUAL

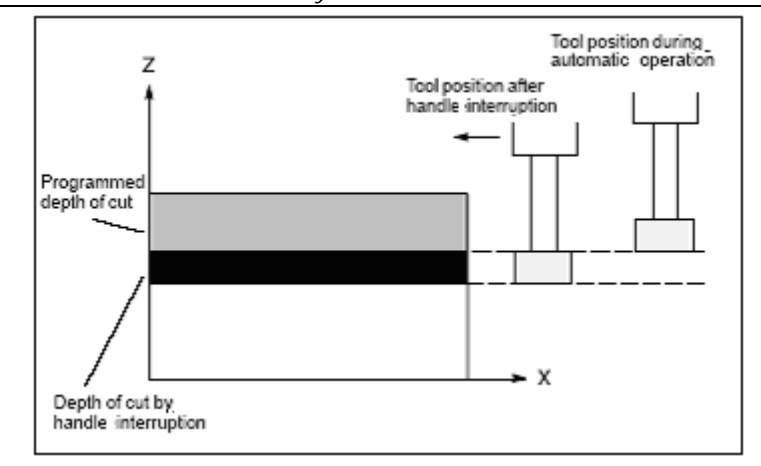

Operation steps:

1) After the dwell of the program execution in Auto mode, switch over the control to MPG mode.

**2**) For the tool offset by handwheel, move Z axis downward or X, Y axis parallel modify the coordinate system.

 After the control is switched to Auto mode, the workpiece coordinates remain unchanged till the coordinates restore to their actual values after the machine zero return operation.

As the program run in Auto, MDI, DNC mode is shifted to MPG mode by dwell, the control will execute the MPG interruption. The coordinate system for MPG interruption is shown in Fig.6-2-1.

| ACTUAL POSIT | TON    |         | 000002 | N00120 |
|--------------|--------|---------|--------|--------|
| (DELATIVE)   | . 1011 |         | ()()   |        |
| (RELATIVE)   | ( AB   | SOLUTE) | ( MAC  | HING)  |
| X 0.0000     | Х      | 0.0000  | Х      | 0.0000 |
| Y 0.0000     | Y      | 0.0000  | Y      | 0.0000 |
| Z 0.0000     | Z      | 0.0000  | Z      | 0.0000 |
|              |        |         |        |        |
| (HANDLE INT  | R) (SU | BSPEED) | ( REM  | DIST)  |
| X 0.0000     | Х      | 0.0000  | Х      | 0.0000 |
| Y 0.0000     | Y      | 0.0000  | Y      | 0.0000 |
| Z 0.0000     | Z      | 0.0000  | Z      | 0.0000 |
|              |        |         |        |        |
|              |        |         | S00000 | T0010  |
|              |        |         | MDI    |        |
| [REL]        | (ABS)  | (ALL)   | (MONI) |        |

#### Fig.6-2-1

The MPG interruption coordinate system clearing steps: press CTRL+X till "X" flickers, then press <CANCEL> key, the coordinate system will be cleared. The operations of Y, Z are the same as above; while the zero returning is being performed, the coordinate system is cleared automatically.

| Display                   | Relation                          |  |  |
|---------------------------|-----------------------------------|--|--|
| Machine lock              | If machine lock is effective, the |  |  |
|                           | machine move is ineffective in    |  |  |
|                           | MPG interruption.                 |  |  |
| Absolute coordinate value | MPG interruption does not         |  |  |
|                           | change the absolute               |  |  |
|                           | coordinates.                      |  |  |
| Relative coordinate value | MPG interruption does not         |  |  |
|                           | change the relative coordinates.  |  |  |
| Machine coordinate value  | The changing amount of            |  |  |
|                           | machine coordinate is the         |  |  |
|                           | displacement amount induced       |  |  |
|                           | by MPG rotation.                  |  |  |

#### 6.2.2 Relation of MPG interruption with other functions

Note The moving amount of MPG interruption is cleared when the manual reference point return is performed by each axis.

## 6.3 Auxiliary control in MPG mode

The auxiliary operation in MPG mode is identical with that in JOG mode. See Section 4.2 and 4.3 for details.

## 7 Auto Operation

## 7.1 Selection of the auto run programs

1 Program loading in auto mode

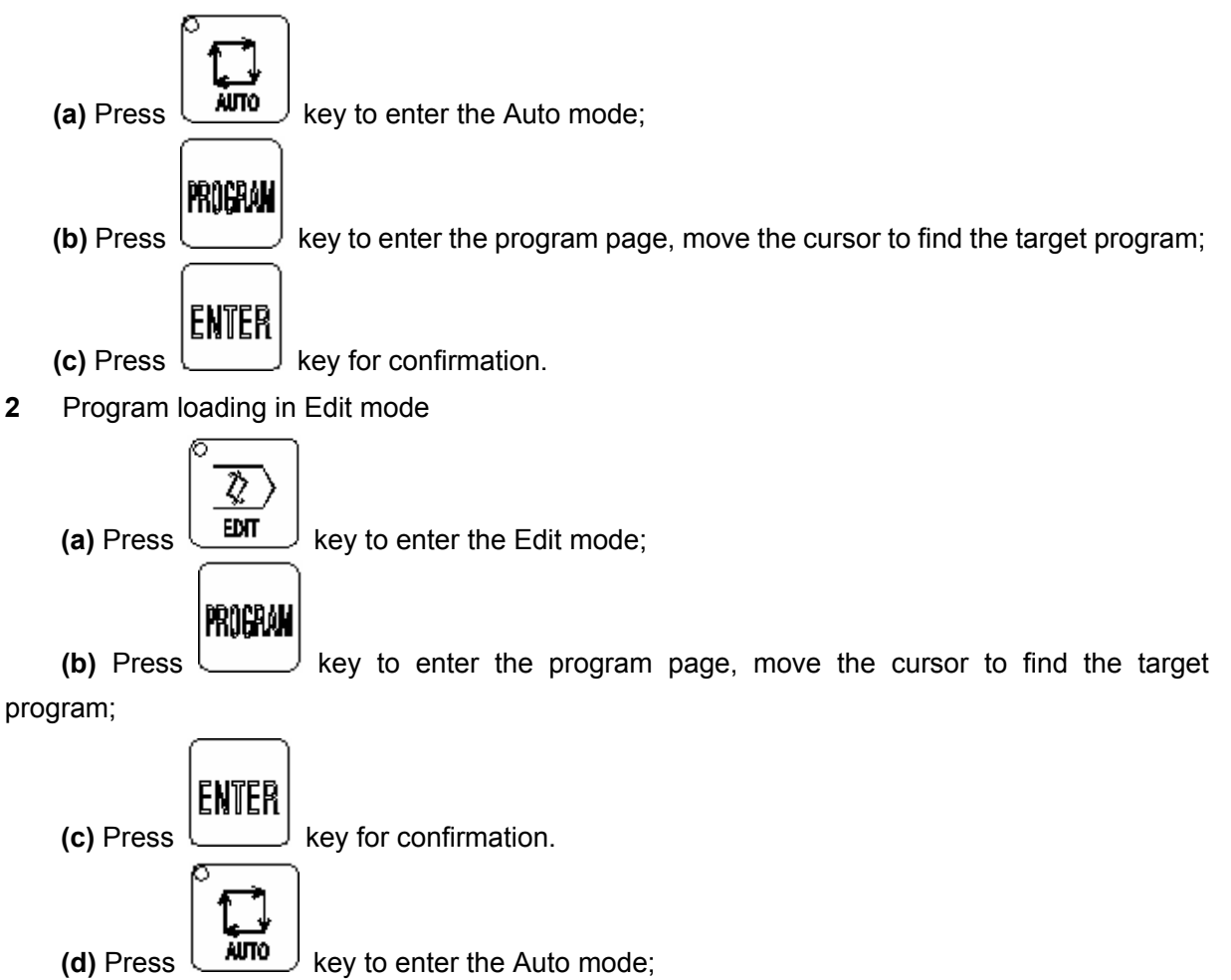

7.2 Auto run start

| Û           |     |
|-------------|-----|
| GYCLÈ STANT | kev |

After select the program by the two ways of section 7.1 above, press (we see the program, the program execution can be viewed by switching to <POSITION>, <MONITOR><GRAPH> etc. interfaces.

The program execution is started from the line where the cursor locates, so check that

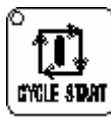

whether the cursor is located at the program to be executed before pressing the key. If the cursor is not located at the start line from which the program is to be executed,

press reset key , then press key to run the program automatically from the start line.

## 7.3 Auto run stop

In Auto run, to make the program being executed automatically to be stopped, five ways are provided in this system:

1 Program stop (M00)

After the block containing M00 is executed, the auto running pauses and the modal message

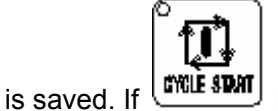

key is pressed, the program execution is continued.

#### **2** Program optional stop (M01)

If the OPTIONAL STOP (M01) key is pressed during the program execution, the automatic running pauses and the modal message is saved when the block containing M01 is being

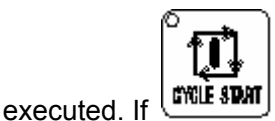

key is pressed, the program execution is continued.

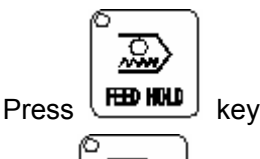

~~~

If the

3

key is pressed during the auto running, the machine status is:

1) Machine feeding slows down and stops;

2) Dwell continues if Dwell is being executed (G04 instruction);

3) The remaining modal message is saved;

key

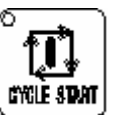

4) The program execution is continued after ( key is pressed.

4 Press

Section 2.3.1.

5 Press EMERGENCY STOP button

See Section 2.3. 2.

In addition if the control is switched to other mode from Auto mode, DNC mode, MDI interface of MDI mode in which the program being executed, the machine can also be stopped. The steps are as following:

1) If the control is switched to Edit, MDI, DNC mode, the machine stops after the current block is executed.

2) If the control is switched to JOG, MPG, Step mode, the machine interruption stops immediately.

3) If the control is switched to Machine zero interface, the machine slows down to stop.

## 7.4 Auto running from an arbitrary block

This system permits the current program to be executed from an arbitrary block of it. The steps are as following:

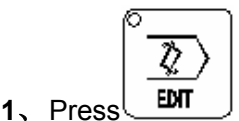

PROGRAM

լհղ

key to enter program page,

select the program to be executed in 【DIR】;

2. Open the program and move the cursor to the block to be executed;

key to enter Edit mode, then press

**3**. Start spindle and other miscellaneous functions by pressing  $\bigcup_{JOG}$  key to enter JOG mode;

4、 Press key to enter Auto mode;

5、 Press key to execute the program automatically.

Note Before execution, confirm the current coordinate point to be the end of the block preceding to the block to be executed (confirmation of the current coordinate point is unnecessary if the block to be executed is absolute programming and contains G00/G01); If the block to be executed is tool change operation etc, ensure that the interference between the tool and the workpiece at current position, which may cause machine damage or personnel hurt, will not occur;

#### GGSK F<sup>™</sup> 州数控 GSK218M CNC system PROGRAMMING AND OPERARION MANUAL

## 7.5 Dry run

Before the program execution, a dry run can be performed to have a check for the program, which is usually used together with "MACHINE LOCK", "M.S.T. LOCK".

| ρ |          | _  |
|---|----------|----|
|   | <b>Æ</b> | 1  |
|   | Τ.       |    |
|   | -        |    |
|   | AU       | ТС |
|   |          |    |

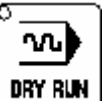

Press key to enter Auto mode, press key (the Dry Run indicator in panel lighting up means the current mode is DRY RUN).

In rapid feed, the program speed is dry run speed × rapid override

In cutting feed, the program speed is dry run speed × feedrate override

- Note 1 The dry run speed is set by the number parameter No.86;
  - 2 The effectiveness of dry run in cutting feed is set by the bit parameter No.12.6.
  - 3 The effectiveness of dry run in rapid positioning is set by the bit parameter No.12.7.

## 7.6 Single block running

"Single Block" can be selected for checking a block execution.

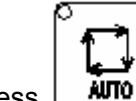

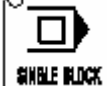

Press key to enter Auto mode, press key (The SINGLE BLOCK indicator in panel lighting up means the current mode is Single Block. In this mode, the system stops after a

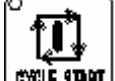

block is executed. Press key to go on next block execution, perform the operation repeatedly till the whole program is executed.

Note 1 In G28 mode, the single block stop can be performed at an intermediate point.

Note 2 The Single Block function is ineffective if the subprogram calling (M98) or the subprogram calling return (M99) instruction is specified. But for a block with M98 or M99, if M98 or M99 block contains an address other than N, O, P, the Single Block function is effective.

## 7.7 Running with machine lock

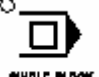

In Auto mode, press key (The MACHINE LOCK indicator in panel lighting up means the current mode is Machine lock. In this mode, the machine axes don't move. But the position coordinates displayed are the same as that during machine moving. And M, S, T are effective too. This function is used for program verification.

Note Due to that the machine position is not consistent with its coordinate position

after key is pressed and program running, the machine zero operation is needed to be performed.

## 7.8 Running with M.S.T. lock

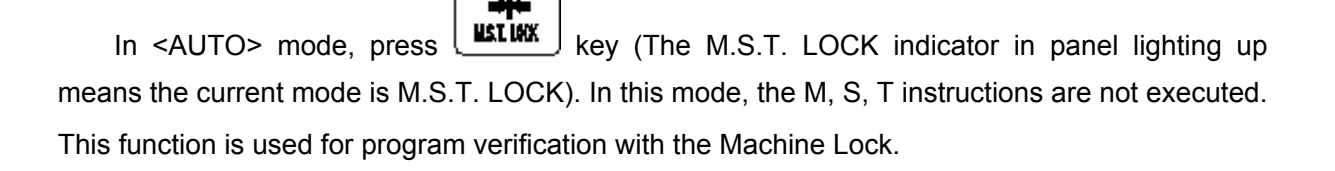

Note M00, M30, M98, M99 is executed by convention.

## 7.9 Feedrate and rapid override in auto run

In <AUTO> mode, the feedrate and rapid traverse speed can be overriden by the system.

In auto run, the feedrate override classified for 16 gears can be selected by pressing

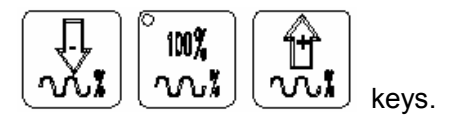

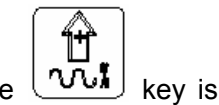

The feedrate override ascends for a gear (5%) till 150% each time the  $\Box$  pressed;

e wie key is p

The feedrate override descends for a gear (5%) till 0 each time the (3%) key is pressed.

#### Note F value in feedrate override program

⑥GSSK F<sup>∞</sup> 州数控 GSK218M CNC system PROGRAMMING AND OPERARION MANUAL

#### The actual feedrate=F value specified× feedrate override

During auto running, the rapid traverse speed can be selected by pressing  $\begin{array}{c|c} F0\\ 0.001 \end{array}$   $\begin{array}{c|c} 25\%\\ 0.01 \end{array}$   $\begin{array}{c|c} 50\%\\ 0.1 \end{array}$   $\begin{array}{c|c} 100\%\\ 1 \end{array}$  key. The 4 gears override of F0, 25%, 50%, 100% are

available for the rapid traverse.

**Note** The rapid traverse speed value overriden by rapid override and number parameters No.088, No.089, No.090 can be obtained by following equation:

The actual rapid traverse speed of X axis=the value set by parameter No.088×rapid override

If the override is F0, the axis stop is set by bit parameter No.12.4. If it is set for non-stop 0, the actual rapid traverse speed is set by number parameter No.093 (for all axes).

The actual rapid traverse speed of Y or Z axis is as above.

## 7.10 Spindle override in auto run

In auto run, the spindle speed can be overriden if it is controlled by analog quantity.

The spindle speed can be overriden by pressing spindle override keys

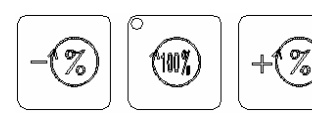

pressed;

in auto mode, which are classified for 16 gears from 0%  $\sim$  150%.

The spindle override ascends for a gear(5%) till 150% each time the  $+\infty$  key is sed:

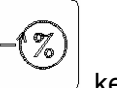

e 🖵 key is pressed.

The spindle override descends for a gear(5%) till 0% each time the

The actual spindle speed=speed specified× spindle override

The max. spindle speed is set by number parameter No.258, if the spindle speed exceeds the max. value set, it uses the max. speed.

## 7.11 Cooling control

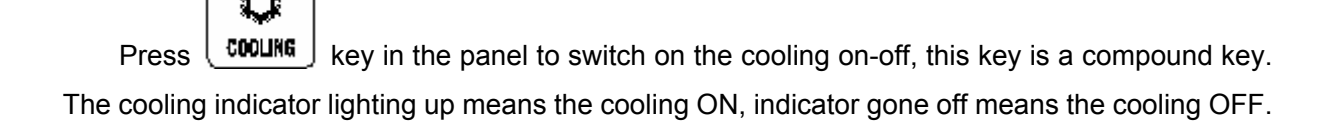

## 7.12 Background edit in auto run

The background edit function in processing is supported in this system.

During the program execution in Auto mode, press <PROGRAM> key to enter the program page, then press **[**PROG**]** soft key to enter the background edit interface, as is shown in Fig.7-12-1.

| PROGR  | AM                            |              |
|--------|-------------------------------|--------------|
| 000002 | 2;                            |              |
| N0060  | X100;                         |              |
| N0120  | X0;                           |              |
| N0180  | G01 X50 Y50 F2000             |              |
| N0240  | G41 X100 D1                   |              |
| N0300  | G01 Y100                      |              |
| N0360  | G02 X200 R50                  |              |
| N0420  | G01 Y0 F2500                  |              |
| N0180  | XO                            |              |
| N0180  | Y50                           |              |
| DATA   | Ln: 2                         |              |
|        |                               | AUTO         |
| KBG. E | DT] [BG. END] [ CHECK] [ SAVE | 】【RETURN】【►】 |

#### Fig. 7-12-1

Press **[**B.EDIT**]** soft key to enter the program background edit interface, the program editing operation is the same as that in Edit mode(Refer to Chapter 10 **Program Edit Operation** in this manual). Then press **[**B.LOG**]** soft key to save the edited program and exit this interface.

## 8 MDI Operation

Except the input, modification, offset operations in MDI mode, the MDI running function is also available in this system. By this function the instructions can be input directly for execution. The input, modification, offset operations etc. are introduced in Chapter 3 Page display as well as data modification and setting. This chapter will depict the MDI running function in MDI mode.

## 8.1 MDI instructions input

The input in MDI mode is classified for two types:

1 By **[**MDI**]** type, multiple blocks can be input continuously;

2 By 【CUR/MOD】 type, only one block can be input.

The input in [MDI] is identical with the program input in Edit mode, see Chapter 10 Program Edit operation in this manual for details. The [CUR/MOD] input is introduced as following.

Example: To input a block "G00 X50 Y100" in 【CUR/MOD】 page, the steps are:

- 1 Press key to enter the MDI mode;
- 2 Press key to enter the Program page, press 【CUR/MOD】 soft key to enter the 【CUR/MOD】 page (see Fig.8-1-1):
- **3** Key in the block "G00X50Y100" by sequence and press
  **ENTER** key to confirm, then the block will be displayed on the page (see Fig. 8-1-1):

| PROGRAM (C                                                                                  | URRENT/M                          | IODAL)                                                                                                    | (                                                                     | 000002 N0120                                                                                                    |
|---------------------------------------------------------------------------------------------|-----------------------------------|----------------------------------------------------------------------------------------------------|-----------------------------------------------------------------------|----------------------------------------------------------------------------------------------------|
| (CURR<br>GO X<br>Y<br>Z<br>A<br>B<br>R<br>I<br>J<br>K<br>P<br>Q<br>F<br>L<br>M<br>H<br>DATA | ENT )<br>50<br>100<br>S<br>T<br>D | $\begin{array}{c} G00\\ G17\\ G90\\ G94\\ G54\\ G21\\ G40\\ G49\\ G11\\ G98\\ G15\\ G50\\ G69\\ G64\\ G97\\ \end{array}$ | (MODA<br>F<br>S<br>M<br>T<br>H<br>D<br>(AH<br>X<br>Y<br>Z<br>SP<br>SM | AL)<br>1000<br>30<br>0000<br>0000<br>0000<br>3SOLUTE)<br>0.0000<br>0.0000<br>0.0000<br>RM 02500<br>AX 100000<br>S0000 T0100<br>MDI |
| 【◆PRG】                                                                                      | 【MDI】【(                           | CUR/MOD】                                                                                                    | CUR/NX                                                                | (T] (DIR]                                                                                                    |

## GGSK F<sup>∞</sup> 州数控 GSK218M CNC system PROGRAMMING AND OPERARION MANUAL

Fig. 8-1-1

## 8.2 Run and stop of MDI instructions

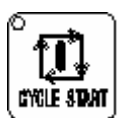

After the instructions are input by the steps in section 8.1, press key to run the

MDI instructions. During the running, the instructions execution can be stopped by pressing

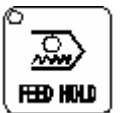

L key.

- Note 1 MDI running must be performed in MDI mode.
- Note 2 The program input in 【CUR/MOD】 interface is executed prior to that input in MDI mode.
- 8.3 Words modification and clearing of MDI instructions

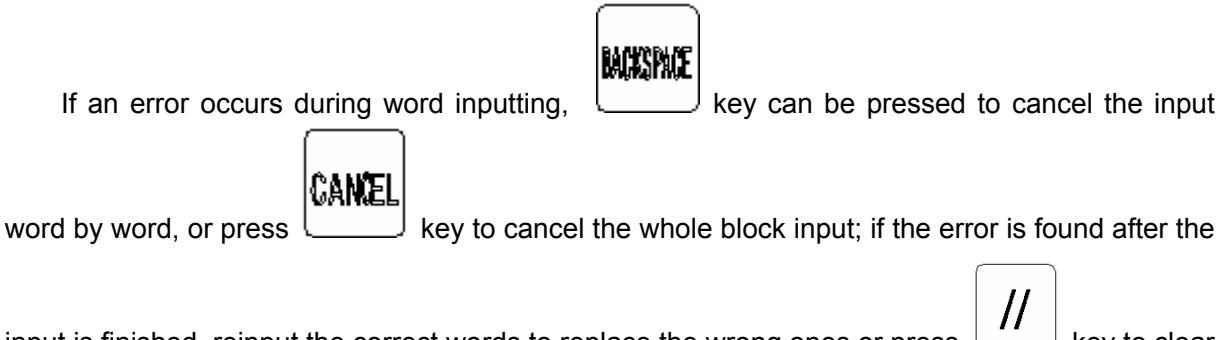

input is finished, reinput the correct words to replace the wrong ones or press key to clear all for reinputting.

## 8.4 Modes changing

When the control is switched to MDI, DNC, Auto, Edit mode during the program execution in Auto, MDI, DNC mode, the system will stop the program execution after the current block is executed.

When the control is switched to Step mode by a dwell during the program execution in Auto, MDI, DNC mode, it will execute the step interruption. See section 5.2 Step interruption. If the control is switched to MPG mode by a dwell, it will execute MPG interruption, see section 6.2 MPG interruption. If the control is switched to JOG mode by a dwell, it will execute manual intervention, see section 4.1.4 Manual interruption.

When the control is switched to Step, MPG, JOG, Machine Zero mode during the program execution in Auto, MDI, DNC mode, the system will execute deceleration and stop.

## 9 Machine Zero Operation

## 9.1 Conception of machine zero

The machine coordinate system is the inherent coordinate system by machine. Its origin is called mechanical zero (or machine zero), as is called reference point in this manual. It is usually fixed at the maximum stroke point of X axis, Y axis or Z axis. This origin that is a fixed point is set after the machine is designed, manufactured and adjusted. As the machine zero is not confirmed by the CNC system at power-on, the auto or manual machine zero return is usually performed.

The machine zero return has two types: one-revolution-signal, non-one-revolution-signal. It is set by bit parameter No.6#6. For the zero return of the non-one-revolution-signal by the motor, it is classified for the A, B two types. It is set by bit parameter No.6#7.

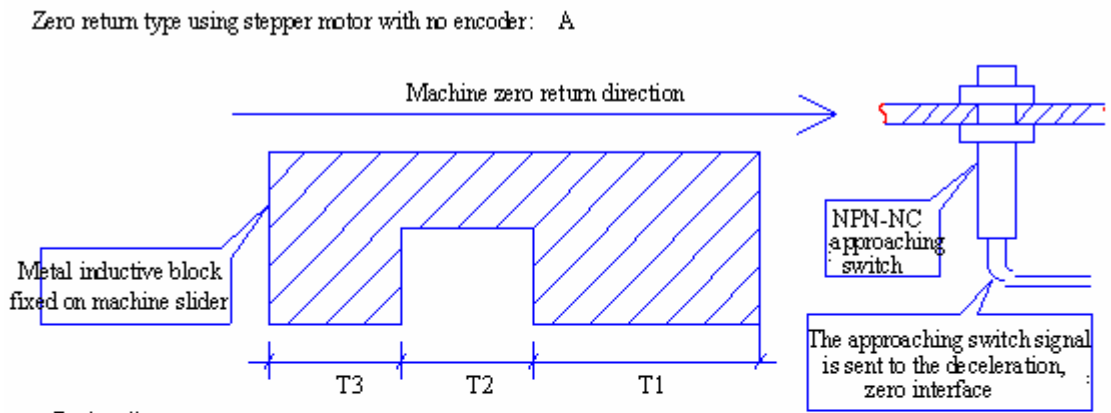

Explanation:

When the system performs the machine zero return operation, the machine slider moves in the positive direction. And the T1 part on the inductive block touches the approaching switch, the system slows down. Attention should be paid that the width of T1(usually not less than 25mm) must ensure the deceleration completion(from the speed of zero return to the speed(FL) set by parameter 99); the width of T2 should be more than the measuring diameter of the switch; T3 is the zero in-position point. The approaching switch is NPN normal-close type. i.e The interval between T1 and T2 is break-off state. The intervals between T2 and others are through.

Machine Zero type of GSK218M system — A

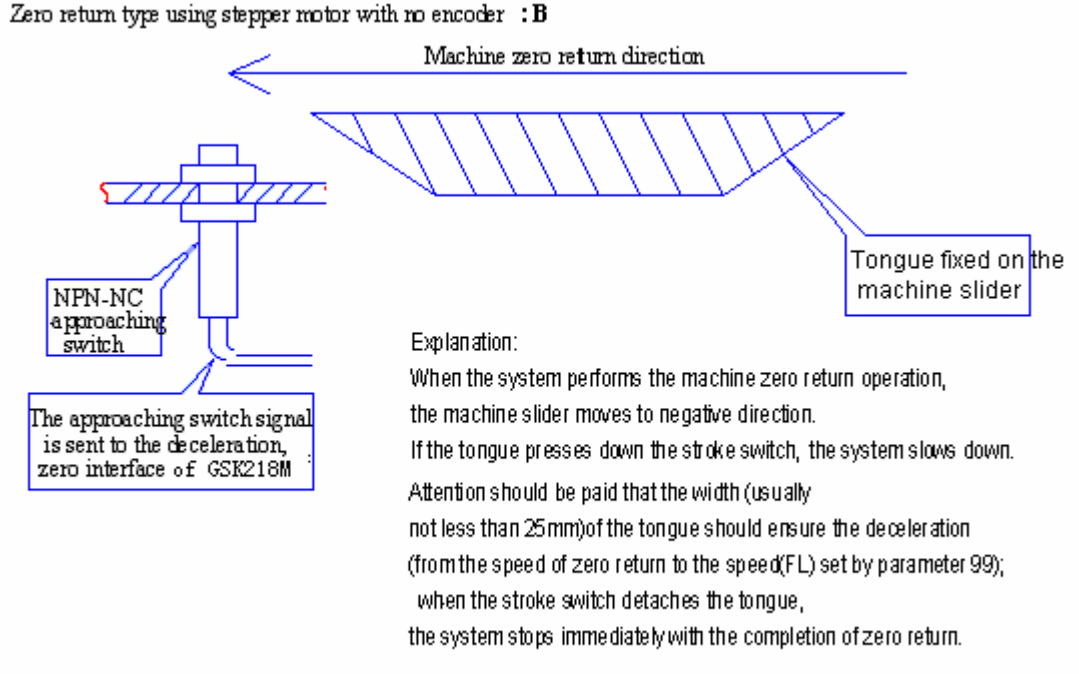

Machine Zero type of GSK218M system - B

## 9.2 Steps for machine zero

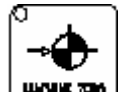

1、 Press to enter Machine Zero mode, the characters "machine zero" will be displayed at the down-right of the LCD screen;

- 2 Select the axis X, Y, or Z for machine zero and its direction is set by bit parameter No. 7#3~
   N0.7#5;
- 3 The machine moves towards the machine zero. Before the deceleration point is reached the machine traverses rapidly(traverse speed set by number parameter No.100∼No.102), then moves to the machine zero point(i.e. reference point ) by a speed of FL(set by number parameter No.099) if the machine touches the deceleration switch. As the machine zero is reached, the corresponding axis moving stops and the Machine Zero indicator lights up.

## 9.3 Machine zero steps by program

After the bit parameter No.4#3 is set for 0, the machine zero can be specified by G28 instruction. Because it detects the stroke tongue, this instruction is equivalent to manual machine zero.

# Note 1 If the machine zero is not fixed on your machine, don't perform the machine zero operation.

Note 2 The indicator of the corresponding axis lights up when the machine zero is finished.

- Note 3 The indicator is gone out on condition that the axis is moved out from the machine zero by the operator.
- Note 4 Refer to the machine builder's manual for the direction of the machine zero(reference point).

## 10 Edit Operation

#### 10.1 Program edit

The part program edit should be operated in Edit mode. The Edit mode can be entered by

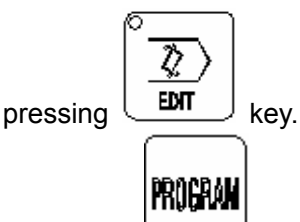

Press key to enter program page, then press **[** PROG**]** soft key to enter the program edit and modification interface, as is shown in Fig.10-1-1:

| PROGRAM                                         |
|-------------------------------------------------|
| 000002;                                         |
| N0060 X100;                                     |
| N0120 X0;                                       |
| N0180 G01 X50 Y50 F2000                         |
| N0240 G41 X100 D1                               |
| N0300 G01 Y100                                  |
| N0360 G02 X200 R50                              |
| N0420 G01 Y0 F2500                              |
| N0180 X0                                        |
| N0180 Y50                                       |
| DATA Ln: 2                                      |
| EDIT                                            |
| [BG. EDT] [BG. END] [CHECK] [SAVE] [RETURN] [ ] |

Fig.10-1-1

**Press [>]** soft key to enter next page

【◀】【REPLASE】【CUT】 【COPY】 【PASTE】【RETURN】【▶】

**Press [>]** soft key to enter next page

| [ < ] [ RSTR ] | RETURN |
|----------------|--------|
|----------------|--------|

Press **[** ] soft key to return to last page

【◀】【REPLASE】【CUT】 【COPY】 【PASTE】【RETURN】【▶】

The replacement, cut, copy, paste, reset operations etc. can be done by pressing the corresponding soft keys.

The switch of the program must be opened before program edit. See the section 3.5.2 Parameter and program switch in this manual for its operation.

Note The maximum lines a program file contains are 200,000.

#### 10.1.1 Program creation

10.1.1.1 Auto creation of the sequence number

Set the "auto sequence number" for 1 by the steps in section 3.5.1 (See Fig. 10-1-1-1) :

| SETTING      |                       | 000002 N0120              |
|--------------|-----------------------|---------------------------|
| MIRROR X =   | 1 (0: OFF 1: ON)      |                           |
| MIRROR Y =   | 1 (0: OFF 1: ON)      |                           |
| MIRROR Z $=$ | 1 (0: OFF 1: ON)      |                           |
| CODE =       | 1 (0: EIA, 1: ISC     | ))                        |
| IN UNIT $=$  | 0 (0: MM, 1: INC      | H)                        |
| I/O CHAN. =  | 0  (0-3  CHANNEL)     | NO.)                      |
| ABS PRG $=$  | 0 (0: ABS, 1: INC)    | )                         |
| AUTO SEQ $=$ | 1 (0: OFF 1: ON)      |                           |
| SEQ STOP =   | 0000 (PROGRAM NO.)    |                           |
| SEQ STOP $=$ | 0000 (SEQUENCE NO.)   |                           |
| 2006 Y 11    | M 14 D 14 H 26 M      | 45 S                      |
| DATA         |                       | S0000 T0100               |
| [SETTING]    | SWITCH] [G54-G59][PAN | EDII<br>IEL ] [ SERVO ] ► |

#### Fig. 10-1-1

Therefore the sequence number will be automatically inserted into the blocks during editing. The incremental amount of the sequence number is set by number parameter No.0210.

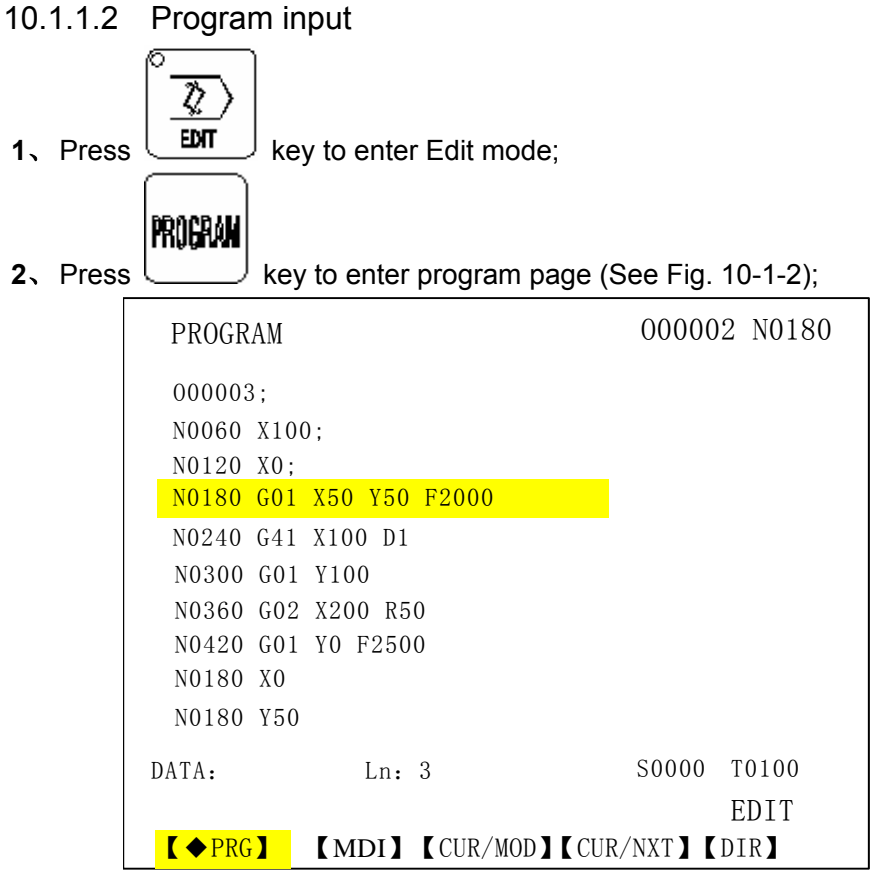

Fig. 10-1-2

GGSK F<sup>∞</sup> 州数控 GSK218M CNC system PROGRAMMING AND OPERARION MANUAL

0

2

3 Press address key , then key in numerical keys , , , ,

by sequence (an example by setting up a program named O00002), it displays O00002 behind the data column (See Fig. 10-1-3) :

|       | PROGRAM                              |                       | 000002 N0180                                                        |                            |
|-------|--------------------------------------|-----------------------|---------------------------------------------------------------------|----------------------------|
|       | 000003;<br>N0060 X100;<br>N0120 X0;  |                       |                                                                     |                            |
|       | N0180 G01 X5                         | 50 Y50 F2000          |                                                                     |                            |
|       | N0240 G41 X1                         | .00 D1                |                                                                     |                            |
|       | N0300 G01 Y1                         | 200 R50               |                                                                     |                            |
|       | N0420 G01 Y0                         | ) F2500               |                                                                     |                            |
|       | N0180 X0                             |                       |                                                                     |                            |
|       | N0180 Y50                            |                       |                                                                     |                            |
|       | DATA: 00002                          | Ln: 3                 | S0000 T0100                                                         |                            |
|       |                                      |                       | EDIT                                                                |                            |
|       | 【◆PRG】                               | MDI】【CUR/MOD】【CU      | R/NXT ] [DIR]                                                       |                            |
|       |                                      | Fig. 10-1-3           |                                                                     |                            |
|       | EOB                                  |                       |                                                                     |                            |
| Press | key to se                            | et up the new program | n name, it displays (Fi                                             | ig. 10-1-4 <b>)</b> :<br>- |
| Press | PROGRAM                              | et up the new program | n name, it displays (Fi<br>000002 N0180                             | ig. 10-1-4 <b>)</b> :      |
| Press | PROGRAM                              | et up the new program | n name, it displays (Fi<br>000002 N0180                             | ig. 10-1-4 <b>)</b> :      |
| Press | PROGRAM                              | et up the new program | n name, it displays (Fi                                             | ig. 10-1-4):               |
| Press | PROGRAM                              | et up the new program | n name, it displays (Fi                                             | ig. 10-1-4):               |
| Press | PROGRAM                              | et up the new program | n name, it displays (Fi                                             | ig. 10-1-4):               |
| Press | PROGRAM                              | et up the new program | n name, it displays (Fi                                             | ig. 10-1-4):               |
| Press | PROGRAM                              | et up the new program | n name, it displays (Fi                                             | ig. 10-1-4):               |
| Press | PROGRAM                              | et up the new program | n name, it displays (Fi                                             | ig. 10-1-4):               |
| Press | PROGRAM                              | et up the new program | name, it displays (Fi                                               | ig. 10-1-4):               |
| Press | PROGRAM<br>000002;                   | et up the new program | 000002 N0180                                                        | ig. 10-1-4):               |
| Press | PROGRAM<br>000002;<br>DATA:          | et up the new program | 000002 N0180<br>000002 N0180<br>S0000 T0100<br>EDIT                 | ig. 10-1-4):               |
| Press | ROGRAM<br>O00002;<br>DATA:<br>【◆PRG】 | MDI】【CUR/MOD】【CU      | 000002 N0180<br>000002 N0180<br>S0000 T0100<br>EDIT<br>R/NXT] [DIR] | ig. 10-1-4):               |

5 Input the blocks programmed word by word, then press interface switching key (e.g.

## POSITION

4

page) or the mode switchover key, the program will be saved automatically and the program input is finished.

Note 1 In Edit mode, only the complete word can be entered. Single letter and

#### numerical number input is not supported by system.

Note 2 If word error is found in program inputting, it can be cancelled by pressing

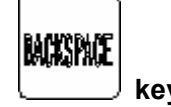

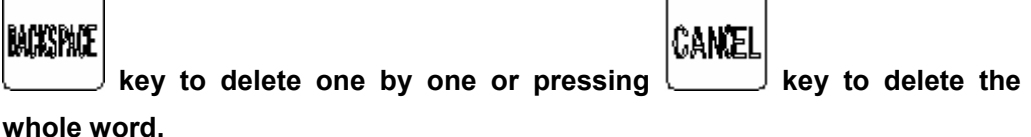

10.1.1.3 Search of sequence number, word and line number

Sequence number search operation is usually used to search for a sequence number in a program so that the execution and edit can be started from the block containing this sequence number. Those blocks that are skipped do not affect the CNC. (This means that the data in the skipped blocks such as coordinates, M, S, T and G codes does not affect the CNC coordinates and modal values.)

If the execution needs to be done from a searched block in a program, specify M, S, T and G codes, coordinates and so forth as required (by MDI) after closely checking the machine and CNC states at that point.

The word search function is used to search a special address word or number in a program, and it is usually used for editing.

Steps for sequence number, line number or word search:

- 1 Select mode: <Edit >or <Auto>
- 2 Look up the target program in [DIR] page;

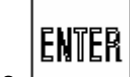

3

key to enter the target program; Press

4 Key in the word or sequence number to be searched and press UP or DOWN keys to look for it

If the line number in program is needed to be searched, press 5

key, key in the

SEARCH

# ENTER

key for confirmation.

The search function is automatically cancelled when the sequence number, Note word searching reaches the end of the program.

10.1.1.4 Location of the cursor

line number to be searched and press

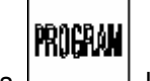

key to display the program. Select Edit mode, then press

Û key to shift the cursor upward for a line, if the column where the cursor a)

locates exceeds the end column of the last line, the cursor moves to the end of the last line.

- b) Press key to shift the cursor downward for a line, if the column where the cursor locates exceeds the end column of the next line, the cursor moves to the end of the next line.
- c) Press key to move the cursor for a column to the right, if the cursor is at the line end, it moves to the beginning of the next line.
- d) Press key to move the cursor for a column to the left, if the cursor is at the beginning of the line, it moves to the end of the last line.
- e) Press key to scroll the screen upward, and the cursor moves to the first line and first column of the last page; if it is scrolled to the program beginning, the cursor locates at the second line and the first column of the page.
- f) Press key to scroll the screen downward, and the cursor moves to the first line and first column of the next page; if it is scrolled to the program end, the cursor locates at the last line and the first column of the program.
- g) Press key, the cursor moves to the beginning of the line it locates.
- **h)** Press  $\underbrace{CTRL}_{+} + \underbrace{HOME}_{+}$  keys, the cursor moves to the beginning of the program.
- i) Press key, the cursor moves to the end of the line it locates.
- j) Press  $\underbrace{CTRL}_{+} + \underbrace{END}_{-}$  keys, the cursor moves to the end of the program.
- 10.1.1.5 Insertion, deletion and modification of word

# PROGRAM

Select <EDIT> mode, then press key to display the program. Locate the cursor to the position to be edited.

1. Word insertion

## INSERT

After keying in the data, press key, the data will be inserted to the left of the cursor.

2. Word deletion

#### ⑥GSSK F<sup>∞</sup> 州数控 GSK218M CNC system PROGRAMMING AND OPERARION MANUAL

DELETE

Locate the cursor to the word to be deleted, press \_\_\_\_\_ key, the word will be deleted.

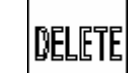

If the \_\_\_\_\_\_ key is pressed continuously, the words to the right of the cursor will be deleted.

3. Word modification

Move the cursor to the place to be modified, and key in the new content, then press

## ALTER

key to replace the old content by the new one.

10.1.1.6 Deletion of a single block

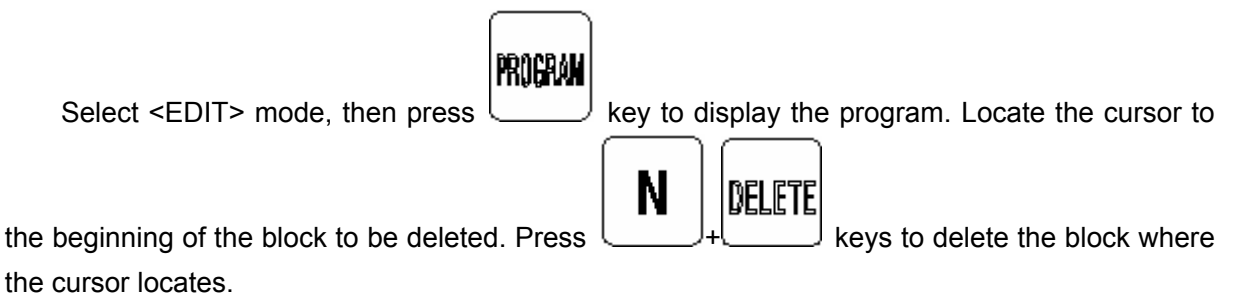

# Note N could be keyed in to delete the block whether the block is headed with sequence number.(cursor heading the line)

10.1.1.7 Deletion of multiple blocks

The blocks from the currently displayed word to the specified sequence number block can be deleted.

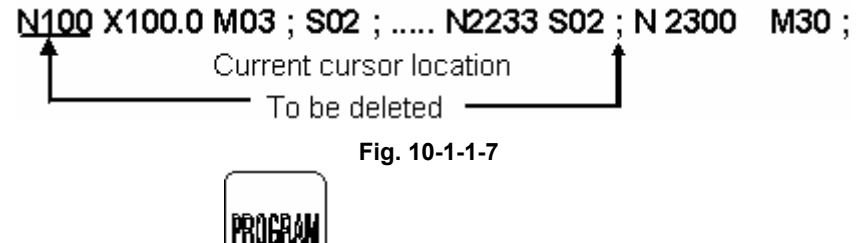

Select <EDIT> mode, press key to display the program. Locate the cursor to the beginning of the target to be deleted (position of word N100 as figure above), then key in the last

| DELETE |  |
|--------|--|
| 800010 |  |

word of the multiple blocks to be deleted, e.g. **S02** (N2233 as figure above), press key to delete the blocks from the current cursor location to the address specified.

Note 1 The blocks that can be deleted are two hundred thousand lines at most.

2 If several words to be deleted are same in program, it will delete the blocks to the word nearest to the cursor location.

#### 10.1.2 Deletion of a single program

The steps for deleting a program in memory is as follows:

a) Select <EDIT> mode;

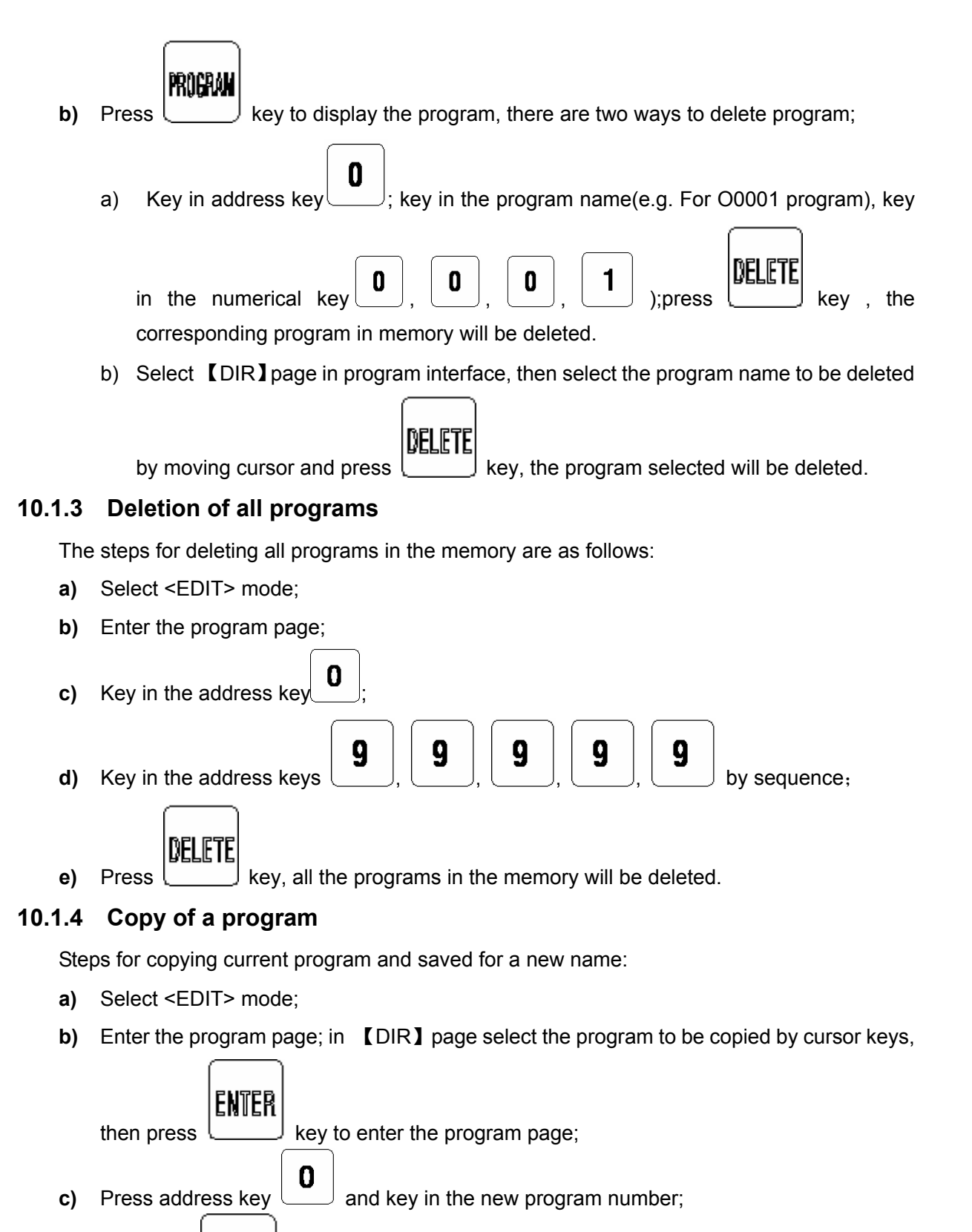

d) Press the key, the file will be copied and the control enters the new program

CHANCE

edit page.

e) Return to [DIR] page, the name of the new program copied can be viewed.

The copy of the program can also be done in the program edit page:

- 1 Press address key **0** and key in the new program number;
- 2 Press the 【COPY】 soft key, the file will be copied and the control enters the new program

edit page.

3 Return to **[DIR]** page, the name of the new program copied can be viewed.

## 10.1.5 Copy and paste of blocks

The steps for program copy and paste are as following:

- a) Locate the cursor to the beginning of the blocks to be copied;
- b) Key in the last character of the blocks to be copied;
  - CHANGE

c) Press key, the blocks from the cursor to the character keyed in will be copied.

d) Locate the cursor to the position to be pasted, press

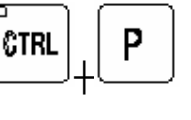

key to complete the

paste.

The copy of the program can also be done in the program edit page:

- 1 Locate the cursor to the beginning of the blocks to be copied;
- 2 Key in the last character of the blocks to be copied;
- 3 Press 【COPY】 soft key, the blocks from the cursor to the character keyed in will be copied.

4 Locate the cursor to the position to be pasted, press **[PASTE]** soft key to complete the paste.

Note If several words to be copied are same in program, it will copy the blocks to the word nearest to the cursor location.

## 10.1.6 Cut and paste of block

Steps of block cut are as following:

- a) Enter the program edit page(as Fig.10-1-1);
- b) Locate the cursor to the beginning of the block to be cut;
- c) Key in the last character of the block to be cut;
- d) Press the 【CUT】 soft key , the block will be cut to clip board.

e) Locate the cursor to the position to be pasted, and press [PASTE] soft key, the block will be pasted.

Note If several words to be cut are same in program, it will cut the blocks to the word nearest to the cursor location.

#### 10.1.7 Replacement of the blocks

Steps of block replacement are as following:

- a) Enter the program edit page(Fig.10-1-1);
- **b**) Locate the cursor to the character to be altered;
- c) Key in the new character;
- d) Press the **[**REPLACE**]** soft key, the character where the cursor locates will be replaced by the new one.

The block replacement can also be done by the key on the panel, see details in Section 10.1.1.5.

#### 10.1.8 Rename of a program

Rename the current program:

- a) Select <EDIT> mode;
- b) Enter the program page(cursor specifies the program name );
- c) Press address key , key in the new name;

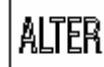

d) Press key to complete the rename.

#### 10.1.9 Program restart

The program restart function is used under the situation that accident occurs during running, such as tool braking-off, system restarting after power-off, emergency stop. After the accident is eliminated, this function can be used for returning to program braking-off position to go on execution and retracting to original point by G00.

The steps for program restart are as following:

1 Solve the machine accident such as tool change, offset changing, machine zero.

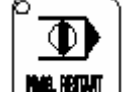

2 In <AUTO> mode, press the key on the panel.

## PROGRAM

3 Press \_\_\_\_\_key to enter the program page, then press 【RESTART】 soft key to enter program restart interface (Fig.10-1-9)

⑥GSSK F<sup>∞</sup> 州数控 GSK218M CNC system PROGRAMMING AND OPERARION MANUAL

| PROGRAM RESTART 000014 N00012 |              |               |                 |          |        |  |  |
|-------------------------------|--------------|---------------|-----------------|----------|--------|--|--|
| ( L                           | MODAL        | ) (CU         | (CURRENT MODAL) |          |        |  |  |
| G01                           | G49 F        | 3000          | G00             | G49      | F 300  |  |  |
| G17                           | G80 S        | 1000          | G17             | G80      | S 1000 |  |  |
| G90                           | G98 M        | 103,09        | G90             | G98 ]    | M 30   |  |  |
| G94                           | G15 7        | 0003          | G94             | G15      | T 0003 |  |  |
| G54                           | G50 H        | 1 0000 H      | G54             | G50      | H 0001 |  |  |
| G21                           | G69 I        | <b>)</b> 0001 | G21             | G69      | D 0001 |  |  |
| G40                           | G64 .N       | 20            | G40             | G64 .    | N 2    |  |  |
| (D                            | ISTANCI      | E) (A         | BSOLUTE)        | (REM     | DIST)  |  |  |
| (1) X                         | -54.000      | ) X           | -54.000         | X 0.0    | 00     |  |  |
| (2) Y                         | 12.000       | ) Y           | 7.800           | Y 4.2    | 00     |  |  |
| (3) Z                         | 29.500       | ) Z           | 29.500          | Z 0.0    | 00     |  |  |
|                               | S00000 T0003 |               |                 |          |        |  |  |
|                               |              |               |                 | AUTO     |        |  |  |
| [ R                           | STR          |               |                 | [RETURN] |        |  |  |

#### Fig.10-1-9

4 In MDI mode, input modes according to the pre-loaded modal values in Fig.10-1-9

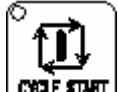

5 Press the key, the control returns to the interruption point by G00 and go on execute the program. This execution can be restarted at any place.

#### Note

- 1 The" (1), (2), (3) "headed the coordinates in figure is the moving sequence for the axes moving to the program restarting position. They are set by parameter P376.
- 2 Check whether the collision occurs when the tool moves to the program restart position, if this possibility exists, move the tool to the place that has no obstructions and restart.
- 3 When the coordinate axis restart the position moving, switch on the single block running, the tool stops each time it finishes an axis movement.
- 4 If there is no absolute position detector, it must restart the line reference point return of advancing after the power is on.
- 5 Don't perform the resetting during the program execution from block research at restarting to restarting, or the restarting must be done from the first step.

## 10.2 Program management

#### **10.2.1 Program directory search**

# PROGRAM

Press key, then press [DIR] soft key to enter the program directory page (See Fig.10-2-1) :

⑥GSSK『<sup>™</sup>州数控 GSK218M CNC system PROGRAMMING AND OPERARION MANUAL

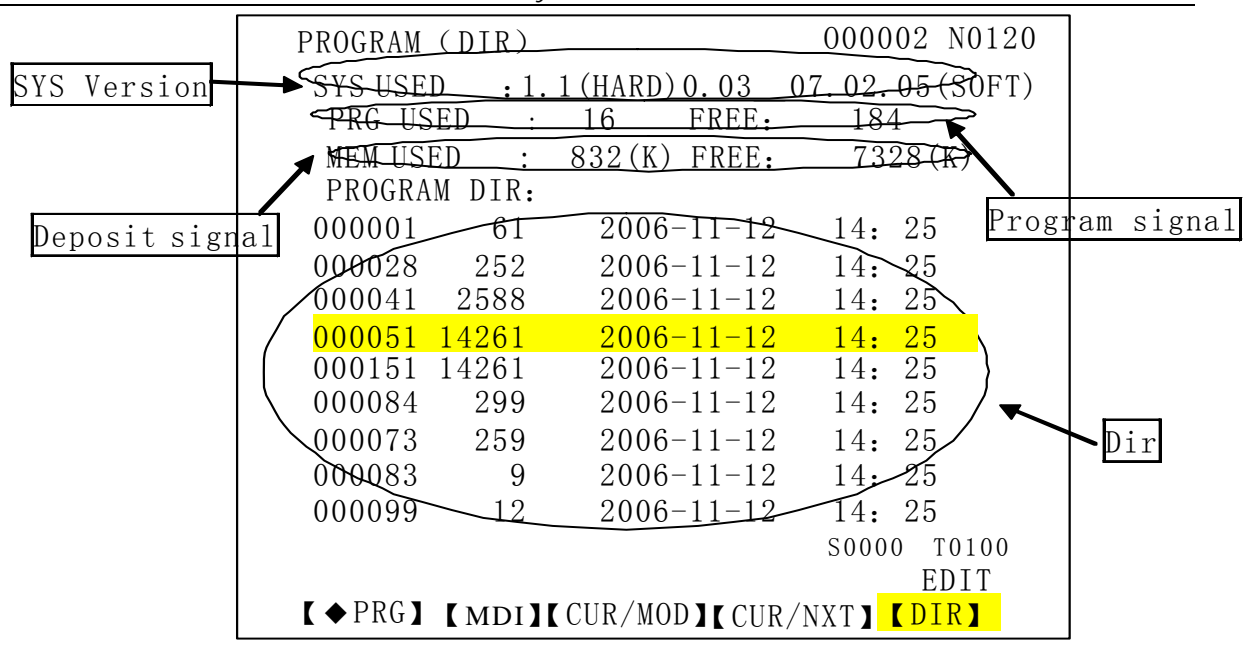

#### Fig.10-2-1

#### 1) Open the program

Open the program specified: O+sequence number+ENTER key(or EOB key) or sequence number + ENTER key(or EOB key)

In Edit mode, if the sequence number input does not exist, a new program will be created. 2) Deletion of the program:

- 1. Edit mode Press DEL key to delete the program where cursor locates
- 2. Edit mode O+ sequence number + DEL or sequence number + DEL

#### 10.2.2 Number of the program stored

The maximum number of the programs stored in this system is 400. Look up in Fig. 10.2.1 above for the message on the number of the program currently stored in the program directory page.

#### 10.2.3 Memory capacity

Look up in Fig.10.2.1 above for the message on memory capacity in the program directory page.

#### 10.2.4 Viewing of the program list

A program directory page can display 10 CNC program names at most. If the CNC programs are over 10, they can't be fully displayed in a page, so press the PAGE key to display the program names on the next page. If the page key is pressed continuously, all the CNC program names will be displayed by cycle on LCD.

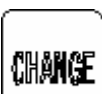

Because the programs are listed by their name sizes, press L\_\_\_\_\_ key to view them and

the programs will be listed by the date sequence with the latest modified program headed.

#### 10.2.5 Program lock

The program switch is set in this system to protect the user programs to be modified by unauthorized personnel. After the program editing, set the program switch for OFF to lock the program. And the program edit is disabled. See Section 3.5.1 for its explanation.

## 11 Communication

This system can communicate with PC or USB via interface connection.

## 11.1 Serial communication

The serial communication software of this GSK218M system uses Windows interface, which is used to send and receive files, or execute DNC machining from PC terminal to CNC terminal. This software can be run in Win98, WinMe, WinXP or Win2K operation systems.

#### 11.1.1 Program start

Run the CommGSK218M.exe program directly. The interface of it is as following:

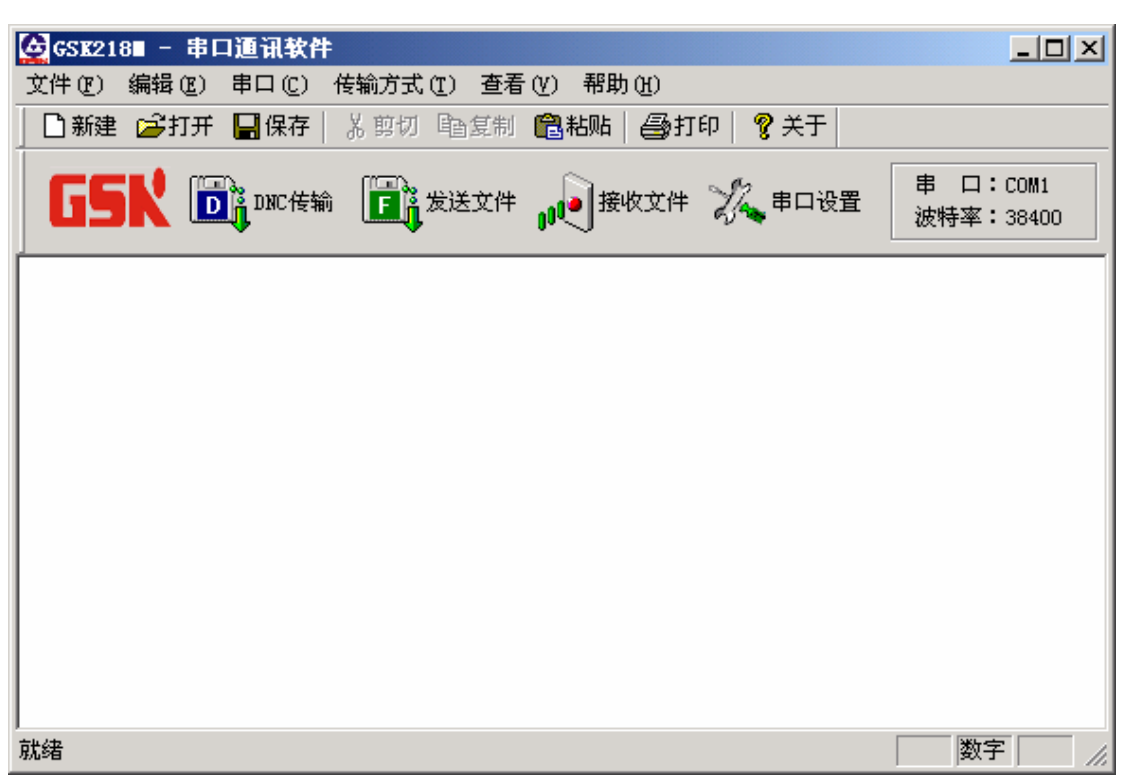

#### 11.1.2 Function introduction

1 File menu

The file menu involves the functions of File Creation, Open, Save, Print and Print setting and the latest the file list etc.

2 Edit menu

The edit menu involves the function such as Cut, Copy, Paste, Retraction, Find, Replace.

3 Serial menu

It is mainly used for the open and setting of the serial ports.

4 Transfer menu

It involves the transfer types of DNC, file sending, file receiving.

5 View menu

It is used for the tool column display and hiding.

6 Help menu

## ◎GSSK F<sup>~</sup>州数控 GSK218M CNC system PROGRAMMING AND OPERARION MANUAL

It is used to view the software version.

#### 11.1.3 Software usage

1 DNC transfer

1) Open the program file by the"OPEN"button in File menu or the 译打并 button in tool

column, do a further editing by this software if necessary;

2) Open and set the serial port, the default DNC baudrate is 38400, which can be reset by the parameter (refer to GSK218M Operation Manual). The data bit has 8, stop bit has 1, and there is no parity check. Data bit, stop bit and parity check can't be changed.

3) The sequence of the 1<sup>st</sup> and 2<sup>nd</sup> step can be exchanged which doesn't affect the following transfer and machining; but the following steps must be operated by sequence, or the transfer and machining will be affected.

- 4) As the CNC system and machine are ready, press the key on panel;
- 5) Open the "DNC"item in Transfer type menu or press the DNC transfer button

D 🖁 DNC传输

in tool column to transfer data;

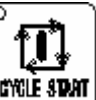

DNC

- 6) Press the key on panel to receive data, then press key to start running;
- 7) Then operate by normal machining pattern;
- 8) During the transmission, the transfer information involving the file names, bytes, lines transferred and the transmission time and speed (bytes/s) will be displayed, which is shown as following:

| DI      | IC传输                       |       |       |       | × |  |  |  |
|---------|----------------------------|-------|-------|-------|---|--|--|--|
|         | - 传输状态 -                   |       |       |       | _ |  |  |  |
|         | 文件名: E:\Arm\prg\o00600.txt |       |       |       |   |  |  |  |
|         | 发送字节:                      | 11295 | 发送时间: | 00:03 |   |  |  |  |
|         | 发送行数:                      | 555   | 字节/秒: | 3765  |   |  |  |  |
| (活束(0)) |                            |       |       |       |   |  |  |  |

Don't do other operations by this software except concluding the transmission.

- 2 Transfer type for sending files
- 1) Open and set the serial port with a fixed baudrate 115200, the data bits, stop bit and parity check are identical with that in DNC transmission and it can't be changed.
- 2) Open the "Send file" item of transfer type menu or press the tool column, the following dialogue block will pop up:

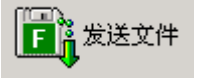

button in
| - 文件列表          |     |     |       |
|-----------------|-----|-----|-------|
|                 | 文件名 | 存储区 | 状态    |
|                 |     |     |       |
|                 |     |     |       |
|                 |     |     |       |
|                 |     |     |       |
|                 |     |     |       |
|                 |     |     |       |
|                 |     |     |       |
|                 |     |     |       |
| □ 仅发送当前编辑的文件(L) |     |     | 0 个文件 |
|                 |     |     |       |

3) Select "Add file" button, the dialogue block "Partition Selection" will appear:

| 选 | 择对话框            | x |
|---|-----------------|---|
| Γ | -分区选择           |   |
|   | ⊙ 用户分区   ○ 系统分区 |   |
| l | (确定 (0)         |   |

The program files can only be sent to "user partition", while the system configuration and backup files can only be sent to system partition, or they won't be identified by system.. To send system configuration and backup files requires the machine builder or dealer level authority, you can enter the relevant password in CNC"password"setting page.

- 4) "Open file" dialogue block will appear after partition selection, press and hold SHIFT or CTRL key to select multiple files, the maximum 100 files can be selected;
- 5) Click "Open" button to return to "Sending file" dialogue block after the file is selected;
- 6) The name of the program file sent to user partition should be headed with letter "O", followed with a number within 5 digit (including 5). Or the following dialogue block will pop up to prompt you to alter the program name:

| 对话框             | × |
|-----------------|---|
| 文件重命名           |   |
| 原文件名: HAT-2.NC  |   |
| 新文件名: 02.NC     |   |
| 程序名只能是"0+数字"的形式 |   |
| 确定 (0)          |   |

7) After returning to "Send file" dialogue block, click "Sending" button, the file sending will be on, and the following dialogue block will be popped up:

| 发送文件  | <u>(</u>                  | × |
|-------|---------------------------|---|
| 正在发送: | 000002.txt                |   |
| 目标分区: | USER                      |   |
|       |                           |   |
| 已发送数据 | 包: 168/6306 重发: 0         |   |
|       | [ <b>取消</b> ( <u>C</u> )] |   |

- 8) Transmission is over.
- 2 Transfer type for receiving files
  - 1) Open and set the serial port with a fixed baudrate 115200, the data bits, stop bit and parity check are identical with that in DNC transmission and it can't be changed.

button

2) Open the "Receive file"item of transfer type menu or press the

in tool column, the following dialogue block will pop up:

| <u> 文件名</u> |  | 状态 |
|-------------|--|----|
|             |  |    |
|             |  |    |
|             |  |    |
|             |  |    |

3) Click "Obtain directory" button, the files in CNC system will be listed:

| 接受文件    | ×        |
|---------|----------|
|         |          |
| 文 件 名:  | Alm. Hep |
| 存储目录:   | E:\Arm\  |
| 已接受数据包: | 94       |
| 重 发:    | 0        |
|         | 取消(C)    |

4) Select the files to be transferred, multiple files can be selected by pressing and

holding SHIFT or CTRL key;

5) Click "Start receiving" button for receiving, and the following dialogue block will be popped up;

| 接受文件    | ×        |
|---------|----------|
|         |          |
| 文件名:    | Alm. Hep |
| 存储目录:   | E:\Arm\  |
| 已接受数据包: | 94       |
| 重 发:    | 0        |
|         | 取角C)     |

6) Transmission is over.

# 11.2 USB communication

# 11.2.1 Overview and precautions

- 1 This U disk system only supports FAT16 file system, if your U disk format is FAT32 or others, please format your U disk to FAT format in advance, or it won't be identified by this system.
- 2 Due to the detachment of the U disk system and the CNC system, the U disk system can't be entered during the processing, or the workpiece may be damaged. It is better to copy all the programs in U disk before processing.
- 3 This U disk system supports hot plug and play for many times, make sure that the USB interface is not inserted by U disk before power on. If inserted, the U disk will not be identified. It is better to insert U disk after the U disk operation interface is entered.
- 4 When the U disk operation is finished, pull out the U disk after waiting for a while till the indicator for U disk does not blink, it will avoid the U disk data not fully operated.
- 5 This U disk only displays the program text file with the name O +five digit number, i.e. the program extension name is TXT.

# 11.2.2 Preparation

- 1 After CNC system, set I/O channel value for 2 in <SETTING> page;
- 2 Enter into the 【DATA】 page in <SETTING> page, move the cursor to CNC part program ("PartPrg " in English interface), in MDI mode press ENTER key, then wait the U disk program to start;
- 3 After entering into U disk program, insert U disk.

# 11.2.3 Operation

- 1 To copy CNC programs from U disk to user disk:
  - a) Press "USB"key to switch to U disk;
  - b) Press Up and Down keys to select the CNC file in U disk;
  - c) Press "COPY" button, after the prompt is shown, press "ENTER" key to start copying;
  - d) After copying, the corresponding prompt will be given by the system.
- 2 To delete files from U disk:
  - a) Press "USB" key to switch to U disk;

- b) Select the CNC file in U disk;
- c) Press "DEL" button, after the prompt is shown, press "ENTER" key.
- 3 To copy CNC program from system user disk to U disk:
  - a) Press "CNC"key to switch to the user disk;
  - b) Select the CNC file in user disk;
  - c) Press "COPY" button, after the prompt is shown, press "ENTER" key to start copying;
  - d) After the copying is finished, the corresponding prompt will be given by the system.
- 4 To delete files from the system user disk:
  - a) Press "CNC" key to switch to the user disk;
  - b) Select the CNC file in user disk;
  - c) Press "DEL" button, after the prompt is shown, press "ENTER" key.

## 11.2.4 U disk system exit

- 1 Pull out U disk as the indicator for U disk doesn't blink;
- 2 Press "EXIT" button or repower, it will enter the CNC system.

# **APPENDIX 1**

# GSK218M PARAMETER LIST

#### Explanation:

The parameters are classified as following patterns according to the data type:

| Data type        | Effective data range | Remark                              |
|------------------|----------------------|-------------------------------------|
| Bit              | 0 or 1               |                                     |
| Axis             |                      |                                     |
| Byte             | -127~127             | Sign is not used in some parameters |
| Word-axis        | 0~255                |                                     |
| Word             | -32767~32767         | Sign is not used in some parameters |
| Word-axis        |                      |                                     |
| Double word      | -99999999            |                                     |
| Double word-axis | ~99999999            |                                     |

#### 4 data types and data value range

- 1 For bit and axis parameters, the data are comprised by 8 bits with each bit having different meaning.
- 2 Axis parameter can be set to each axis separately.
- 3 The data value range in above table is the common effective range. The specific parameter value range actually differs. See the parameter explanation for details.

#### Example

(1) Meaning of the bit and axis type parameters

|                | Data | number |      |      |      |      |      |      |      |
|----------------|------|--------|------|------|------|------|------|------|------|
|                |      |        |      |      |      |      |      |      |      |
| Data<br>number |      | BIT7   | BIT6 | BIT5 | BIT4 | BIT3 | BIT2 | BIT1 | BIT0 |

(2) Meaning of parameters other than the bit and axis type

| 0  | 2     | 1   |   |      |
|----|-------|-----|---|------|
| Da | ta nu | mbe | r | Data |

Note:

- 1. The blank bits in the parameter explanation and the parameter numbers that are displayed on screen but not in parameter list are reserved for further expansion. They must be set for 0.
- 2. If 0 or 1 of the parameter is not specified with a meaning, it is assumed that : 1 for affirmative, 0 for negative.
- 3. If INI is set for 0, in metric input, the parameter setting unit for linear axis is mm, mm/min; that for rotary axis is deg, deg/min.

If INI is set for 1, in inch input, the parameter setting unit for linear axis is inch, inch/min; that for rotary axis is deg, deg/min.

# 1 Bit parameter

| Syst       | em pa  | arameter numb    | ber         |           |                |            |          |            |               |
|------------|--------|------------------|-------------|-----------|----------------|------------|----------|------------|---------------|
| 0          | 0 0    |                  |             | SEQ       |                |            | INI      | ISO        |               |
| ISO        | =1:    | ISO code         |             |           |                |            |          |            |               |
|            | =0:    | EIA code         |             |           |                |            |          |            |               |
| INI        | =1:    | Inch input       |             |           |                |            |          |            |               |
|            | =0:    | Metric input     |             |           |                |            |          |            |               |
| SEQ        | =1:    | Automatic se     | quence r    | number i  | nsertion       |            |          |            |               |
|            | =0:    | Not automation   | c sequen    | ce numb   | er insertion   | ı          |          |            |               |
| lf         | INI is | set for 0, in me | etric input | , the bas | sic unit for I | inear axis | is mm, n | nm/min; th | hat for rotar |
| axis is de | a. dec | a/min.           |             |           |                |            |          |            |               |

If INI is set for 1, in inch input, the basic unit for linear axis is inch, inch/min; that for rotary axis is deg, deg/min.

Standard setting: 0010 0010

#### System parameter number

|--|

|                    | ASI1          | SB1 | ASI0 | SB0 |
|--------------------|---------------|-----|------|-----|
|                    |               |     |      |     |
|                    |               |     |      |     |
| zing: no           |               |     |      |     |
| rizing: yes        |               |     |      |     |
| mirror OFF         |               |     |      |     |
| mirror ON          |               |     |      |     |
| mirror OFF         |               |     |      |     |
| mirror ON          |               |     |      |     |
| mirror OFF         |               |     |      |     |
| mirror ON          |               |     |      |     |
| equency conversion | sion or other | S   |      |     |
| O point control    |               |     |      |     |
|                    |               |     |      |     |

**SB0** =1: Stop bits of communication channel 0: 2

=0: Stop bits of communication channel 0: 1

# GGSK 「一州教控 GSK218M CNC system PROGRAMMING AND OPERARION MANUAL

| ASI0 | =1: | Data input code of channel 0: ASII        |
|------|-----|-------------------------------------------|
|      | =0: | Data input code of channel 0: EIA or ISO  |
| SB1  | =1: | Stop bits of communication channel 1: 2   |
|      | =0: | Stop bits of communication channel 1: 1   |
| ASI1 | =1: | Data input code of channel 1: ASII        |
|      | =0: | Data input code of channel 1: EIA or ISO  |
| IOP  | =1: | Program input and output stop: [STOP] key |
|      | =0: | Program input and output stop: NC reset   |
|      |     |                                           |

Standard setting: 1101 1100

# System parameter number

| 0 | 0 | 3 |   |  | DIR5 | DIR4 | DIRZ | DIRY | DIRX | INM |
|---|---|---|---|--|------|------|------|------|------|-----|
|   |   |   | • |  |      |      |      |      |      |     |

| INM    | =1:    | Min. moving unit of linear axis: Inch            |
|--------|--------|--------------------------------------------------|
|        | =0:    | Min. moving unit of linear axis: Metric          |
| DIRX   | =1:    | X axis feeding direction                         |
|        | =0:    | X axis feeding direction reversing               |
| DIRY   | =1:    | Y axis feeding direction                         |
|        | =0:    | Y axis feeding direction reversing               |
| DIRZ   | =1:    | Z axis feeding direction                         |
|        | =0:    | Z axis feeding direction reversing               |
| DIR4   | =1:    | 4 <sup>th</sup> axis feeding direction           |
|        | =0:    | 4 <sup>th</sup> axis feeding direction reversing |
| DIR5   | =1:    | 5 <sup>th</sup> axis feeding direction           |
|        | =0:    | 5 <sup>th</sup> axis feeding direction reversing |
| Standa | ard se | etting: 0011 1000                                |

# System parameter number

| 0   | 0   | 4 | ]   |                                 |           |             | ΧΙΚ       | AZR        | SFD        |            | JAX       |  |
|-----|-----|---|-----|---------------------------------|-----------|-------------|-----------|------------|------------|------------|-----------|--|
| mod | JA) | K | =1: | Synch. co                       | ontrolled | axes for m  | nanual re | eference   | point mo   | de: 1 axe  | s(only ze |  |
|     | )   |   | =0: | Synch. co                       | ontrolled | axes for n  | nanual r  | eference   | point mo   | de: multij | ole axes  |  |
|     | SFI | C | =1: | Reference point offset use: yes |           |             |           |            |            |            |           |  |
|     |     |   | =0: | Referenc                        | e point o | ffset use:  | no        |            |            |            |           |  |
|     | AZI | R | =1: | For G28                         | when ref  | erence po   | int not s | etup: ala  | rm         |            |           |  |
|     |     |   | =0: | For G28                         | when ref  | erence po   | int not s | etup: use  | tongue     |            |           |  |
|     | ХІК |   | =1: | For non-                        | linear po | sitioning a | xes inte  | rlock: all | axes stor  | כ          |           |  |
|     |     |   | =0: | For non-l                       | inear pos | sitioning a | xes inter | lock: axe  | s interloo | k          |           |  |

Standard setting: 0001 0000

System parameter number

|--|

**ISC** =1: Min. moving unit of 0.0001mm,0.0001deg

=0: Min. moving unit of 0.001mm,0.001deg

**IPR** =1: Axes min. setting unit is 10 times of min. moving unit: effective

=0: Axes min. setting unit is 10 times of min. moving unit: ineffective

Standard setting: 0000 0000

#### System parameter number

|--|

**ZRN** =1: System alarms if instruction other than G28 is specified during auto running.

=0: System doesn't alarm if instruction other than G28 is specified during auto running.

**EDP** =1: Rapid traverse and cutting effective of each axis external positive deceleration signal

=0: Rapid feed effective of each axis external positive deceleration signal

**EDN** =1: Rapid traverse and cutting effective of each axis external negative deceleration signal

=0: Rapid feed effective of each axis external negative deceleration signal

**ZPLS** =1: Zero type selection: one-revolution signal

=0: Zero type selection: non-one-revolution signal

MAOB =1: Zero type selection for non-one-revolution signal: B

=0: Zero type selection for non-one-revolution signal: A

Standard setting: 0 0 0 0 0 0 0 0 0

#### System parameter number

| 0 0 7 ZMI5 ZMI4 ZMI7 ZMI7 ZMI7 |  | 0 0 7 | , | ZMI5 | ZMI4 | ZMIz | ΖΜΙΥ | ZMIx |  |  |  |
|--------------------------------|--|-------|---|------|------|------|------|------|--|--|--|
|--------------------------------|--|-------|---|------|------|------|------|------|--|--|--|

ZMIx =1: Direction setting of X axis reference point return: negative

=0: Direction setting of X axis reference point return: positive

**ZMI**<sub>Y</sub> =1: Direction setting of Y axis reference point return: negative

=0: Direction setting of Y axis reference point return: positive

- **ZMI**<sub>Z</sub> =1: Direction setting of Z axis reference point return: negative
  - =0: Direction setting of Z axis reference point return: positive

**ZMI4 =1**: Direction setting of 4th axis reference point return: negative

=0: Direction setting of 4th axis reference point return: positive

ZMI5 =1: Direction setting of 5th axis reference point return: negative

=0: Direction setting of 5th axis reference point return: positive

Standard setting: 1000 0000

| 0 0                                                                | 8                                                            |                                                                                            |                                                                                                    |                                                                                                    |                                                                                                    |                                                                                                    |                                                                                                    | RRLx                                                               | RABx                                                             | ROAx                     |
|--------------------------------------------------------------------|--------------------------------------------------------------|--------------------------------------------------------------------------------------------|----------------------------------------------------------------------------------------------------|----------------------------------------------------------------------------------------------------|----------------------------------------------------------------------------------------------------|----------------------------------------------------------------------------------------------------|----------------------------------------------------------------------------------------------------|--------------------------------------------------------------------|------------------------------------------------------------------|--------------------------|
|                                                                    |                                                              |                                                                                            |                                                                                                    |                                                                                                    |                                                                                                    |                                                                                                    |                                                                                                    |                                                                    |                                                                  |                          |
| ROAx                                                               | =1:                                                          | Rota                                                                                       | ation axis                                                                                                    | s cycle e                                                                                                    | ffective                                                                                                    |                                                                                                    |                                                                                                    |                                                                    |                                                                  |                          |
|                                                                    | =0:                                                          | Rota                                                                                       | ation axis                                                                                                    | s cycle in                                                                                                    | effective                                                                                                    |                                                                                                    |                                                                                                    |                                                                    |                                                                  |                          |
| RABx                                                               | =1:                                                          | Rota                                                                                       | ation dire                                                                                                    | ection se                                                                                                    | tting of al                                                                                                    | bsolute in                                                                                                 | struction                                                                                           | : instructi                                                        | ion value                                                        | sign                     |
|                                                                    | =0:                                                          | Rota                                                                                       | ation dire                                                                                                    | ection set                                                                                                    | tting of at                                                                                                    | osolute in                                                                                                 | struction:                                                                                          | near to                                                            | the target                                                       |                          |
| RRLx                                                               | =1:                                                          | Mov                                                                                        | ing amo                                                                                                    | unt per r                                                                                                    | evolution                                                                                                    | rounding                                                                                                   | for relati                                                                                          | ive coord                                                          | linates                                                          |                          |
|                                                                    | =0:                                                          | Mov                                                                                        | ing amo                                                                                                    | unt per r                                                                                                    | evolution                                                                                                    | not round                                                                                                  | ding for re                                                                                         | elative co                                                         | oordinate                                                        | 5                        |
| Standa                                                             | ard set                                                      | tting:                                                                                     | 0 0                                                                                                    | 00 00                                                                                                    | 000                                                                                                    |                                                                                                    |                                                                                                    |                                                                    |                                                                  |                          |
|                                                                    |                                                              |                                                                                            |                                                                                                    |                                                                                                    |                                                                                                    |                                                                                                    |                                                                                                    |                                                                    |                                                                  |                          |
| Systen                                                             | n para                                                       | mete                                                                                       | r numbe                                                                                                    | er                                                                                                    | I                                                                                                    |                                                                                                    |                                                                                                    | 1                                                                  | 1                                                                | F                        |
| 0 0                                                                | 9                                                            |                                                                                            |                                                                                                    |                                                                                                    | AWK                                                                                                    |                                                                                                    |                                                                                                    | ZCL                                                                |                                                                  |                          |
| n                                                                  | =0:                                                          | Not<br>retur                                                                               | cancel ∣<br>'n                                                                                                    | local coc                                                                                                    | ordinate s                                                                                                    | system w                                                                                                   | hen perf                                                                                            | orming r                                                           | nanual re                                                        | eference                 |
| n<br><b>AWK</b><br>Standa                                          | =0:<br>=1:<br>=0:<br>ard set                                 | Not<br>retur<br>To cl<br>To c<br>tting:                                                    | cancel I<br>n<br>nange di<br>hange n<br>0 0                                                                                                    | local coc<br>isplay imi<br>ext block<br>0 0 0 0                                                                                                    | ordinate s<br>mediately<br>display v                                                                             | system w<br>/ when wo<br>when wor                                                                          | hen perf<br>orkpiece<br>kpiece ol                                                                   | orming r<br>origin off<br>rigin offse                              | nanual re<br>set is cha<br>et is chan                            | eference<br>Inged<br>ged |
| n<br>AWK<br>Standa                                                 | =0:<br>=1:<br>=0:<br>ard set                                 | Not<br>retur<br>To cl<br>To c<br>tting:                                                    | cancel I<br>n<br>nange di<br>hange n<br>0 0                                                                                                    | local coc<br>isplay imi<br>ext block<br>0 0 0 0                                                                                                    | ordinate s<br>mediately<br>display v<br>0 0 0                                                                    | system w<br>/ when wo<br>when wor                                                                          | hen perf<br>orkpiece<br>kpiece of                                                                   | orming r<br>origin off                                             | nanual re<br>set is cha<br>et is chan                            | eference<br>Inged<br>ged |
| n<br>AWK<br>Standa<br>0 1                                          | =0:<br>=1:<br>=0:<br>ard set                                 | Not<br>retur<br>To cl<br>To c<br>tting:                                                    | cancel I<br>n<br>nange di<br>hange n<br>0 0                                                                                                    | local coc<br>isplay imi<br>ext block<br>0 0 0 0                                                                                                    | mediately<br>display v<br>0 0 0                                                                                  | system w<br>/ when wo<br>when wor<br>G52                                                                   | hen perf<br>orkpiece<br>kpiece of<br>RLC                                                            | orming r<br>origin off<br>rigin offse                              | nanual re<br>set is cha<br>et is chan                            | eference<br>Inged<br>ged |
| n<br>AWK<br>Standa<br>0 1<br>RLC                                   | =0:<br>=1:<br>=0:<br>ard set<br>0<br>=1:                     | Not<br>retur<br>To cl<br>To c<br>tting:<br>[<br>To ca                                      | cancel I<br>n<br>nange di<br>hange n<br>0 0                                                                                                    | local coc<br>isplay imi<br>ext block<br>0 0 0 0                                                                                                    | ordinate s<br>mediately<br>display v<br>0 0 0                                                                    | system w<br>/ when wor<br>when wor<br><b>G52</b><br>em after r                                             | hen perf<br>orkpiece<br>kpiece of<br><b>RLC</b>                                                     | orming r<br>origin off<br>rigin offse                              | nanual re<br>set is cha<br>et is chan                            | eference<br>Inged<br>ged |
| n<br>AWK<br>Standa<br>0 1<br>RLC                                   | =0:<br>=1:<br>=0:<br>ard set<br>0<br>=1:<br>=0:              | Not<br>retur<br>To cl<br>To c<br>tting:<br>[<br>To ca<br>Not c                             | cancel I<br>n<br>hange di<br>hange n<br>0 0<br>                                                                                                    | local coc<br>isplay imi<br>ext block<br>0 0 0 0<br>al coordii<br>cal coord                                                                                                    | ordinate s<br>mediately<br>display v<br>0 0 0                                                                    | when wor<br>G52<br>em after r                                                                              | hen perf<br>orkpiece<br>kpiece or<br>RLC<br>resetting<br>resetting                                  | orming r<br>origin off<br>rigin offse                              | nanual re<br>set is cha<br>et is chan                            | eference<br>inged<br>ged |
| n<br>AWK<br>Standa<br>0 1<br>RLC<br>G52                            | =0:<br>=1:<br>=0:<br>ard set<br>=1:<br>=0:<br>=1:            | Not<br>retur<br>To cl<br>To c<br>tting:<br>[<br>To ca<br>Not c<br>To ad                    | cancel I<br>n<br>hange di<br>hange n<br>0 0<br>                                                                                                    | local coc<br>isplay imi<br>ext block<br>0 0 0 0<br>al coordii<br>cal coord<br>ompensa                                                                                                    | ordinate s<br>mediately<br>display v<br>0 0 0<br>nate syste<br>inate syste<br>tion vecto                         | when wor<br>when wor<br><b>G52</b><br>em after r<br>tem after<br>or at local                               | hen perf<br>orkpiece<br>kpiece or<br>RLC<br>resetting<br>resetting<br>coordina                      | orming r<br>origin off<br>rigin offse                              | nanual re<br>set is cha<br>et is chan                            | eference<br>inged<br>ged |
| n<br>AWK<br>Standa<br>0 1<br>RLC<br>G52                            | =0:<br>=1:<br>=0:<br>ard set<br>=1:<br>=0:<br>=1:<br>=0:     | Not<br>retur<br>To cl<br>To c<br>tting:<br>[<br>To ca<br>Not c<br>To ad<br>Not a           | cancel I<br>n<br>nange di<br>hange n<br>0 0<br>ncel loca<br>ancel loca<br>d tool co<br>dd tool co                                                       | local coc<br>isplay imi<br>ext block<br>0 0 0 0<br>al coordin<br>cal coordin<br>cal coord                                                                                                    | ordinate s<br>mediately<br>display v<br>0 0 0<br>nate system<br>inate system<br>tion vector<br>ation vector      | when wor<br>when wor<br><b>G52</b><br>em after r<br>tem after<br>or at local<br>tor at local               | hen perf<br>orkpiece<br>kpiece of<br><b>RLC</b><br>resetting<br>resetting<br>coordina<br>al coordir | orming r<br>origin off<br>rigin offse<br>ute system<br>nate system | nanual re<br>set is cha<br>et is chan                            | eference<br>Inged<br>ged |
| n<br>AWK<br>Standa<br>0 1<br>RLC<br>G52<br>Standa                  | =0:<br>=1:<br>=0:<br>ard set<br>=1:<br>=0:<br>=0:<br>ard set | Not<br>retur<br>To cl<br>To c<br>tting:<br>[<br>To ca<br>Not c<br>To ad<br>Not a<br>tting: | cancel I<br>n<br>nange di<br>hange n<br>0 0<br>                                                                                                    | local coordinates and coordinates and coordinates and coordinates and coordinates and coordinates and coordinates and compensates and compensa                                                                                                    | ordinate s<br>mediately<br>display v<br>0 0 0<br>nate system<br>inate system<br>tion vector<br>ation vector      | when wor<br>when wor<br><b>G52</b><br>em after r<br>tem after<br>or at local<br>tor at local               | hen perf<br>orkpiece<br>kpiece of<br><b>RLC</b><br>resetting<br>resetting<br>coordina<br>al coordir | orming r<br>origin off<br>rigin offse<br>ute system<br>nate system | nanual re<br>set is cha<br>et is chan                            | eference<br>Inged<br>ged |
| n<br>AWK<br>Standa<br>0 1<br>RLC<br>G52<br>Standa                  | =0:<br>=1:<br>=0:<br>ard set<br>=1:<br>=0:<br>=0:<br>ard set | Not<br>retur<br>To cl<br>To c<br>tting:<br>[<br>To ca<br>Not c<br>Not a<br>Not a<br>tting: | cancel I<br>n<br>nange di<br>hange n<br>0 0<br>ncel loca<br>ancel loca<br>d tool co<br>d tool co<br>d tool co<br>0 0                                    | local coordinates and coordinates and coordinates and coordinates and coordinates and coordinates and compensates and compensates and compensates and coordinates and coordina                                                                                                    | ordinate s<br>mediately<br>display v<br>0 0 0<br>nate syste<br>inate syste<br>tion vecto<br>ation vecto<br>0 0 0 | system w<br>/ when wor<br>when wor<br><b>G52</b><br>em after r<br>tem after<br>or at local<br>tor at local | hen perf<br>orkpiece<br>kpiece of<br>resetting<br>resetting<br>coordina<br>al coordir               | orming r<br>origin off<br>rigin offse<br>ute system<br>nate system | nanual re<br>set is cha<br>et is chan<br>m setting<br>em setting | eference<br>inged<br>ged |
| n<br>AWK<br>Standa<br>0 1<br>RLC<br>G52<br>Standa<br>System<br>0 1 | =0:<br>=1:<br>=0:<br>ard set<br>=1:<br>=0:<br>=0:<br>ard set | Not<br>retur<br>To cl<br>To c<br>tting:<br>[<br>To ca<br>Not c<br>Not a<br>Not a<br>tting: | cancel I<br>n<br>hange di<br>hange n<br>0 0<br>ncel Ioca<br>ancel Ioca<br>d tool co<br>d tool co<br>d tool co<br>d tool co<br>d tool co<br><b>g f A</b> | local coc<br>isplay imi<br>ext block<br>0 0 0 0<br>al coordii<br>cal coord<br>pompensation<br>compensation<br>compensati | nate systemation vector                                                                                          | system w<br>when wor<br>when wor<br><b>G52</b><br>em after r<br>tem after<br>or at local<br>tor at local   | hen perf<br>orkpiece<br>kpiece or<br>resetting<br>resetting<br>coordina<br>al coordir               | orming r<br>origin off<br>rigin offse<br>nate system               | nanual re<br>set is cha<br>et is chan<br>m setting<br>em setting | eference<br>inged<br>ged |

=0: Not perform travel check before manual reference point return after power-on

**BFA** =1: To make alarm after overtravel when overtravel instruction is given

=0: To make alarm before overtravel when overtravel instruction is given

Standard setting: 0000 0000

System parameter number

| 0 | 1 | 2 | FDR | RDR | TDR | RFO |  | LRP | RPD |
|---|---|---|-----|-----|-----|-----|--|-----|-----|
|   |   |   |     |     |     |     |  |     |     |
|   |   |   |     |     |     |     |  |     |     |

**RPD** =1: Manual rapid effective before reference point return after power-on

- =0: Manual rapid ineffective before reference point return after power-on
- **LRP** =1: The positioning(G00) interpolation type is linear.
  - =0: The positioning(G00) interpolation type is nonlinear.
- **RFO** =1: Rapid feed stop when override is F0.
  - =0: Rapid feed not stop when override is F0.
- **TDR** =1: Dry run effective during tapping.
  - =0: Dry run ineffective during tapping.
- **RDR** =1: Dry run effective during cutting feeding.
  - =0: Dry run ineffective during cutting feeding.
- **FDR** =1: Dry run effective during rapid positioning.
  - =0: Dry run ineffective during rapid positioning.

Standard setting: 0000 0000

System parameter number

|  | 0 | 1 | 3 |  |  |  |  |  |  |  | HPC | NPC |
|--|---|---|---|--|--|--|--|--|--|--|-----|-----|
|--|---|---|---|--|--|--|--|--|--|--|-----|-----|

**NPC** =1: Feed per revolution effective with no position encoder

=0: Feed per revolution ineffective with no position encoder

- HPC =1: Position encoder installed.
  - =0: Position encoder not installed.

Standard setting: 0 0 0 0 0 0 1 0

#### System parameter number

|   | 0 | 1 | 4 |   |  |  |  | DLF | HFC |
|---|---|---|---|---|--|--|--|-----|-----|
| 1 |   |   |   | - |  |  |  |     |     |

HFC =1: Clamp combined by straight line and arc for helical interpolation feedrate

=0: Clamp by straight line and arc separately for helical interpolation feedrate

- **DLF** =1: Reference point return by manual feed after reference point is setup and memorized
  - =0: Reference point return by rapid traverse after reference point is setup and

memorized

Standard setting: 0000 0000

#### System parameter number

| 0 1          | 5     |                 | PACD       | PIIS       | PILS        | PPCK       | ASL        | PLAC       | STL       |
|--------------|-------|-----------------|------------|------------|-------------|------------|------------|------------|-----------|
|              |       |                 |            |            |             |            |            |            |           |
| STL          | =1:   | To select pre   | reading w  | vorking ty | /pe         |            |            |            |           |
|              | =0:   | To select nor   | n-preread  | ing work   | ing type    |            |            |            |           |
| PLAC         | =1:7  | Acceleration/d  | lecelerati | on type a  | after fored | casting in | terpolatio | on: expon  | ential    |
|              | =0: A | Acceleration /d | lecelerati | on type a  | after fored | casting in | terpolatio | on: linear |           |
| ASL          | =1:   | Auto corner o   | decelerat  | ion funct  | ion of for  | ecasting:  | speed di   | fference   | control   |
|              | =0:   | Auto corner o   | decelerat  | ion funct  | ion of for  | ecasting:  | angular    | control    |           |
| PPCK         | =1:   | To perform in   | n-positior | n check b  | by forecas  | sting.     |            |            |           |
|              | =0:   | Not perform     | in-positio | n check l  | by foreca   | sting.     |            |            |           |
| PILS         | =1:   | Forecasting     | interpola  | tion type  | : circular  | interpola  | tion       |            |           |
|              | =0:   | Forecasting i   | nterpolat  | ion type:  | linear int  | erpolatio  | n          |            |           |
| PIIS         | =1:   | Overlapping     | interpolat | tion effe  | ctive in    | accelerat  | ion/dece   | leration b | olocks be |
| forecasting. |       |                 |            |            |             |            |            |            |           |
|              | =0:   | Overlapping     | interpola  | tion ineff | ective in   | accelera   | tion /dec  | eleration  | blocks be |
|              |       | forecasting.    |            |            |             |            |            |            |           |
| PACD         | =1:   | Acceleration    | /deceler   | ation typ  | e before    | forecasti  | ng: S      |            |           |
|              | =0:   | Acceleration    | n /decele  | ration typ | e before    | forecasti  | ng: linea  | r          |           |

Standard setting: 0000 0001

#### System parameter number

| 0 1 6 ALS FBLS FBOL | - ) - |   | P | <br> |  |  |      |      |      |
|---------------------|-------|---|---|------|--|--|------|------|------|
|                     | 0     | 1 | 6 | ALS  |  |  | FLLS | FBLS | FBOL |

**FBOL** =1: Rapid traverse type: back acceleration /deceleration

=0: Rapid traverse type: fore acceleration /deceleration

FBLS =1: Fore acceleration /deceleration type of rapid traverse: S

- =0: Fore acceleration /deceleration type of rapid traverse: linear
- FLLS =1: Back acceleration /deceleration type of rapid traverse: exponential
  - =0: Back acceleration /deceleration type of rapid traverse: linear
- ALS =1: Auto corner feed effective.

=0: Auto corner feed ineffective.

Standard setting: 0000 0000

System parameter number

 GGSN ♪→ 州教控
 GSK218M CNC system
 PROGRAMMING AND OPERARION MANUAL

 0
 1
 7
 CPCT
 CALT
 WLOE
 HLOE
 CLLE
 CBLS
 CBOL

| UI   | 1   |                                                                   |
|------|-----|-------------------------------------------------------------------|
|      |     |                                                                   |
| CBOL | =1: | utting feed type: back acceleration /deceleration                 |
|      | =0: | Cutting feed type: fore acceleration /deceleration                |
| CBLS | =1: | Fore acceleration /deceleration type of cutting feed: S           |
|      | =0: | ore acceleration /deceleration type of cutting feed: linear       |
| CLLE | =1: | Back acceleration /deceleration type of cutting feed: exponential |
|      | =0: | ack acceleration /deceleration type of cutting feed: linear       |
| HLOE | =1: | JOG running type: exponential                                     |
|      | =0: | JOG running type: linear                                          |
| WLOE | =1: | IPG running type: exponential                                     |
|      | =0: | IPG running type: linear                                          |
| CALT | =1: | Cutting feed acceleration clamping.                               |
|      | =0: | Cutting feed acceleration not clamping.                           |
| СРСТ | =1: | To control the in-position precision in cutting feed.             |
|      | =0: | lot control the in-position precision in cutting feed.            |
|      |     |                                                                   |

Standard setting: 1010 0000

## System parameter number

|--|

**RVIT** =1 To execute next block after compensation as backlash is over value allowable

=0 To execute next block during compensation as backlash is over value allowable

**FFR** =1: Cutting and rapid traverse both effective in feedforward control.

=0: utting feed effective in feedforward control.

**RBK** =1: To perform backlash compensation for cutting feed and rapid traverse separately.

=0: To perform backlash compensation for cutting feed and rapid traverse together.

**RVCS** =1: Backlash compensation type: ascending or decending

=0: Backlash compensation type: fixed frequency

Standard setting: 0000 0000

#### System parameter number

|--|

ALMX =1: High level effective of driver alarm.

=0: Low level effective of driver alarm.

ALMY =1: High level effective of driver alarm.

- =0: Low level effective of driver alarm.
- ALMZ =1: High level effective of driver alarm.
  - =0: Low level effective of driver alarm.
- **ALM4** =1: High level effective of driver alarm.
  - =0: Low level effective of driver alarm.
- **ALM5** =1: High level effective of driver alarm.
  - =0: Low level effective of driver alarm.
- **IOV** =1: High level effective of override signal.
  - =0: Low level effective of override signal.

Standard setting: 0000 0000

#### System parameter number

| 0 2 0 DIT ITX ITL | <u> </u> |   |   | 1 |  |  |     |     |     |
|-------------------|----------|---|---|---|--|--|-----|-----|-----|
|                   | 0        | 2 | 0 |   |  |  | DIT | ΙΤΧ | ITL |

**ITL** =1: All axes interlock signal effective.

- =0: All axes interlock signal ineffective.
- **ITX** =1: Each axis interlock signal effective.
  - =0: Each axis interlock signal ineffective.
- **DIT** =1: Each axis direction interlock signal effective.
  - =0: Each axis direction interlock signal ineffective.

Standard setting: 0000 0000

#### System parameter number

|--|

**COR** =1: Displayer color setting: black and white

=0: Displayer color setting: chromatic

- **CHI** =1: To set the practical language not for Chinese.
  - =0: To set the practical language for Chinese.
- **ENG** =1: To set the practical language for English.

=0: To set the practical language not for English.

Standard setting: 0000 0000

#### System parameter number

|  | 0 | 2 | 2 |  | DAC | DAL | DRC | DRL | PPD |  |  | MCN |
|--|---|---|---|--|-----|-----|-----|-----|-----|--|--|-----|
|--|---|---|---|--|-----|-----|-----|-----|-----|--|--|-----|

**MCN** =1: Machine position displayed by input unit.

=0: Machine position not displayed by input unit.

| PPD | =1: | Relative position | display re | eset when | coordinate | system is set. |
|-----|-----|-------------------|------------|-----------|------------|----------------|
|-----|-----|-------------------|------------|-----------|------------|----------------|

=0: Relative position display not reset when coordinate system is set.

**DRL** =1: Add tool length compensation in relative position display.

- =0: Not add tool length compensation in relative position display.
- **DRC** =1: Add tool radius compensation in relative position display.
  - =0: Not add tool radius compensation in relative position display.
- DAL =1: Add tool length compensation in absolute position display.
  - =0: Not add tool length compensation in absolute position display.
- DAC =1: Add tool radius compensation in absolute position display.
  - =0: Not add tool radius compensation in absolute position display.

Standard setting: 0000 0000

System parameter number

| 0 2 3 POSM SUK DNC |
|--------------------|
|--------------------|

**DNC** =1: To clear DNC running program display by pressing reset key

=0: Not clear DNC running program display by pressing reset key

- **SUK** =1: To display program list by program numbers.
  - =0: To display program list by logging time.

**POSM** =1: Mode displayed on program monitoring page.

=0: Mode not displayed on program monitoring page.

Standard setting: 0000 0000

#### System parameter number

|--|

- **SVS** =1: To display servo setting page.
  - =0: Not display servo setting page.
- **SPS** =1: To display spindle setting page.
  - =0: Not display spindle setting page.
- **SGD** =1: To display servo wave.
  - =0: Not display servo wave.
- **NPA** =1: To switch to alarm page when alarm occurs.

=0: Not switch to alarm page when alarm occurs.

**RHD** =1: To update the relative position display at MPG interruption.

=0: Not update the relative position display at MPG interruption.

Standard setting: 0000 0000

| System parameter number                                                      |                                                                                  |            |           |          |           |            |           |      |  |  |  |  |
|------------------------------------------------------------------------------|----------------------------------------------------------------------------------|------------|-----------|----------|-----------|------------|-----------|------|--|--|--|--|
| 0 2 5                                                                        | 0 2 5 ALM DGN GRA SET OFT PAR PRG POS                                            |            |           |          |           |            |           |      |  |  |  |  |
| <u> </u>                                                                     |                                                                                  |            |           |          |           |            |           |      |  |  |  |  |
| <b>POS =</b> 1:                                                              | <b>POS</b> =1: To switchover page by repressing POSITION key in position page.   |            |           |          |           |            |           |      |  |  |  |  |
| =0:                                                                          | Not switchover                                                                   | page by    | repressir | ng POSIT | ION key   | in positic | on page.  |      |  |  |  |  |
| <b>PRG =</b> 1:                                                              | To switchover                                                                    | bage by re | epressing | 9 PROGF  | RAM key i | in progra  | m page.   |      |  |  |  |  |
| =0:                                                                          | Not switchover                                                                   | page by    | repressir | ng PROG  | RAM key   | in progr   | am page.  |      |  |  |  |  |
| <b>PAR =</b> 1:                                                              | To switchover p                                                                  | bage by re | epressing | I PARAM  | ETER ke   | y in para  | meter pag | ge.  |  |  |  |  |
| =0:                                                                          | Not switchover                                                                   | page by    | repressir | ng PARAI | METER k   | ey in par  | ameter p  | age. |  |  |  |  |
| <b>OFT =</b> 1:                                                              | <b>T</b> =1: To switchover page by repressing OFFSET key in offset page.         |            |           |          |           |            |           |      |  |  |  |  |
| =0:                                                                          | =0: Not switchover page by repressing OFFSET key in offset page.                 |            |           |          |           |            |           |      |  |  |  |  |
| <b>SET</b> =1: To switchover page by repressing SET key in set page.         |                                                                                  |            |           |          |           |            |           |      |  |  |  |  |
| =0: Not switchover page by repressing SET key in set page.                   |                                                                                  |            |           |          |           |            |           |      |  |  |  |  |
| <b>GRA</b> =1: To switchover page by repressing GRAPHIC key in graphic page. |                                                                                  |            |           |          |           |            |           |      |  |  |  |  |
| =0: Not switchover page by repressing GRAPHIC key in graphic page.           |                                                                                  |            |           |          |           |            |           |      |  |  |  |  |
| <b>DGN =</b> 1:                                                              | <b>DGN</b> =1: To switchover page by repressing DIAGNOSIS key in diagnosis page. |            |           |          |           |            |           |      |  |  |  |  |
| =0:                                                                          | =0: Not switchover page by repressing DIAGNOSIS key in diagnosis page.           |            |           |          |           |            |           |      |  |  |  |  |
| <b>ALM =</b> 1:                                                              | <b>ALM</b> =1: To switchover page by repressing ALARM key in alarm page.         |            |           |          |           |            |           |      |  |  |  |  |
| =0:                                                                          | =0: Not switchover page by repressing ALARM key in alarm page.                   |            |           |          |           |            |           |      |  |  |  |  |
| Standard                                                                     | setting: 11                                                                      | 11 11      | 11        |          |           |            |           |      |  |  |  |  |
|                                                                              |                                                                                  |            |           |          |           |            |           |      |  |  |  |  |
| System pa                                                                    | arameter numbe                                                                   | r          |           |          |           |            |           |      |  |  |  |  |

0 2 6 INDX PMC

**PMC =1**: To switchover page by repressing PMC key in PMC page.

=0: Not switchover page by repressing PMC key in PMC page.

**INDX =1**: To switchover page by repressing INDEX key in index page.

=0: Not switchover page by repressing INDEX key in index page.

Standard setting: 1 1 0 0 0 0 0 0

### System parameter number

|  | 0 2 7 |  | PSK | CPD | NE9 | OSR |  |  | NE8 |
|--|-------|--|-----|-----|-----|-----|--|--|-----|
|--|-------|--|-----|-----|-----|-----|--|--|-----|

NE8 =1: Editting of subprogram with the number 80000 – 89999 unallowed

=0: Editting of subprogram with the number 80000 – 89999 allowed

**OSR** =1: (O - search) available for program search.

=0: (O - search) not available for program search.

**NE9** =1: Editting of Subprogram with the number 90000 – 99999 unallowed

=0: Editting of Subprogram with the number 90000 – 99999 allowed

**CPD** =1: ENTER key needed when deleting programs.

=0: ENTER key unneeded when deleting programs

**PSK** =1: Search for programs protected effective.

=0: Search for programs protected ineffective.

Standard setting: 0 0 0 1 0 0 0 1

System parameter number

|  | 0 | 2 | 8 |  | MCL |  |  | MKP |  |  |  |  |
|--|---|---|---|--|-----|--|--|-----|--|--|--|--|
|--|---|---|---|--|-----|--|--|-----|--|--|--|--|

**MKP** =1: To clear the program edited when M02, M30 or % is executed in MDI mode.

=0: Not clear the program edited when M02, M30 or % is executed in MDI mode.

MCL =1: To delete the program edited when pressing RESET key in MDI mode.

=0: Not delete the program edited when pressing RESET key in MDI mode.

Standard setting: 0010 0000

System parameter number

|--|

| WOF    | =1:    | Tool wear offset input by MDI disabled.                     |
|--------|--------|-------------------------------------------------------------|
|        | =0:    | Tool wear offset input by MDI enabled.                      |
| GOF    | =1:    | Geometric tool offset input by MDI disabled.                |
|        | =0:    | Geometric tool offset input by MDI enabled.                 |
| MCV    | =1:    | Macro variables input by MDI disabled.                      |
|        | =0:    | Macro variables input by MDI enabled.                       |
| wzo    | =1:    | Workpiece origin offset input by MDI disabled.              |
|        | =0:    | Workpiece origin offset input by MDI enabled.               |
| IWZ    | =1:    | Workpiece origin offset input by MDI during dwell disabled. |
|        | =0:    | Workpiece origin offset input by MDI during dwell enabled.  |
| МСМ    | =1:    | Custom macro input by MDI: MDI type                         |
|        | =0:    | Custom macro input by MDI: any type                         |
| Standa | rd set | ting: 0000 0000                                             |

#### System parameter number

|--|

**DPI** =1: Decimal point omitted in programming, default: mm,sec

=0: Decimal point omitted in programming, default: minimum unit

**MAB** =1: Absolute or relative setting by parameters in MDI mode.

=0: Absolute or relative setting by G90/G91 in MDI mode.

**ABS** =1: Instructions regarded as absolute in MDI mode.

=0: Instructions regarded as incremental in MDI mode.

Standard setting: 0000 0000

#### System parameter number

|--|

**G01** =1: G01 at power-on or clearing.

- =0: G00 at power-on or clearing.
- **G17** =1: G17 plane at power-on or clearing.
  - =0: Not G17 plane at power-on or clearing.
- **G18** =1: G18 plane at power-on or clearing.

=0: Not G18 plane at power-on or clearing.

- **G19** =1: G19 plane at power-on or clearing.
  - =0: Not G19 plane at power-on or clearing.
- **G91** =1: To set for G91 mode at power-on or clearing.
  - =0: To set for G90 mode at power-on or clearing.
- CLR =1: MDI reset key, to clear external reset signal, make emergency stop
  - =0: MDI reset key, to reset external signal, make emergency stop

Standard setting: 0000 0010

#### System parameter number

|--|

**CIR** =1: Make alarm if distance from start point to center and radius not specified in circular interpolation.

- =0: Do not make alarm if distance from start point to center and radius not specified in circular interpolation.
- AD2 =1: Make alarm if two or more same addresses are specified in a block.

=0: Do not make alarm if two or more same addresses are specified in a block.

Standard setting: 0100 0000

#### System parameter number

|  | 0 | 3 | 3 |  | M3B | EOR | M06 | M30 |  | M02 | POL | NOP |
|--|---|---|---|--|-----|-----|-----|-----|--|-----|-----|-----|
|--|---|---|---|--|-----|-----|-----|-----|--|-----|-----|-----|

NOP =1: Block with only program number, EOB, sequence number ignored

- =0: Block with only program number, EOB, sequence number preread
- **POL** =1: To program using decimal point.
  - =0: To program not using decimal point.
- M02 =1: To return to block beginning when M02 is being executed.
  - =0: Not to return to block beginning when M02 is being executed.
- M06 =1: Machine equipped with manipulator magazine .
  - =0: Machine equipped with cloke magazine.
- **M30** =1: To return to block beginning when M30 is to be executed.
  - =0: Not to return to block beginning when M30 is to be executed.
- **EOR** =1: To make alarm if "%" occurs in execution.
  - =0: To reset if "%" occurs in execution.
- **M3B** =1: At most three M codes allowable in a section of program.
  - =0: Only one M code allowable in a section of program.

Standard setting: 1000 0000

#### System parameter number

| 0 | 3 | 4 |   | CFH |  |  |  | DWL |
|---|---|---|---|-----|--|--|--|-----|
|   |   |   | - |     |  |  |  |     |

- **DWL** =1: G04 for dwell per revolution in per revolution feed mode.
  - =0: G04 not for dwell per revolution in per revolution feed mode.
- **CFH** =1: To clear F,H,D codes at reset or emergency stop.
  - =0: To reserve F,H,D codes at reset or emergency stop.

Standard setting: 0000 0000

#### System parameter number

|--|

**C01** =1: To clear G codes of 01 group at reset or emergency stop.

=0: To reserve G codes of 01 group at reset or emergency stop.

**C02** =1: To clear G codes of 02 group at reset or emergency stop.

=0: To reserve G codes of 02 group at reset or emergency stop.

**C03** =1: To clear G codes of 03 group at reset or emergency stop.

=0: To reserve G codes of 03 group at reset or emergency stop.

**C04** =1: To clear G codes of 04 group at reset or emergency stop.

=0: To reserve G codes of 04 group at reset or emergency stop.

- **C05** =1: To clear G codes of 05 group at reset or emergency stop.
  - =0: To reserve G codes of 05 group at reset or emergency stop.

**C06** =1: To clear G codes of 06 group at reset or emergency stop.

=0: To reserve G codes of 06 group at reset or emergency stop.

**C07** =1: To clear G codes of 07 group at reset or emergency stop.

=0: To reserve G codes of 07 group at reset or emergency stop.

Standard setting: 0000 0000

System parameter number

| 0    | 3   | 6    |         | C15       | C14       | C13      | C12        | C11       | C10       | C09 | C08 |
|------|-----|------|---------|-----------|-----------|----------|------------|-----------|-----------|-----|-----|
|      |     |      |         |           |           |          |            |           |           |     |     |
| C08  | =   | =1:  | To cle  | ear G coo | des of 08 | group at | reset or e | emergen   | cy stop.  |     |     |
|      | =   | :0   | To res  | serve G o | codes of  | 08 group | at reset o | or emerge | ency stop |     |     |
| C09  | =   | =1:  | To cle  | ear G coo | des of 09 | group at | reset or e | emergeno  | cy stop.  |     |     |
|      | =   | =0:  | To res  | serve G o | codes of  | 09 group | at reset o | or emerge | ency stop |     |     |
| C10  | =   | =1:  | To cle  | ear G coo | des of 10 | group at | reset or e | emergen   | cy stop.  |     |     |
|      | =   | =0:  | To res  | serve G o | codes of  | 10 group | at reset o | or emerge | ency stop |     |     |
| C11  | =   | =1:  | To cle  | ear G coo | les of 11 | group at | reset or e | emergeno  | y stop.   |     |     |
|      | =   | :0   | To res  | serve G o | codes of  | 11 group | at reset c | or emerge | ency stop |     |     |
| C12  | =   | =1:  | To cle  | ear G coo | des of 12 | group at | reset or e | emergen   | cy stop.  |     |     |
|      | =   | :0   | To res  | serve G o | codes of  | 12 group | at reset o | or emerge | ency stop |     |     |
| C13  | =   | =1:  | To cle  | ear G coo | des of 13 | group at | reset or e | emergen   | cy stop.  |     |     |
|      | =   | =0:  | To res  | serve G o | codes of  | 13 group | at reset o | or emerge | ency stop |     |     |
| C14  | - = | =1:  | To cle  | ear G coo | des of 14 | group at | reset or e | emergeno  | cy stop.  |     |     |
|      | =   | :0   | To res  | serve G o | codes of  | 14 group | at reset o | or emerge | ency stop |     |     |
| C15  | =   | =1:  | To cle  | ear G coo | des of 15 | group at | reset or e | emergeno  | cy stop.  |     |     |
|      | =   | =0:  | To res  | serve G o | codes of  | 15 group | at reset o | or emerge | ency stop |     |     |
| Star | nda | rd s | etting: | 0 0       | 00 00     | 00       |            |           |           |     |     |
|      |     |      |         |           |           |          |            |           |           |     |     |

System parameter number

|--|

**SCRW** =1: To perform pitch compensation.

=0: Not perform pitch compensation.

**WDIR** =1: Pitch compensation selection: unidirectional

=0: Pitch compensation selection: bidirectional

Standard setting: 0 0 0 0 0 0 0 0 0

System parameter number

| 0 | 3 | 8 | PG2 | PG1 |  |  | SAR |
|---|---|---|-----|-----|--|--|-----|
|   |   |   |     |     |  |  |     |

**SAR =1**: To detect the spindle speed in-position signal

=0: Not detect the spindle speed in-position signal

**PG2,PG1:** Gear ratio of spindle and position encoder 00 for 1:1; 01 for 2:1; 10 for 4:1; 11 for 8:1

Standard setting: 0000 0000

#### System parameter number

|  |  | ( | ) 3 | 3 | 9 |  |  | EVO |  | EVR |  |  |  | TLC |
|--|--|---|-----|---|---|--|--|-----|--|-----|--|--|--|-----|
|--|--|---|-----|---|---|--|--|-----|--|-----|--|--|--|-----|

- TLC =1: Tool length compensation type: B
  - =0: Tool length compensation type: A
- EVR =1: Offset changed effective by respecifying D in tool radius offset
  - =0: Offset changed effective in next block in tool radius offset.
- **EVO** =1: Offset changed effective by respecifying H in tool length compensation

=0: Offset changed effective in next block in tool length compensation.

Standard setting: 0000 0001

### System parameter number

| 0 | 4 | 0 | ODI |  |  | CCN | SUP |
|---|---|---|-----|--|--|-----|-----|
| - |   |   |     |  |  |     |     |

SUP =1: Start-up type in tool radius compensation: B

=0: Start-up type in tool radius compensation: A

**CCN** =1: To move to the intermediate point by G28 and cancel compensation in tool radius compensation.

- =0: To move to the intermediate point by G28 and reserve compensation in tool radius compensation.
- **ODI** =1: Tool radius compensation value set by diameter
  - =0: Tool radius compensation value set by radius

Standard setting: 1000 0101

#### System parameter number

|  | 0 | 4 | 1 | ] |  | CN1 | G39 |  |  |  |  | OIM |  |
|--|---|---|---|---|--|-----|-----|--|--|--|--|-----|--|
|--|---|---|---|---|--|-----|-----|--|--|--|--|-----|--|

**OIM** =1: Metric and inch conversion, automatic tool offset change enabled.

=0: Metric and inch conversion, automatic tool offset change disabled.

- **G39** =1: Corner rounding effective in radius compensation.
  - =0: Corner rounding ineffective in radius compensation.
- **CN1** =1: Interference check enabled in radius compensation.

=0: Interference check disabled in radius compensation.

Standard setting: 0110 0000

#### System parameter number

FXY =1: Axis for drilling canned cycle is the axis selected by program.

- =0: Axis for drilling canned cycle is Z.
- **EXC** =1: To specify external action by G81.
  - =0: To specify drilling canned cycle by G81.
- **RD1**=1: To set the retraction direction of G76,G87: positive
  - =0: To set the retraction direction of G76,G87: negative
- RD2=1: To set the retraction axis of G76,G87: X
  - =0: To set the retraction axis of G76,G87: Y
- **M5T** =1: To output M05 at the spindle CW and CCW shift in tapping cycle.
  - =0: Not to output M05 at the spindle CW and CCW shift in tapping cycle.
- **M5B** =1: To output M05 at the spindle CW and CCW shift in drilling cycle.
  - =0: Not to output M05 at the spindle CW and CCW shift in drilling cycle.

Standard setting: 0000 0000

#### System parameter number

|  | 0 | 4 | 3 |  |  |  |  |  |  |  | OZA | SIJ |
|--|---|---|---|--|--|--|--|--|--|--|-----|-----|
|--|---|---|---|--|--|--|--|--|--|--|-----|-----|

- **SIJ** =1: Displacement in canned cycle specified by I,J,K.
  - =0: Displacement in canned cycle specified by Q.
- **OZA** =1: To make alarm if cut-in depth is not specified in peck drilling cycle(G73,G83).
  - =0: Not to make alarm if cut-in depth is not specified in peck drilling cycle (G73, G83).

Standard setting: 0000 0000

#### System parameter number

| 0   | 4   | 4   |       |           | FHD        | PCP   | DOV |  | VGR | G84 |
|-----|-----|-----|-------|-----------|------------|-------|-----|--|-----|-----|
| G84 | 1 = | =1· | llsel | M codes i | n rigid ta | nnina |     |  |     |     |

- =0: Not use M codes in rigid tapping
- VGR =1: Arbitrary gear ratio of the spindle and position encoder enabled in rigid tapping.
  - =0: Arbitrary gear ratio of the spindle and position encoder disabled in rigid tapping.
- **DOV** =1: Override effective during rigid tapping retraction.
  - =0: Override ineffective during rigid tapping retraction.

**PCP** =1: To change rigid tapping for high-speed peck drilling cycle.

=0: Not change rigid tapping for high-speed peck drilling cycle.

**FHD** =1: Single block effective for feed dwell during rigid tapping.

=0: Single block ineffective for feed dwell during rigid tapping.

Standard setting: 0000 0000

#### System parameter number

| 0 4 5 0V1 TDR NIZ |  |
|-------------------|--|
|-------------------|--|

**NIZ** =1: To perform the rigid tapping finishing.

=0: Not perform the rigid tapping finishing.

- **TDR** =1: To use the same time constant during the rigid tapping advance and retraction.
  - =0: Not use the same time constant during the rigid tapping advance and retraction.
- **OVU** =1: 10% retraction override for rigid tapping.
  - =0: 1% retraction override for rigid tapping.
- OV3 =1: Spindle speed effective by program instruction.

=0: Spindle speed ineffective by program instruction.

Standard setting: 0000 0000

#### System parameter number

|--|

- **DGN** =1: Difference of the spindle and the tapping axis errors
  - =0: Synch error in rigid tapping.
- **SSOG** =1: For servo spindle control at the beginning of rigid tapping.
  - =0: For following spindle control at the beginning of rigid tapping.
  - **ORI** =1: To perform spindle dwell when rigid tapping starts.
    - =0: Not perform spindle dwell when rigid tapping starts.

Standard setting: 0000 0000

## System parameter number

|--|

R1N =1: Rotational angle of coordinate rotation: by G90/G91 instruction

=0: Rotational angle of coordinate rotation: by absolute instruction

- SCLx =1: X axis scaling effective.
  - =0: X axis scaling ineffective.

**SCL**Y =1: Y axis scaling effective.

=0: Y axis scaling ineffective.

**SCLz** =1: Z axis scaling effective.

- =0: Z axis scaling ineffective.
- **XSC** =1: Each axis scaling mirror effective.
  - =0: Each axis scaling mirror ineffective.
- **SCR** =1: Scaling override unit: 0.001
  - =0: Scaling override unit: 0.0001

Standard setting: 0000 0000

#### System parameter number

| 0 | 4 | 8 |  |  |  | PD1 | MDL |
|---|---|---|--|--|--|-----|-----|
|   |   |   |  |  |  |     |     |

**MDL** =1: G codes of unidirectional positioning set for modal

=0: G codes of unidirectional positioning not set for modal.

**PD1** =1: To perform in-position check for unidirectional positioning.

=0: Not perform in-position check for unidirectional positioning.

Standard setting: 0 0 0 0 0 0 0 0 0

#### System parameter number

| 0 | 5 | 0 | IDX | SIM | G90 | INC | ABS | REL | DOP |
|---|---|---|-----|-----|-----|-----|-----|-----|-----|
|   |   |   |     |     |     |     |     |     |     |

| DOP | =1: | Use calculator | for indexing | table | decimal | point | input |
|-----|-----|----------------|--------------|-------|---------|-------|-------|
|-----|-----|----------------|--------------|-------|---------|-------|-------|

=0: Not use calculator for indexing table decimal point input

REL =1: Relative position display setting of indexing table: within 360°

=0: Relative position display setting of indexing table: beyond 360°

**ABS** =1: Use 360° rotation for indexing table absolute coordinate.

=0: Not use 360° rotation for indexing table absolute coordinate.

- **INC** =1: Select the latest rotation direction.
  - =0: Not select the latest rotation direction.
- **G90** =1: Indexing instruction: absolute instruction.
  - =0: Indexing instruction: specified by G90/G91.

**SIM** =1: Make alarm if indexing instruction and other axes instructions are in same block.

- =0: Do not make alarm if indexing instruction and other axes instructions are in same block.
- **IDX** =1: B type by indexing sequence of indexing table.

=0: A type by indexing sequence of indexing table.

Standard setting: 0100 0000

## GI

| System parameter number         0       5       1       G67         G67       =1: To make alarm if macro instructions cancelled by non-macro modal instrucions         =0: Do not make alarm if macro instructions cancelled by non-macro modal                                |
|----------------------------------------------------------------------------------------------------|
| 0       5       1       SBM       G67         G67       =1:       To make alarm if macro instructions cancelled by non-macro modal instructions cancelled by non-macro modal instructions       =0:       Do not make alarm if macro instructions cancelled by non-macro modal |
| <ul> <li>G67 =1: To make alarm if macro instructions cancelled by non-macro modal instructions</li> <li>=0: Do not make alarm if macro instructions cancelled by non-macro model</li> </ul>                                                                                    |
| =0: Do not make alarm if macro instructions cancelled by non-macro mod                                                                                                    |
|                                                                                                    |
| instrucions.                                                                                                    |
| SBM =1: Single block allowed in macro statement.                                                                                                    |
| =0: Single block unallowed in macro statement.                                                                                                    |
| Standard setting: 00000000                                                                                                    |
|                                                                                                    |
| System parameter number                                                                                                    |
| 0 5 2 CLV CCV                                                                                                    |
|                                                                                                    |
| <b>CCV</b> =1: Macro common variables #100 - #199 clearing after reset.                                                                                                    |
| =0: Macro common variables #100 - #199 not clearing after reset.                                                                                                    |
| CLV =1: Macro local variables #1 - #50 clearing after reset.                                                                                                    |
| =0. Macro local variables #1 - #50 not clearing after reset                                                                                                    |
|                                                                                                    |
|                                                                                                    |
| System parameter number                                                                                                    |
| 0 5 3 LDA2 LAD1 LAD0                                                                                                    |
|                                                                                                    |
| _AD0~LAD3 They are binary combined parameters. If it is 0, magazine use not callir                                                                                                    |
| macro: if they are $1 \sim 15$ , magazine use calling O90001~O900015 respectivel                                                                                                    |
| Standard setting: 0000 0000                                                                                                    |
|                                                                                                    |
|                                                                                                    |
| System parameter number                                                                                                    |
| System parameter number                                                                                                    |
| System parameter number     0   5     4                                                                                                    |
| System parameter number       0     5       4     ZNM       ZNM     =1:                                                                                                    |
| System parameter number<br><b>0 5 4 ZNM EVALUATE:</b> To amplify the center and override display.<br>=0: Not to amplify the center and override display.                                                                                                    |

#### System parameter number

|  | 0 | 5 | 5 |  |  |  |  |  |  |  |  | CANT |
|--|---|---|---|--|--|--|--|--|--|--|--|------|
|--|---|---|---|--|--|--|--|--|--|--|--|------|

**CANT** =1: Automatic clearing for single piece.

=0: Not automatic clearing for single piece.

0000 0000 Standard setting:

| System | parar | neter number                                                    |  |  |  |  |  |
|--------|-------|-----------------------------------------------------------------|--|--|--|--|--|
| 0 5    | 6     | HNGD HCL IHD HPF                                                |  |  |  |  |  |
|        |       |                                                                 |  |  |  |  |  |
| HPF    | =1:   | To select full running for MPG moving.                          |  |  |  |  |  |
|        | =0:   | Not select full running for MPG moving.                         |  |  |  |  |  |
| IHD    | =1:   | MPG moving is output unit.                                      |  |  |  |  |  |
|        | =0:   | MPG moving is input unit.                                       |  |  |  |  |  |
| HCL    | =1:   | Clearing MPG interruption display by soft keys enabled.         |  |  |  |  |  |
|        | =0:   | Clearing MPG interruption display by soft keys disabled.        |  |  |  |  |  |
|        | _4.   | Avec maying direction are identical with MDC retation direction |  |  |  |  |  |

**HNGD** =1: Axes moving direction are identical with MPG rotation direction.

=0: Axes moving direction are not identical with MPG rotation direction.

Standard setting: 0000 0001

#### System parameter number

| 0 5 7 MMDI OP7 OP6 OP1 |
|------------------------|
|------------------------|

**OP1** =1: Mode selection by soft keys enabled.

=0: Mode selection by soft keys disabled.

- **OP6** =1: Block skip, single block, machine lock, and dry run operation by soft keys enabled.
  - =0: Block skip, single block, machine lock, and dry run operation by soft keys disabled.
- **OP7** =1: Cycle start and dwell operation by soft keys enabled.
  - =0: Cycle start and dwell operation by soft keys disabled.
- **MMDI** =1: Panel keyboard can be replaced by soft keyboard.
  - =0: Panel keyboard can not be replaced by soft keyboard.
- Standard setting: 0000 0000

#### System parameter number

| - |    | - |     |     | <br> |  |  |
|---|----|---|-----|-----|------|--|--|
| 0 | 58 |   | MOU | MOA |      |  |  |

**MOA** =1: Outputting all when program restarts.

=0: Outputting the last M, S, T, B codes when program restarts.

**MOU** =1: To output M,S,T,B codes when program restarts.

=0: Not output M,S,T,B codes when program restarts.

Standard setting: 0000 0000

| System | paramete | er numbe | r |  |     |     |      |
|--------|----------|----------|---|--|-----|-----|------|
| 0 5    | 9        | ΟΤΟΡ     |   |  | AOV | DEC | OHPG |

- **OHPG =1**: Feed by external handwheel.
  - =0: Feed not by external handwheel.
- DEC =1: Use external deceleration.
  - =0: Not use external deceleration.
- **AOV** =1: Use automatic corner override.
  - =0: Not use automatic corner override.
- **OTOP =1**: Use external start and stop.
  - =0: Not use external start and stop.
- Standard setting: 0000 0000

#### System parameter number

|--|

- **TLF** =1: Use tool life management.
  - =0: Not use tool life management.
- **IXC** =1: Use indexing table.
  - =0: Not use indexing table.
- **SPK** =1: Use small peck drilling cycle.
  - =0: Not use small peck drilling cycle.
- SCL =1: Use scaling.
  - =0: Not use scaling.

Standard setting: 0000 0000

#### System parameter number

- **SSC** =1: To use constant surface speed control.
  - =0: Not use constant surface speed control.
- **SYC** =1: Use synch spindle.
  - =0: Not use synch spindle.
- **SALM** =1: Spindle driver alarm ignored.
  - =0: Spindle driver alarm not ignored.
- **EALM** =1: Emergency stop alarm ignored.
  - =0: Emergency stop alarm not ignored.
- **LALM** =1: Limit alarm ignored.

=0: Limit alarm not ignored.

**FALM** =1: Feed axis driver alarm ignored.

=0: Feed axis driver alarm not ignored.

Standard setting: 1000 0000

# 2 Number parameter

| Paramete                                               | r number Definition                                                                                                    | Default value                                     | _                                                      |
|--------------------------------------------------------|----------------------------------------------------------------------------------------------------|---------------------------------------------------|--------------------------------------------------------|
| 00000                                                  | I/O channel, input and output device selection.                                                                                                    | 0                                                 |                                                        |
| Setting ra                                             | nge: 0~2                                                                                                    |                                                   |                                                        |
| 0001                                                   | Baudrate of communication channel 0                                                                                                    | 38400                                             |                                                        |
| Setting ra                                             | nge: 0 $\sim$ 115200 (unit: BPS)                                                                                                    |                                                   |                                                        |
| 0002                                                   | Baudrate of communication channel 1                                                                                                    | 115200                                            |                                                        |
| Setting ra                                             | nge: 0~115200 (unit: BPS)                                                                                                    |                                                   |                                                        |
| 0003                                                   | Waiting time of screen protection (minute)                                                                                                    | 0                                                 |                                                        |
| Setting ra                                             | nge: 0~999                                                                                                    |                                                   |                                                        |
| 0004                                                   | System interpolation period (1, 2, 4, 8ms)                                                                                                    | 1                                                 |                                                        |
| Setting ra                                             | nge: 1~8                                                                                                    |                                                   |                                                        |
| 0005                                                   | Axes controlled by CNC                                                                                                    | 3                                                 |                                                        |
| Setting ra                                             | nge: 3~5                                                                                                    |                                                   |                                                        |
| 0006                                                   | Program axis name of rotary axis                                                                                                    | 0                                                 |                                                        |
| Whe<br>for 0, 1, 2<br>Whe<br>for 1, 2, 7<br>respective | en the CNC controlled axes is set for 4, the program axe, the 4 <sup>th</sup> axis name is displayed for A, B, C respectively.<br>In the CNC controlled axes is set for 5, the program axe<br>(2, 10, 20, 21, the 4 <sup>th</sup> and 5 <sup>th</sup> axis names are displayed<br>by. | es names of ro<br>es names of ro<br>d for AB, AC, | ary axes are set<br>ary axes are set<br>3C, BA, CA, CB |
|                                                        |                                                                                                    |                                                   |                                                        |

| 0007 | Axis name setting in primary coordinate system       | 0      |
|------|------------------------------------------------------|--------|
|      |                                                      |        |
| 8000 | Servo axis number of each axis                       | 0      |
|      |                                                      |        |
| 0010 | External workpiece origin offset amount along X axis | 0 0000 |

| 0010       | External workpiece origin offset amount along X axis | 0.0000 |
|------------|------------------------------------------------------|--------|
| Cotting ro | 0000,0000,0000,0000,0000,0000                        |        |

| 0011 | External workpiece origin offset amount along Y axis | 0.0000 |
|------|------------------------------------------------------|--------|
| 0    |                                                      |        |

Setting range: -9999.9999~9999.9999 (mm)

| 0012       | External workpiece origin offset amount along Z axis | 0.0000 |
|------------|------------------------------------------------------|--------|
| Setting ra | nge: -9999.9999~9999.9999 (mm)                       |        |

| 0013 | External workpiece origin offset amount along 4th | 0.0000 |
|------|---------------------------------------------------|--------|
|      | axis                                              |        |

Setting range: -9999.9999~9999.9999 (mm)

| 0014       | External workpiece origin offset amount along 5th | 0.0000 |
|------------|---------------------------------------------------|--------|
|            | axis                                              |        |
| Setting ra | nge: -9999.9999~9999.9999 (mm)                    |        |

| 0015 | Origin offset amount of workpiece coordinate system | 0.0000 |
|------|-----------------------------------------------------|--------|
|      | 1 (G54_X)                                           |        |
| 0    |                                                     |        |

Setting range: -9999.9999~9999.9999 (mm)

| 0016       | Origin offset amount of workpiece coordinate system | 0.0000 |
|------------|-----------------------------------------------------|--------|
|            | 1 (G54_Y)                                           |        |
| Cotting ro | $0000 0000 \dots 0000 (mm)$                         |        |

Setting range: -9999.9999~9999.9999 (mm)

| 0017 Origin offset amount of workpiece coordinate system 0.0000<br>1 (G54_Z) |
|------------------------------------------------------------------------------|
|------------------------------------------------------------------------------|

Setting range: -9999.9999~9999.9999 (mm)

| 0018 | Origin offset amount of workpiece coordinate system | 0.0000 |
|------|-----------------------------------------------------|--------|
|      | 1 (G54_4TH)                                         |        |
| 0    |                                                     |        |

Setting range: -9999.9999~9999.9999 (mm)

| 0019 | Origin offset amount of workpiece coordinate system | 0.0000 |
|------|-----------------------------------------------------|--------|
|      | 1 (G54_5TH)                                         |        |

Setting range: -9999.9999~9999.9999 (mm)

| 0020 | Origin offset amount of workpiece coordinate system | 0.0000 |
|------|-----------------------------------------------------|--------|
|      | 2 (G55_X)                                           |        |

Setting range: -9999.9999~9999.9999 (mm)

| 0021 | Origin offset amount of workpiece coordinate system | 0.0000 |
|------|-----------------------------------------------------|--------|
|      | 2 (G55_Y)                                           |        |

| 0022 | Origin offset amount of workpiece coordinate system | 0.0000 |
|------|-----------------------------------------------------|--------|
|      | 2 (G55_Z)                                           |        |

Setting range: -9999.9999~9999.9999 (mm)

|      | 2 (G55_4TH)                                         |        |  |
|------|-----------------------------------------------------|--------|--|
|      |                                                     |        |  |
| 0023 | Origin offset amount of workpiece coordinate system | 0.0000 |  |

Setting range: -9999.9999~9999.9999 (mm)

| 0024 | Origin offset amount of workpiece coordinate system | 0.0000 |
|------|-----------------------------------------------------|--------|
|      | 2 (G55_5TH)                                         |        |

Setting range: -9999.9999~9999.9999 (mm)

| 0025 | Origin offset amount of workpiece coordinate system | 0.0000 |
|------|-----------------------------------------------------|--------|
|      | 3 (G56_X)                                           |        |

Setting range: -9999.9999~9999.9999 (mm)

| 0026 | Origin offset amount of workpiece coordinate system | 0.0000 |
|------|-----------------------------------------------------|--------|
|      | 3 (G56_Y)                                           |        |

Setting range: -9999.9999~9999.9999 (mm)

| 0027       | Origin offset amount of workpiece coordinate system | 0.0000 |
|------------|-----------------------------------------------------|--------|
|            | 3 (G56_Z)                                           |        |
| Setting ra | nge: -9999.9999~9999.9999 (mm)                      |        |

|      | 3 (G56_4TH)                                         |        |
|------|-----------------------------------------------------|--------|
| 0028 | Origin offset amount of workpiece coordinate system | 0.0000 |

Setting range: -9999.9999~9999.9999 (mm)

| 0029   | Origin offset amount of workpiece coordinate system | 0.0000 |
|--------|-----------------------------------------------------|--------|
|        | 3 (G56_5TH)                                         |        |
| 0 - 41 |                                                     |        |

Setting range: -9999.9999~9999.9999 (mm)

| 0030 | Origin offset amount of workpiece coordinate system | 0.0000 |
|------|-----------------------------------------------------|--------|
|      | 4 (G57_X)                                           |        |

Setting range: -9999.9999~9999.9999 (mm)

| 0031 | 4 (G57_Y) | 0.0000 |
|------|-----------|--------|
| 0004 |           |        |

Setting range: -9999.9999~9999.9999 (mm)

| 0032 | Origin offset amount of workpiece coordinate system | 0.0000 |
|------|-----------------------------------------------------|--------|
|      | 4 (G57_Z)                                           |        |

| 0033 | Origin offset amount of workpiece coordinate system | 0.0000 |
|------|-----------------------------------------------------|--------|
|      | 4 (G57_4TH)                                         |        |

Setting range: -9999.9999~9999.9999 (mm)

| 0034 | Origin offset amount of workpiece coordinate system | 0.0000 |
|------|-----------------------------------------------------|--------|
|      | 4 (G57_5TH)                                         |        |
|      |                                                     |        |

Setting range: -9999.9999~9999.9999 (mm)

| 0035 | Origin offset amount of workpiece coordinate system | 0.0000 |
|------|-----------------------------------------------------|--------|
|      | 5 (G58_X)                                           |        |

Setting range: -9999.9999~9999.9999 (mm)

| 0036 | Origin offset amount of workpiece coordinate system | 0.0000 |
|------|-----------------------------------------------------|--------|
|      | 5 (G58_Y)                                           |        |

Setting range: -9999.9999~9999.9999 (mm)

| 0037 | Origin offset amount of workpiece coordinate system | 0.0000 |
|------|-----------------------------------------------------|--------|
|      | 5 (G58_Z)                                           |        |

Setting range: -9999.9999~9999.9999 (mm)

| 0038       | Origin offset amount of workpiece coordinate system | 0.0000 |
|------------|-----------------------------------------------------|--------|
|            | 5 (G58_4TH)                                         |        |
| Cotting ro | 0000 0000 = 0000 (mm)                               |        |

Setting range: -9999.9999~9999.9999 (mm)

| 0039 | Origin offset amount of workpiece coordinate system | 0.0000 |
|------|-----------------------------------------------------|--------|
|      | 5 (G58_5TH)                                         |        |
| 0    |                                                     |        |

Setting range: -9999.9999~9999.9999 (mm)

| 0040 | Origin offset amount of workpiece coordinate system | 0.0000 |
|------|-----------------------------------------------------|--------|
|      | 6 (G59_X)                                           |        |
| o:   |                                                     |        |

Setting range: -9999.9999~9999.9999 (mm)

| 0041 | Origin offset amount of workpiece coordinate system | 0.0000 |
|------|-----------------------------------------------------|--------|
|      | 6 (G59_Y)                                           |        |

Setting range: -9999.9999~9999.9999 (mm)

| 0042 | Origin offset amount of workpiece coordinate system | 0.0000 |
|------|-----------------------------------------------------|--------|
|      | 6 (G59_Z)                                           |        |
|      |                                                     |        |

Setting range: -9999.9999~9999.9999 (mm)

| 0043 | Origin offset amount of workpiece coordinate system | 0.0000 |
|------|-----------------------------------------------------|--------|
|      | 6 (G59_4TH)                                         |        |

| 0044 | Origin offset amount of workpiece coordinate system | 0.0000 |
|------|-----------------------------------------------------|--------|
|      | 6 (G59_5TH)                                         |        |

Setting range: -9999.9999~9999.9999 (mm)

| 0045           | X coordinate of the 1st reference point in machine | 0.0000 |
|----------------|----------------------------------------------------|--------|
|                | coordinate system                                  |        |
| <b>•</b> • • • |                                                    |        |

Setting range: -9999.9999~9999.9999 (mm)

| 0046 | Y coordinate of the 1st reference point in machine | 0.0000 |
|------|----------------------------------------------------|--------|
|      | coordinate system                                  |        |
|      |                                                    |        |

Setting range: -9999.9999~9999.9999 (mm)

| 0047 | Z coordinate of the 1st reference point in machine | 0.0000 |
|------|----------------------------------------------------|--------|
|      | coordinate system                                  |        |

Setting range: -9999.9999~9999.9999 (mm)

| 0048 | 4TH coordinate of the 1st reference point in machine | 0.0000 |
|------|------------------------------------------------------|--------|
|      | coordinate system                                    |        |
|      |                                                      |        |

Setting range: -9999.9999~9999.9999 (mm)

| 0049                                     | 5TH coordinate of the 1st reference point in machine | 0.0000 |
|------------------------------------------|------------------------------------------------------|--------|
|                                          | coordinate system                                    |        |
| Setting range: -9999.9999~9999.9999 (mm) |                                                      |        |

|      | coordinate system                                  |        |
|------|----------------------------------------------------|--------|
| 0050 | X coordinate of the 2nd reference point in machine | 0.0000 |

Setting range: -9999.9999~9999.9999 (mm)

| 0051       | Y coordinate of the 2nd reference point in machine | 0.0000 |
|------------|----------------------------------------------------|--------|
|            | coordinate system                                  |        |
| Setting ra | nge: -9999.9999~9999.9999 (mm)                     |        |

| 0052 | Z coordinate of the 2nd reference point in machine | 0.0000 |
|------|----------------------------------------------------|--------|
|      | coordinate system                                  |        |

Setting range: -9999.9999~9999.9999 (mm)

| 0053 | 4TH coordinate of the 2nd reference point in | 0.0000 |
|------|----------------------------------------------|--------|
|      | machine coordinate system                    |        |

Setting range: -9999.9999~9999.9999 (mm)

| 0054 | 5TH coordinate of  | of the 2 | 2nd reference | point in | 0.0000 |
|------|--------------------|----------|---------------|----------|--------|
|      | machine coordinate | system   |               |          |        |

| coordinate system |  |
|-------------------|--|

Setting range: -9999.9999~9999.9999 (mm)

| 0056 | Y coordinate of the 3rd reference point in machine | 0.0000 |
|------|----------------------------------------------------|--------|
|      | coordinate system                                  |        |
| o    |                                                    |        |

Setting range: -9999.9999~9999.9999 (mm)

| 0057 | Z coordinate of the 3rd reference point in machine | 0.0000 |
|------|----------------------------------------------------|--------|
|      | coordinate system                                  |        |

Setting range: -9999.9999~9999.9999 (mm)

| 0058 | 4TH coordinate of the 3rd reference point in machine | 0.0000 |
|------|------------------------------------------------------|--------|
|      | coordinate system                                    |        |

Setting range: -9999.9999~9999.9999 (mm)

| 0059 | 5TH coordinate of the 3rd reference point in machine | 0.0000 |
|------|------------------------------------------------------|--------|
|      | coordinate system                                    |        |
| -    |                                                      |        |

Setting range: -9999.9999~9999.9999 (mm)

| 0060   | X coordinate of the 4th reference point in machine | 0.0000 |
|--------|----------------------------------------------------|--------|
|        | coordinate system                                  |        |
| 0 - 41 |                                                    |        |

Setting range: -9999.9999~9999.9999 (mm)

| 0061 | Y coordinate of the 4th reference point in machine | 0.0000 |
|------|----------------------------------------------------|--------|
|      | coordinate system                                  |        |
| 0    |                                                    |        |

Setting range: -9999.9999~9999.9999 (mm)

| 0062       | Z coordinate of the 4th reference point in machine | 0.0000 |
|------------|----------------------------------------------------|--------|
|            | coordinate system                                  |        |
| Setting ra | nge: -9999.9999~9999.9999 (mm)                     |        |

| 0063 | 4TH coordinate of the 4th reference point in machine | 0.0000 |
|------|------------------------------------------------------|--------|
|      | coordinate system                                    |        |

Setting range: -9999.9999~9999.9999 (mm)

| 0064 | 5TH coordinate of the 4th reference point in machine | 0.0000 |
|------|------------------------------------------------------|--------|
|      | coordinate system                                    |        |
|      |                                                      |        |

Setting range: -9999.9999~9999.9999 (mm)

| 0065 | Moving amount per revolution of rotary axis | 0.0000 |
|------|---------------------------------------------|--------|
| 0    |                                             |        |

Setting range:  $0 \sim 999.9999 \text{ (deg)}$ 

|      | detection 1                                         |       |
|------|-----------------------------------------------------|-------|
| 0066 | Negative X axis stroke coordinate of storage travel | -9999 |
|      |                                                     |       |

Setting range: -9999.9999~9999.9999 (mm)

| 0067 | Positive X axis stroke coordinate of storage travel | 9999 |
|------|-----------------------------------------------------|------|
|      | detection 1                                         |      |

Setting range: -9999.9999~9999.9999 (mm)

| 0068 | Negative Y axis stroke coordinate of storage travel | -9999 |
|------|-----------------------------------------------------|-------|
|      |                                                     |       |
| 0    |                                                     |       |

Setting range: -9999.9999~9999.9999 (mm)

| 0069 | Positive Y axis stroke coordinate of storage travel | 9999 |
|------|-----------------------------------------------------|------|
|      | detection 1                                         |      |

Setting range: -9999.9999~9999.9999 (mm)

| 0070 | Negative Z axis stroke coordinate of storage travel | -9999 |
|------|-----------------------------------------------------|-------|
|      | detection 1                                         |       |
|      |                                                     |       |

Setting range: -9999.9999~9999.9999 (mm)

|      | detection 1                                         |      |
|------|-----------------------------------------------------|------|
| 0071 | Positive Z axis stroke coordinate of storage travel | 9999 |

Setting range: -9999.9999~9999.9999 (mm)

|      | travel detection 1                             |       |
|------|------------------------------------------------|-------|
| 0072 | Negative 4TH axis stroke coordinate of storage | -9999 |

Setting range: -9999.9999~9999.9999 (mm)

|      | detection 1                                           |      |
|------|-------------------------------------------------------|------|
| 0073 | Positive 4TH axis stroke coordinate of storage travel | 9999 |

Setting range: -9999.9999~9999.9999 (mm)

| 0074   | Negative   | 5TH    | axis | stroke | coordinate | of | storage | -9999 |
|--------|------------|--------|------|--------|------------|----|---------|-------|
|        | travel det | ection | 1    |        |            |    |         |       |
| 0 - 41 |            | 0000   | 0000 | 0000   | 0000 (     |    |         |       |

| 0075        | Positive 5TH axis stroke coordinate of storage travel | 9999 |
|-------------|-------------------------------------------------------|------|
|             | detection 1                                           |      |
| Setting rai | nge: -9999.9999~9999.9999 (mm)                        |      |

| 0076 | Negative X axis stroke coordinate of storage travel | 0.0000 |
|------|-----------------------------------------------------|--------|
|      | detection 2                                         |        |

| 0077           | Positive X axis stroke coordinate of storage travel detection 2 | 0.0000 |  |  |
|----------------|-----------------------------------------------------------------|--------|--|--|
| Setting ra     | nge: -9999.9999~9999.9999 (mm)                                  |        |  |  |
| o o tang ra    |                                                                 |        |  |  |
| 0078           | Negative Y axis stroke coordinate of storage travel             | 0.0000 |  |  |
|                | detection 2                                                     |        |  |  |
| Setting ra     | nge: -9999.9999~9999.9999 (mm)                                  |        |  |  |
|                |                                                                 |        |  |  |
| 0079           | Positive Y axis stroke coordinate of storage travel             | 0.0000 |  |  |
|                | detection 2                                                     |        |  |  |
| Setting ra     | nge: -9999.9999~9999.9999 (mm)                                  |        |  |  |
|                |                                                                 |        |  |  |
| 0080           | Negative Z axis stroke coordinate of storage travel             | 0.0000 |  |  |
|                | detection 2                                                     |        |  |  |
| Setting ra     | nge: -9999.9999~9999.9999 (mm)                                  |        |  |  |
| -              |                                                                 |        |  |  |
| 0081           | Negative Z axis stroke coordinate of storage travel             | 0.0000 |  |  |
|                | detection 2                                                     |        |  |  |
| Setting ra     | nge: -9999.9999~9999.9999 (mm)                                  |        |  |  |
| 0              |                                                                 |        |  |  |
| 0082           | Negative 4TH axis stroke coordinate of storage                  | 0.0000 |  |  |
|                | travel detection 2                                              |        |  |  |
| Setting ra     | nge: -9999.9999~9999.9999 (mm)                                  |        |  |  |
| -              |                                                                 |        |  |  |
| 0083           | Positive 4TH axis stroke coordinate of storage travel           | 0.0000 |  |  |
|                | detection 2                                                     |        |  |  |
| Setting ra     | nge: -9999.9999~9999.9999 (mm)                                  |        |  |  |
| <sup>o</sup>   |                                                                 |        |  |  |
| 0084           | Negative 5TH axis stroke coordinate of storage                  | 0.0000 |  |  |
|                | travel detection 2                                              |        |  |  |
| Setting ra     | nge: -9999.9999~9999.9999 (mm)                                  |        |  |  |
|                |                                                                 |        |  |  |
| 0085           | Positive 5TH axis stroke coordinate of storage travel           | 0.0000 |  |  |
|                | detection 2                                                     |        |  |  |
| Setting range: |                                                                 |        |  |  |
| Joanny ru      |                                                                 |        |  |  |
| 0086           | Dry run speed                                                   | 5000   |  |  |
| Setting ra     | nge: 0~9999.9999 (mm/min)                                       |        |  |  |
|                |                                                                 |        |  |  |
| 0087           | Cutting feedrate at power-on                                    | 300    |  |  |

0087Cutting feedrate at power-on300Setting range:0~9999.9999 (mm/min)

- 285 -

| 0 <b>65</b> 1 | く「 <sup></sup> 出す数 持空 GSK218M CNC system PROGRAMM        | IING AND OPERARION MANUAL |
|---------------|----------------------------------------------------------|---------------------------|
| 0088          | Rapid traverse speed along X axis                        | 5000                      |
| Setting ra    | nge: 0~9999.9999 (mm/min)                                |                           |
| 0089          | Rapid traverse speed along Y axis                        | 5000                      |
| Setting ra    | nge: 0~9999.9999 (mm/min)                                |                           |
| 0090          | Rapid traverse speed along Z axis                        | 5000                      |
| Setting ra    | nge: 0 $\sim$ 99999.9999 (mm/min)                        |                           |
| 0091          | Rapid traverse speed along 4TH axis                      | 5000                      |
| Setting ra    | nge: 0 $\sim$ 99999.9999 (mm/min)                        |                           |
| 0092          | Rapid traverse speed along 5TH axis                      | 5000                      |
| Setting ra    | nge: 0 $\sim$ 99999.9999 (mm/min)                        |                           |
| 0093          | F0 rapid override of axis (for all axes)                 | 30                        |
| Setting ra    | nge: 0 $\sim$ 1000 (mm/min)                              |                           |
| 0094          | Maximum feedrate (for all axes)                          | 8000                      |
| Setting ra    | nge: 0 $\sim$ 9999(mm/min) Maximum speed in non-fore     | cast control mode         |
| 0095          | Minimum feedrate (for all axes)                          | 0                         |
| Setting ra    | nge: 0 $\sim$ 500(mm/min) Minimum speed in non-foreca    | ast control mode          |
| 0096          | Maximum speed in forecasting control mode (for all axes) | 6000                      |
| Setting ra    | nge: 0~9999(mm/min)                                      |                           |
| 0097          | Minimum speed in forecasting control mode (for all axes) | 0                         |
| Setting ra    | nge: 0 $\sim$ 500(mm/min)                                |                           |
| 0098          | Feedrate of manual continuous feed for axes (JOG)        | 2000                      |
| Setting ra    | nge: 0~5000 (mm/min)                                     |                           |
| 0099          | Speed(FL) of reference point return (for all axes)       | 40                        |
| Setting ra    | nge: 0~500 (mm/min)                                      |                           |
| 0100          | X axis reference point return speed                      | 4000                      |
| · · · ·       |                                                          |                           |

Setting range: 0~9999 (mm/min)

| 0 <b>GS</b> I | く「~ 州 教 控 GSK218M CNC system PROGRAMM                                        | ING AND OPERARION MANUAL |
|---------------|------------------------------------------------------------------------------|--------------------------|
| 0101          | Y axis reference point return speed                                          | 4000                     |
| Setting ra    | nge: 0 $\sim$ 9999 (mm/min)                                                  |                          |
| 0102          | Z axis reference point return speed                                          | 4000                     |
| Setting ra    | nge: 0~9999 (mm/min)                                                         |                          |
| 0103          | 4 <sup>TH</sup> axis reference point return speed                            | 4000                     |
| Setting ra    | nge: 0 $\sim$ 9999 (mm/min)                                                  |                          |
| 0104          | $5^{TH}$ axis reference point return speed                                   | 4000                     |
| Setting ra    | nge: 0 $\sim$ 9999 (mm/min)                                                  |                          |
| 0105          | L type time constant of fore acceleration<br>/deceleration of rapid X axis   | 100                      |
| Setting ra    | nge: 0~400 (ms)                                                              |                          |
| 0106          | L type time constant of fore acceleration<br>/deceleration of rapid Y axis   | 100                      |
| Setting ra    | nge: 0~400 (ms)                                                              |                          |
| 0107          | L type time constant of fore acceleration<br>/deceleration of rapid Z axis   | 100                      |
| Setting ra    | nge: 0~400 (ms)                                                              |                          |
| 0108          | L type time constant of fore acceleration<br>/deceleration of rapid 4TH axis | 100                      |
| Setting ra    | nge: 0~400 (ms)                                                              |                          |
| 0109          | L type time constant of fore acceleration<br>/deceleration of rapid 5TH axis | 100                      |
| Setting ra    | nge: 0~400 (ms)                                                              |                          |
| 0110          | S type time constant of fore acceleration<br>/deceleration of rapid X axis   | 100                      |
| Setting ra    | nge: 0~400 (ms)                                                              |                          |
| 0111          | S type time constant of fore acceleration<br>/deceleration of rapid Y axis   | 100                      |
| Setting ra    | nge: 0~400 (ms)                                                              |                          |
| 0112          | S type time constant of fore acceleration /deceleration of rapid Z axis      | 100                      |
| Setting ra    | nge: 0~400 (ms)                                                              |                          |
| 0113 | S   | type    | time     | constant   | of  | fore | acceleration | 100 |
|------|-----|---------|----------|------------|-----|------|--------------|-----|
|      | /de | celerat | ion of r | apid 4TH a | xis |      |              |     |
|      |     |         |          |            |     |      |              |     |

Setting range:  $0{\sim}400$  (ms)

| 0114 | S   | type    | time     | constant   | of  | fore | acceleration | 100 |
|------|-----|---------|----------|------------|-----|------|--------------|-----|
|      | /de | celerat | ion of r | apid 5TH a | xis |      |              |     |

Setting range:  $0{\sim}400$  (ms)

| 0115 | L   | type    | time    | constant     | of | back | acceleration | 80 |
|------|-----|---------|---------|--------------|----|------|--------------|----|
|      | /de | ecelera | tion of | rapid X axis | 6  |      |              |    |

Setting range:  $0 \sim 400 \text{ (ms)}$ 

| 0116 | L   | type    | time | constant | of | back | acceleration | 80 |
|------|-----|---------|------|----------|----|------|--------------|----|
|      | /de | ecelera |      |          |    |      |              |    |

Setting range:  $0{\sim}400$  (ms)

| 0117     | L type     | time   | constant     | of | back | acceleration | 80 |
|----------|------------|--------|--------------|----|------|--------------|----|
|          | /decelerat | ion of | rapid Z axis |    |      |              |    |
| <b>0</b> |            |        | ( )          |    |      |              |    |

Setting range:  $0 \sim 400 \text{ (ms)}$ 

| 0118 | L   | type    | time    | constant    | of   | back | acceleration | 80 |
|------|-----|---------|---------|-------------|------|------|--------------|----|
|      | /de | ecelera | tion of | rapid 4TH a | ixis |      |              |    |

Setting range:  $0 \sim 400 \text{ (ms)}$ 

| 0119 | L   | type    | time    | constant    | of   | back | acceleration | 80 |
|------|-----|---------|---------|-------------|------|------|--------------|----|
|      | /de | ecelera | tion of | rapid 5TH a | axis |      |              |    |
| -    |     |         |         |             |      |      |              |    |

Setting range:  $0{\sim}400$  (ms)

| 0120 | Е   | type    | time      | constant    | of | back | acceleration | 60 |
|------|-----|---------|-----------|-------------|----|------|--------------|----|
|      | /de | celerat | tion of I | apid X axis |    |      |              |    |
|      |     |         |           |             |    |      |              |    |

Setting range:  $0 \sim 400 \text{ (ms)}$ 

| 0121 | Е   | type     | time      | constant     | of | back | acceleration | 60 |
|------|-----|----------|-----------|--------------|----|------|--------------|----|
|      | /de | ecelerat | tion of I | rapid Y axis |    |      |              |    |

Setting range:  $0{\sim}400$  (ms)

| 0122 | Е   | type     | time      | constant     | of | back | acceleration | 60 |
|------|-----|----------|-----------|--------------|----|------|--------------|----|
|      | /de | ecelerat | tion of I | rapid Z axis |    |      |              |    |

Setting range:  $0 \sim 400 \text{ (ms)}$ 

| 0123 | Е   | type     | time      | constant    | of   | back | acceleration | 60 |
|------|-----|----------|-----------|-------------|------|------|--------------|----|
|      | /de | ecelerat | tion of I | rapid 4TH a | ixis |      |              |    |

Setting range:  $0 \sim 400 \text{ (ms)}$ 

| 0124 | Е   | type     | time      | constant    | of   | back | acceleration | 60 |
|------|-----|----------|-----------|-------------|------|------|--------------|----|
|      | /de | ecelerat | tion of I | rapid 5TH a | ixis |      |              |    |
|      |     |          |           |             |      |      |              |    |

Setting range:  $0 \sim 400 \text{ (ms)}$ 

| 0125 | L   | type     | time      | constant     | of | fore | acceleration | 100 |
|------|-----|----------|-----------|--------------|----|------|--------------|-----|
|      | /de | ecelerat | tion of o | cutting feed |    |      |              |     |

Setting range:  $0 \sim 400 \text{ (ms)}$ 

| 0126 | S   | type     | time     | constant    | of | fore | acceleration | 100 |
|------|-----|----------|----------|-------------|----|------|--------------|-----|
|      | /de | ecelerat | ion of c | utting feed |    |      |              |     |
|      |     |          |          |             |    |      |              |     |

Setting range:  $0 \sim 400 \text{ (ms)}$ 

| 0127 | L   | type    | time    | constant     | of | back | acceleration | 80 |  |
|------|-----|---------|---------|--------------|----|------|--------------|----|--|
|      | /de | ecelera | tion of | cutting feed |    |      |              |    |  |
| 0    |     |         |         |              |    |      |              |    |  |

Setting range:  $0 \sim 400 \text{ (ms)}$ 

| 0128                                     | Е   | type   | time      | constant     | of | back | acceleration | 60 |
|------------------------------------------|-----|--------|-----------|--------------|----|------|--------------|----|
|                                          | /de | celera | tion of o | cutting feed |    |      |              |    |
| Setting range: $0 \sim 400 \text{ (ms)}$ |     |        |           |              |    |      |              |    |

| 0129       | FL speed of exponential acceleration /deceleration | 10 |
|------------|----------------------------------------------------|----|
| Setting ra | nge: 0~500 (mm/min)                                |    |

| 0130       | Maximum blocks merged in pre-interpolation | 2 |
|------------|--------------------------------------------|---|
| Setting ra | nge: 0~10                                  |   |

| 0131       | In-position precision of cutting feed | 0.03 |
|------------|---------------------------------------|------|
| Setting ra | nge: 0~0.5 (mm)                       |      |

| 0132       | Control precision of circular interpolation | 0.03 |
|------------|---------------------------------------------|------|
| Setting ra | nge: 0~0.5 (mm)                             |      |

| 0133    | Contour control precision of pre-interpolation | 0.01 |
|---------|------------------------------------------------|------|
| Catting |                                                |      |

Setting range:  $0{\sim}0.5$  (mm)

| 0134 | Acceleration    | of    | the    | fore     | linear   | acceleration | 250 |
|------|-----------------|-------|--------|----------|----------|--------------|-----|
|      | /deceleration i | nterp | oolate | d in for | ecasting | control      |     |
| o    |                 |       | ,      | 1 2      |          |              |     |

Setting range:  $0 \sim 2000 \text{ (mm/s}^2)$ 

| 0135 | Forecasting   | control,  | S    | type | fore | acceleration | 100 |
|------|---------------|-----------|------|------|------|--------------|-----|
|      | /deceleration | time cons | stan | t    |      |              |     |

Setting range:  $0 \sim 400 \text{ (ms)}$ 

| 0136    | Linear  | time   | constant    | of  | the   | back | acceleration | 80 |  |
|---------|---------|--------|-------------|-----|-------|------|--------------|----|--|
|         | /decele | ration | in forecast | ing | contr | ol   |              |    |  |
| Catting |         |        |             |     |       |      |              |    |  |

Setting range:  $0 \sim 400 \text{ (ms)}$ 

| 0137 | Exponential time constant of the back acceleration | 60 |
|------|----------------------------------------------------|----|
|      | /deceleration in forecasting control               |    |

Setting range:  $0 \sim 400 \text{ (ms)}$ 

| 0138 | Exponential acceleration/deceleration FL speed of | 10 |
|------|---------------------------------------------------|----|
|      | cutting feed in forecasting control               |    |

Setting range:  $0 \sim 400 \text{ (ms)}$ 

| 0139       | Contour control precision in forecasting control | 0.01 |
|------------|--------------------------------------------------|------|
| Setting ra | nge: 0~0.5 (mm)                                  |      |

| 0140 | Blocks merged in forecasting control | 0 |  |  |
|------|--------------------------------------|---|--|--|
|      |                                      |   |  |  |

Setting range:  $0 \sim 10$ 

| 0141       | In-position precision in forecasting control | 0.05 |
|------------|----------------------------------------------|------|
| Setting ra | nge: 0~0.5 (mm)                              |      |

| 0142           | Length condition of circular formation in forecasting | 5 |
|----------------|-------------------------------------------------------|---|
|                | control                                               |   |
| <b>•</b> • • • |                                                       |   |

Setting range:  $0 \sim 30$ 

| 0143 | Angular condition of circular formation in forecasting | 10 |
|------|--------------------------------------------------------|----|
|      | control                                                |    |

Setting range:  $0 \sim 30$ 

| 0144 | Critical angle of the two blocks during automatic | 0 |
|------|---------------------------------------------------|---|
|      | corner deceleration in forecasting control        |   |

Setting range:  $0 \sim 90 \text{ (mm/min)}$ 

| 0145 | Minimum feedrate of automatic corner deceleration | 120 |
|------|---------------------------------------------------|-----|
|      | in forecasting control                            |     |

Setting range: 10~1000 (mm/min)

| 0146 | Axis  | error     | allowable     | for   | speed | difference | 80 |
|------|-------|-----------|---------------|-------|-------|------------|----|
|      | decel | eration i | n forecasting | contr | ol    |            |    |

Setting range: 60~1000

#### RION MANUAL

| 0 <b>GS</b> I | K 「→ 小小数 控 GSK218M CNC system PROGRAMMII                                  | NG AND OPERA |
|---------------|---------------------------------------------------------------------------|--------------|
| 0147          | Cutting precision grade in forecasting control                            | 2            |
| Setting ra    | ange: 0~8                                                                 |              |
| 0148          | External acceleration limit of circular interpolation                     | 1000         |
| Setting ra    | ange: $100 \sim 5000 \text{ (mm/s}^2)$                                    |              |
| 0149          | Lower limit of the external acceleration clamp for circular interpolation | 200          |
| Setting ra    | ange: 0~2000 (mm/min)                                                     |              |
| 0150          | Acceleration clamp time constant of cutting feed                          | 50           |
| Setting ra    | ange: 0~1000 (ms)                                                         |              |
| 0151          | Maximum clamp speed of handwheel incomplete running                       | 2000         |
| Setting ra    | ange: 0~3000 (mm/min)                                                     |              |
| 0152          | Linear acceleration /deceleration time constant of handwheel              | 120          |
| Setting ra    | ange: 0~400 (ms)                                                          |              |
| 0153          | Exponential acceleration /deceleration time constant of handwheel         | 80           |
| Setting ra    | ange: 0~400 (ms)                                                          |              |
| 0154          | Acceleration clamp time constant of handwheel                             | 100          |
| Setting ra    | ange: 0~400 (ms)                                                          |              |
| 0155          | Maximum clamp speed of step feed                                          | 1000         |
| Setting ra    | ange: 0~3000 (mm/min)                                                     |              |
| 0156          | Linear acceleration /deceleration time constant of axes JOG feed          | 100          |
| Setting ra    | ange: 0~400 (ms)                                                          |              |
| 0157          | Exponential acceleration /deceleration time constant of axes JOG feed     | 120          |
| Setting ra    | ange: 0~400 (ms)                                                          |              |

Multiplication coefficient of X axis instruction(CMR) 0160 1

| 0161 Multiplication coefficient of Y axis instruction (CMR) 1 |  |  |
|---------------------------------------------------------------|--|--|
|---------------------------------------------------------------|--|--|

Setting range: 1~256

| 0162 Multiplication coefficient of Z axis instruction (CMR) 1 |
|---------------------------------------------------------------|
|---------------------------------------------------------------|

Setting range: 1~256

| 0163 | Multiplication | coefficient | of | 4TH | axis | instruction | 1 |
|------|----------------|-------------|----|-----|------|-------------|---|
|      | (CMR)          |             |    |     |      |             |   |

Setting range: 1~256

| 0164 | Multiplication | coefficient | of | 5TH | axis | instruction | 1 |
|------|----------------|-------------|----|-----|------|-------------|---|
|      | (CMR)          |             |    |     |      |             |   |
|      |                |             |    |     |      |             |   |

Setting range: 1~256

| 0165 | Frequency     | dividing | coefficient | of | Х | axis | 1 |
|------|---------------|----------|-------------|----|---|------|---|
|      | instruction(C | (MD)     |             |    |   |      |   |

Setting range: 1~256

| 0166 | Frequency     | dividing | coefficient | of | Y | axis | 1 |
|------|---------------|----------|-------------|----|---|------|---|
|      | instruction(C | MD)      |             |    |   |      |   |
| 0    |               | 050      |             |    |   |      |   |

Setting range:  $1 \sim 256$ 

| 0167 | Frequency<br>instruction(C | dividing<br>MD) | coefficient | of | Z | axis | 1 |
|------|----------------------------|-----------------|-------------|----|---|------|---|
|      |                            |                 |             |    |   |      |   |

Setting range: 1~256

| 0168 | Frequency     | dividing | coefficient | of | 4TH | axis | 1 |
|------|---------------|----------|-------------|----|-----|------|---|
|      | instruction(C | CMD)     |             |    |     |      |   |
|      |               |          |             |    |     |      |   |

Setting range: 1~256

| 0169 | Frequency     | dividing | coefficient | of | 5TH | axis | 1 |
|------|---------------|----------|-------------|----|-----|------|---|
|      | instruction(C | CMD)     |             |    |     |      |   |

Setting range: 1~256

| 0170 | Servo loop gain of X axis | 0.0000 |
|------|---------------------------|--------|
| o:   |                           |        |

Setting range:  $0 \sim 9999.9999$ 

| 0171       | Servo loop gain of Y axis | 0.0000 |
|------------|---------------------------|--------|
| Setting ra |                           |        |

| 0172       | Servo loop gain of Z axis | 0.0000 |
|------------|---------------------------|--------|
| Setting ra | nge: 0∼9999.9999          |        |

| 0173       | Servo loop gain of 4TH axis                        | 0.0000 |
|------------|----------------------------------------------------|--------|
| Setting ra | nge: 0~9999.9999                                   |        |
| 0174       | Servo loop gain of 5TH axis                        | 0.0000 |
| Setting ra | nge: 0~9999.9999                                   |        |
| 0175       | In-position width of X axis servo                  | 0.0000 |
| Setting ra | nge: 0~9999.9999 (mm)                              |        |
| 0176       | In-position width of Y axis servo                  | 0.0000 |
| Setting ra | nge: 0~9999.9999 (mm)                              |        |
| 0177       | In-position width of Z axis servo                  | 0.0000 |
| Setting ra | nge: 0~9999.9999 (mm)                              |        |
| 0178       | In-position width of 4TH axis servo                | 0.0000 |
| Setting ra | nge: 0~9999.9999 (mm)                              |        |
| 0179       | In-position width of 5TH axis servo                | 0.0000 |
| Setting ra | nge: 0~9999.9999 (mm)                              |        |
| 0180       | Cutting feed in-position width setting of axes     | 0.0000 |
| Setting ra | nge: 0 $\sim$ 9999.9999 (mm)                       |        |
| 0181       | Maximum position error allowable for axes moving   | 0.0000 |
| Setting ra | nge: 0~9999.9999 (mm)                              |        |
| 0182       | Maximum position error allowable for axes stopping | 0.0000 |
| Setting ra | nge: 0~9999.9999 (mm)                              |        |
| 0183       | Position error limit when axis servo is off        | 0.0000 |
| Setting ra | nge: 0~9999.9999 (mm)                              |        |
| 0184       | Servo error allowable for reference point return   | 0.0000 |
| Setting ra | nge: 0~9999.9999 (mm)                              |        |
| 0185       | Axes grid/reference point offset amount            | 0.0000 |
| Setting ra | nge: 0~9999.9999 (mm)                              |        |
| 0186       | Alarm time for abnormal load detection             | 500    |

Setting range:  $0 \sim 9999$ 

| 0186                  | Alarm time for abnormal load detection     | 500    |
|-----------------------|--------------------------------------------|--------|
| Setting range: 0~9999 |                                            |        |
| 0189                  | Reverse precision by backlash compensation | 0.0100 |

Setting range: 0.0001~1.0000 (mm)

Set  $\alpha = p(189) \times 0.0001$ , in reverse feeding, if the feeding of single servo period is over  $\alpha$ ,

the backlash compensation begins.

Therefore, in machining outer circle contour with a larger radius, in order to make the offset position not to exceed the quardrant, it needs to set a smaller precision. While in machining a curve surface, in order to not to perform backlash compensation in a fixed point of the tool path to form a swollen ridge, it needs to set a larger precision to make the clearance compensation to be distributed in a certain width.

| 0190       | Backlash compensation amount of X axis                   | 0.0000 |
|------------|----------------------------------------------------------|--------|
| Setting ra | nge: 0~99.9999 (mm)                                      |        |
| 0191       | Backlash compensation amount of Y axis                   | 0.0000 |
| Setting ra | nge: 0~99.9999 (mm)                                      |        |
| 0192       | Backlash compensation amount of Z axis                   | 0.0000 |
| Setting ra | nge: 0~99.9999 (mm)                                      |        |
| 0193       | Backlash compensation amount of 4TH axis                 | 0.0000 |
| Setting ra | nge: 0~99.9999 (mm)                                      |        |
| 0194       | Backlash compensation amount of 5TH axis                 | 0.0000 |
| Setting ra | nge: 0~99.9999 (mm)                                      |        |
| 0195       | Compensation step of X axis clearance by fixed frequency | 0.0030 |
| Setting ra | nge: 0~99.9999 (mm)                                      |        |
| 0196       | Compensation step of Y axis clearance by fixed frequency | 0.0030 |
| Setting ra | nge: 0~99.9999 (mm)                                      |        |
| 0197       | Compensation step of Z axis clearance by fixed frequency | 0.0030 |
| Setting ra | nge. 0~99 9999 (mm)                                      |        |

| 0198 | Compensation step of 4TH axis clearance by fixed | 0.0030 |
|------|--------------------------------------------------|--------|
|      | frequency                                        |        |

Setting range:  $0 \sim 99.9999 \text{ (mm)}$ 

| 0199       | Compensation step of 5TH axis clearance by fixed | 0.0030 |
|------------|--------------------------------------------------|--------|
|            | frequency                                        |        |
| Sotting ro | nac: 0 00.0000 (mm)                              |        |

Setting range:  $0 \sim 99.9999 \text{ (mm)}$ 

| 0200 | Time  | constant    | of   | backlash | compensation | by | 20 |
|------|-------|-------------|------|----------|--------------|----|----|
|      | ascen | ding and de | esce | nding    |              |    |    |

Setting range:  $0 \sim 400 \text{ (ms)}$ 

| 0201       | Delay time of strobe signals MF, SF, TF | 0 |
|------------|-----------------------------------------|---|
| Setting ra | nge: 0~9999 (ms)                        |   |

| 0202       | Width acceptable for M, S, T completion signal | 0 |
|------------|------------------------------------------------|---|
| Setting ra | -<br>nge: 0∼9999 (ms)                          |   |

| 0203 | Output time of reset signal | 200 |
|------|-----------------------------|-----|
| 0    |                             |     |

Setting range:  $50{\sim}400$  (ms)

| 0204       | Bits allowable for M codes | 2 |
|------------|----------------------------|---|
| Setting ra | nge: 0~2                   |   |

| 0205       | Bits allowable for S codes | 5 |
|------------|----------------------------|---|
| Cotting ro |                            |   |

Setting range: 0~6

| 0206 | Bits allowable for T codes | 4 |
|------|----------------------------|---|
| o    |                            |   |

Setting range:  $0 \sim 4$ 

| 0210 | Incremental amount for automatic sequence number | 10 |
|------|--------------------------------------------------|----|
|      | insertion                                        |    |

Setting range:  $0 \sim 1000$ 

| 0211       | Tool offset heading number input disabled by MDI | 0 |
|------------|--------------------------------------------------|---|
| Setting ra | nge: 0~9999                                      |   |

| 0212                         | Tool offset numbers input by MDI disabled | 0 |
|------------------------------|-------------------------------------------|---|
| Setting range: $0 \sim 9999$ |                                           |   |

| 0214       | Error limit of arc radius       | 0.05 |
|------------|---------------------------------|------|
| Sotting ro | $n_{ac} = 0.1000 - 0.1000 (mm)$ |      |

Setting range: -0.1000~0.1000 (mm)

### GGSK了"州数控 GSK218M CNC system PROGRAMMING AND OPERARION MANUAL

| 0216       | Pitch error compensation number of X axis reference point   | 0   |  |  |  |  |  |
|------------|-------------------------------------------------------------|-----|--|--|--|--|--|
| Setting ra | nge: 0~9999                                                 |     |  |  |  |  |  |
| 0217       | Pitch error compensation number of Y axis reference 0 point |     |  |  |  |  |  |
| Setting ra | nge: 0~9999                                                 |     |  |  |  |  |  |
| 0218       | Pitch error compensation number of Z axis reference point   | 0   |  |  |  |  |  |
| Setting ra | nge: 0~9999                                                 |     |  |  |  |  |  |
| 0219       | Pitch error compensation number of 4TH axis reference point | 0   |  |  |  |  |  |
| Setting ra | nge: 0~9999                                                 |     |  |  |  |  |  |
| 0220       | Pitch error compensation number of 5TH axis reference point | 0   |  |  |  |  |  |
| Setting ra | nge: 0~9999                                                 |     |  |  |  |  |  |
| 0221       | Pitch error compensation points of X axis                   | 256 |  |  |  |  |  |
| Setting ra | nge: 0~1000                                                 |     |  |  |  |  |  |
| 0222       | Pitch error compensation points of Y axis                   | 256 |  |  |  |  |  |
| Setting ra | nge: 0~1000                                                 |     |  |  |  |  |  |
| 0223       | Pitch error compensation points of Z axis                   | 256 |  |  |  |  |  |
| Setting ra | nge: 0~1000                                                 |     |  |  |  |  |  |
| 0224       | Pitch error compensation points of 4TH axis                 | 256 |  |  |  |  |  |
| Setting ra | nge: 0~1000                                                 |     |  |  |  |  |  |
| 0225       | Pitch error compensation points of 5TH axis                 | 256 |  |  |  |  |  |
| Setting ra | nge: 0~1000                                                 |     |  |  |  |  |  |
| 0226       | Pitch error compensation interval of X axis                 | 5   |  |  |  |  |  |
| Setting ra | nge: 0~99.9999 (mm)                                         |     |  |  |  |  |  |
| 0227       | Pitch error compensation interval of Y axis                 | 5   |  |  |  |  |  |
| Setting ra | nge: 0~99.9999 (mm)                                         |     |  |  |  |  |  |

| 0 <b>65</b> 1 | く「 <sup>~</sup> 州勤 持空 GSK218M CNC system PROGRAMM                          | IING AND OPER | PARION MANUAL |
|---------------|----------------------------------------------------------------------------|---------------|---------------|
| 0228          | Pitch error compensation interval of Z axis                                | 5             |               |
| Setting ra    | nge: 0~99.9999 (mm)                                                        |               |               |
| 0229          | Pitch error compensation interval of 4TH axis                              | 5             |               |
| Setting ra    | nge: 0~99.9999 (mm)                                                        |               |               |
| 0230          | Pitch error compensation interval of 5TH axis                              | 5             |               |
| Setting ra    | nge: 0~99.9999 (mm)                                                        |               |               |
| 0231          | Pitch error compensation override of X axis                                | 1             |               |
| Setting ra    | nge: 0~99.9999 (mm)                                                        |               |               |
| 0232          | Pitch error compensation override of Y axis                                | 1             |               |
| Setting ra    | nge: -9999.9999~9999.9999 (mm)                                             |               |               |
| 0233          | Pitch error compensation override of Z axis                                | 1             |               |
| Setting ra    | nge: 0~99.9999 (mm)                                                        |               |               |
| 0234          | Pitch error compensation override of 4TH axis                              | 1             |               |
| Setting ra    | nge: 0~99.9999 (mm)                                                        |               |               |
| 0235          | Pitch error compensation override of 5TH axis                              | 1             |               |
| Setting ra    | nge: 0~99.9999 (mm)                                                        |               |               |
| 0240          | Gain adjustment data for spindle analog output                             | 0             |               |
| Setting ra    | nge: 0~9999                                                                |               |               |
| 0241          | Compensation value of offset voltage for spindle analog output             | 0             |               |
| Setting ra    | nge: 0~9999                                                                |               |               |
| 0242          | Spindle speed at spindle orientation, or motor speed at spindle gear shift | 50            |               |
| Setting ra    | nge: 0~500(r/min)                                                          |               |               |
| 0245          | Time of spindle speed in-position signal detection                         | 200           |               |
| Setting ra    | nge: 0~1000(ms)                                                            |               |               |
| 0246          | Spindle maximum speed to gear 1                                            | 5000          |               |
| Setting ra    | nge: 0~99999 (r/min)                                                       |               |               |

|            | CI THE GSK218M LINE SYSTEM PRUGRAMM                                                     | IING AND OPERARION MAI |
|------------|-----------------------------------------------------------------------------------------|------------------------|
| 0247       | Spindle maximum speed to gear 2                                                         | 5000                   |
| Setting ra | nge: 0~99999 (r/min)                                                                    |                        |
| 0248       | Spindle maximum speed to gear 3                                                         | 5000                   |
| Setting ra | nge: 0~99999 (r/min)                                                                    |                        |
| 0250       | Spindle motor speed of gear 1—gear 2 shift                                              | 50                     |
| Setting ra | nge: 0~1000 (r/min)                                                                     |                        |
| 0252       | Spindle motor speed of gear 1 — gear 2 shift in tapping cycle                           | 50                     |
| Setting ra | nge: 0~1000 (r/min)                                                                     |                        |
| 0254       | Axis as counting for surface speed control                                              | 0                      |
| Setting ra | nge: 0~9999                                                                             |                        |
| 0255       | Spindle minimum speed for constant surface speed control (G96)                          | 100                    |
| Setting ra | nge: 0~1000 (r/min)                                                                     |                        |
| 0257       | Spindle upper limit speed in tapping cycle                                              | 2000                   |
| Setting ra | nge: 0~1000 (r/min)                                                                     |                        |
| 0258       | Spindle upper limit speed                                                               | 5000                   |
| Setting ra | nge: 0~5000 (r/min)                                                                     |                        |
| 0259       | Spindle servo loop gain                                                                 | 0.0000                 |
| Setting ra | nge: 0~9999.9999                                                                        |                        |
| 0260       | Spindle speed baudrate with no alarm for spindle speed monitoring                       | 0                      |
| Setting ra | nge: 0~9999                                                                             |                        |
| 0261       | Spindle encoder lines                                                                   | 1024                   |
| Setting ra | nge: 0~100000                                                                           |                        |
| 0262       | Spindle override lower limit                                                            | 0.0000                 |
| Setting r  | range: 0~99.9999                                                                        |                        |
| 0266       | Limit with vector ignored when moving along outsic corner in tool radius compensation C | le 0                   |

Setting range: 0~9999.9999

| 0267       | Maximum value of tool wear compensation | 400.0000 |
|------------|-----------------------------------------|----------|
| Sotting ra |                                         |          |

Setting range:  $0 \sim 999.9999 \text{ (mm)}$ 

| 0210 | Retraction amount of high-speed peck drining cycle | 2.0000 |
|------|----------------------------------------------------|--------|
|      | G73                                                |        |

Setting range:  $0 \sim 999.9999 \text{ (mm)}$ 

| 0271       | Reserved space amount of canned cycle G83 | 2.0000 |
|------------|-------------------------------------------|--------|
| Setting ra | nge: 0~999.9999 (mm)                      |        |

| 0272 | Spindle speed change ratio in tool retraction without | 0 |
|------|-------------------------------------------------------|---|
|      | overload torque signal                                |   |
|      |                                                       |   |

Setting range: 0~9999.0000

| 0273 | Spindle speed change ratio in tool retraction with | 0 |
|------|----------------------------------------------------|---|
|      | overload torque signal received                    |   |

Setting range: 0~9999.0000

| 0274       | Cutting                        | feedrate | change | ratio | in | tool | retraction | 0 |
|------------|--------------------------------|----------|--------|-------|----|------|------------|---|
|            | without overload torque signal |          |        |       |    |      |            |   |
| Setting ra | nge:                           | 0~9999   | .0000  |       |    |      |            |   |

| 0210 | cycle                                                | Ŭ |
|------|------------------------------------------------------|---|
| 0275 | Cutting feedrate change ratio in small peck drilling | 0 |

Setting range: 0~9999.0000

| 0276       | Macro variable number of retraction actions during | 0 |
|------------|----------------------------------------------------|---|
|            | output cutting                                     |   |
| Setting ra | nge: 0~9999.0000                                   |   |

| 0277 | Macro variable number output of retraction actions | 0 |
|------|----------------------------------------------------|---|
|      | due to overload signal                             |   |
|      |                                                    |   |

Setting range:  $0 \sim 9999.0000$ 

| 0278 | Traverse speed back to point R with address I not | 0 |
|------|---------------------------------------------------|---|
|      | specified                                         |   |
|      |                                                   |   |

Setting range:  $0 \sim 9999.0000$ 

| 0279 | Traverse speed to the hole bottom with address I not | 0 |
|------|------------------------------------------------------|---|
|      | specified                                            |   |

Setting range: 0~9999.0000

| <b>665</b> | く「 <sup>~</sup> 州藝文 控 GSK218M CNC system PROGRAMN     | /ING AND OPER | ARION MANUA |
|------------|-------------------------------------------------------|---------------|-------------|
| 0280       | Clearance of small peck drilling cycle                | 0             |             |
| Setting ra | inge: 0~9999.0000                                     |               | '           |
| 0281       | Minimum dwell time at the hole bottom                 | 0             |             |
| Setting ra | nge: 0~100 (ms)                                       |               |             |
| 0282       | Maximum dwell time at the hole bottom                 | 9999          |             |
| Setting ra | inge: 0~9999 (ms)                                     |               |             |
| 0283       | Override for retraction in rigid tapping              | 1.0000        |             |
| Setting    | range: 0.8000~1.2000                                  |               | I           |
| 0284       | Retraction or spacing amount in peck tapping cycle    | 0             |             |
| Setting ra | nge: 0~100 (mm)                                       |               |             |
| 0285       | Synch error range setting for rigid tapping           | 0             |             |
| Setting ra | nge: 0~100 (mm)                                       |               | I           |
| 0286       | Tooth number of spindle side gear(1st gear)           | 1             |             |
| Setting ra | inge: 1~999                                           |               | I           |
| 0287       | Tooth number of spindle side gear(2nd gear)           | 1             |             |
| Setting ra | nge: 1~999                                            |               | I           |
| 0288       | Tooth number of spindle side gear(3rd gear)           | 1             |             |
| Setting ra | nge: 1~999                                            |               | I           |
| 0290       | Tooth number of position encoder side gear(1st gear)  | 1             |             |
| Setting ra | nge: 1~999                                            |               | I           |
| 0291       | Tooth number of position encoder side gear(2nd gear)  | 1             |             |
| Setting ra | inge: 1~999                                           |               |             |
| 0292       | Tooth number of position encoder side gear (3rd gear) | 1             |             |
| Setting ra | inge: 1~999                                           |               | 1           |
| 0294       | Maximum spindle speed in rigid tapping(1st gear)      | 500           |             |

Setting range:  $0 \sim 9999$  (r/min)

|                               | 0295 | Maximum spindle speed in rigid tapping(2nd gear) | 1000 |  |
|-------------------------------|------|--------------------------------------------------|------|--|
| Setting range: 0~9999 (r/min) |      |                                                  |      |  |
|                               |      |                                                  |      |  |
|                               | 0296 | Maximum spindle speed in rigid tapping(3rd gear) | 2000 |  |

Setting range:  $0 \sim 9999$  (r/min)

| 0298 | Linear acceleration/deceleration time constants of | 40 |
|------|----------------------------------------------------|----|
|      | spindle and tapping axis(1st gear)                 |    |
|      |                                                    |    |

Setting range:  $0 \sim 400$  (ms)

| 0299       | Linear acceleration/deceleration time constants of | 40 |
|------------|----------------------------------------------------|----|
|            | spindle and tapping axis(2nd gear)                 |    |
| Setting ra | nge: 0~400 (ms)                                    |    |

| 0300 | Linear acceleration/deceleration time constants of | 40 |
|------|----------------------------------------------------|----|
|      | spindle and tapping axis(3rd gear)                 |    |

Setting range:  $0 \sim 400$  (ms)

| 0302 | Time constants of spindle and tapping axis in 20 |
|------|--------------------------------------------------|
|      | retraction (1st gear)                            |

Setting range:  $0 \sim 400$  (ms)

| 0303 | Time constants of spindle and tapping axis in 20 |  |
|------|--------------------------------------------------|--|
|      | retraction (2nd gear)                            |  |

Setting range:  $0{\sim}400$  (ms)

| 0304 | Time constants of spindle and tapping axis in 20 |
|------|--------------------------------------------------|
|      | retraction (3rd gear)                            |
|      |                                                  |

Setting range:  $0{\sim}400$  (ms)

| 0306 | Position control loop gain of spindle and tapping axis in | 0 |
|------|-----------------------------------------------------------|---|
|      | rigid tapping (1st gear)                                  |   |

Setting range:  $0 \sim 9999$ 

| rigid tapping (2nd gear) | 0307 | Position control loop gain of spindle and tapping axis in | 0 |
|--------------------------|------|-----------------------------------------------------------|---|
|                          |      | rigid tapping (2nd gear)                                  |   |

Setting range:  $0 \sim 9999$ 

| 0308 | Position control loop gain of spindle and tapping axis in | 0 |
|------|-----------------------------------------------------------|---|
|      | rigid tapping(3rd gear)                                   |   |

Setting range:  $0 \sim 9999$ 

| 0310 | Spindle loop gain coefficient in rigid tapping (1st gear) | 0 |
|------|-----------------------------------------------------------|---|
|------|-----------------------------------------------------------|---|

#### GGSK了"州数控 GSK218M CNC system PROGRAMMING AND OPERARION MANUAL

Setting range: 0~9999.9999

| 0311        | Spindle loop gain coefficient in rigid tapping (2nd gear) | 0 |
|-------------|-----------------------------------------------------------|---|
| Setting rai | nge: 0~9999.9999                                          |   |

| 0312       | Spindle loop gain coefficient in rigid tapping (3rd gear) | 0 |
|------------|-----------------------------------------------------------|---|
| Setting ra | nge: 0~9999.9999                                          |   |

| 0314       | Spindle in-position width in rigid tapping | 0 |
|------------|--------------------------------------------|---|
| Setting ra | nge: 0~100                                 |   |

| 0315       | Tapping axis in-position width in rigid tapping | 0 |
|------------|-------------------------------------------------|---|
| Setting ra | nge: 0~100                                      |   |

| 0316       | Position error limit of tapping axis moving in rigid tapping | 0 |
|------------|--------------------------------------------------------------|---|
| Setting ra | nge: 0~100                                                   |   |

| 0317       | Position error limit of spindle moving in rigid tappin | ng O |
|------------|--------------------------------------------------------|------|
| Setting ra | nge: 0~100                                             |      |

| 0318       | Error limit at tapping axis stopping in rigid tapping | 0 |
|------------|-------------------------------------------------------|---|
| Setting ra | nge: 0~100                                            |   |

| 0319   | Error limit at spindle stopping in rigid tapping | 0 |
|--------|--------------------------------------------------|---|
| 0 - 11 |                                                  |   |

Setting range:  $0 \sim 100$ 

| 0320       | Spindle clearance in rigid tapping (1st gear) | 0 |
|------------|-----------------------------------------------|---|
| Setting ra | nge: 0~99.9999                                |   |

| 0321       | Spindle clearance in rigid tapping (2nd | gear) 0 |
|------------|-----------------------------------------|---------|
| Setting ra | nge: 0~99.9999                          |         |

| 0322       | Spindle clearance in rigid tapping (3rd gear) | 0 |
|------------|-----------------------------------------------|---|
| Setting ra | nge: 0~99.9999                                |   |

| 0323       | Spindle instruction multiplication coefficient | (CMR) | (1st gear) | 1 |
|------------|------------------------------------------------|-------|------------|---|
| Setting ra | nge: 1~256                                     |       |            |   |

| 0324       | Spindle instruction multiplication coefficient | (CMR) | (2nd gear) | 1 |
|------------|------------------------------------------------|-------|------------|---|
| Setting ra | nge: 1~256                                     |       |            |   |

| 0325       | Spindle instruction multiplication coefficient | (CMR) | (3rd gear) | 1 |   |
|------------|------------------------------------------------|-------|------------|---|---|
| Setting ra | nge: 1~256                                     |       |            |   | - |

| 0326 | Spindle instruction frequency dividing coefficient | (CMD) | (1st | 1 |
|------|----------------------------------------------------|-------|------|---|
|      | gear)                                              |       |      |   |
| 0    | 4 050                                              |       |      |   |

Setting range: 1~256

| 0327        | Spindle instruction frequency dividing coe | fficient (C | CMD) ( | 2nd | 1 |
|-------------|--------------------------------------------|-------------|--------|-----|---|
|             | gear)                                      |             |        |     |   |
| Setting rai | nge: 1~256                                 |             |        |     |   |

Setting range:

| 0328        | Spindle instruction frequency dividing coefficient | (CMD) | (3rd | 1 |
|-------------|----------------------------------------------------|-------|------|---|
|             | gear)                                              |       |      |   |
| Setting rai | nge: 1~256                                         |       |      |   |

0329 Rotational angle with no rotational angle specified in 0 coordinate rotation

0~9999.9999 Setting range:

| 0330 | Scaling with no scaling specified | 0 |
|------|-----------------------------------|---|
| 0    | 0.0000.0000                       |   |

Setting range: 0~9999.9999

| 0331       | Scaling of X axis | 0 |
|------------|-------------------|---|
| Setting ra | nge: 0~9999.9999  |   |

| 0332 Scaling of Y axis 0 |  | 0332 | Scaling of Y axis | 0 |
|--------------------------|--|------|-------------------|---|
|--------------------------|--|------|-------------------|---|

Setting range: 0~9999.9999

| 0333       | Scaling of Z axis | 0 |
|------------|-------------------|---|
| Setting ra | nge: 0~9999.9999  |   |

| 0334       | Dwell time of unidirectional positioning | 0 |
|------------|------------------------------------------|---|
| Softing ro | ngo: 00000                               |   |

Setting range:  $0 \sim 9999$ 

| 0335 | Direction   | and    | overtravel | amount | of | Х | axis | 0 |
|------|-------------|--------|------------|--------|----|---|------|---|
|      | unidirectio | nal po | sitioning  |        |    |   |      |   |

Setting range:  $0 \sim \! 10.0000$ 

| 0336 | Direction   | and    | overtravel | amount | of | Υ | axis | 0 |
|------|-------------|--------|------------|--------|----|---|------|---|
|      | unidirectio | nal po | sitioning  |        |    |   |      |   |

Setting range: 0~10.0000

| 0337 | Direction   | and    | overtravel | amount | of | Ζ | axis | 0 |
|------|-------------|--------|------------|--------|----|---|------|---|
|      | unidirectio | nal po | sitioning  |        |    |   |      |   |

Setting range:  $0 \sim 10.0000$ 

| 0338 | Direction                  | and | overtravel | amount | of | 4TH | axis | 0 |
|------|----------------------------|-----|------------|--------|----|-----|------|---|
|      | unidirectional positioning |     |            |        |    |     |      |   |
|      |                            |     |            |        |    |     |      |   |

Setting range:  $0 \sim 10.0000$ 

| 0339 | Direction   | and    | overtravel | amount | of | 5TH | axis | 0 |
|------|-------------|--------|------------|--------|----|-----|------|---|
|      | unidirectio | nal po | ositioning |        |    |     |      |   |

Setting range:  $0 \sim 10.0000$ 

| 0340       | Axis number of controlled axis in normal direction | 0 |
|------------|----------------------------------------------------|---|
| Setting ra | nge: 0~9999.9999                                   |   |

| 0341       | Rotation speed of controlled axis in normal direction | 0 |
|------------|-------------------------------------------------------|---|
| Setting ra | nge: 0~9999.9999                                      |   |

| 0342 | Rotation insertion ineffective limit of controlled axis in | 0 |
|------|------------------------------------------------------------|---|
|      | normal direction                                           |   |

Setting range: 0~9999.9999

| 0343 | Moving limit to be executed by the last program | 0 |
|------|-------------------------------------------------|---|
|      | normal angle                                    |   |

Setting range:  $0 \sim 9999.9999$ 

| <b>•</b> • • • |                                                 |   |
|----------------|-------------------------------------------------|---|
|                | direction inserted by a single block            |   |
| 0344           | Rotation limit of the controlled axis in normal | 0 |

Setting range: 0~9999.9999

| 0345       | Minimum angle of indexing table | 0 |
|------------|---------------------------------|---|
| Setting ra | nge: 0~9999.9999                |   |

| 0350   | Feedrate by tool length measurement | 0 |
|--------|-------------------------------------|---|
| 0 - 41 |                                     |   |

Setting range:  $0 \sim 1000$ 

| 0351       | r value by tool length measurement | 0 |
|------------|------------------------------------|---|
| Setting ra | nge: 0~9999.9999                   |   |

| 0352 | e value by tool length measurement | 0 |
|------|------------------------------------|---|
| 0    | 0,0000,0000                        |   |

Setting range: 0~9999.9999

| <b>665</b> | く「~~ 计1数 按空 GSK218M CNC system PROGRAMM          | IING AND OPERARION MANUAL |
|------------|--------------------------------------------------|---------------------------|
| 0356       | Workpieces machined                              | 0                         |
| Setting ra | nge: 0~9999                                      |                           |
| 0357       | Total workpieces to be machined                  | 0                         |
| Setting ra | nge: 0~9999                                      |                           |
| 0358       | Accumulative time of power-on (hour)             | 0                         |
| Setting ra | nge: 0 $\sim$ 9999                               |                           |
| 0360       | Accumulative time of cutting (hour)              | 0                         |
| Setting ra | nge: 0~9999                                      |                           |
| 0361       | Tool life management signal ignored              | 0                         |
| Setting ra | nge: 0~9999                                      |                           |
| 0362       | Tool life left (using times)                     | 0                         |
| Setting ra | nge: 0~9999                                      |                           |
| 0363       | Tool life left (using time)                      | 0                         |
| Setting ra | nge: 0~9999                                      |                           |
| 0365       | Number of MPG used                               | 0                         |
| Setting ra | nge: 0~3                                         |                           |
| 0366       | Handwheel sliding amount allowable               | 0                         |
| Setting ra | nge: 0~10                                        |                           |
| 0371       | Positioning error allowable for reverse X axis   | 0.0150                    |
| Setting ra | nge: 0 $\sim$ 99.9999 (mm)                       |                           |
| 0372       | Positioning error allowable for reverse Y axis   | 0.0150                    |
| Setting ra | nge: 0~99.9999 (mm)                              |                           |
| 0373       | Positioning error allowable for reverse Z axis   | 0.0150                    |
| Setting ra | nge: 0~99.9999 (mm)                              |                           |
| 0374       | Positioning error allowable for reverse 4TH axis | 0.0150                    |
| Setting ra | nge: 0~99.9999 (mm)                              |                           |
| 0375       | Positioning error allowable for reverse 5TH axis | 0.0150                    |
| Setting ra | nge: 0~99.9999 (mm)                              |                           |

As the set backlash compensation value (P0190---P0194) of an axis is over the reverse positioning allowable error (P0371---P0375) of this axis, the speed at the end point of a single block lowers to minimum speed before this axis backlash compensation begins, which will make the other axes move a small distance in the backlash compensation period, and that will ensure the resultant path deviating the real path least.

| 0376                         | Axes moving sequence to program beginning | 12345 |
|------------------------------|-------------------------------------------|-------|
| Setting ra                   | nge: 0~99999                              |       |
|                              |                                           |       |
| 0380                         | Referential counter capacity of X axis    | 0     |
| Setting ra                   | nge: 0~9999                               |       |
| 0381                         | Referential counter capacity of Y axis    | 0     |
| Setting ra                   | nge: 0~9999                               |       |
| 0382                         | Referential counter capacity of Z axis    | 0     |
| Setting range: $0 \sim 9999$ |                                           |       |
| 0383                         | Referential counter capacity of 4TH axis  | 0     |
| Setting range: $0 \sim 9999$ |                                           |       |
| 0384                         | Referential counter capacity of 5TH axis  | 0     |
| Setting ra                   | nge: 0~9999                               |       |

## **APPENDIX 2**

# Alarm List

| Alarm | Content                                                  | Remark |
|-------|----------------------------------------------------------|--------|
| No.   |                                                          |        |
| 0000  | please turn off power                                    |        |
| 0001  | file open fail                                           |        |
| 0002  | data input overflow                                      |        |
| 0003  | program number already in use                            |        |
| 0004  | address not found                                        |        |
| 0005  | no data behind address                                   |        |
| 0006  | illegal negative sign                                    |        |
| 0007  | illegal decimal point                                    |        |
| 0009  | illegal address                                          |        |
| 0010  | G code wrong                                             |        |
| 0011  | no feedrate instruction                                  |        |
| 0014  | G95 can't be specified                                   |        |
| 0015  | too many axes                                            |        |
| 0016  | current pitch compensation beyond range                  |        |
| 0020  | beyond radius tolerance                                  |        |
| 0021  | illegal plane axis                                       |        |
| 0022  | arc R, I, J, K are all zero                              |        |
| 0023  | R, I, J, K of circular interpolation specified together  |        |
| 0027  | no axis instruction in G43/G44                           |        |
| 0028  | illegal plane selection                                  |        |
| 0029  | illegal offset value                                     |        |
| 0030  | illegal compensation number                              |        |
| 0031  | illegal P specified in G10                               |        |
| 0032  | illegal compensation value in G10                        |        |
| 0033  | no result in CRC                                         |        |
| 0034  | start-up disabled or offset cancelled in arc instruction |        |
| 0037  | plane change disabled in CRC                             |        |
| 0038  | interference in arc block                                |        |
| 0039  | tool tip positioning error in offset C                   |        |
| 0041  | interference in CRC                                      |        |

### GGSK了"州数控 GSK218M CNC system PROGRAMMING AND OPERARION MANUAL

| 0045 | Address Q not found (G73/G83)                        |  |
|------|------------------------------------------------------|--|
| 0046 | illegal reference point return                       |  |
| 0048 | Z level lower than R level                           |  |
| 0049 | Z level higher than R level                          |  |
| 0050 | position unchanged when canned cycle mode is changed |  |
| 0051 | incorrect move after CHF/CNR                         |  |
| 0052 | not G01 code behind CHF/CNR                          |  |
| 0053 | too many address instructions                        |  |
| 0055 | move value wrong in CHF/CNR                          |  |
| 0058 | end point not found                                  |  |
| 0059 | program number not found                             |  |
| 0060 | sequence number not found                            |  |
| 0070 | storage or memory full                               |  |
| 0071 | data not found                                       |  |
| 0072 | too many programs                                    |  |
| 0073 | program number already in use                        |  |
| 0074 | illegal program number                               |  |
| 0075 | protection                                           |  |
| 0076 | address P not defined                                |  |
| 0077 | subprogram nesting error                             |  |
| 0078 | sequence number not found                            |  |
| 0082 | H code specified in G37                              |  |
| 0083 | illegal axis instruction in G37                      |  |
| 0085 | communication error                                  |  |
| 0090 | reference point return unfinished                    |  |
| 0091 | reference point return unfinished                    |  |
| 0092 | axis not on the reference point                      |  |
| 0094 | P type not allowed(coordinate)                       |  |
| 0095 | P type not allowed(EXT OFS CHG)                      |  |
| 0096 | P type not allowed(WRK OFS CHG)                      |  |
| 0097 | P type not allowed (auto execution)                  |  |
| 0098 | G28 found in sequence return                         |  |
| 0099 | MDI not allowed after search                         |  |
| 0100 | parameter write effective                            |  |
| 0101 | please clear memory                                  |  |
| 0110 | data overflow                                        |  |
| 0111 | operated data overflow                               |  |
| 0112 | divided by zero                                      |  |

| 0113 | improper instruction                                      |  |
|------|-----------------------------------------------------------|--|
| 0114 | macro format error                                        |  |
| 0115 | illegal variable                                          |  |
| 0116 | write protected variable                                  |  |
| 0118 | parenthesis nesting error                                 |  |
| 0119 | G codes in 00 group and 01 group can't be in a same block |  |
| 0122 | quadruplicate macro-mode calling                          |  |
| 0123 | macro can't be used in DNC                                |  |
| 0124 | end state missing                                         |  |
| 0125 | macro format error                                        |  |
| 0126 | illegal loop number                                       |  |
| 0127 | NC and macro in a same block                              |  |
| 0128 | sequence number by illegal macro                          |  |
| 0129 | illegal argument address                                  |  |
| 0130 | illegal axis operation                                    |  |
| 0131 | too many external alarm messages                          |  |
| 0132 | alarm number not found                                    |  |
| 0133 | unsupported axis instruction                              |  |
| 0135 | illegal angle instruction                                 |  |
| 0136 | illegal axis instruction                                  |  |
| 0139 | PMC axis change disabled                                  |  |
| 0141 | G51 disabled in CRC                                       |  |
| 0142 | illegal ratio                                             |  |
| 0143 | scale motion data overflow                                |  |
| 0144 | illegal plane                                             |  |
| 0148 | illegal data setting                                      |  |
| 0149 | format error in G10L3                                     |  |
| 0150 | illegal tool group number                                 |  |
| 0151 | tool group number not found                               |  |
| 0152 | no space for tool data                                    |  |
| 0153 | T code not found                                          |  |
| 0154 | not using tool in life group                              |  |
| 0155 | illegal T code in M06                                     |  |
| 0156 | P/L instruction not found                                 |  |
| 0157 | too many tool groups                                      |  |
| 0158 | illegal tool life data                                    |  |
| 0159 | tool data setting incomplete                              |  |
| 0160 | arc programming only by R in polar system                 |  |

| 0161 | G instructions of reference point, plane selection or direction |          |
|------|-----------------------------------------------------------------|----------|
|      | disabled in polar system                                        |          |
| 0163 | G codes of reference point, coordinate system disabled in       |          |
|      | rotation                                                        |          |
| 0164 | G codes of reference point, coordinate system disabled in       |          |
| 0165 | scaling                                                         |          |
| 0166 | No axis specified in reference point return                     |          |
| 0167 | intermediate point coordinate too large                         |          |
| 0169 | D and X can't be appoint togother in CO4                        |          |
| 0100 | P and X can't be specified together in G04                      |          |
| 0170 | tool radius compensation not cancelled                          |          |
| 0172 | P not integer or less than 0 in a block calling subprogram      |          |
| 0173 | Subprogram called beyond 999                                    |          |
| 0175 | canned cycle can only be executed in G17 plane                  |          |
| 0176 | spindle speed not specified before rigid tapping                |          |
| 0181 | illegal M code                                                  | <u> </u> |
| 0182 | illegal S code                                                  |          |
| 0183 | illegal T code                                                  |          |
| 0184 | tool selected beyond range                                      |          |
| 0190 | illegal axis                                                    |          |
| 0199 | macro not defined                                               |          |
| 0200 | illegal S instruction                                           |          |
| 0201 | feedrate not found in rigid tapping                             |          |
| 0202 | position LSI overflow                                           |          |
| 0203 | program wrong in rigid tapping                                  |          |
| 0204 | illegal axis operation                                          |          |
| 0205 | rigid mode DI signal off                                        |          |
| 0206 | can't change plane(rigid tapping)                               |          |
| 0207 | tapping data wrong                                              |          |
| 0212 | illegal plane                                                   |          |
| 0224 | reference point return                                          |          |
| 0231 | illegal format in G10 or L50                                    |          |
| 0232 | too many helical interpolation axes                             |          |
| 0233 | device busy                                                     |          |
| 0235 | end of record                                                   |          |
| 0236 | program restart parameter error                                 |          |
| 0237 | no decimal point                                                |          |
| 0238 | address repetition error                                        |          |
| 0239 | parameter is 0                                                  |          |

| 0240 | G41/G42 disabled in MDI mode                     |  |
|------|--------------------------------------------------|--|
| 0300 | n-axis origin return                             |  |
| 0301 | APC alarm: n-axis communication                  |  |
| 0302 | APC alarm: n-axis overtime                       |  |
| 0303 | APC alarm: n-axis data format                    |  |
| 0304 | APC alarm: n-axis parity                         |  |
| 0305 | APC alarm: n-axis pulse error                    |  |
| 0306 | APC alarm: n-axis battery voltage 0              |  |
| 0307 | APC alarm: n-axis battery voltage low 1          |  |
| 0308 | APC alarm: n-axis battery voltage low 2          |  |
| 0309 | APC alarm: n-axis ZRN impossible                 |  |
| 0350 | SPC alarm: n axis pulse encoder                  |  |
| 0351 | SPC alarm: n-axis communication                  |  |
| 0400 | servo alarm: n-axis overload                     |  |
| 0401 | servo alarm: n-axis VRDY off                     |  |
| 0404 | servo alarm: n-axis VRDY on                      |  |
| 0405 | servo alarm: (zero return error)                 |  |
| 0407 | servo alarm: superheterodyning                   |  |
| 0409 | torque alarm: superheterodyning                  |  |
| 0410 | servo alarm: n-axis superheterodyning            |  |
| 0411 | servo alarm: n-axis superheterodyning            |  |
| 0413 | servo alarm: n-axis LSI overflow                 |  |
| 0414 | servo alarm: n-axis detection error              |  |
| 0415 | servo alarm: n-axis move too fast                |  |
| 0416 | servo alarm: n-axis detecting broken off         |  |
| 0417 | servo alarm: n-axis parameter wrong              |  |
| 0420 | synch torque: superheterodyning                  |  |
| 0421 | servo alarm: superheterodyning                   |  |
| 0422 | servo alarm: speed error                         |  |
| 0423 | servo alarm: cumulative travel superheterodyning |  |
| 0448 | n-axis: unmatched feedback alarm                 |  |
| 0449 | n-axis: INV.IPM alarm                            |  |
| 0500 | software overtravel: -X                          |  |
| 0501 | software overtravel: +X                          |  |
| 0502 | software overtravel: -Y                          |  |
| 0503 | software overtravel: +Y                          |  |
| 0504 | software overtravel: -Z                          |  |
| 0505 | software overtravel: +Z                          |  |

| 0506 | software overtravel: -4th                      |  |
|------|------------------------------------------------|--|
| 0507 | software overtravel: +4th                      |  |
| 0508 | software overtravel: -5th                      |  |
| 0509 | software overtravel: +5th                      |  |
| 0510 | hardware overtravel: +X                        |  |
| 0511 | hardware overtravel: -X                        |  |
| 0512 | hardware overtravel: +Y                        |  |
| 0513 | hardware overtravel: -Y                        |  |
| 0514 | hardware overtravel: +Z                        |  |
| 0515 | hardware overtravel: -Z                        |  |
| 0516 | hardware overtravel: +4th                      |  |
| 0517 | hardware overtravel: -4th                      |  |
| 0518 | hardware overtravel: +5th                      |  |
| 0519 | hardware overtravel: -5th                      |  |
| 0740 | rigid tapping alarm: superheterodyning         |  |
| 0741 | rigid tapping alarm: superheterodyning         |  |
| 0742 | rigid tapping alarm: LSI overflow              |  |
| 0751 | Ist spindle alarm (AL-XX) detected             |  |
| 0754 | spindle abnormal torque alarm                  |  |
| 1001 | relay or coil address not specified            |  |
| 1002 | code functional instruction not exist          |  |
| 1003 | incorrect COM(SUB9) instruction use            |  |
| 1004 | edit buffer full                               |  |
| 1005 | END1,END2,END3,END error                       |  |
| 1006 | error in NET                                   |  |
| 1007 | false functional instruction code searched     |  |
| 1008 | functional instruction wrongly linked          |  |
| 1009 | network horizontal lines not linked            |  |
| 1010 | networks cleared by power-down                 |  |
| 1011 | incorrect operation                            |  |
| 1012 | sign input undefined                           |  |
| 1013 | input data error                               |  |
| 1014 | network number beyond programming memory area  |  |
| 1015 | functional instruction JMP(SUB10) wrongly used |  |
| 1016 | incomplete ladder                              |  |
| 1017 | incorrect ladder exists                        |  |
| 1018 | programming for sequential programs in ROM     |  |

# GGSK 了一州教控 GSK218M CNC system PROGRAMMING AND OPERARION MANUAL

| 1019 | sequential program area full. (resolution)Reduce ladder.               |  |
|------|------------------------------------------------------------------------|--|
| 1020 | no parameter in functional instruction                                 |  |
| 1021 | false network found in ladder                                          |  |
| 1022 | please input functional instruction code                               |  |
| 1023 | programming attempt without ROM and ROM                                |  |
| 1024 | unnecessary relay or coil exist                                        |  |
| 1025 | relay or coil insufficient                                             |  |
| 1026 | sequential program can't be restored. (troubleshooting)Clear all data. |  |
| 1027 | sign name re-defined                                                   |  |
| 1028 | Annotation area is full. (troubleshooting)Reduce annotation.           |  |
| 1029 | Sign data area is full. (troubleshooting)Reduce signs.                 |  |
| 1030 | false vertical line in NET                                             |  |
| 1031 | Message data area is full. (troubleshooting)Reduce messages.           |  |
| 1032 | ladder 1 <sup>st</sup> level too large to be executed on time          |  |
| 1033 | parameter number specified for more than 1 time                        |  |
| 1034 | read/write interface start error                                       |  |
| 1035 | read/write interface output error                                      |  |
| 1036 | read/write interface input error                                       |  |
| 1037 | directory read error in FD cassette                                    |  |
| 1038 | comparison error                                                       |  |
| 1039 | data transfer address beyond RAM area of PLC                           |  |

### 「<sup>☆</sup>州数控设备有限公司 GSK CNC EQUIPMENT CO., LTD.

Add: No.52, 1<sup>st</sup> . Street, Luochong North Road, Luochongwei, Guangzhou, 510165, China

Website: http://www.gsk.com.cn Tel: 86-20-81796410/81797922

E-mail: gsk@gsk.com.cn Fax: 86-20-81993683

All specifications and designs are subject to change without notice July 2007/Edition 2

Aug. 2007/Printing 2